# Module 0: Sea-Bird Electronics SBE 9-11 *plus* CTD Boot Camp

Introduction

Sea-Bird Electronics, Inc. Newport, OR Feb. 2012 Carol D. Janzen, Ph.D. Physical Oceanography David Murphy, M.S. Electrical Engineering and Oceanography Page 2 of 258

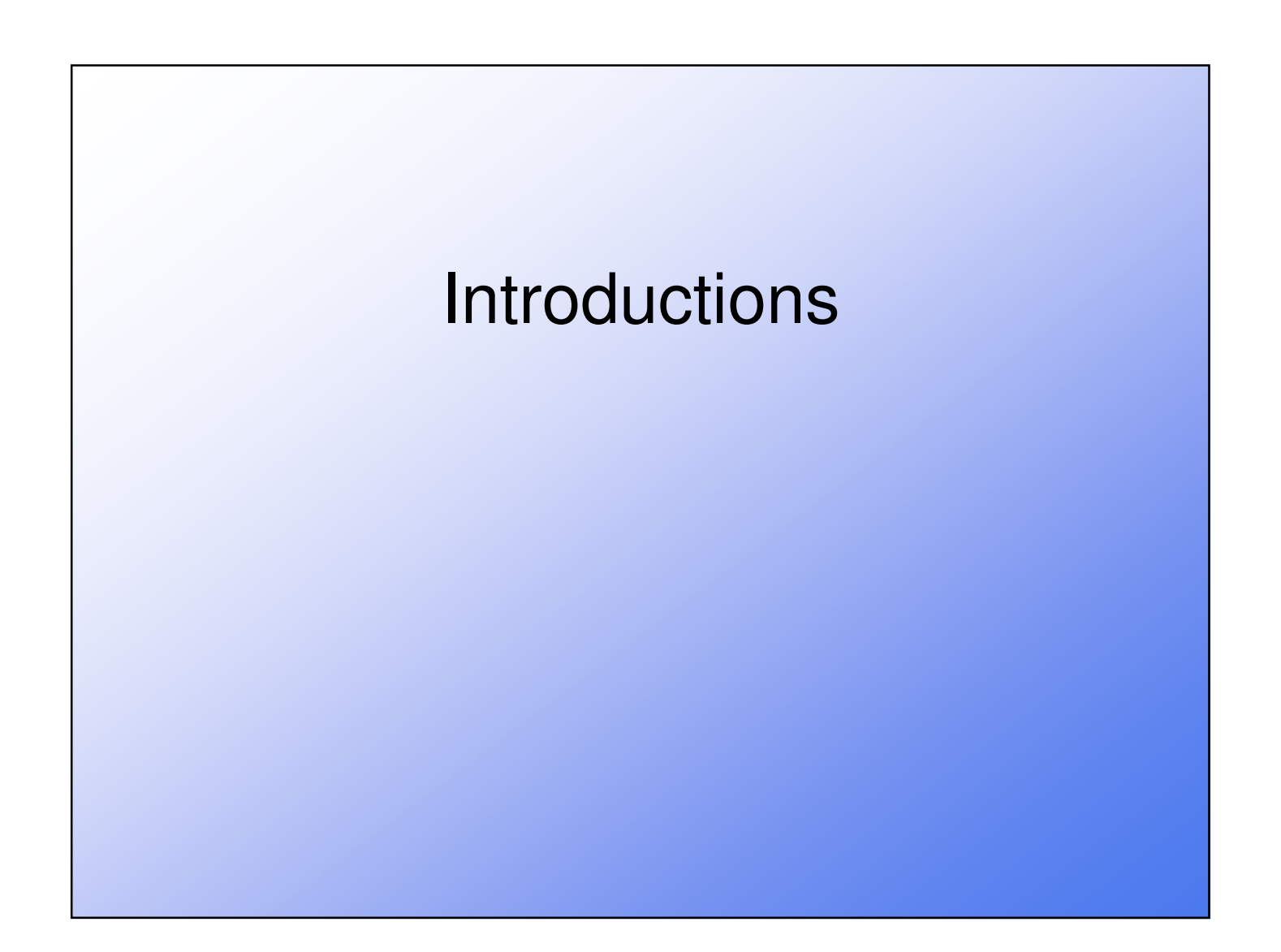

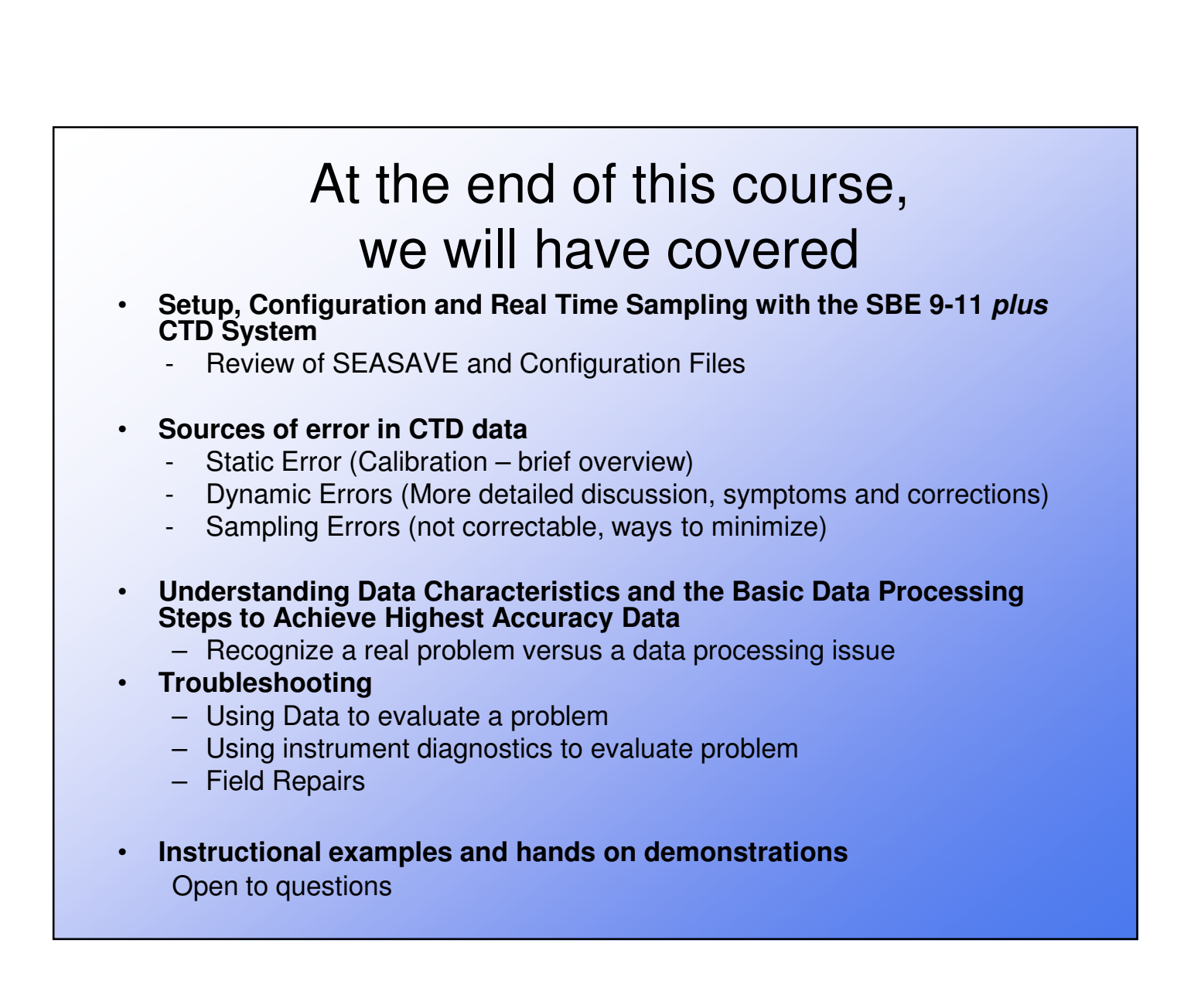

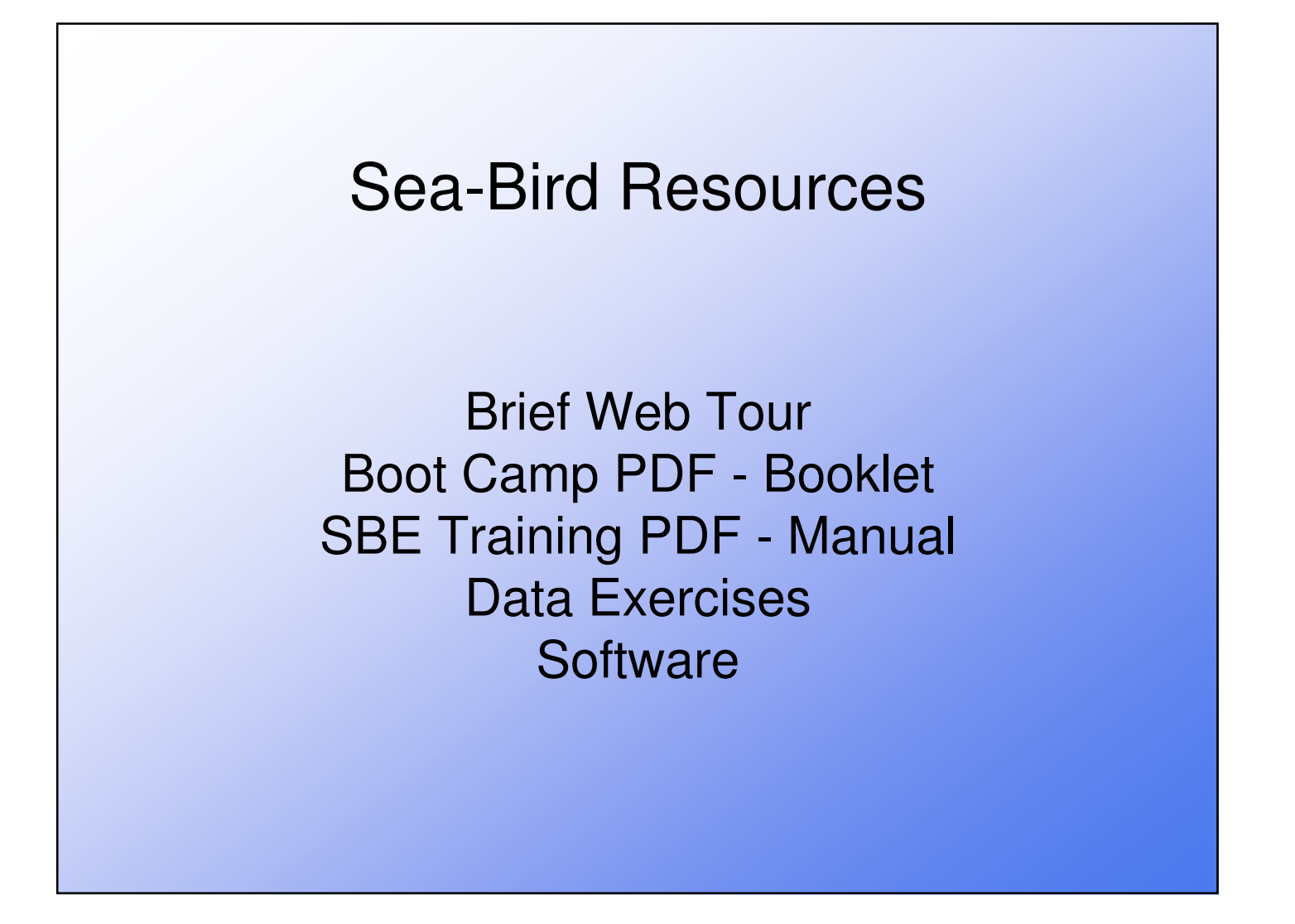

## Sea-Bird Website www.seabird.com

- Manuals:
  - Instrument and Software manuals
  - upload free from online
- 98+ Application Notes, by topic, sensor type/number etc.
  - i.e. App-Note 64-3 Hysteresis Corrections for Dissolved Oxygen
- FAQs commonly asked questions
- Software upload from FTP site, Free!!!
  - Update to be sure you have latest version with most capability
- Customer Service
  - Service technicians can answer many questions regarding instrument problems and data processing
  - Oceanography staff assist with more difficult problems
  - RMA forms for service online, email contacts
- Technical Papers and Presentations
  - Sourced literature relevant to SBE products
  - SBE presentations, papers, and course materials

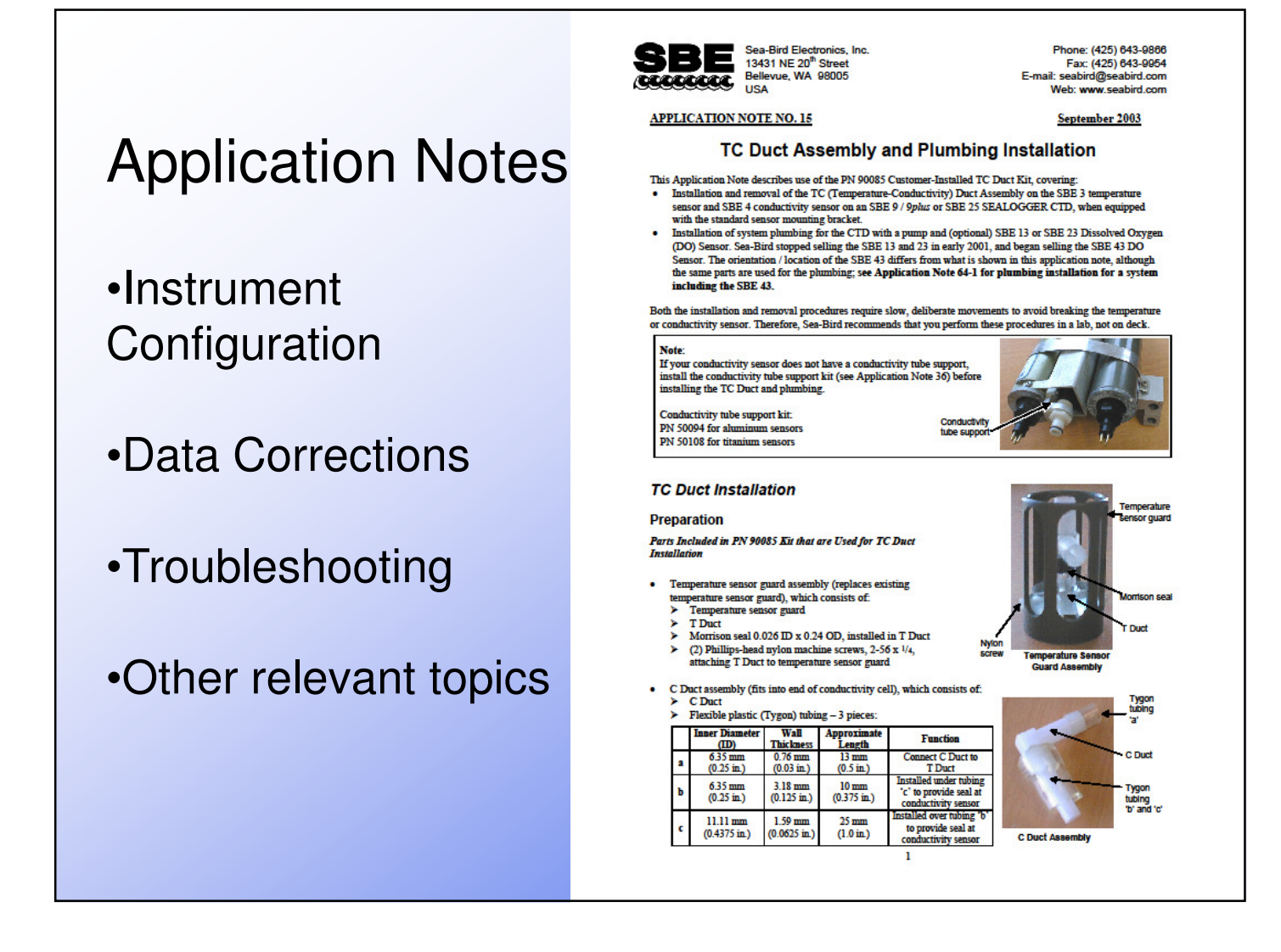

#### FAQs Frequently Asked Questions

#### **EXAMPLES of General instrument questions**

How do instruments that can be internally or externally powered handle external power if internal batteries are installed?

For an RS-232 Sea-Bird instrument, what is the maximum cable length for real-time data?

Why do some instruments have zinc anodes, while others do not?

What is Triton? Does it harm sensors? Do I need to purchase it from Sea-Bird?

My CTD has a Digiquartz pressure sensor. Can I use it above its rated pressure?

Why am I getting negative density values when testing the instrument?

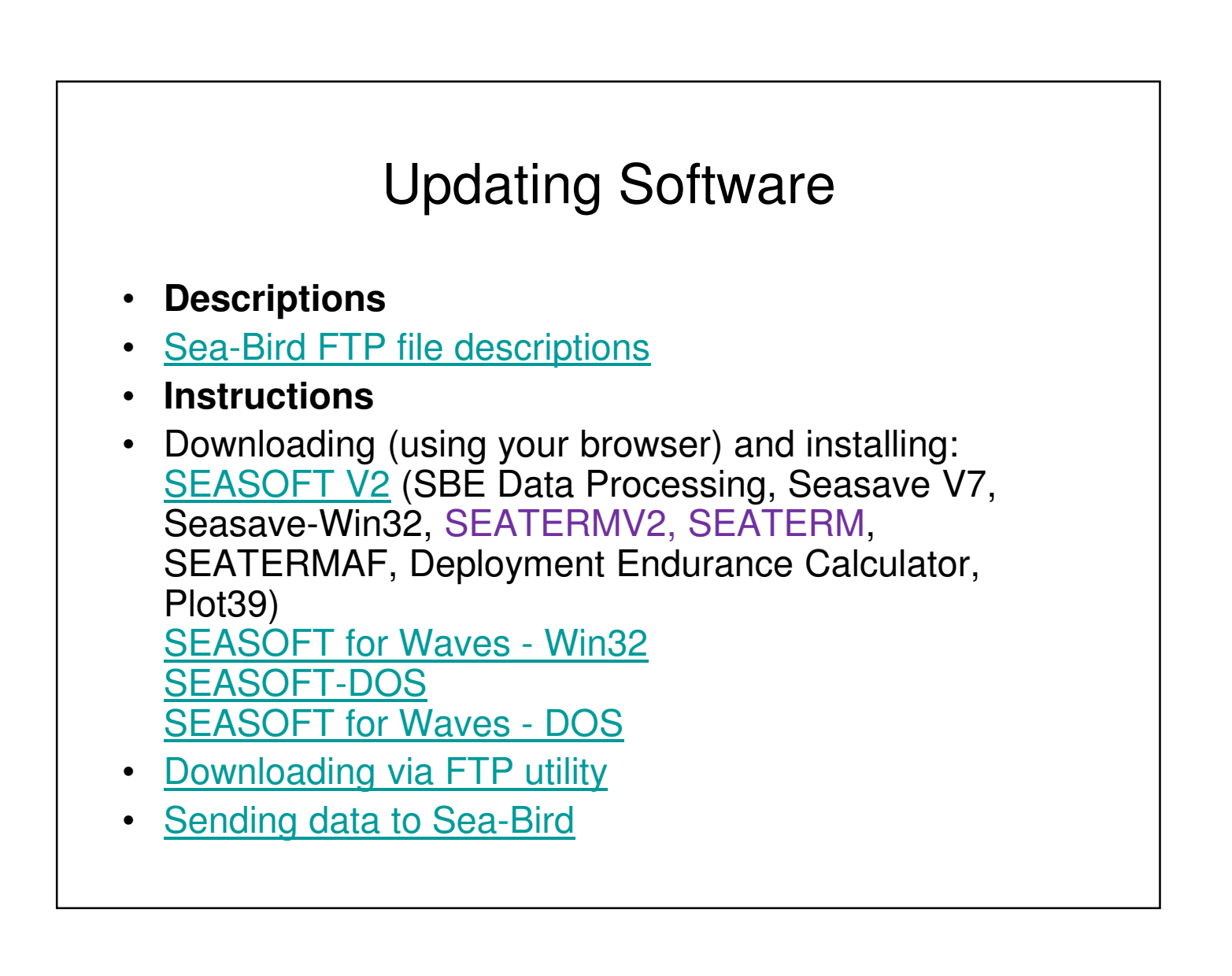

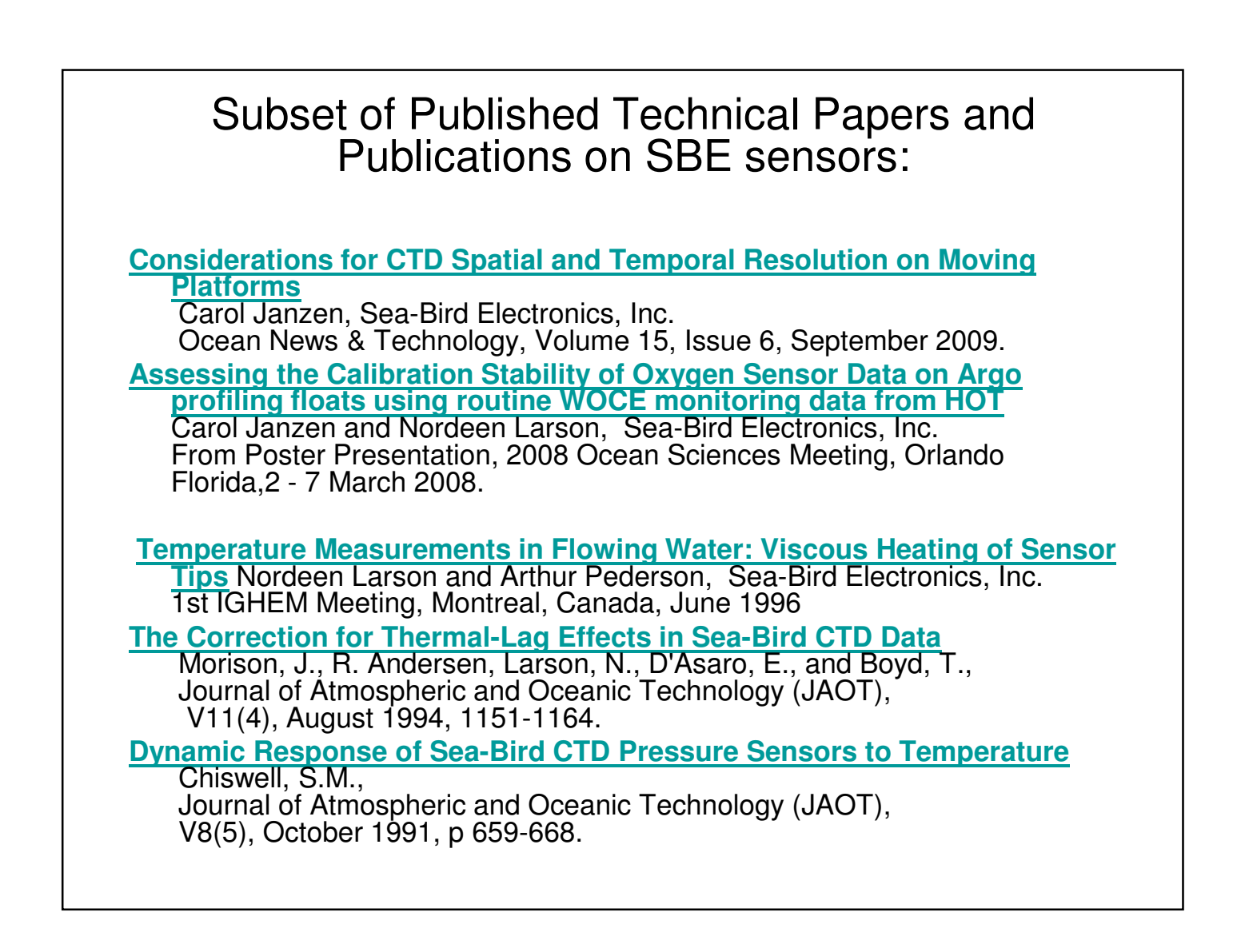

# <section-header><section-header><section-header><section-header><section-header><text>

# Terminology

- Time Constant (response time) time to reach 63% of step input change
- Sampling frequency or Sample rate number of measurements per second (reported in Hz)
- Accuracy (error) reported value, true value
- Resolution smallest measurable change
- Repeatability difference in reading when input reapplied
- Precision repeatability & resolution, independent of accuracy
- Stability accuracy over time

### Reporting Temperature Application Note 42

- Output and Report Temperature in ITS-90
  - Calibration Reports show both sets of coeff.
- Use IPTS-68 to compute salinity
  - SBE software does this automatically for you

#### What is difference?

- IPTS-68 Versus ITS-90...1968 standards vs. 1990
- ITS-90 (1990) standards include water triple-point and gallium melt cell, SPRT, and ASL F18 Temperature Bridge
- Sea-Bird software and instrument converts between IPTS-68 and ITS-90 according to the linear relationship:

 $T_{68} = 1.00024 * T_{90}$ 

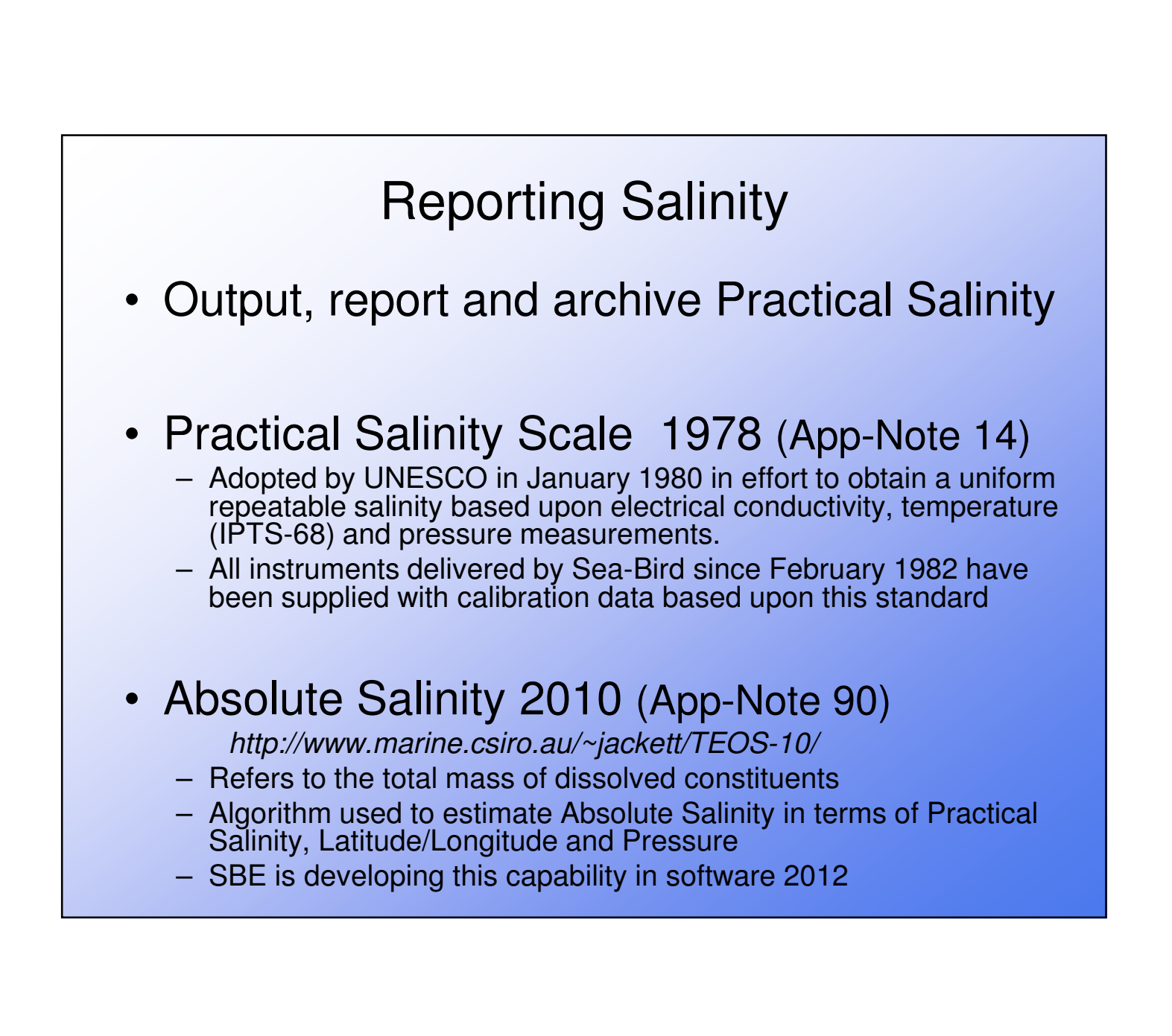

| SBEDataProcessing Software<br>Seawater Calculator: SeaCalc II                                             |           |                                                                                                    |
|----------------------------------------------------------------------------------------------------|-----------|----------------------------------------------------------------------------------------------------|
| SeaCalc II                                                                                                |           |                                                                                                    |
| Practical Salinity Absolute Salin                                                                         | ity]      |                                                                                                    |
| Use this tab to calculate Practical Salinity, as defined by the 1978 Practical Salinity Scale (PSS 1978). |           |                                                                                                    |
| Pressure [dbar]                                                                                           | 0.000     | Depth [salt water, m] = 0.000                                                                                                    |
| Temperature [ITS-68, deg C]                                                                               | 15.000000 | Depth [tresh water, m] = 0.000<br>Density [sigma-t, Kg/m^3] = 25.97275                                                                      |
| Temperature [ITS-90, deg C]                                                                               | 14.996401 | Density [sigma-theta, Kg/m^3] = 25.97275<br>Density [sigma-ref p, kg/m^3] = 25.97275<br>Potential Temperature [ITS-68, deq C] = 15.00000    |
| Conductivity [S/m]                                                                                        | 4.291400  | Sound Velocity [Chen-Millero, m/s] = 1506.663                                                                                               |
| Practical Salinity [PSU]                                                                                  | 35.00000  | Sound Velocity [Wilson, m/s] = 1507.392<br>Sound Velocity [Delgrosso, m/s] = 1506.667<br>Specific Volume Anomaly [10^-8 * m^3/Kg] = 202.271 |
| Reference Pressure [dbar]                                                                                 | 0.00      | Oxygen Saturation, Weiss [ml/l] = 5.688<br>Grevity [m/s^2] = 9.780318                                                                       |
| Latitude [deg]                                                                                            | 0.0       |                                                                                                    |
|                                                                                                    |           | Calculate Exit Help                                                                                                    |

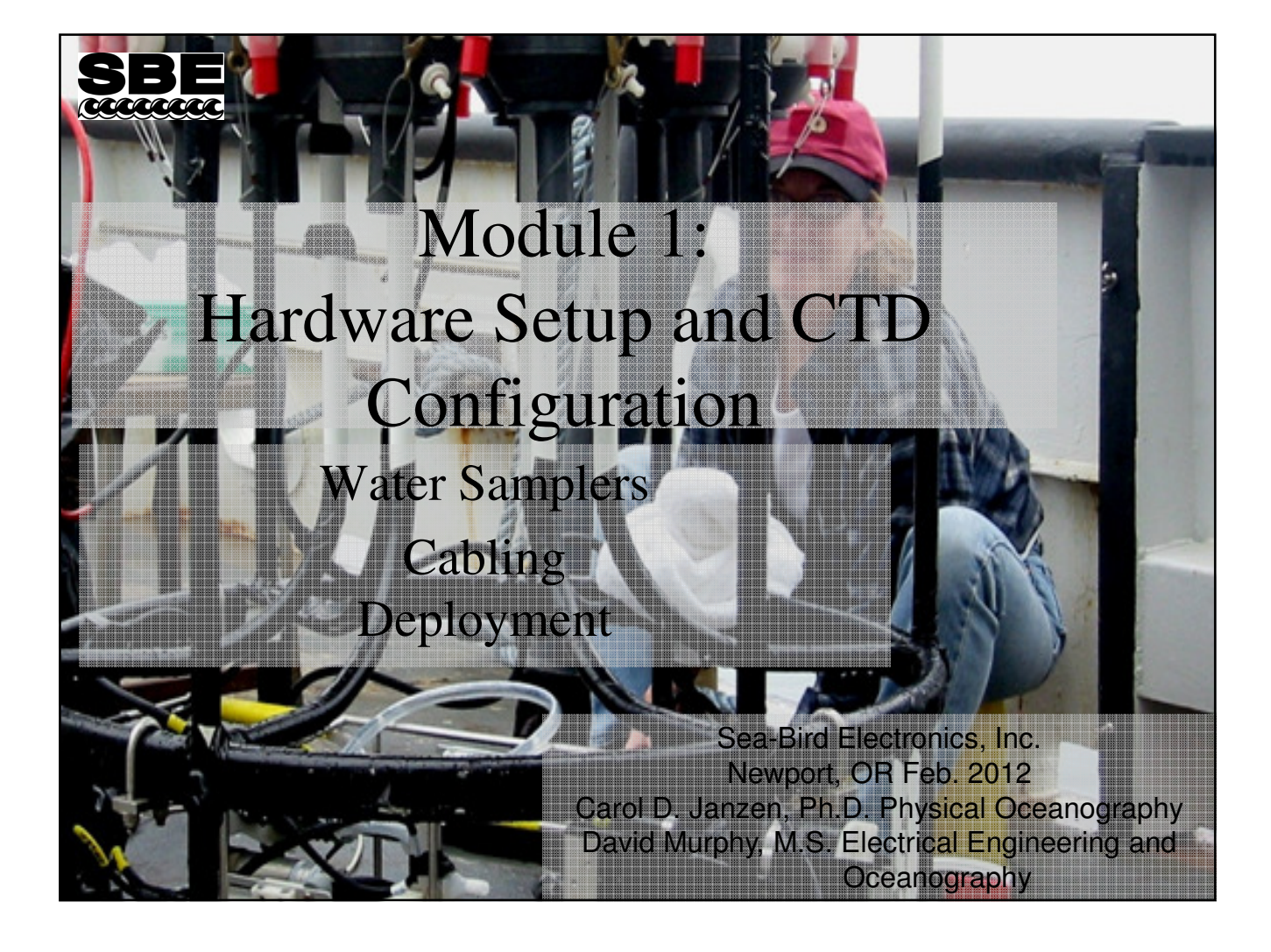

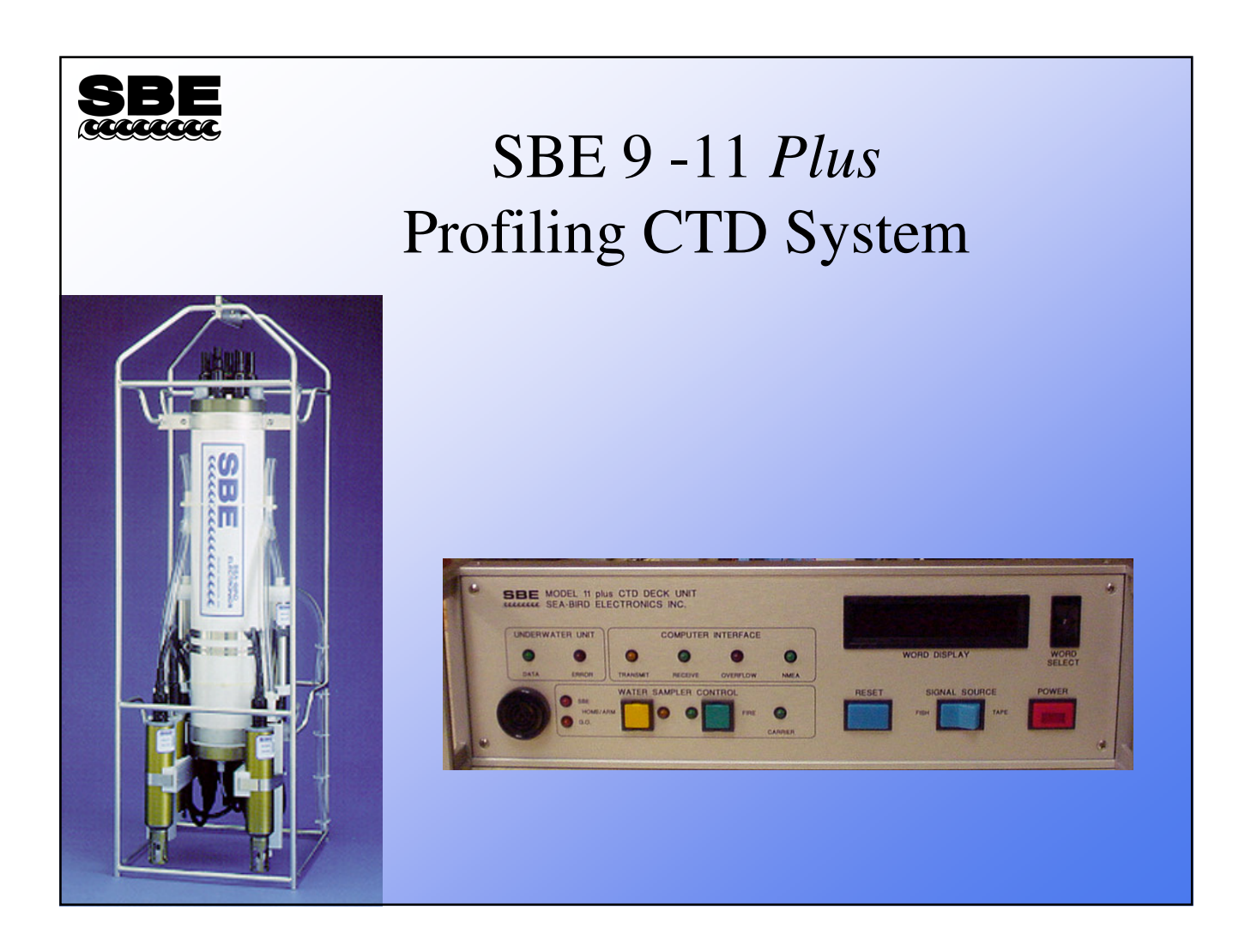

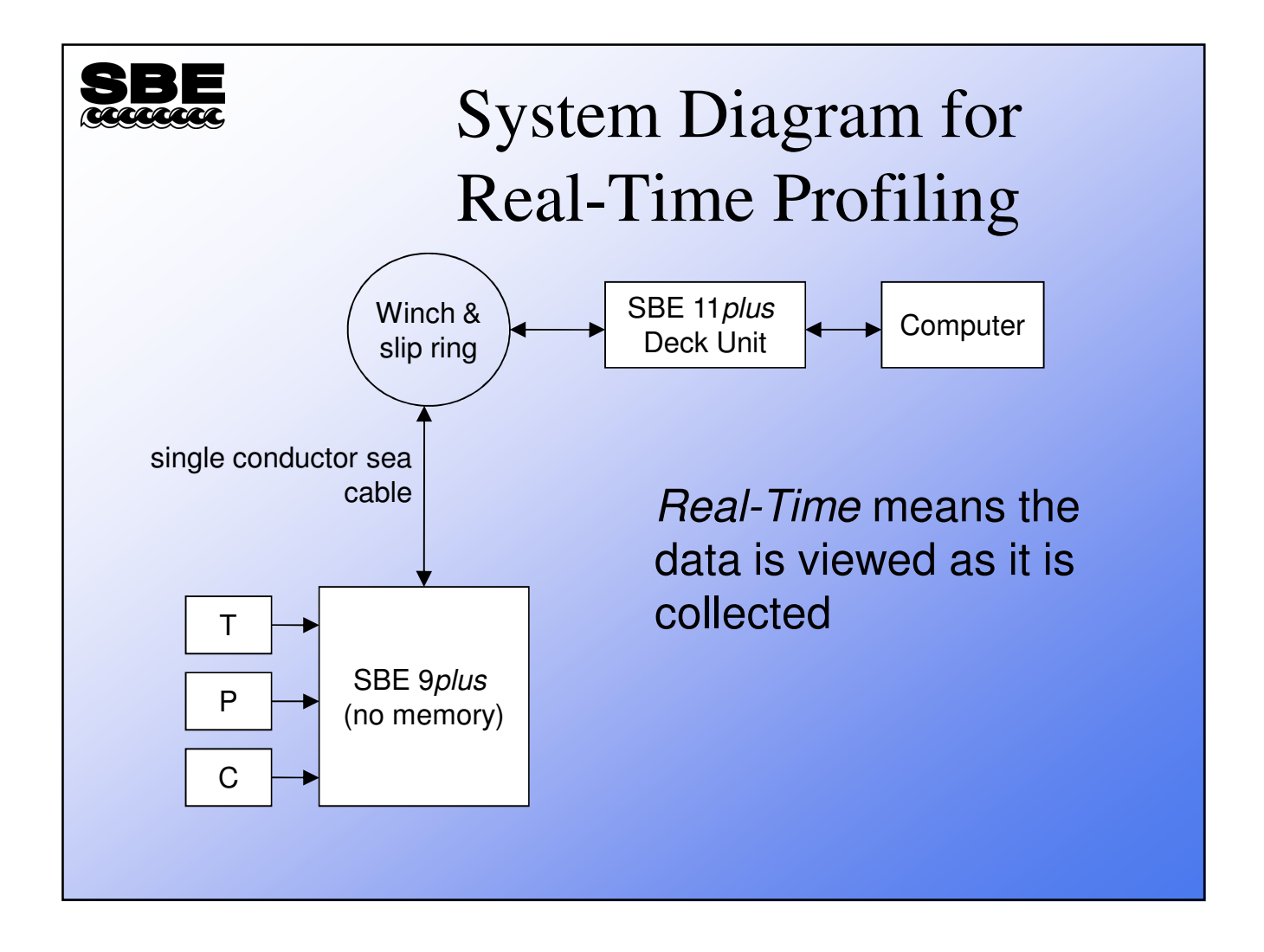

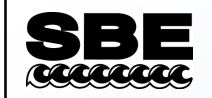

#### SBE 9plus / 11plus Data Channel

- Transmission rated for up to 10 km of sea cable
- Each data scan is 30 bytes, transmitted at 24 times per second
- Each scan contains status bits denoting: pump on, water sampler channel carrier detect, bottom contact, water sampler closure occurred

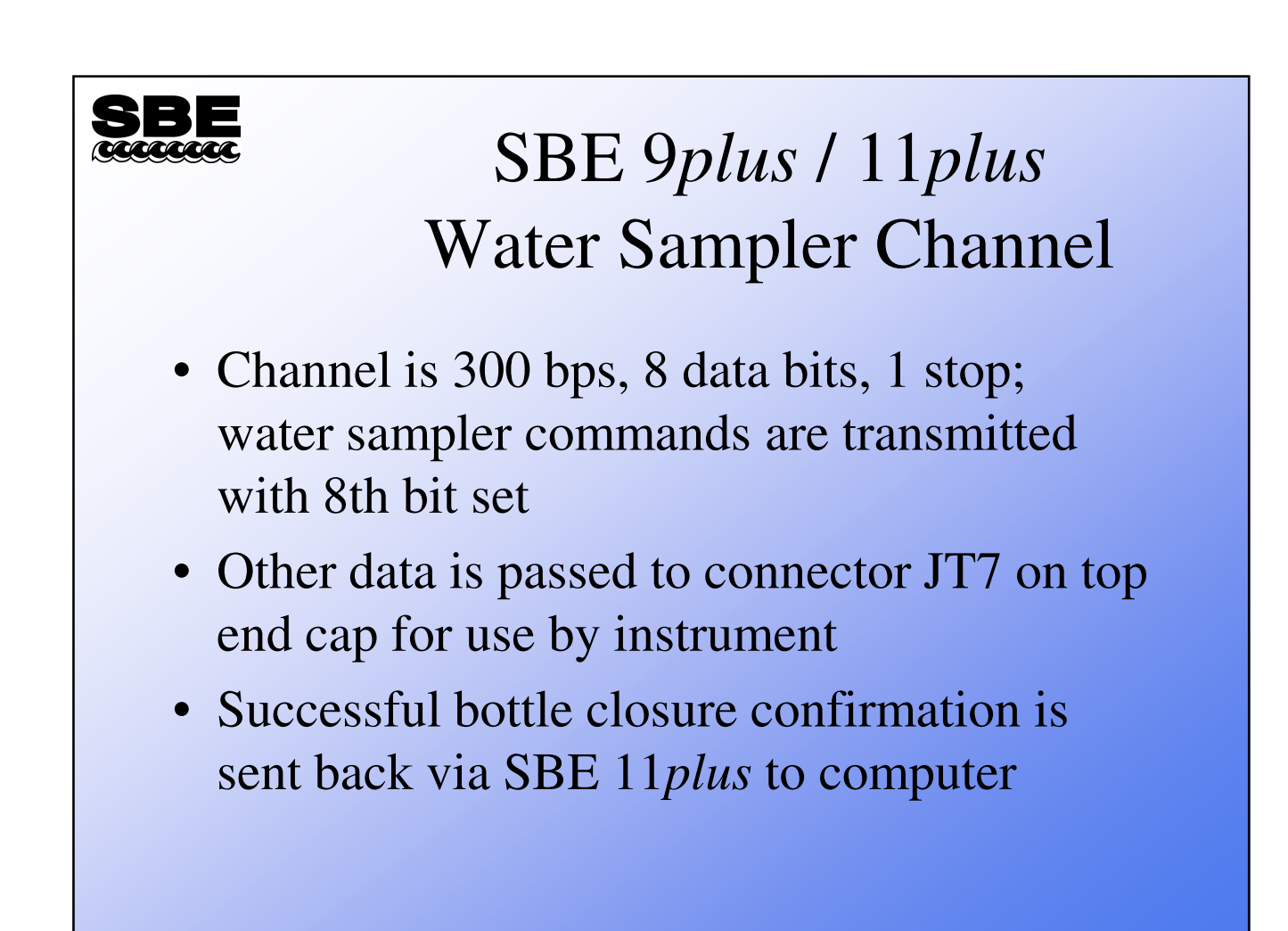

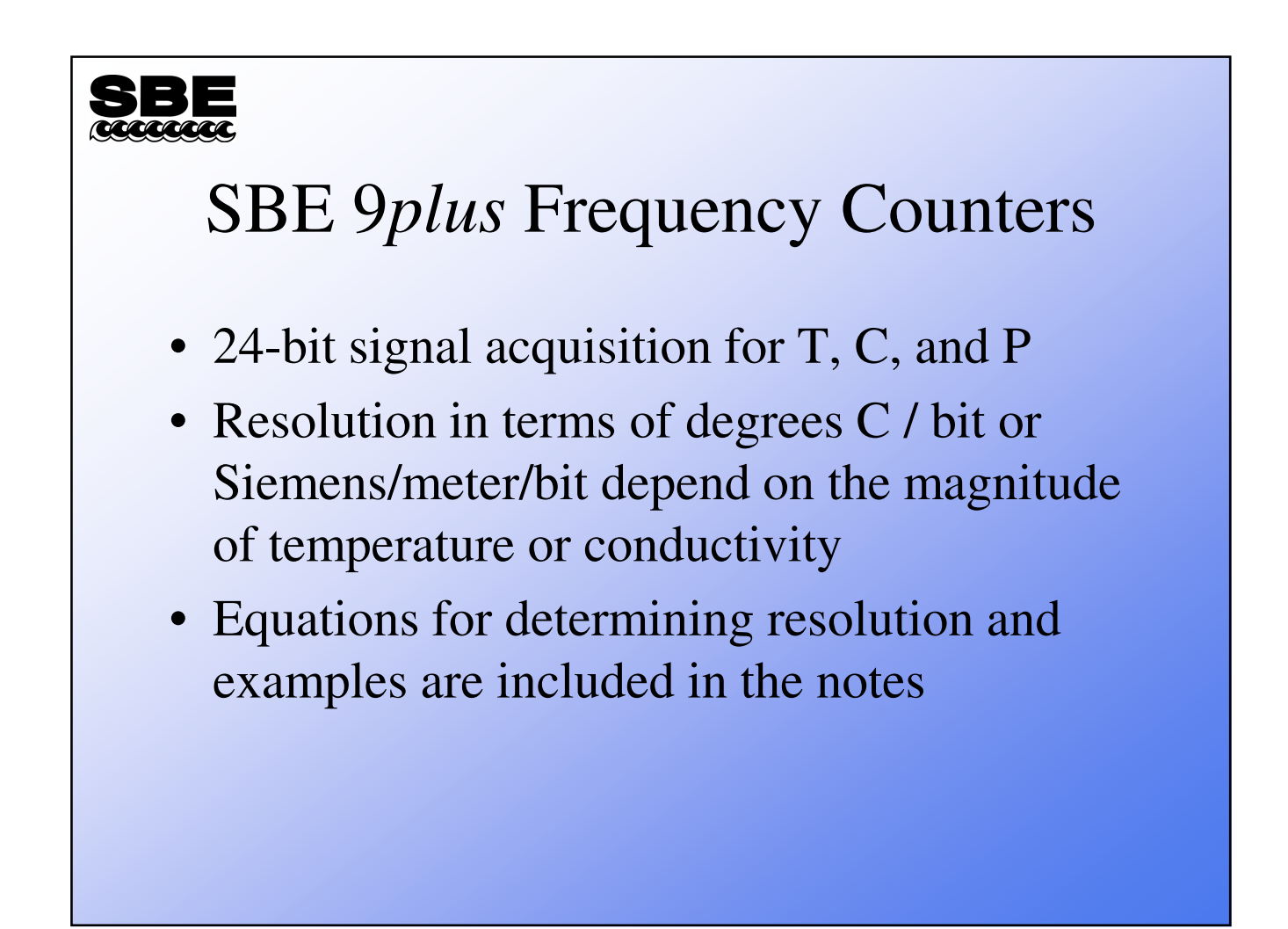

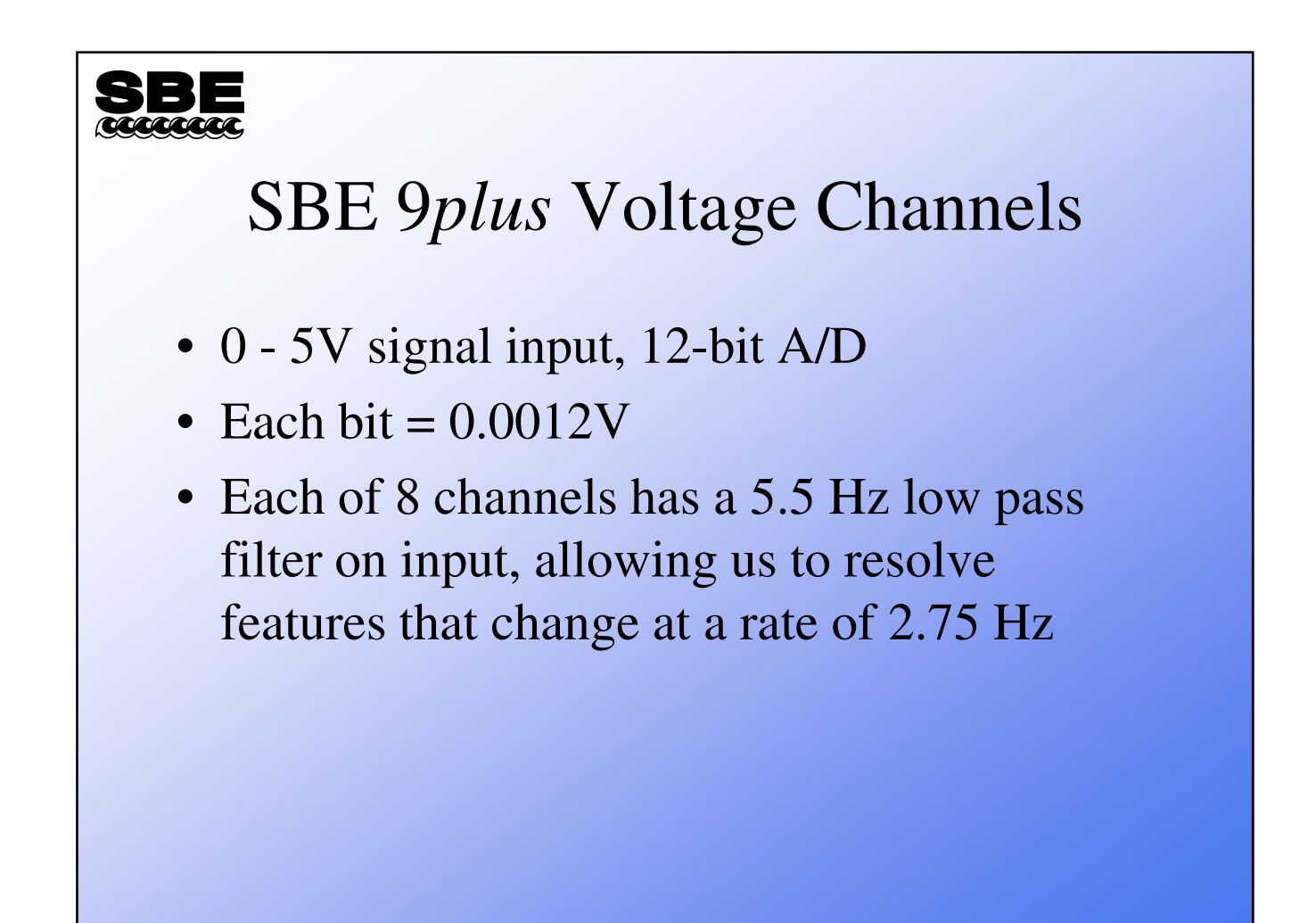

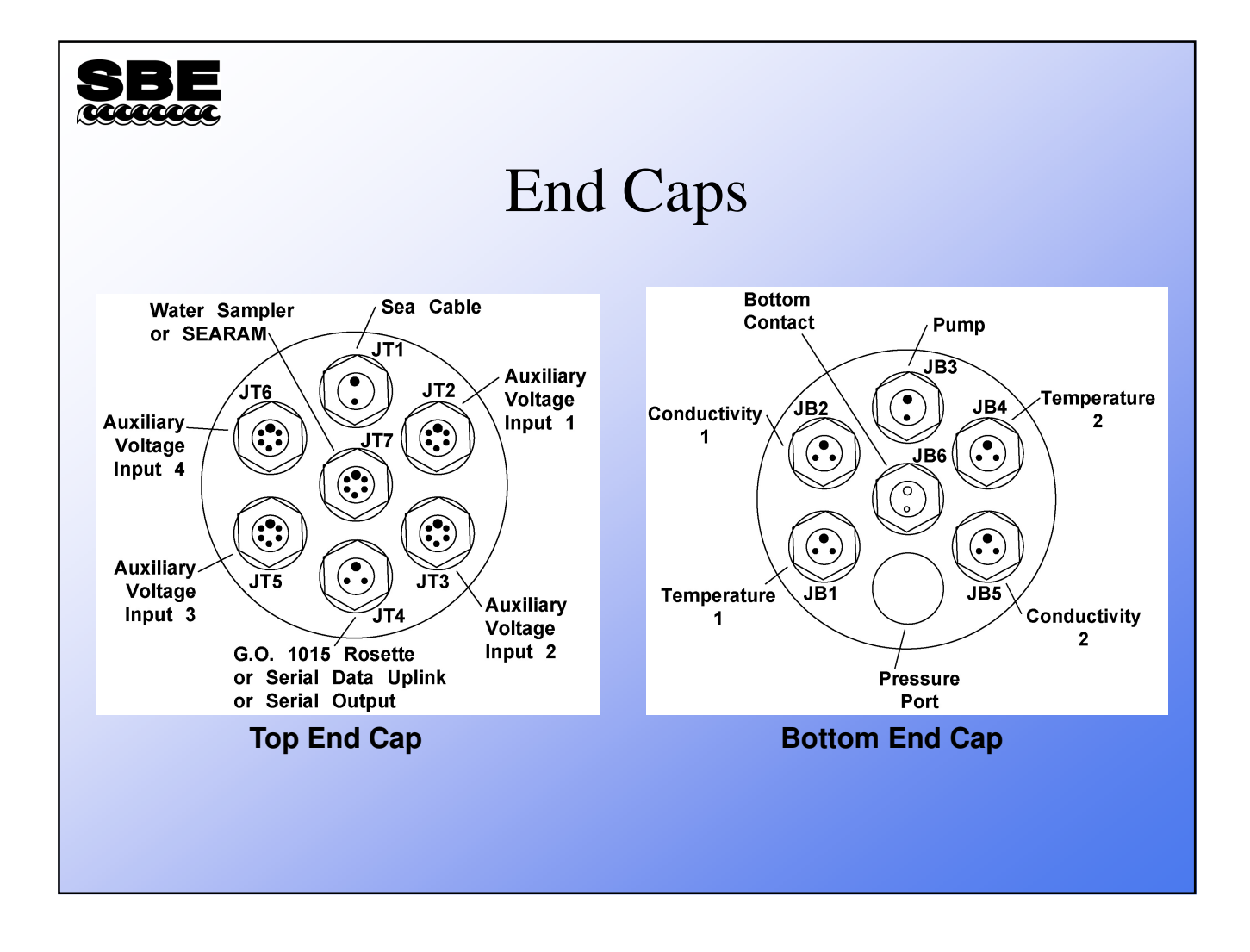

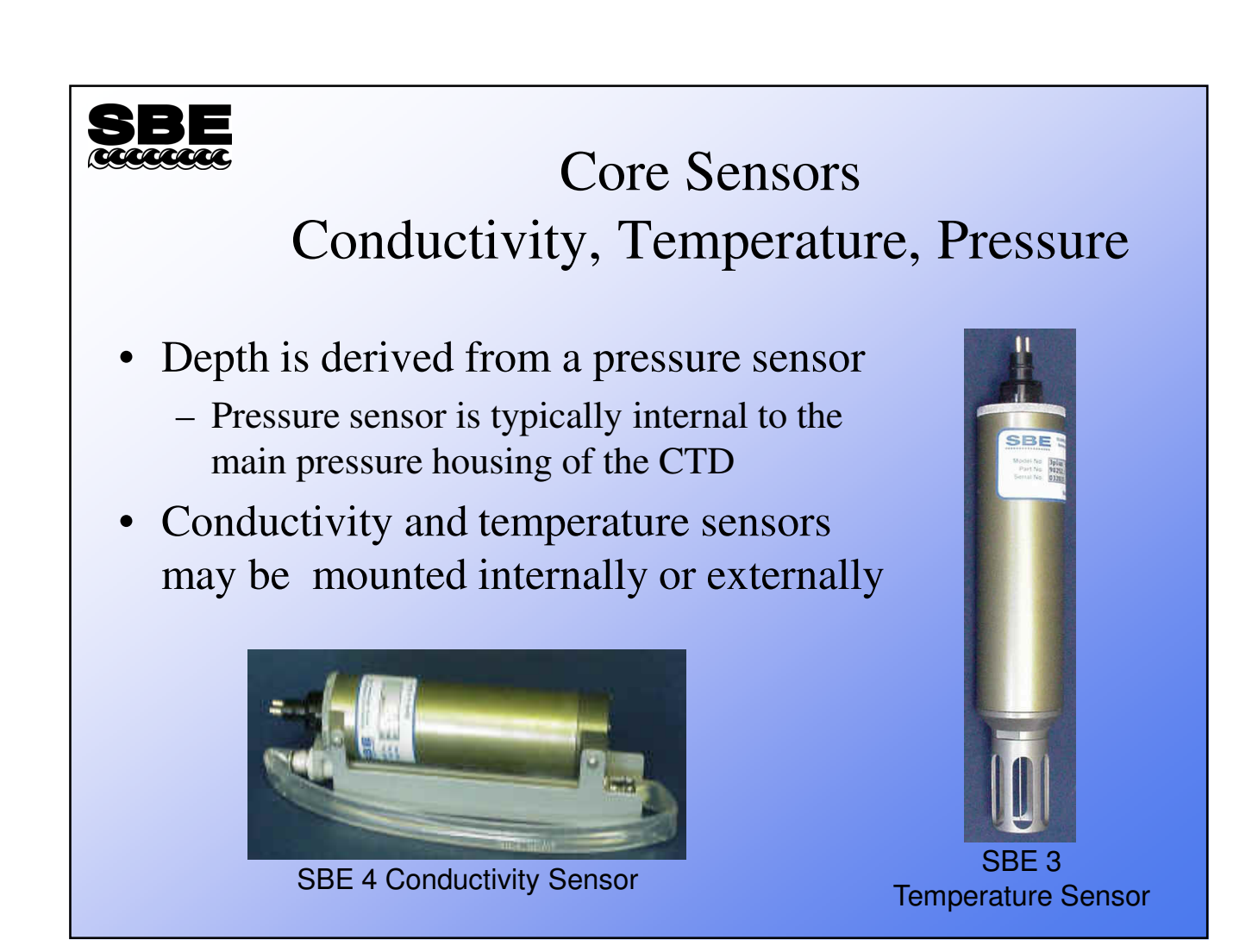

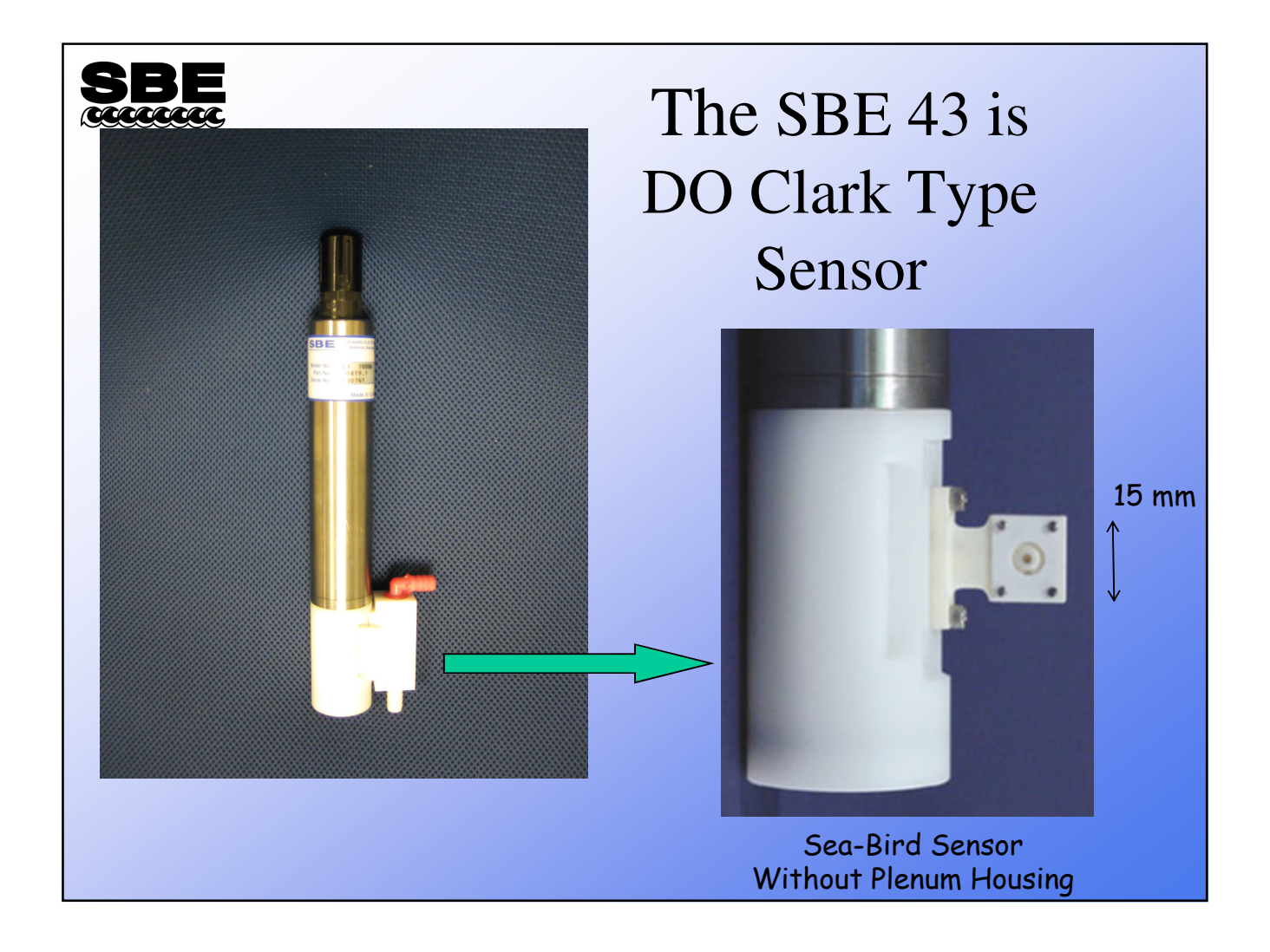

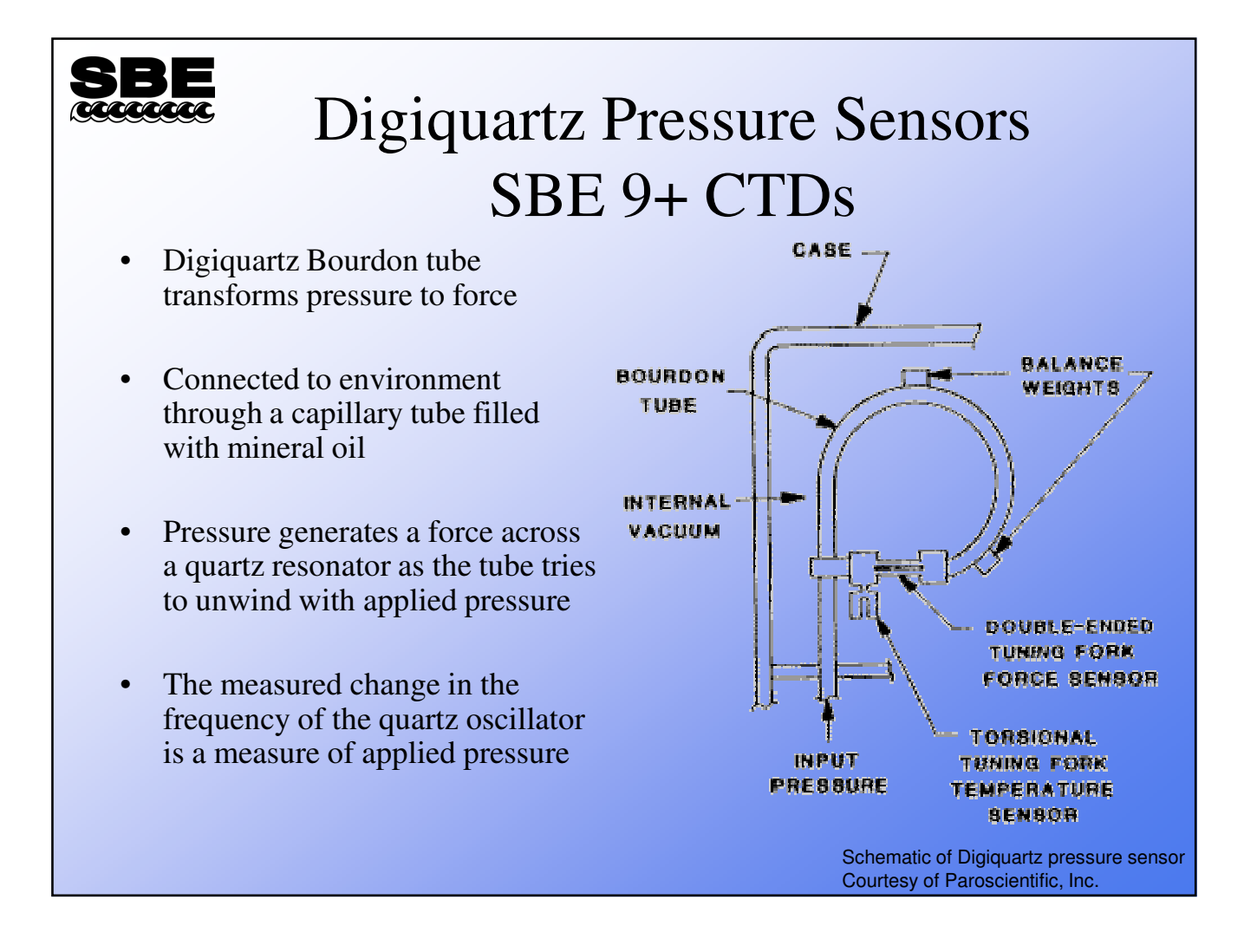

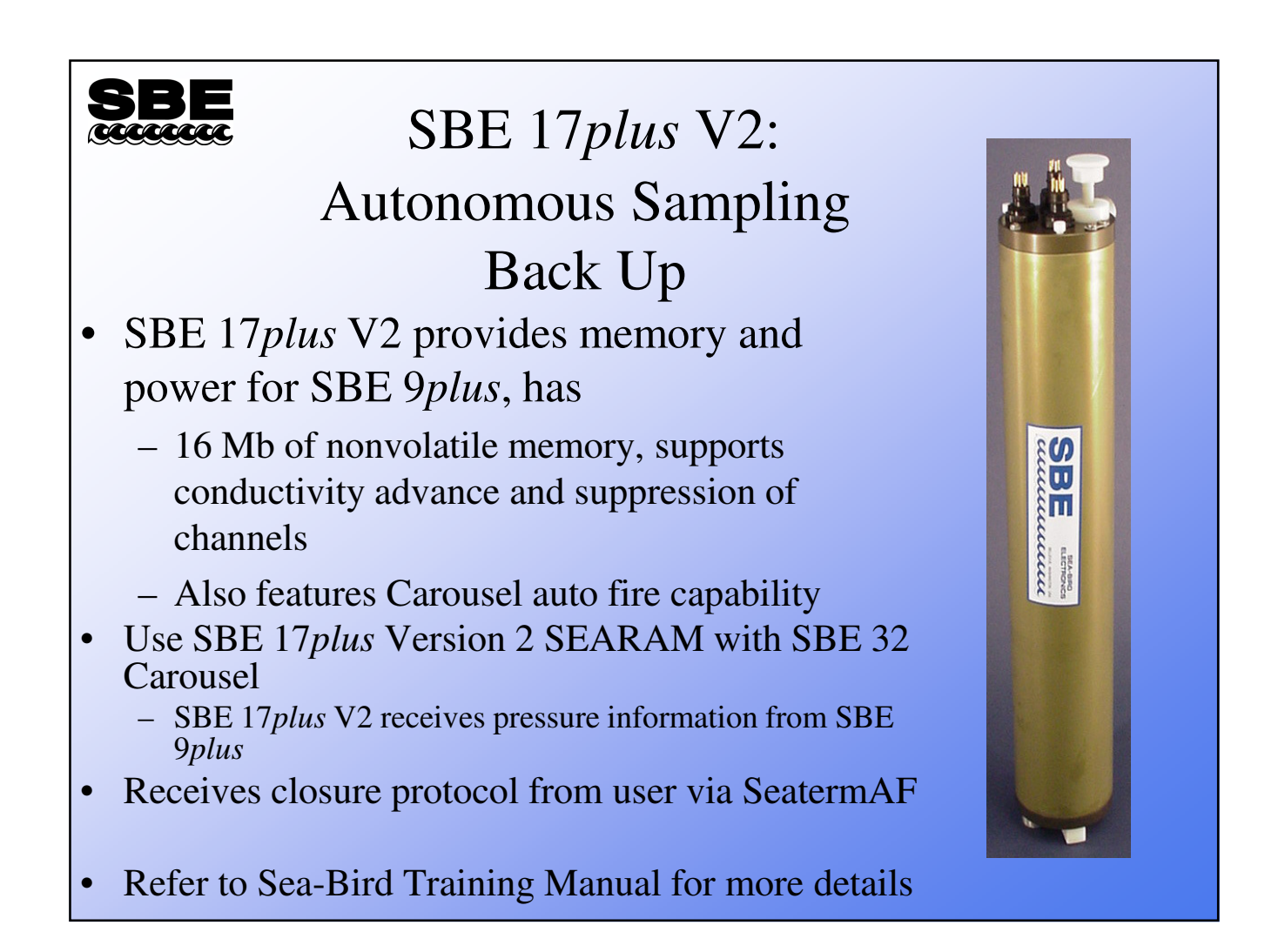

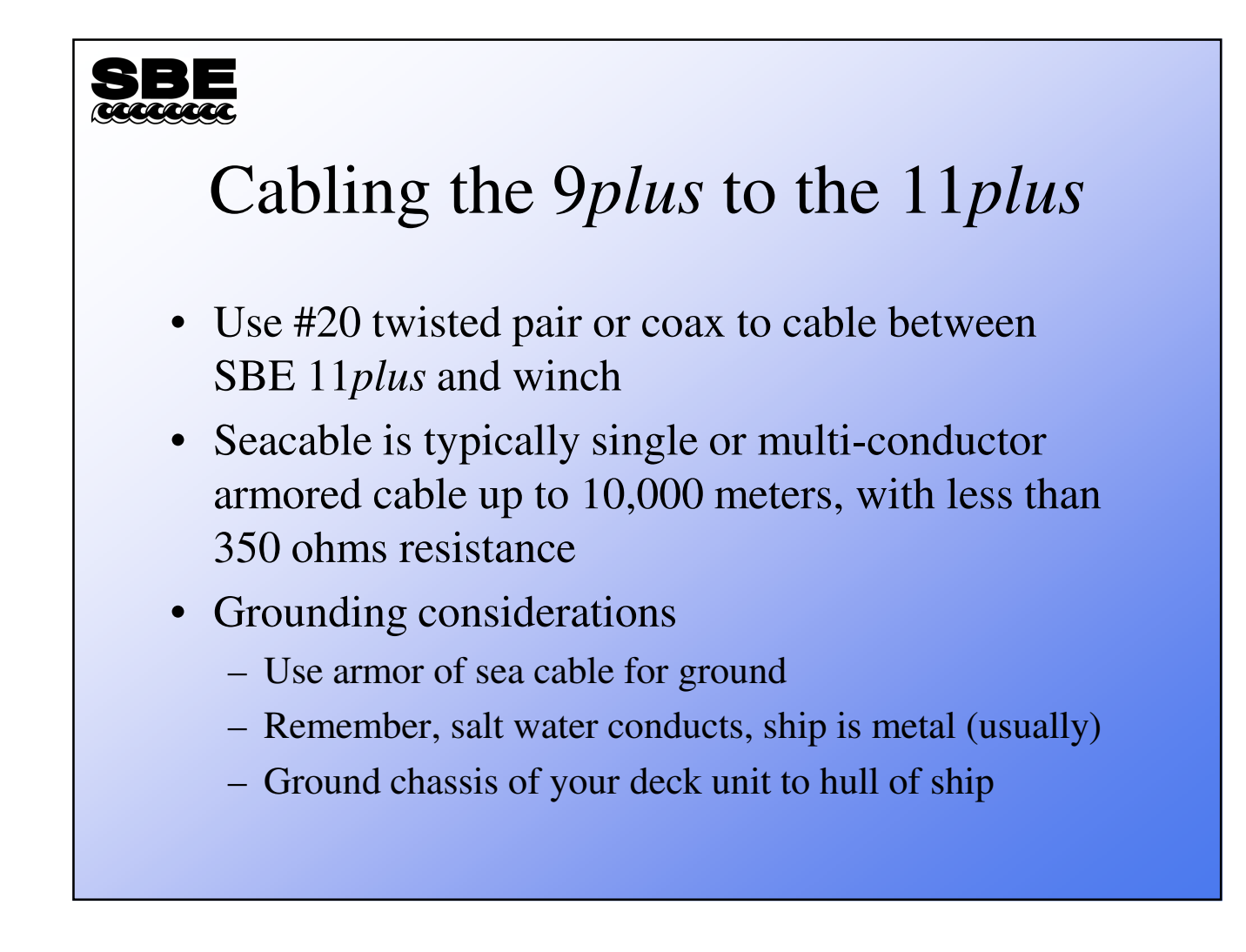

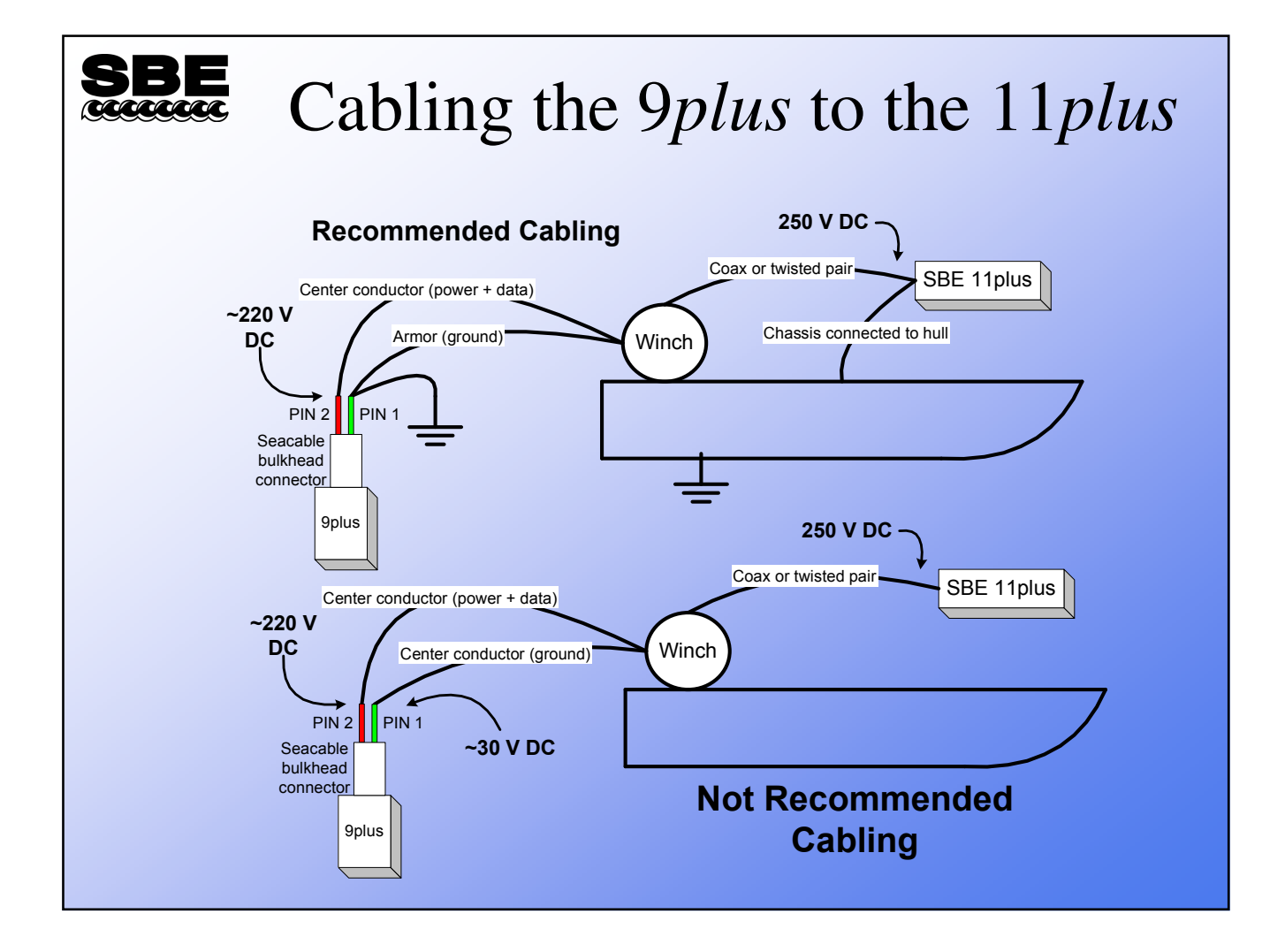

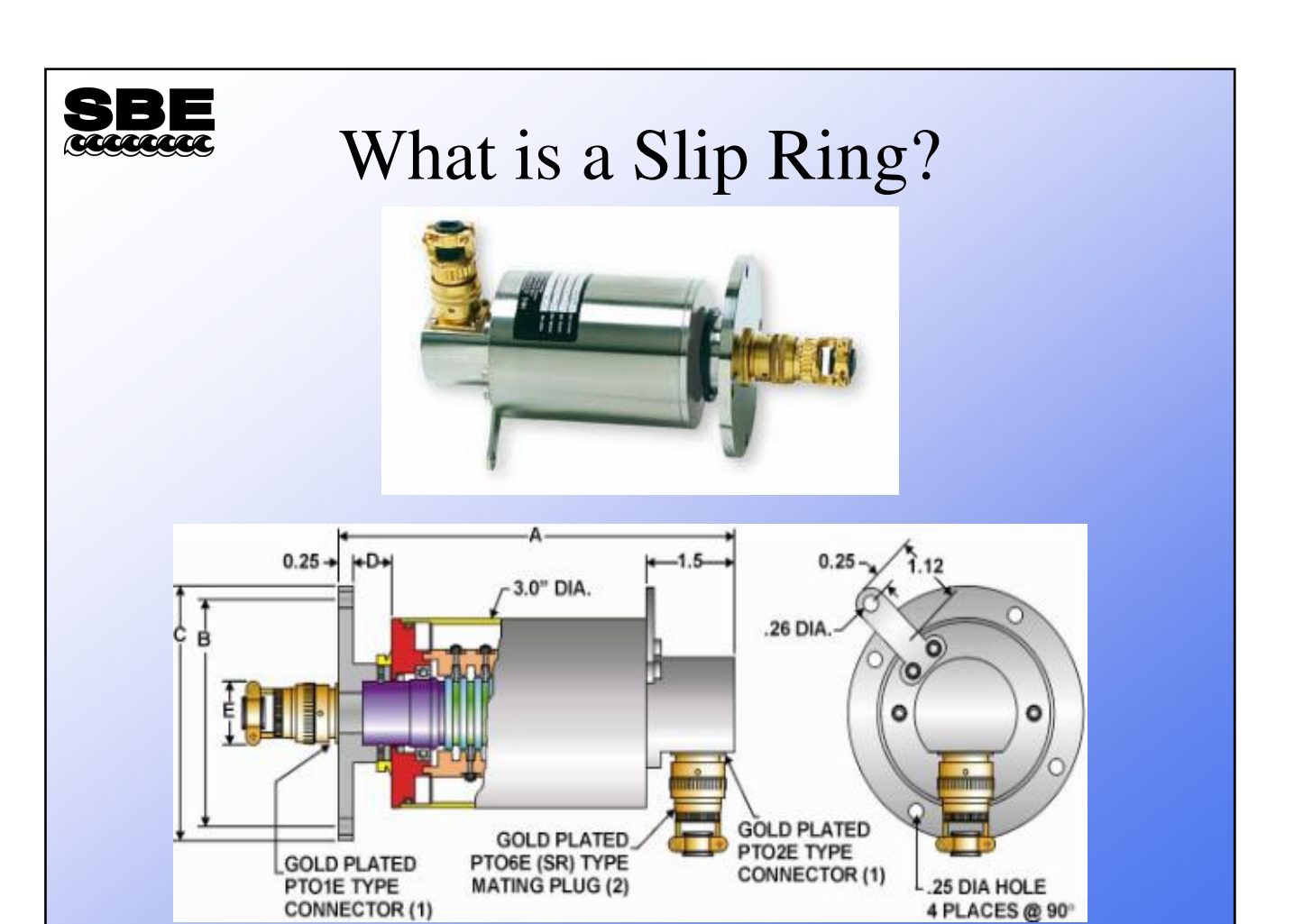

# Configure Sensors and CTD Hardware for Clean Data Collection

- Understanding how the CTD samples
- Insure that sensors sample the same water
  - Plumbing
  - Place T, C sensors together and duct
- CTD deployment orientations (vertical vs. horizontal)
- Insure that sensors sample undisturbed water
  - No flow blockage/distortion on frame
  - No foreign thermal mass or wakes
- Provide for independent data validation
  - Redundant T,C, and DO sensors
  - Rosette water bottle samples

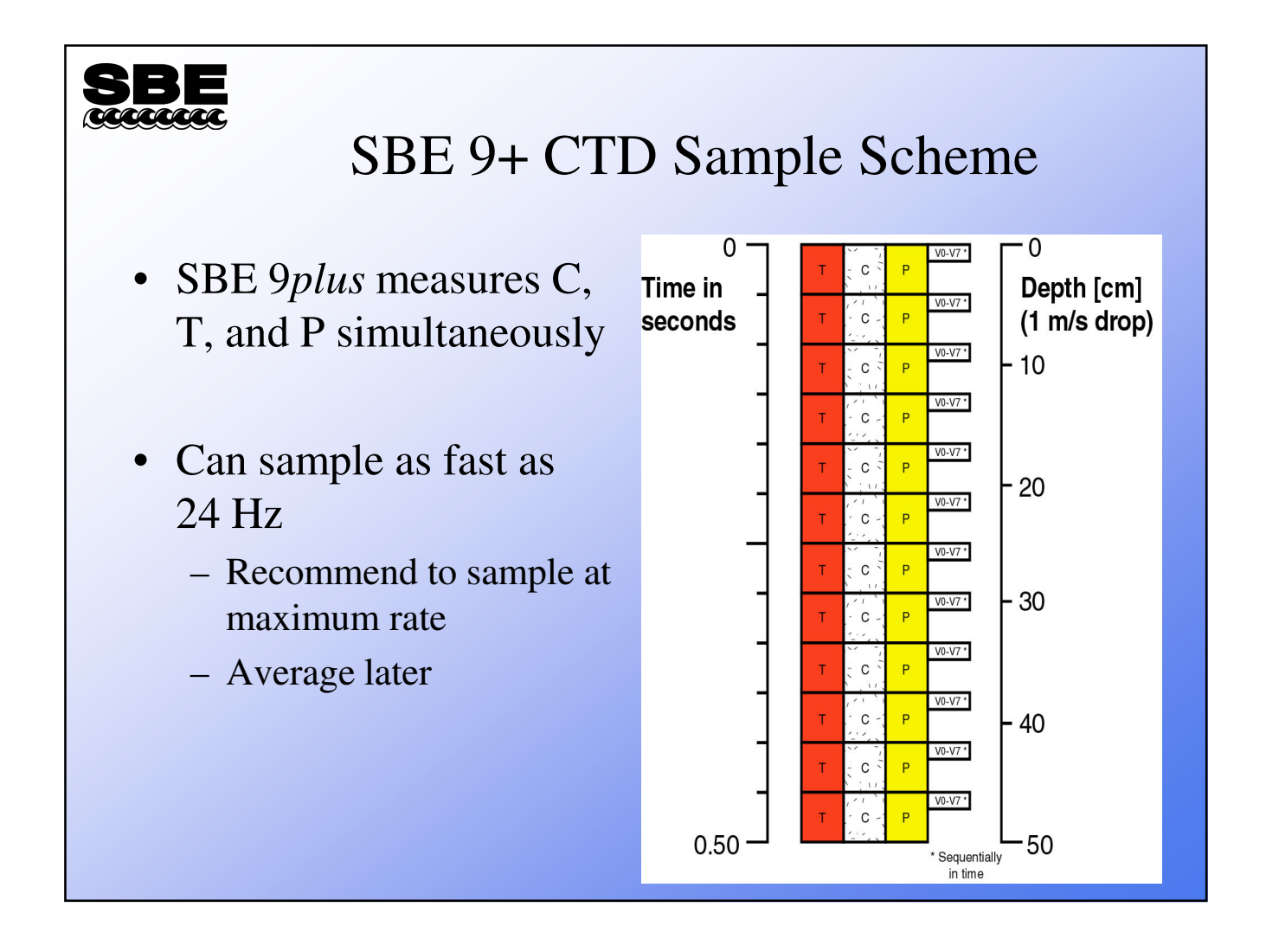

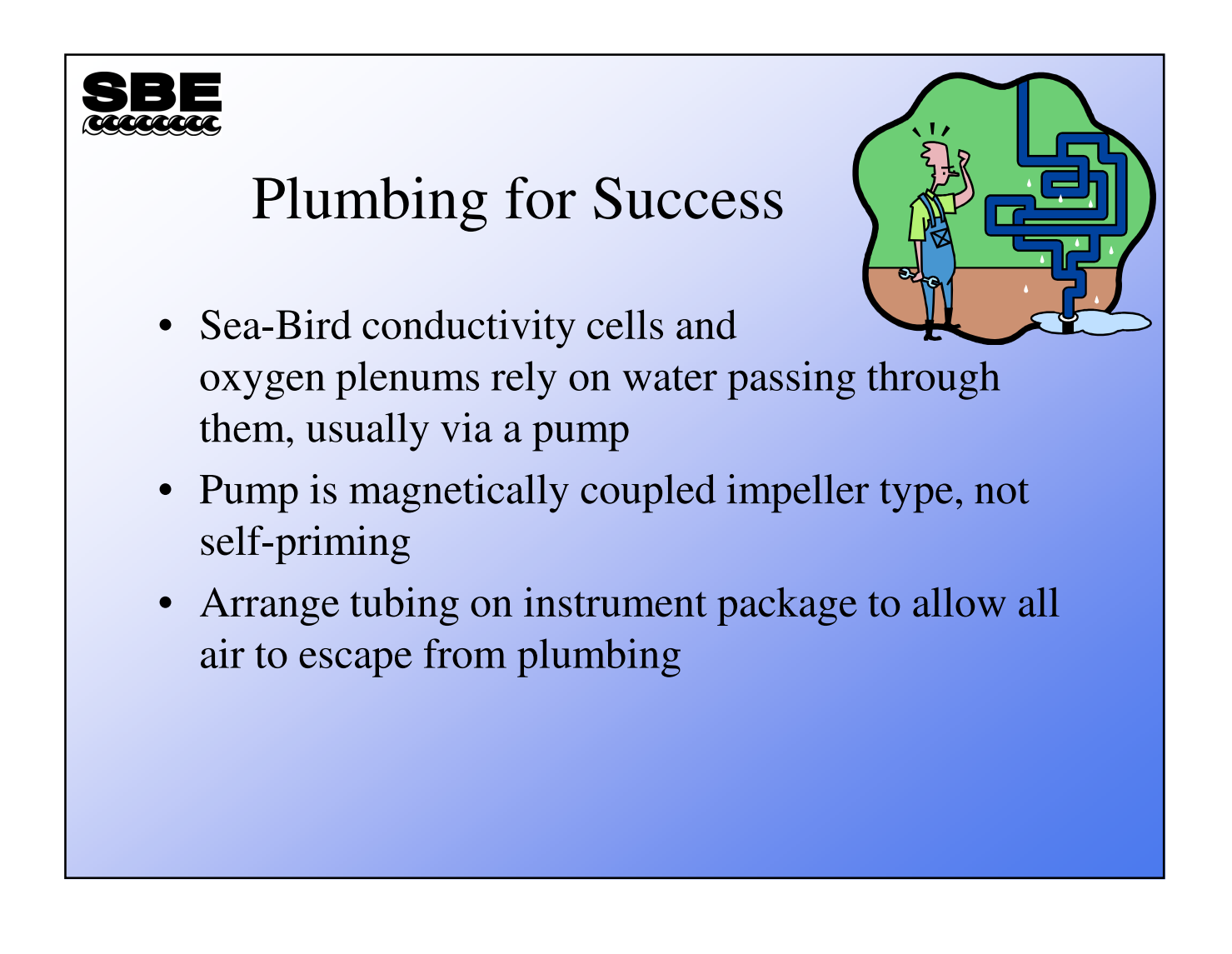

#### Coupling T and C Measurements using the *TC Duct*

- Deliberate sampling of the water column at the location of the intake of the pipe
- Water is pumped past active element of temperature sensor and into conductivity cell at a fixed, constant rate (same for DO)
- Plumbing setup greatly lessens effects of ship heave (reduces *sloshing* through cell)
- Filtering and other data manipulation is much more successful because flow rate is constant (Constant response times regardless of lowering rate)
  - This helps match response times of T and C

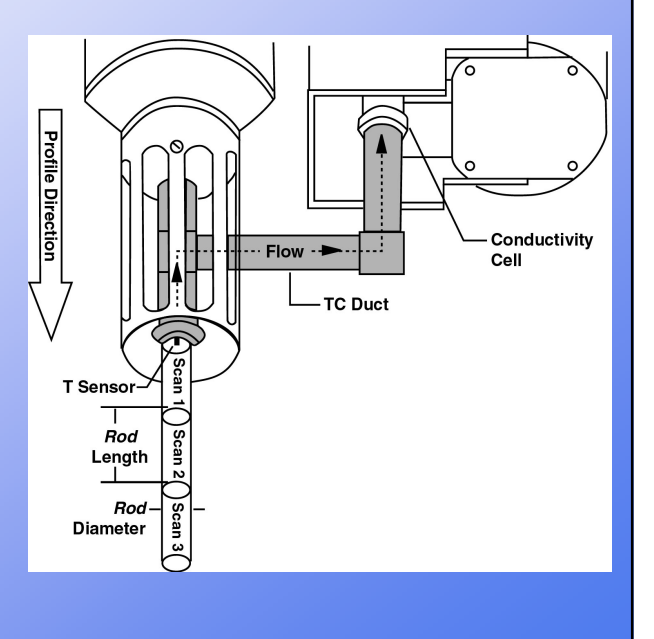

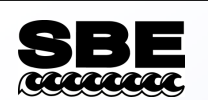

#### Connecting the TC Duct

How TC Duct should look When it is connected correctly

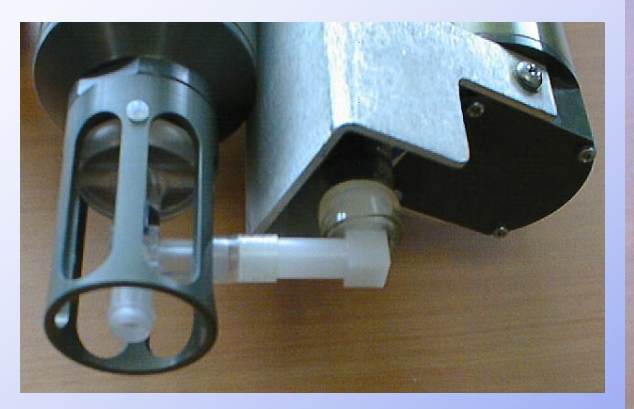

If flow problem appears in data, (you will see poorly aligned data when this happens), check the TC Duct apparatus This TC Duct is disconnected Conductivity cell will not get flow

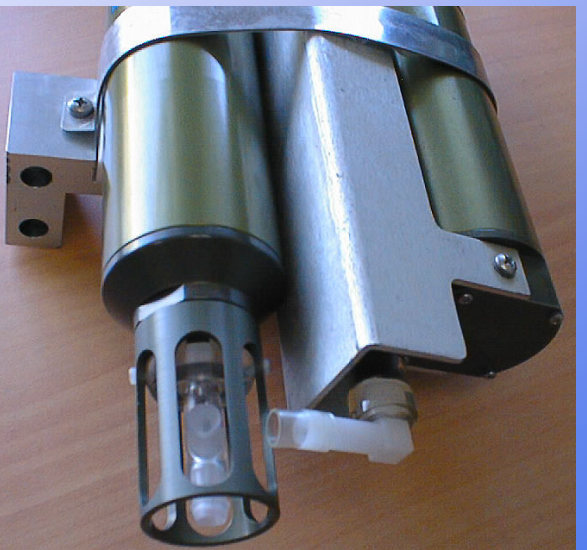

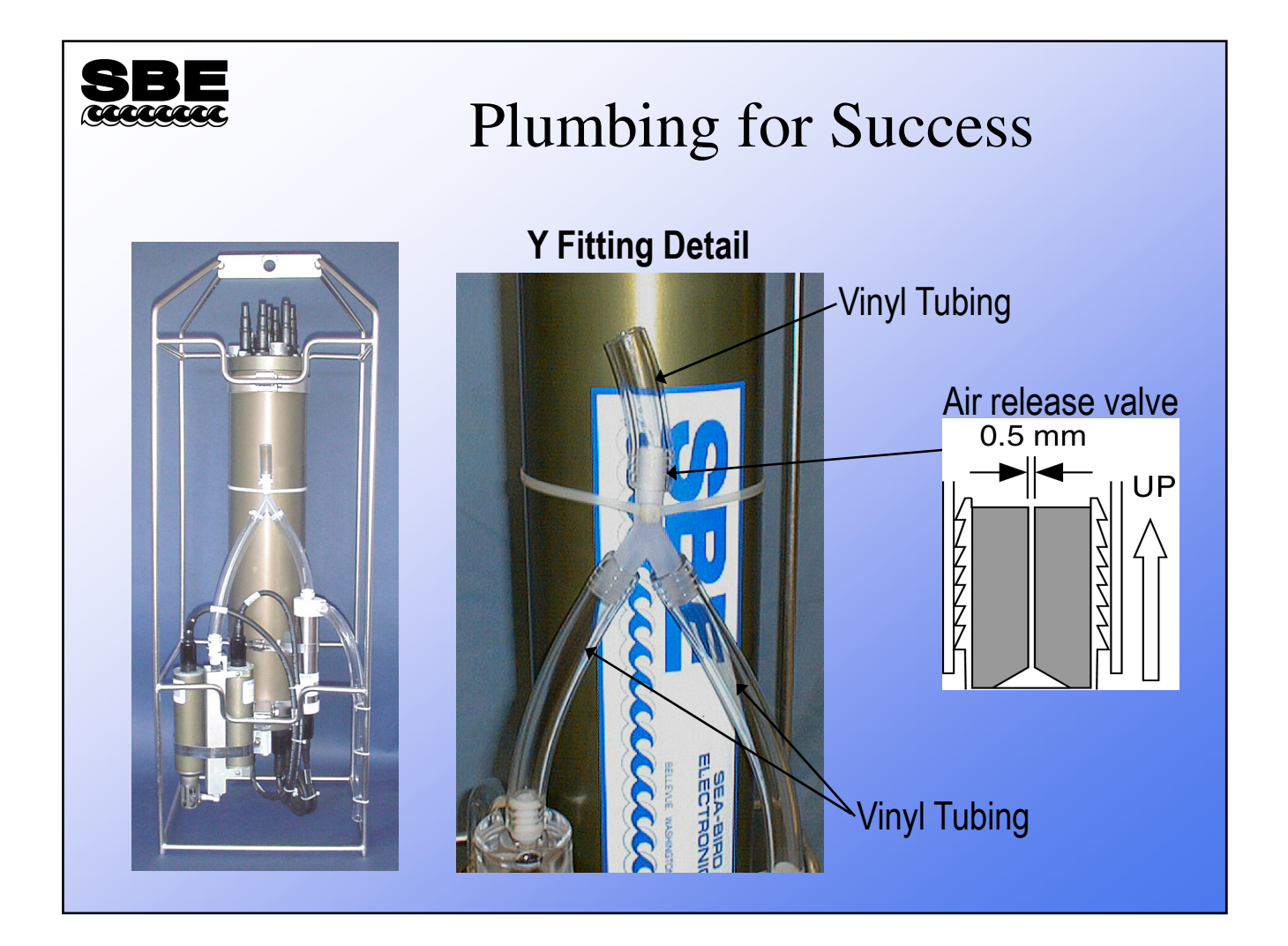

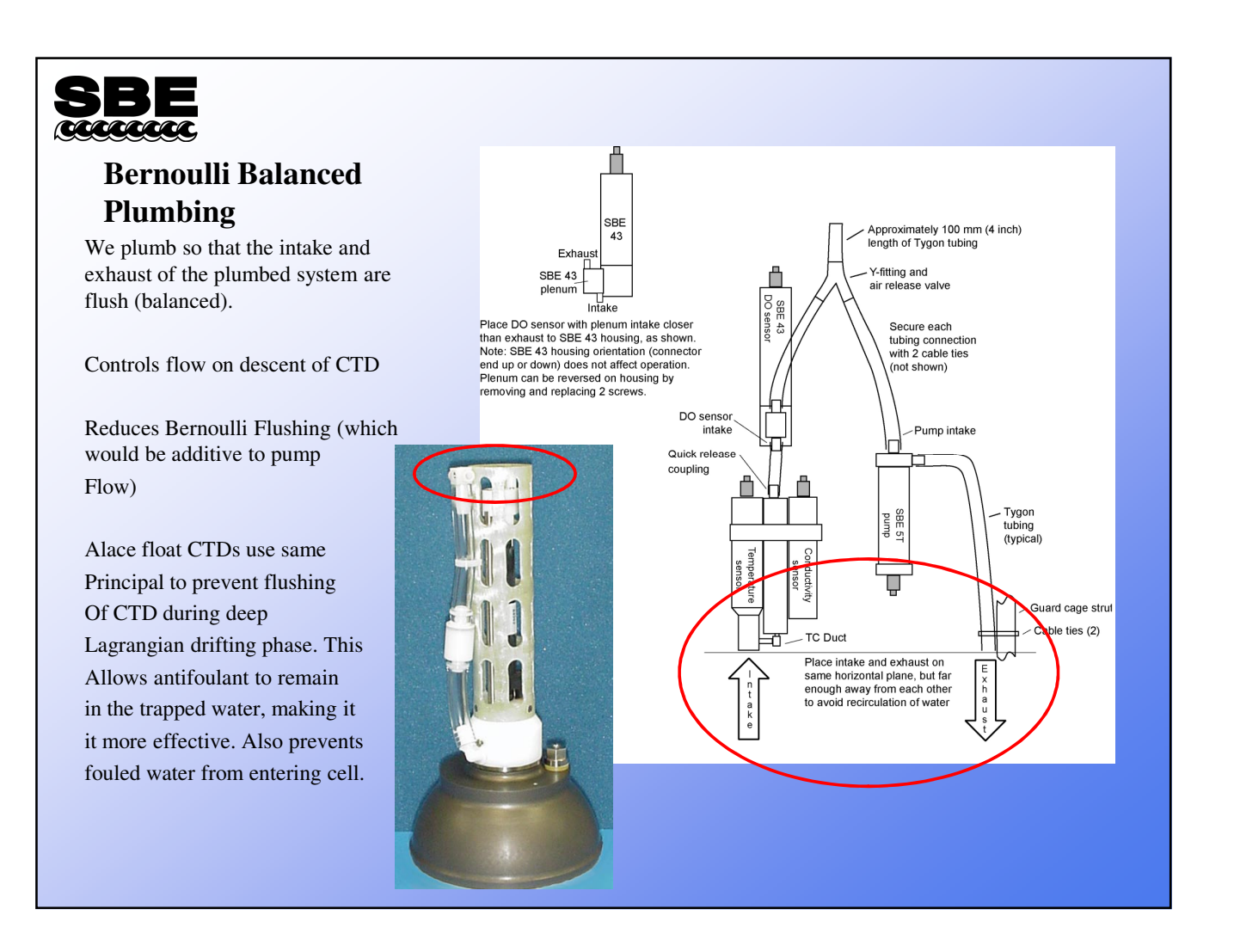
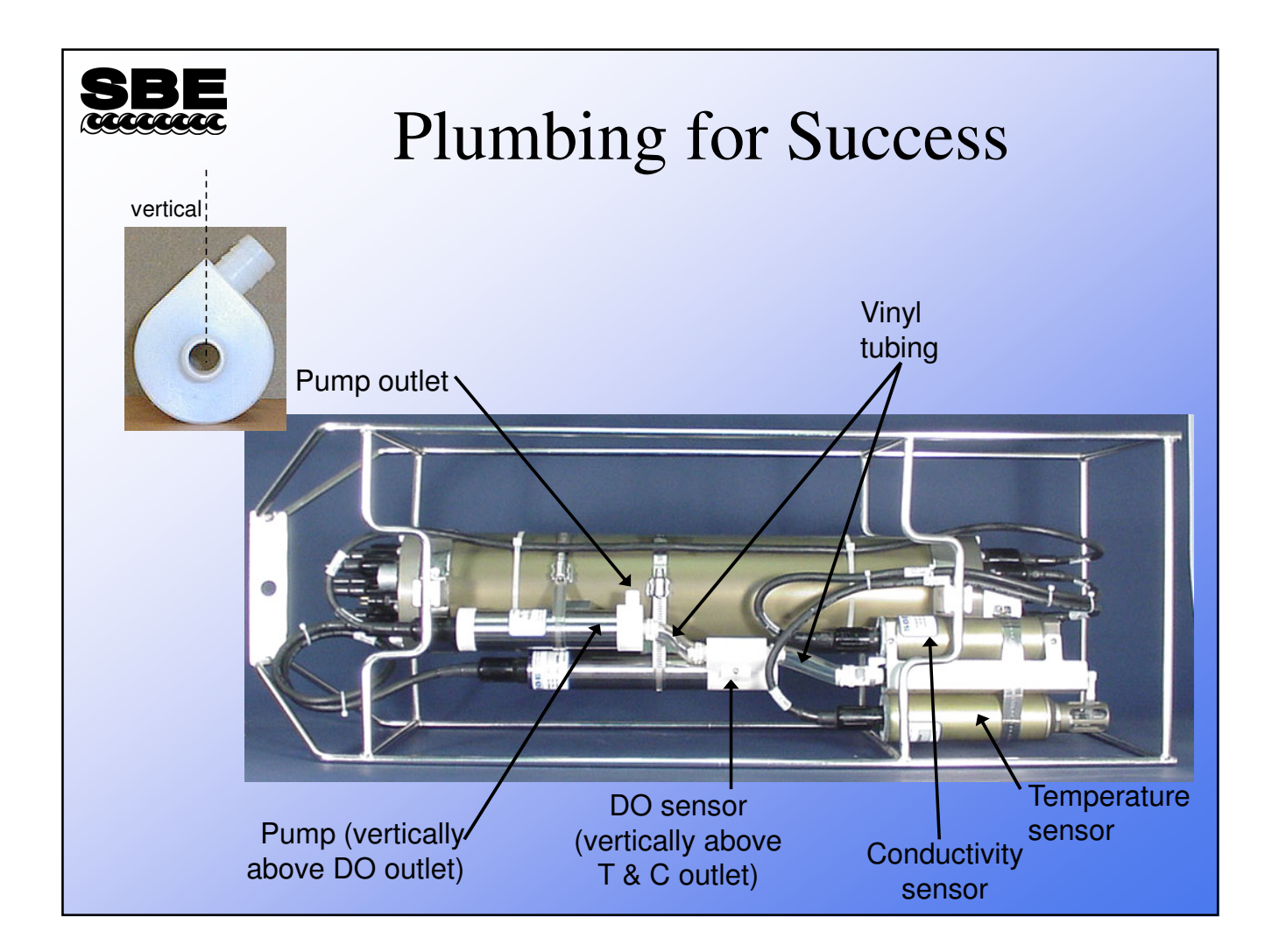

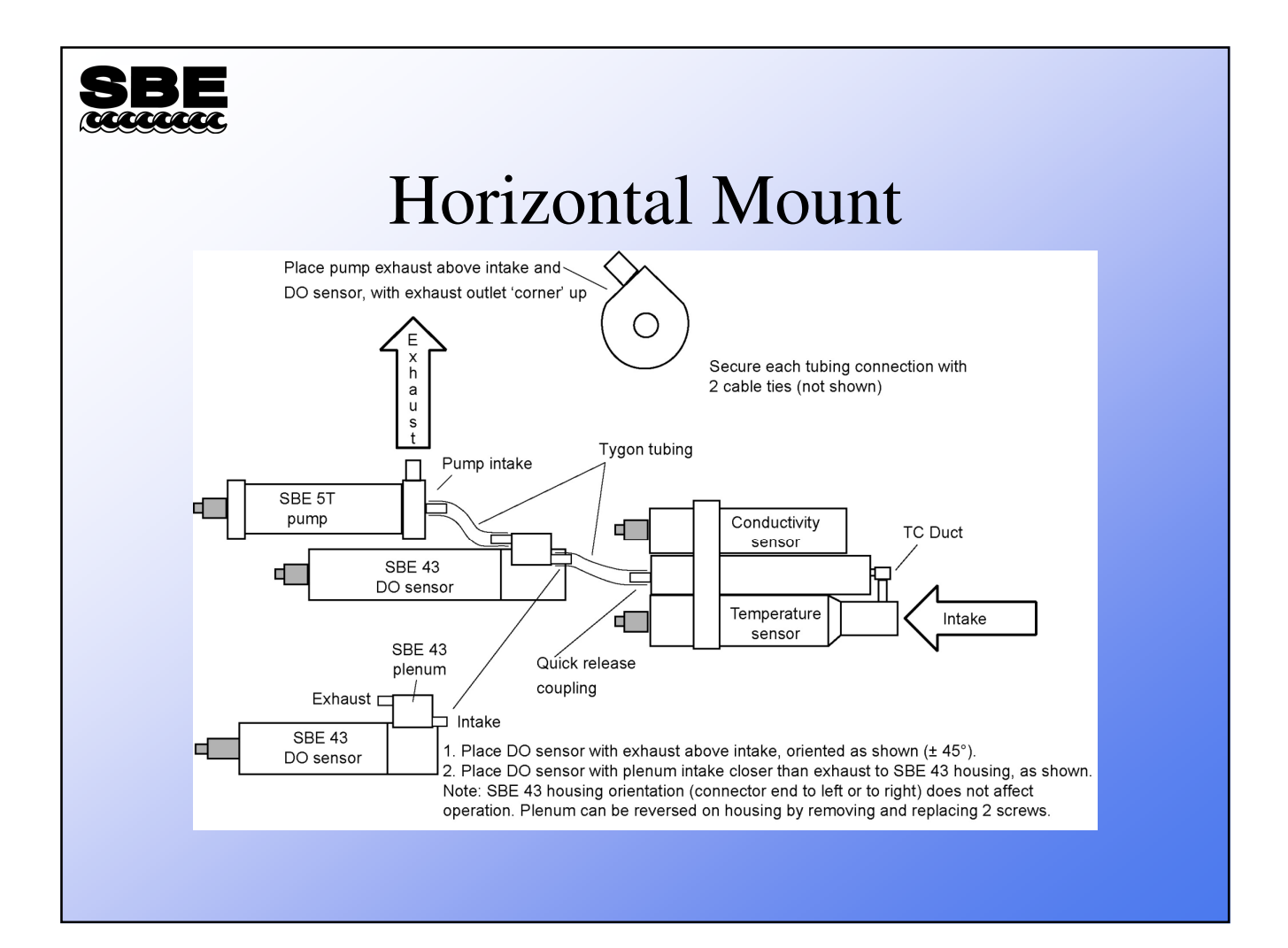

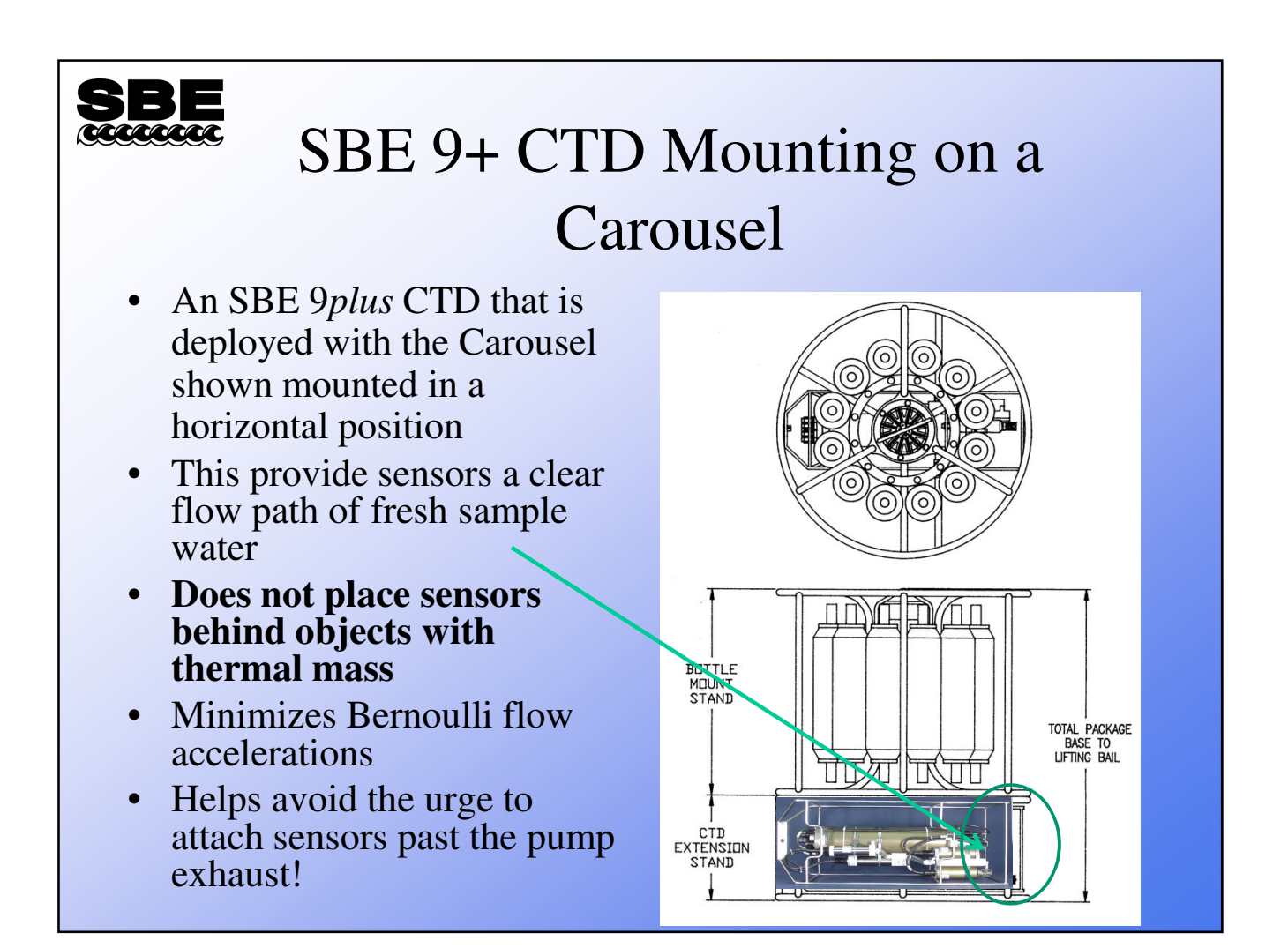

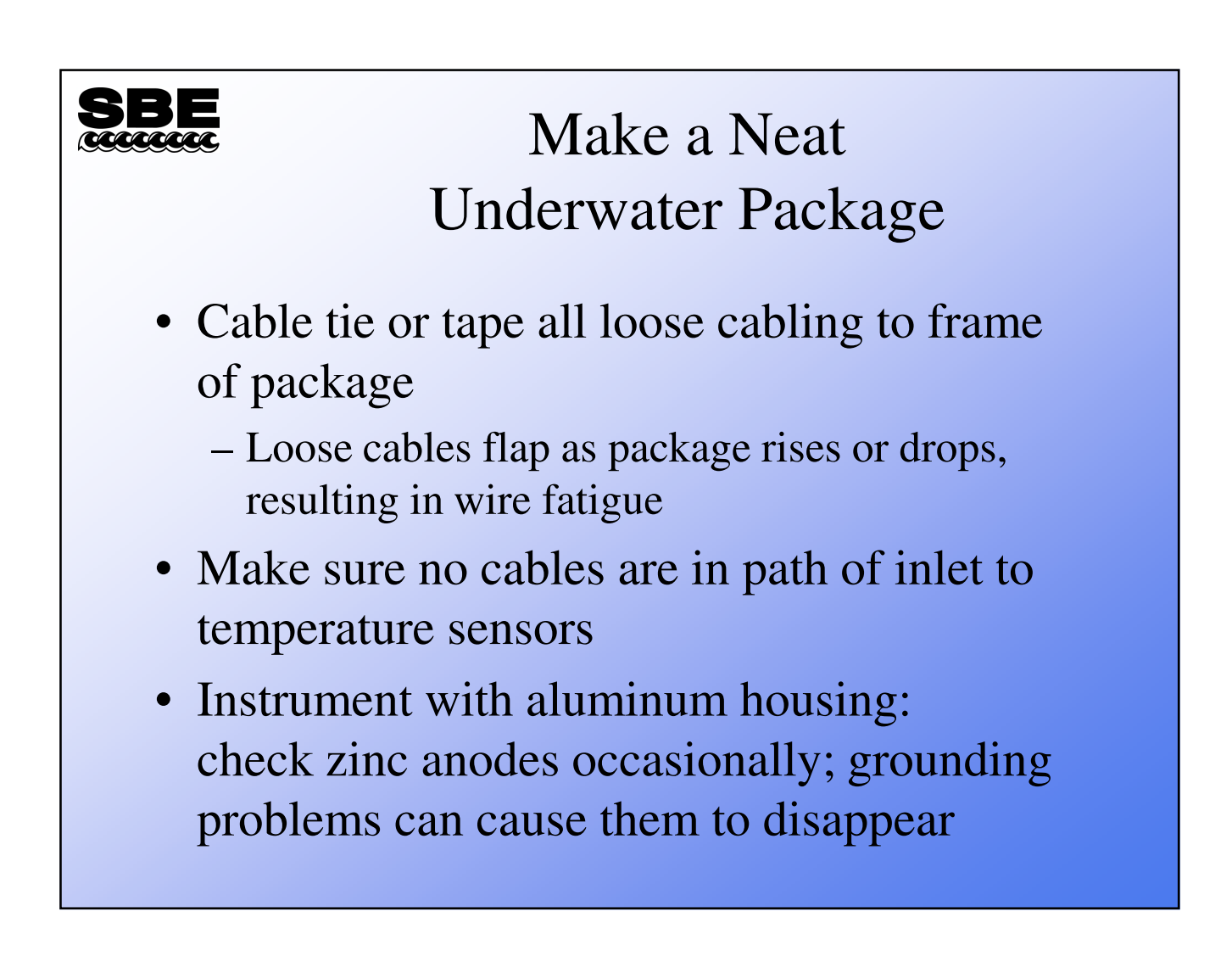

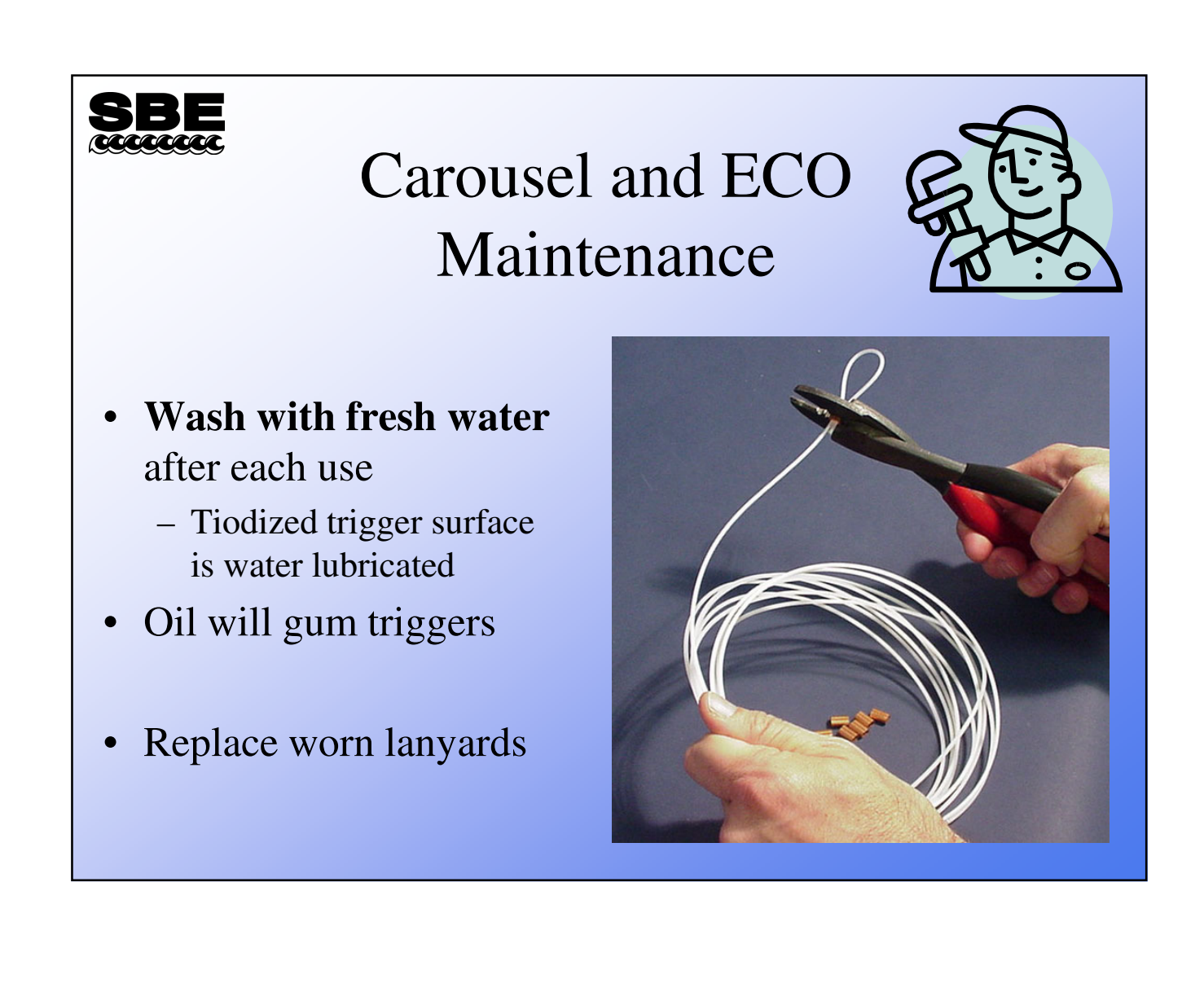

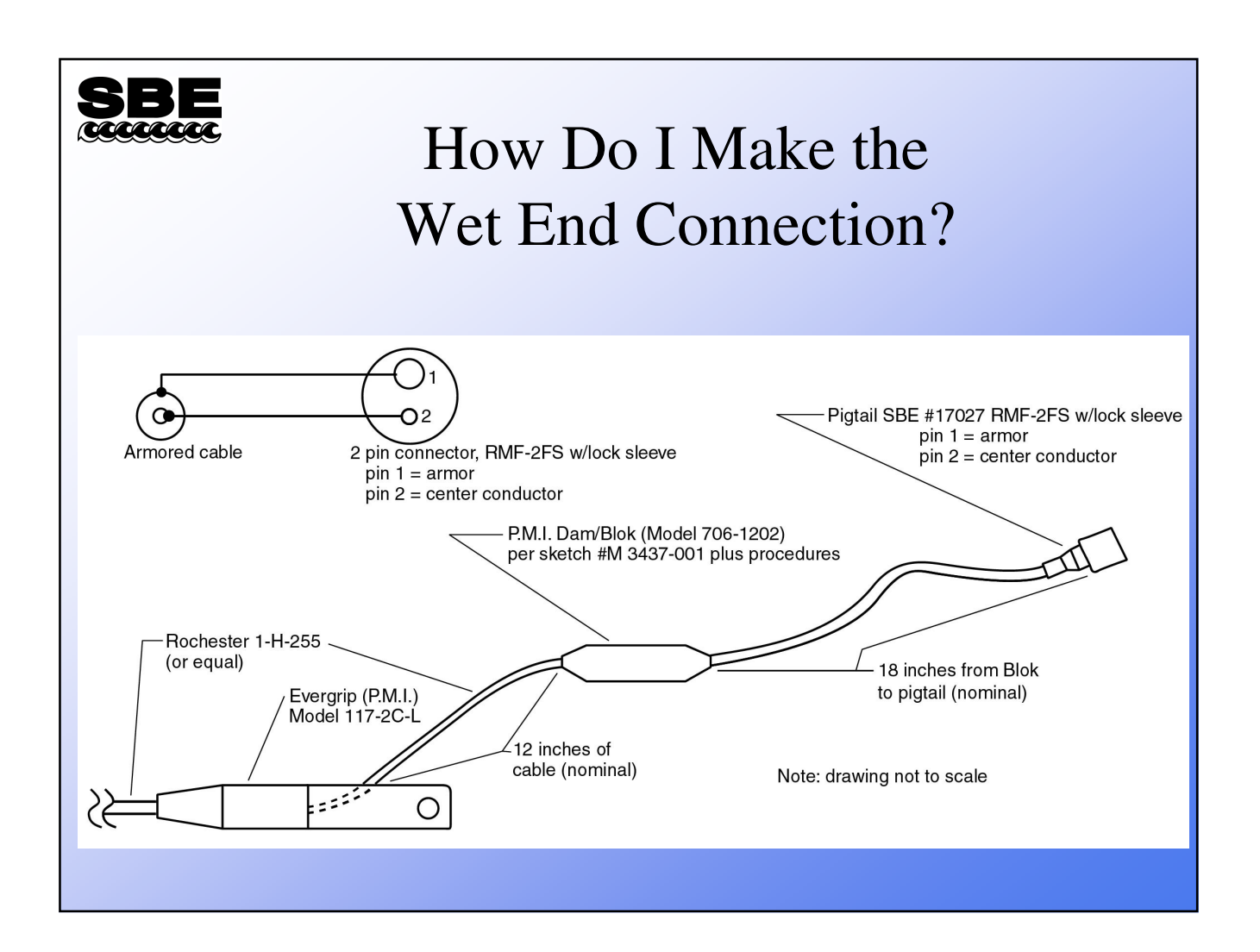

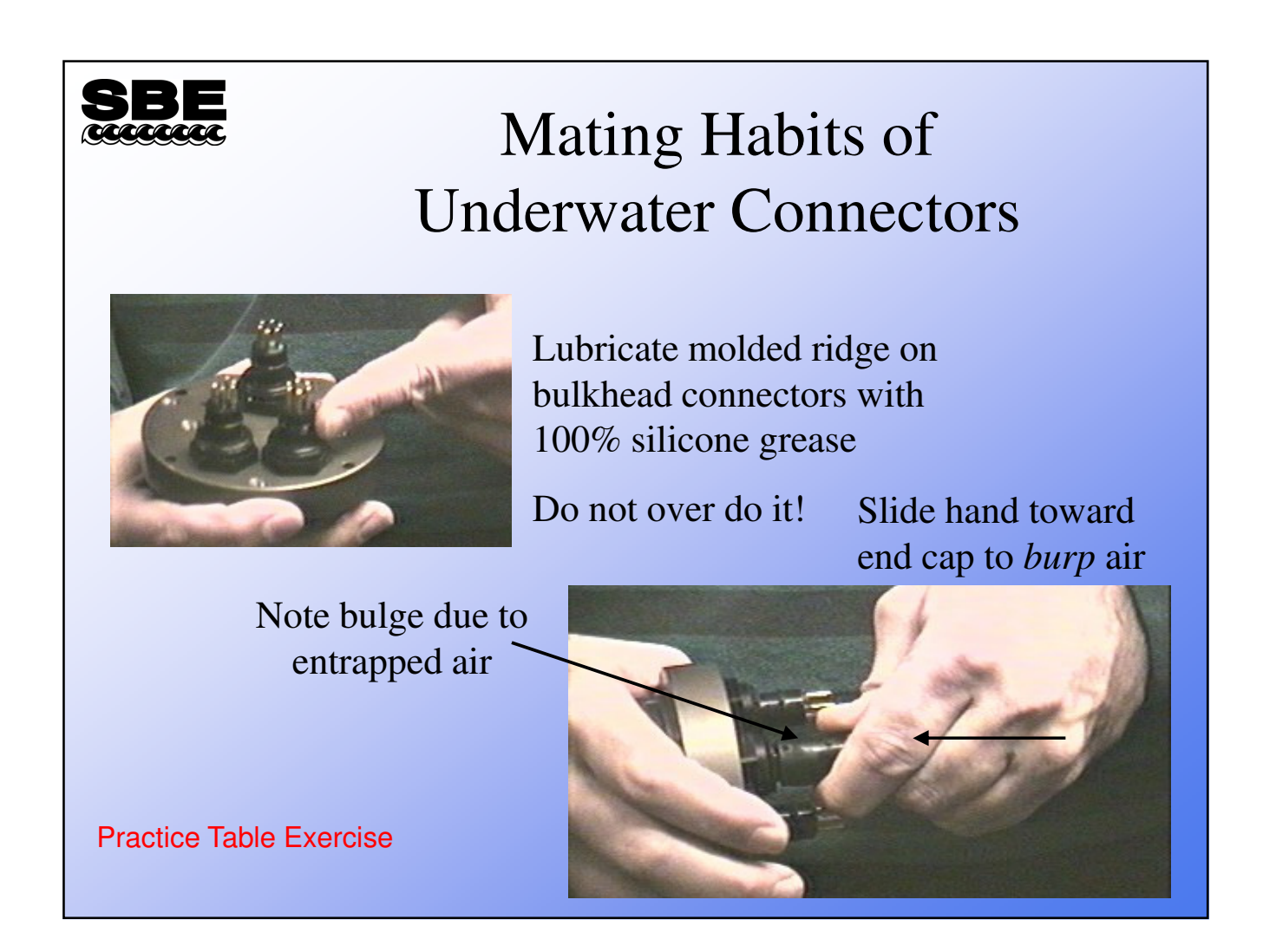

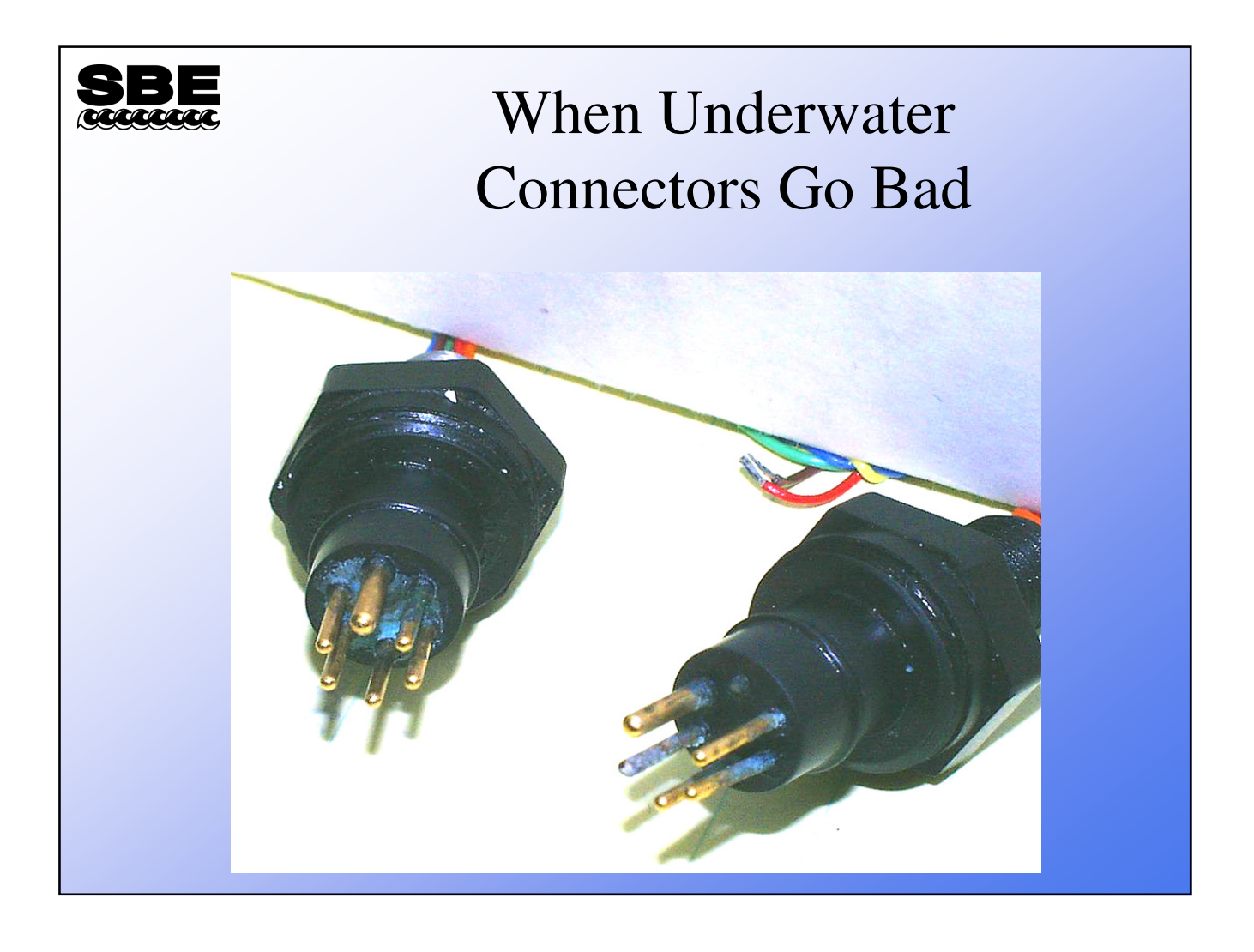

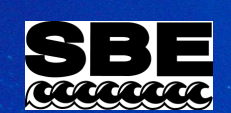

### Module 2 SEASAVE Data Acquisition Software

#### Setup and Configuration

Sea-Bird Electronics, Inc. Newport, OR Feb. 2012 Carol D. Janzen, Ph.D. Physical Oceanography David Murphy, M.S. Electrical Engineering and Oceanography

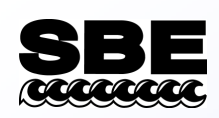

#### Real-Time Data — Seasave

- Instrument configuration
  - What kind of instrument
  - How many sensors
  - What type of sensors
  - Communication issues
    - Which computer interface
    - What data transmission protocol
- How does Seasave know all this stuff?

## SBE

#### Setup Parameters Stored in Configuration (.*con* or .*xmlcon*) File

- Configuration data and calibration coefficients for sensors are stored in the .con or xmlcon file (i.e., seasoft.con)
- You may edit *.con* or *.xmlcon* files directly from Seasave or in SBE Data Processing
  - You can also double click on the *.xmlcon* file to edit

| SBE<br>waxwax | Seasave<br>Conf                                   |                                   |   |
|---------------|---------------------------------------------------|-----------------------------------|---|
|               | Instrument Configuration   Serial Ports   Water S |                                   |   |
|               | Open Create Modify                                |                                   |   |
|               | Configuration file anonad                         | Oplustant opp                     |   |
|               | Instrument type                                   | 911plue/917plue CTD               | - |
|               | Frequency channels suppressed                     | 0                                 |   |
|               | Voltane words suppressed                          | ů<br>N                            |   |
|               | Deck unit or SEARAM                               | SBE11plus Firmware Version >= 5.0 |   |
|               | Computer interface                                | RS-232C                           |   |
|               | Scans to average                                  |                                   |   |
|               | NMEA position data added                          |                                   |   |
|               | NMEA depth data added                             |                                   |   |
|               | NMEA time added                                   | No                                |   |
|               | Surface par voltage added                         | No                                |   |
|               | Scan time added                                   | No                                |   |
|               | Channel                                           | Sensor                            |   |
|               | 1. Frequency                                      | Temperature                       |   |
|               | 2. Frequency                                      | Conductivity                      |   |
|               | 3. Frequency                                      | Pressure, Digiquartz with TC      |   |
|               | 4. Frequency                                      | Free                              |   |
|               | 5. Frequency                                      | Free                              |   |
|               | 6. A/D voltage 0                                  | Oxygen, SBE 43                    |   |
|               | 7. A/D voltage 1                                  |                                   |   |
|               |                                                   | OK Cancel                         |   |

Г

| infiguration for t                                                                                                    | the SBE 911plus/917plus CTD                                                                                                    |                     |                                                                                |                                                                                                    |   |
|----------------------------------------------------------------------------------------------------|----------------------------------------------------------------------------------------------------|---------------------|--------------------------------------------------------------------------------|----------------------------------------------------------------------------------------------------|---|
| Configuration file ope                                                                                                    | ned: 9plustest.con                                                                                                    |                     |                                                                                |                                                                                                    |   |
| Frequency channels                                                                                                    | suppressed 🕡 🚽 Voltage word                                                                                                    | ls suppressed       |                                                                                |                                                                                                    |   |
| Deck upit or SEABA                                                                                                    |                                                                                                    |                     |                                                                                |                                                                                                    |   |
| Deek and of SEANA                                                                                                    | SBETTplus Firmware Ver                                                                                                    | rsion >= 5.0 💌      |                                                                                |                                                                                                    |   |
| Computer interface                                                                                                    | RS-232C 💌                                                                                                    |                     |                                                                                |                                                                                                    |   |
| Scans to average                                                                                                    | 1                                                                                                    |                     | Temperatu                                                                      | ure                                                                                                    | × |
|                                                                                                    |                                                                                                    |                     | Serial num                                                                     | ber 2040                                                                                                    | - |
| NMEA position d                                                                                                    | ata added 🛛 🕅 NMEA de                                                                                                    | epth data added     |                                                                                | Icerd                                                                                                    |   |
|                                                                                                    |                                                                                                    |                     |                                                                                |                                                                                                    |   |
| C NUT A JUST A                                                                                                    |                                                                                                    | and a second second | Calibration                                                                    | date 981230                                                                                                    |   |
| C NMEA device co                                                                                                    | nnected to deck unit 🛛 🗖 NMEA tin                                                                                                    | ne added            | Calibration                                                                    | adate 981230                                                                                                    |   |
| <ul> <li>NMEA device co</li> <li>NMEA device co</li> </ul>                                                                                                    | nnected to deck unit 🦳 NMEA tin<br>nnected to PC                                                                                                    | ne added            | Calibration<br>G a                                                             | adate 981230                                                                                                    |   |
| NMEA device co     NMEA device co                                                                                                    | nnected to deck unit 🛛 🗖 NMEA tim                                                                                                    | ne added            | Calibration<br>G 4.                                                            | adate 981230<br>.36502480e+000                                                                                                    |   |
| NMEA device co     NMEA device co     NMEA device co     Surface PAR vol                                                                                                    | nnected to deck unit 🔲 NMEA tim<br>nnected to PC<br>tage added 👘 Scan time                                                                                                    | ne added            | Calibration<br>G 4.<br>H 6.                                                    | adate 981230<br>.36502480e+000<br>.45517031e-004                                                                                  |   |
| NMEA device co     NMEA device co     NMEA device co     Surface PAR vol     Channel                                                                                                    | nnected to deck unit INMEA tim<br>nnected to PC<br>tage added ISensor                                                                                                    | ne added<br>e added | Calibration<br>G 4.<br>H 6.                                                    | a date 981230<br>.36502480e+000<br>.45517031e-004                                                                                 |   |
| NMEA device co     NMEA device co     NMEA device co     Surface PAR vol     Channel     I. Frequency                                                                                                    | nnected to deck unit INMEA tim<br>nnected to PC<br>tage added IS Scan time<br>Sensor<br>Temperature                                                                                                    | e added             | Calibration<br>G 4.<br>H 6.<br>I 2.                                            | a date 981230<br>.36502480e+000<br>.45517031e-004<br>.28746129e-005                                                               |   |
| <ul> <li>NMEA device co</li> <li>NMEA device co</li> <li>Surface PAR voli</li> <li>Channel</li> <li>Frequency</li> <li>Frequency</li> </ul>                                                                                                    | nnected to deck unit INMEA tin<br>nnected to PC<br>tage added IS Scan time<br>Sensor<br>Temperature<br>Conductivity                                                                                                | e added             | Calibration<br>G 4.<br>H 6.<br>I 2.                                            | a date 981230<br>.36502480e+000<br>.45517031e-004<br>.28746129e-005                                                               |   |
| <ul> <li>NMEA device co</li> <li>NMEA device co</li> <li>Surface PAR vol</li> <li>Channel</li> <li>Frequency</li> <li>Frequency</li> <li>Frequency</li> <li>Frequency</li> </ul>                                                                                                    | nnected to deck unit INMEA tin<br>nnected to PC<br>tage added IS Scan time<br>Sensor<br>Temperature<br>Conductivity<br>Pressure, Digiquartz with TC                                                                | e added             | Calibration<br>G 4.<br>H 6.<br>I 2.                                            | a date 981230<br>.36502480e+000<br>.45517031e-004<br>.28746129e-005<br>.06631769e-006                                             |   |
| <ul> <li>NMEA device co</li> <li>NMEA device co</li> <li>Surface PAR vol</li> <li>Channel</li> <li>Frequency</li> <li>Frequency</li> <li>Frequency</li> <li>Frequency</li> <li>Frequency</li> </ul>                                                                                                    | nnected to deck unit INMEA tin<br>nnected to PC<br>tage added IS Scan time<br>Sensor<br>Temperature<br>Conductivity<br>Pressure, Digiquartz with TC<br>Free                                                        | e added             | Calibration<br>G 4.<br>H 6.<br>I 2.<br>J 2.                                    | a date 981230<br>.36502480e+000<br>.45517031e-004<br>.28746129e-005<br>.06631769e-006                                             |   |
| <ul> <li>NMEA device co</li> <li>NMEA device co</li> <li>Surface PAR vol</li> <li>Channel</li> <li>Frequency</li> <li>Frequency</li> <li>Frequency</li> <li>Frequency</li> <li>Frequency</li> <li>Frequency</li> <li>Frequency</li> </ul>                                                                                                    | nnected to deck unit INMEA tin<br>nnected to PC<br>tage added ISensor<br>Temperature<br>Conductivity<br>Pressure, Digiquartz with TC<br>Free<br>Free                                                               | e added             | Calibration<br>G 4.<br>H 6.<br>I 2.<br>s F0 11                                 | a date 981230<br>.36502480e+000<br>.45517031e-004<br>.28746129e-005<br>.06631769e-006<br>000.000                                  |   |
| NMEA device co     NMEA device co     NMEA device co     Surface PAR vol     Channel     I. Frequency     Z. Frequency     J. Frequency     4. Frequency     5. Frequency     6. A/D voltage 0                                                                                                    | nnected to deck unit INMEA tin<br>nnected to PC<br>tage added IS Scan time<br>Sensor<br>Temperature<br>Conductivity<br>Pressure, Digiquartz with TC<br>Free<br>Free<br>Free<br>Oxygen, SBE 43                      | e added             | Calibration<br>G 4.<br>H 6.<br>I 2.<br>J 2.<br>sF0 11<br>Slope 1               | a date 981230<br>.36502480e+000<br>.45517031e-004<br>.28746129e-005<br>.06631769e-006<br>000.000                                  |   |
| <ul> <li>NMEA device co</li> <li>NMEA device co</li> <li>Surface PAR voll</li> <li>Channel</li> <li>Frequency</li> <li>Frequency</li> <li>Frequency</li> <li>Frequency</li> <li>Frequency</li> <li>Frequency</li> <li>Frequency</li> <li>A.Frequency</li> <li>A.Frequency</li> <li>A.Frequency</li> <li>A.ZD voltage 0</li> <li>A.ZD voltage 1</li> </ul>                     | nnected to deck unit INMEA tin<br>nnected to PC<br>tage added IS Scan time<br>Sensor<br>Temperature<br>Conductivity<br>Pressure, Digiquartz with TC<br>Free<br>Free<br>Sree<br>Oxygen, SBE 43<br>Oxygen, SBE 43, 2 | e added             | Calibration<br>G 4.<br>H 6.<br>I 2.<br>S<br>F0 11<br>Slope 1.                  | date     981230       .36502480e+000       .45517031e-004       .28746129e-005       .06631769e-006       000.000                 |   |
| <ul> <li>NMEA device co</li> <li>NMEA device co</li> <li>Surface PAR voll</li> <li>Channel</li> <li>Frequency</li> <li>Frequency</li> <li>Frequency</li> <li>Frequency</li> <li>Frequency</li> <li>Frequency</li> <li>Frequency</li> <li>A Frequency</li> <li>A Frequency</li> <li>A Frequency</li> <li>A Frequency</li> <li>A AD voltage 1</li> <li>A/D voltage 2</li> </ul> | nnected to deck unit NMEA tim<br>nnected to PC<br>tage added Sensor<br>Temperature<br>Conductivity<br>Pressure, Digiquartz with TC<br>Free<br>Free<br>Oxygen, SBE 43, 2<br>Altimeter                               | e added             | Calibration<br>G 4.<br>H 6.<br>I 2.<br>S<br>F0 11<br>Slope 1.                  | date     981230       .36502480e+000       .45517031e-004       .28746129e-005       .06631769e-006       000.000       .00000000 |   |
| <ul> <li>NMEA device co</li> <li>NMEA device co</li> <li>Surface PAR voll</li> <li>Channel</li> <li>Frequency</li> <li>Frequency</li> <li>Frequency</li> <li>Frequency</li> <li>Frequency</li> <li>Frequency</li> <li>Frequency</li> <li>A/D voltage 1</li> <li>A/D voltage 2</li> <li>A/D voltage 3</li> </ul>                                                               | nnected to deck unit NMEA tim<br>nnected to PC<br>tage added Sensor<br>Temperature<br>Conductivity<br>Pressure, Digiquartz with TC<br>Free<br>Free<br>Oxygen, SBE 43, 2<br>Altimeter<br>Free                       | e added             | Calibration<br>G 4.<br>H 6.<br>I 2.<br>S<br>S<br>F0 11<br>Slope 1.<br>Slope 1. | date     981230       .36502480e+000       .45517031e-004       .28746129e-005       .06631769e-006       000.000       .00000000 |   |
| <ul> <li>NMEA device co</li> <li>NMEA device co</li> <li>Surface PAR voll</li> <li>Channel</li> <li>Frequency</li> <li>Frequency</li> <li>Frequency</li> <li>Frequency</li> <li>Frequency</li> <li>Frequency</li> <li>Arpoverse</li> <li>A/D voltage 1</li> <li>A/D voltage 3</li> <li>A/D voltage 4</li> </ul>                                                               | nnected to deck unit NMEA tim<br>nnected to PC tage added Sensor Temperature Conductivity Pressure, Digiquartz with TC Free Free Oxygen, SBE 43, 2 Attimeter Free Free Free Free Free Free Free                    | e added             | Calibration<br>G 4.<br>H 6.<br>I 2.<br><br>Slope 1.<br><br>Uffset 0.           | a date 981230<br>.36502480e+000<br>.45517031e-004<br>.28746129e-005<br>.06631769e-006<br>.00000000                                |   |
| <ul> <li>NMEA device co</li> <li>NMEA device co</li> <li>Surface PAR voli</li> <li>Channel</li> <li>Frequency</li> <li>Frequency</li> <li>Frequency</li> <li>Frequency</li> <li>Frequency</li> <li>Frequency</li> <li>Frequency</li> <li>A/D voltage 1</li> <li>A/D voltage 2</li> <li>A/D voltage 3</li> <li>A/D voltage 4</li> <li>A/D voltage 4</li> </ul>                 | nnected to deck unit NMEA time<br>innected to PC tage added Sensor Temperature Conductivity Pressure, Digiquartz with TC Free Free Oxygen, SBE 43, 2 Altimeter Free Free Free Free Free Free Free                  | e added             | G 44<br>H 66<br>U 1 2<br>Slope 1<br>Slope 1<br>Use A-D                         | a date 981230<br>.36502480e+000<br>.45517031e-004<br>.28746129e-005<br>.06631769e-006<br>.00000000                                |   |

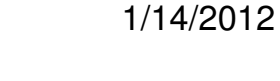

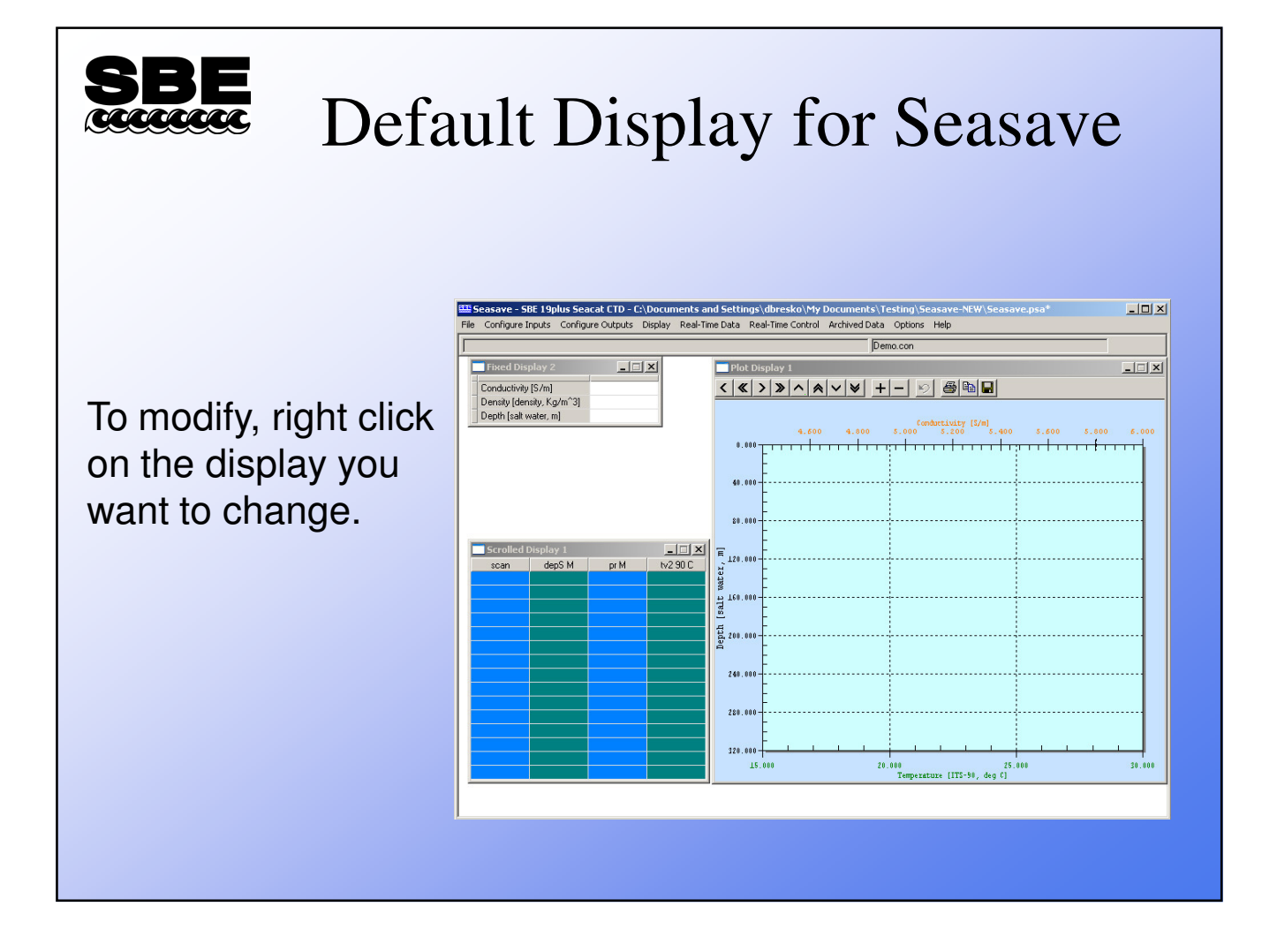

Г

| SBE Ar                                                            | chived Data Dialog                                                                                                    |
|-------------------------------------------------------------------|----------------------------------------------------------------------------------------------------|
|                                                                   | Playback Archived Data                                                                                                    |
| Reduces data resolution of viewed profile only                    | Data [.Dat or .Hex] file:       Select Data File         [C:\Data\Module3\SBE19plus\Miami.hex       Instrument Configuration [.con or .xmlcon] file (use Instrument Configuration tab to make changes)         [C:\Data\Module3\SBE19plus\Miami.con         Number of scans to skip over at start:       0         Image: Read to end of file         Number of scans to read:       0         Number of scans to skip between computations:       0 |
| Slows down the playback so<br>you can watch for changes<br>easier | Data playback rate (seconds/scan):       0.000         Enable outputs selected in Configure Outputs         Report       Help         Start       Exit         Cancel                                                                                                    |

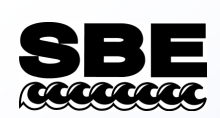

# Activity: Display an Archived Data File from an SBE 9-11

- Use Seasave to display the some SBE 9-11 CTD data
  - GO to Data folder (i.e., F:/Data/Module4/)
  - Display Hawaii.dat in Seasave
  - Use the Hawaii.con file for configuration
  - Right Click on the plot to set plot types and depth ranges
  - Plot Type single Y multiple X, 4 axes
    - Y Pressure 0-1200 dbar
      - X1 Temperature 0-30 deg C
      - X2 Conductivity 0-6 S/m
      - X3Salinity26-36 psu
  - Right click on scrolled display to do similar
  - Play around with displays to see what there is offered

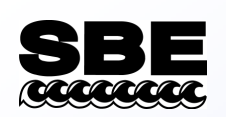

#### Things to Configure for Real-Time Data Collection

#### **Configure Inputs**

- Instrument configuration (.con file) discussed already
- Serial ports can set up in Configure Inputs or Configure Outputs
- Water sampler
- TCP/IP ports can set up in Configure Inputs or Configure Outputs
- Miscellaneous
- Pump control (SBE 9*plus* with pump control option only)

#### **Configure Outputs**

- Serial data output
- Shared file output
- Mark variable selection
- TCP/IP output
- SBE 11*plus* alarms pressure, altimeter, bottom contact switch
- SBE 14 Remote display / alarms pressure, altimeter, bottom contact switch
- PC alarms pressure, altimeter, bottom contact switch
- Header form / prompts
- Diagnostics

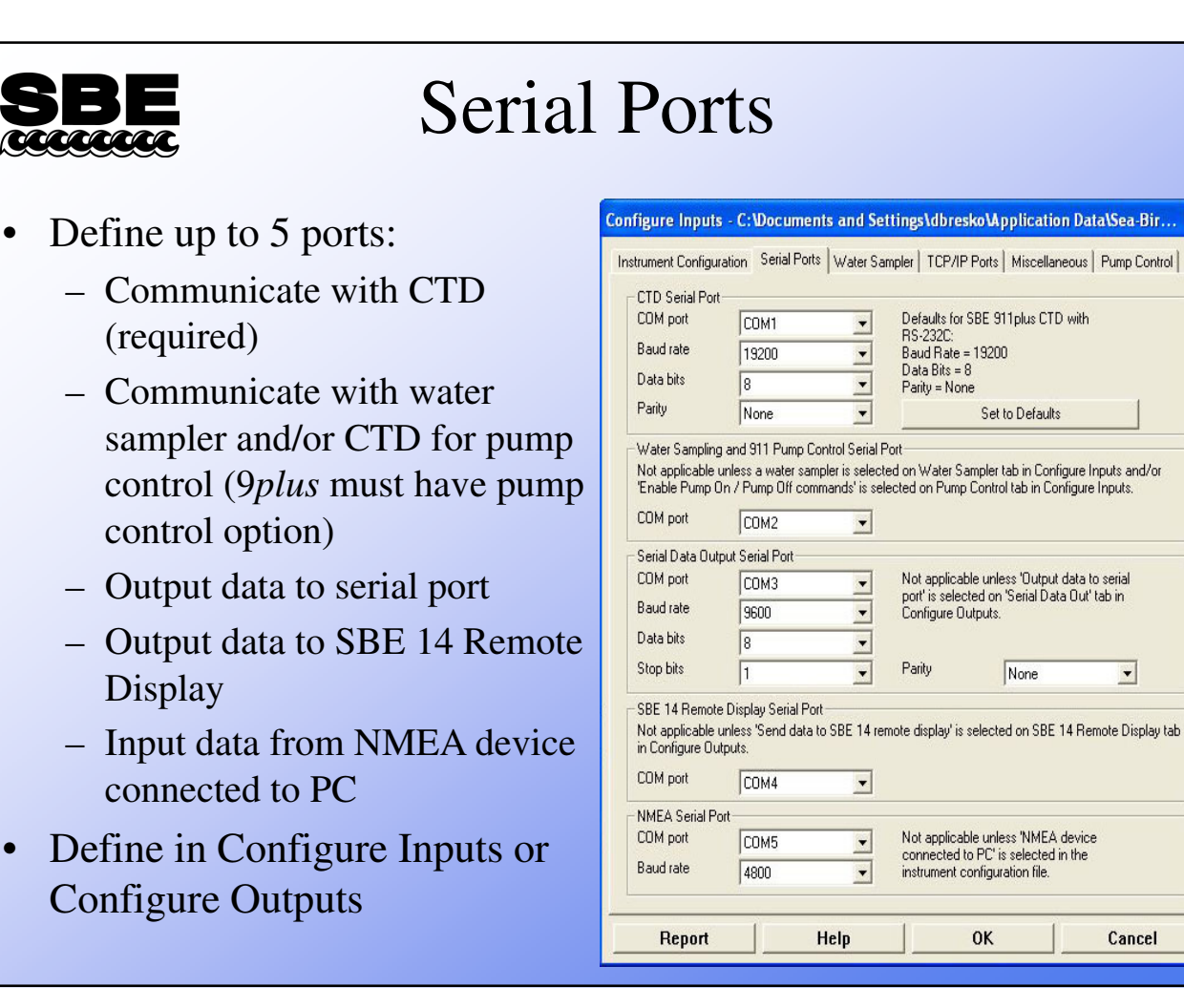

-

Cancel

| <b>SBE</b><br>Real-Time Water Sampling                                                                                                    |                                                                                                    |   |  |  |
|----------------------------------------------------------------------------------------------------|----------------------------------------------------------------------------------------------------|---|--|--|
| <ul> <li>Water sampler configuration</li> <li>Type: SBE 32 Carousel, GO 1015, GO 1016</li> <li>Bottle closure protocol</li> <li>Sequential</li> <li>User Input</li> <li>Table Driven</li> <li>Auto Fire</li> <li>Firing bottles from a remote computer</li> </ul> | Instrument Configuration Serial Ports Water Sampler TCP/IP Ports Miscellaneous Pump Control          Water sampler type:       SBE Carousel         Select the serial port for water sampler operation on the Serial Ports tab.         Number of Water Bottles       12         Firing sequence:       Sequential         Bottle Positions for Table Driven       Auto-Fire Pressures & Positions         Tone for bottle fire confirmation:       Test Tone         PC internal speaker       PC sound card |   |  |  |
|                                                                                                    | Report Help OK Cancel                                                                                                    | Ī |  |  |

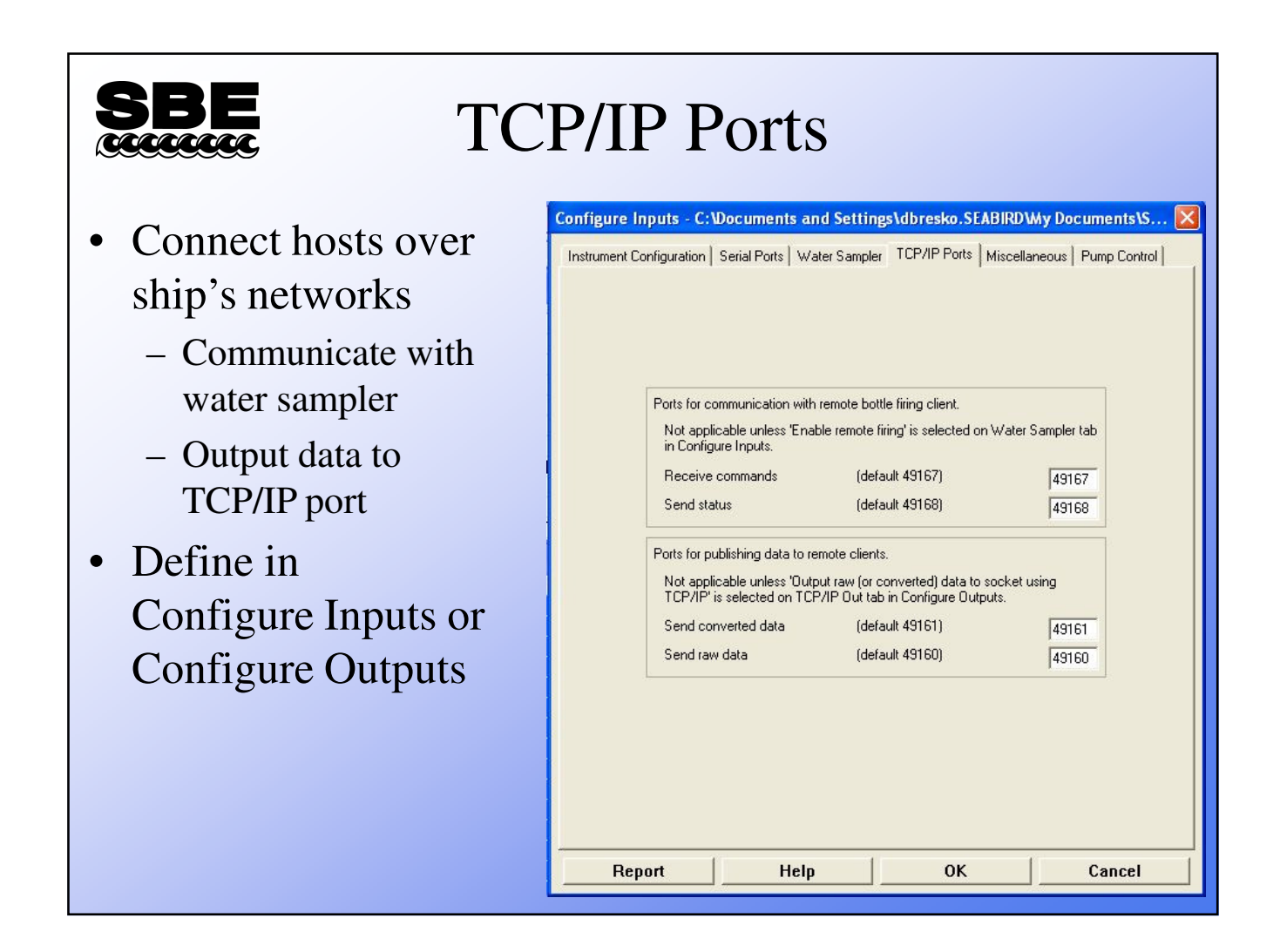

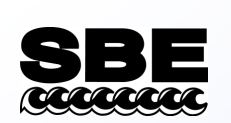

### Miscellaneous

- These parameters are needed to calculate specific variables
- Entries are used only if outputting associated variable to display window, shared file, remote device, TCP/IP port, etc.

| strument Configuration   5<br>This tab configur<br>Note: Values ent<br>Depth and Avera<br>Latitude when N                    | Serial Ports   Water S<br>es miscellaneous dat<br>ered only affect indic<br>uge Sound Velocity -<br>MEA is not available                                                                                                    | Sampler TCP/IP Ports Misce<br>a for calculations.<br>ated calculations.                 | Illaneous Pump Control |
|----------------------------------------------------------------------------------------------------|----------------------------------------------------------------------------------------------------|-----------------------------------------------------------------------------------------|------------------------|
| Average Sound V<br>Minimum pressure<br>Minimum salinity [<br>Pressure window<br>Time window size<br>Potential Temper<br>A0 0 | /elocity //elocity //eloci | Plume Anomaly<br>Theta-B<br>Salinity-B<br>Theta-Z / Salinity-Z<br>Reference pressure [d | 0<br>0<br>0<br>0<br>0  |
| Oxygen<br>Window size [s]<br>I✓ Apply Tau co<br>I✓ Apply hystere<br>instrument co<br>Descent and Aco<br>Window size [s]      | 2<br>rrection<br>sis correction to SBE<br>nfiguration file<br>seleration<br>2                                                                                                    | 43 when Sea-Bird equation se                                                            | lected in<br>Defaults  |

Г

| <b>SBE</b> Serial                                                                                                    | Data Output                                                                                                    |
|----------------------------------------------------------------------------------------------------|----------------------------------------------------------------------------------------------------|
| • Selected text data<br>can be sent from<br>computer running<br>Seasave to another<br>computer, in ASCII<br>or in XML format | Configure Outputs - C:\Program Files\Sea-Bird\SeasaveV7\SeasaveV7\SeasaveV\SeasaveV\SeasaveVVYS\SeasaveVT\SeasaveV7\SeasaveV7 |
|                                                                                                    | Report Help OK Cancel                                                                                                    |

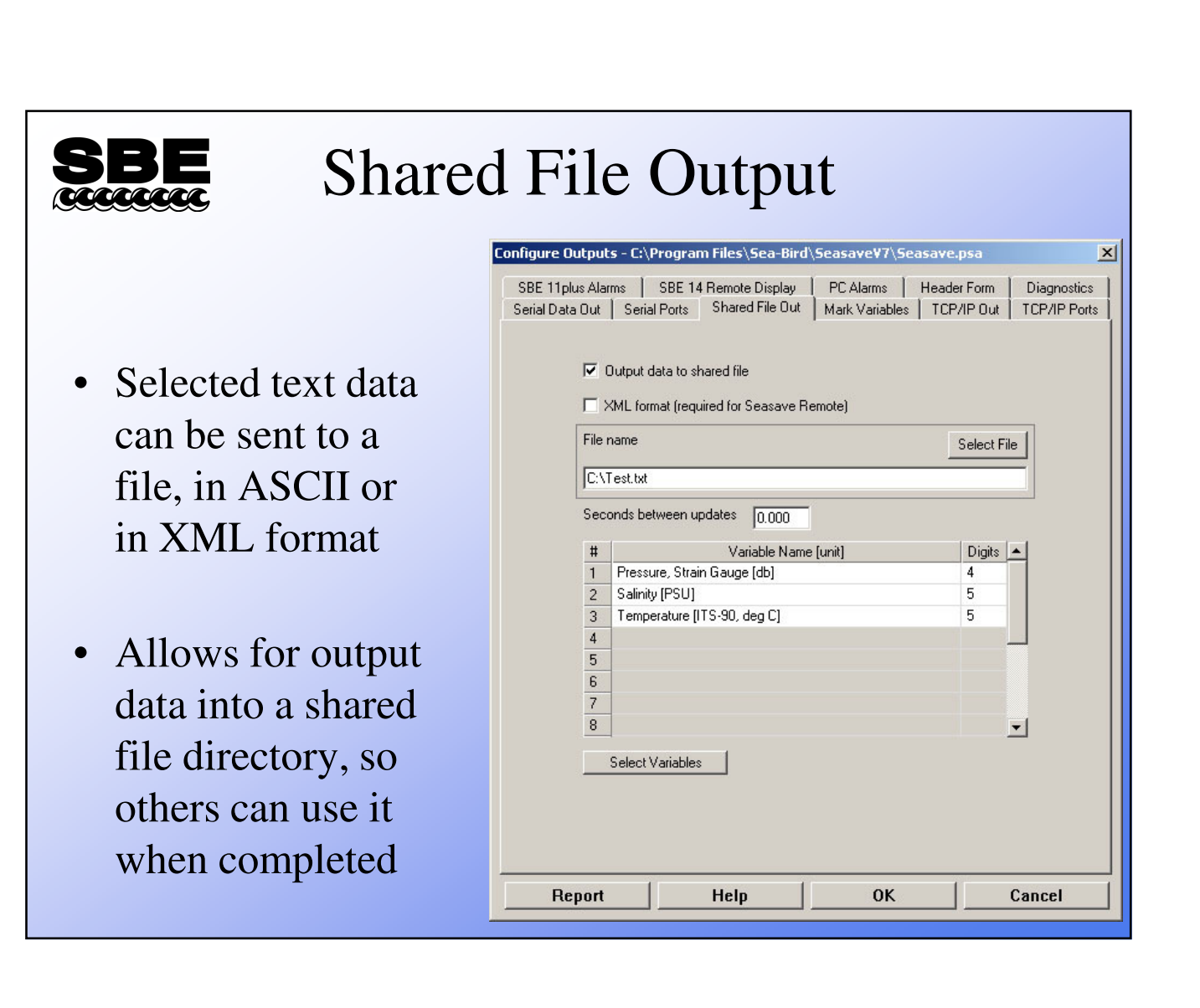

| <b>SBE</b> Mark Variable Selection                                  |                                                                                                    |                         |  |  |  |  |
|---------------------------------------------------------------------|----------------------------------------------------------------------------------------------------|-------------------------|--|--|--|--|
|                                                                     | Configure Outputs - C:\Program Files\Sea-Bird\SeasaveV7\Seasave.psa                                                                                              |                         |  |  |  |  |
|                                                                     | SBE 11 plus Alarms         SBE 14 Remote Display         PC Alarms           Serial Data Out         Serial Ports         Shared File Out         Mark Variables | Header Form Diagnostics |  |  |  |  |
| • Mark variables are                                                |                                                                                                    |                         |  |  |  |  |
| placed onto real-time                                               |                                                                                                    |                         |  |  |  |  |
| plot when <i>Mark Scan</i>                                          | # Variable Name [unit]                                                                                                    | Digits 🔺                |  |  |  |  |
|                                                                     | 1 Pressure, Strain Gauge [db]<br>2 Salinity [PSU]                                                                                                    | 5                       |  |  |  |  |
| 1s clicked                                                          | 3 Temperature [ITS-90, deg C]                                                                                                    | 5                       |  |  |  |  |
| <ul> <li>Used to annotate plot<br/>at points of interest</li> </ul> |                                                                                                    |                         |  |  |  |  |
| Mark Scan Control X<br># Marks: 0<br>Mark Scan                      | Select Variables                                                                                                    |                         |  |  |  |  |
|                                                                     | Report Help OK                                                                                                    | Cancel                  |  |  |  |  |

| SBE TCP                                                                                                    | /IP Output                                                                                                    |
|----------------------------------------------------------------------------------------------------|----------------------------------------------------------------------------------------------------|
| <ul> <li>Selected text data<br/>can be sent from<br/>computer running<br/>Seasave to another<br/>location on<br/>shipboard network<br/>in ASCII or in<br/>XML format         <ul> <li>For example:</li> <li>PI's State Room</li> </ul> </li> </ul> | Configure Outputs - C:\Program Files\Sea-Bird\Seasave\YT\Seasave.psa         SBE 11plus Alarms       SBE 14 Remote Display       PC Alarms       Header Form       Diagnostics         Serial Data Out       Serial Ports       Shared File Out       Mark Variables       TCP/IP Out       TCP/IP Ports         Select the TCP/IP ports on the TCP/IP Ports tab.       Raw data       Image: Converted data to socket using TCP/IP       Image: Converted data         Image: Converted data       Image: Output converted data to socket using TCP/IP       Image: Converted data       Image: Output converted data to socket using TCP/IP         Image: XML format (required for Seasave Remote)       Seconds between converted data updates       Image: Output for Seasave Remote)         Seconds between converted data updates       Image: Output for Seasave Remote)       Image: Output for Seasave Remote)         Seconds between converted data updates       Image: Output for Seasave Remote)       Image: Output for Seasave Remote)         Seconds between converted data updates       Image: Output for Seasave Remote)       Image: Output for Seasave Remote)         Seconds between converted data updates       Image: Output for Seasave Remote)       Image: Output for Seasave Remote)         Seconds between converted data updates       Image: Output for Seasave Remote)       Image: Output for Seasave Remote)         Seasinity (PSU)       Image: Output for Seasave Remote) |
|                                                                                                    | Report Help OK Cancel                                                                                                    |

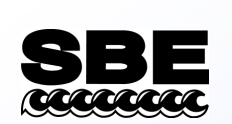

### SBE 11plus Alarms

- Alarm (11*plus* makes an irritating noise to notify you)
  - Pressure -minimum and/or maximum
  - Altimeter
  - Bottom contact switch (no setup required)

| nfigure Outputs - C:\Program Files\Sea-Bird\Seasave                                                                                                    | ₩7\Seasave.psa X                     |  |  |  |  |
|----------------------------------------------------------------------------------------------------|--------------------------------------|--|--|--|--|
| Serial Data Out   Serial Ports   Shared File Out   Mark Va                                                                                             | ariables   TCP/IP Out   TCP/IP Ports |  |  |  |  |
| SBE 11plus Alarms SBE 14 Remote Display PC Alar                                                                                                    | rms   Header Form   Diagnostics      |  |  |  |  |
| I       Enable minimum pressure alarm         Sound alarm when pressure is less than (decibars)       20         I       Enable maximum pressure alarm |                                      |  |  |  |  |
| Sound alarm when pressure is greater than (decibars)                                                                                                   | 9                                    |  |  |  |  |
| Enable altimeter alarm                                                                                                    |                                      |  |  |  |  |
| Alarm set point (meters) 10                                                                                                    |                                      |  |  |  |  |
| Alarm hysteresis (meters)                                                                                                    |                                      |  |  |  |  |
| Minimum pressure to enable alarm (decibars)                                                                                                    |                                      |  |  |  |  |
| Minimum pressure to enable alarm (decibars) 20<br>Alarm for a bottom contact switch on SBE 9plus is automatically<br>enabled. No setup is required.    |                                      |  |  |  |  |
| Report Help                                                                                                    | OK Cancel                            |  |  |  |  |

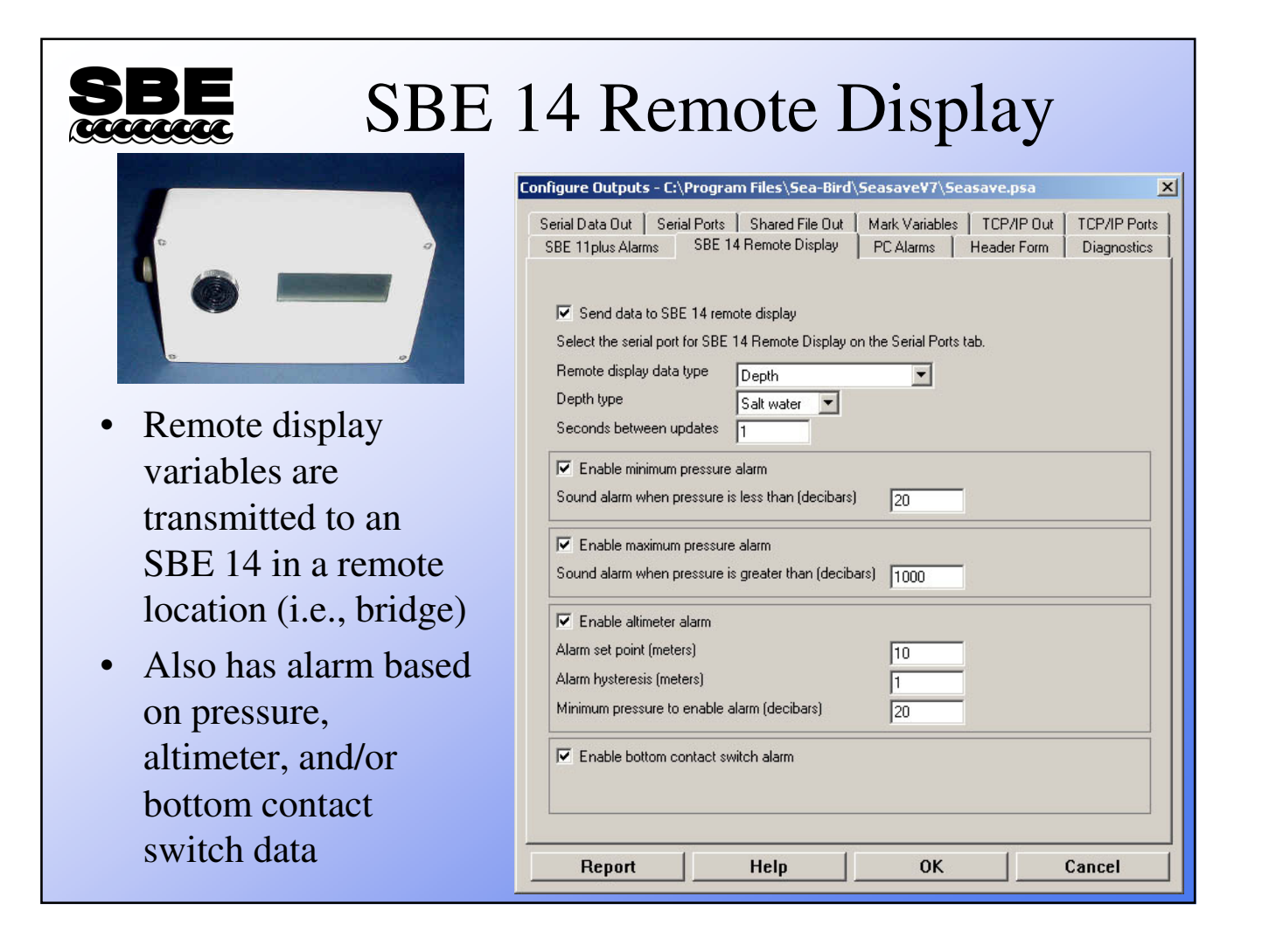

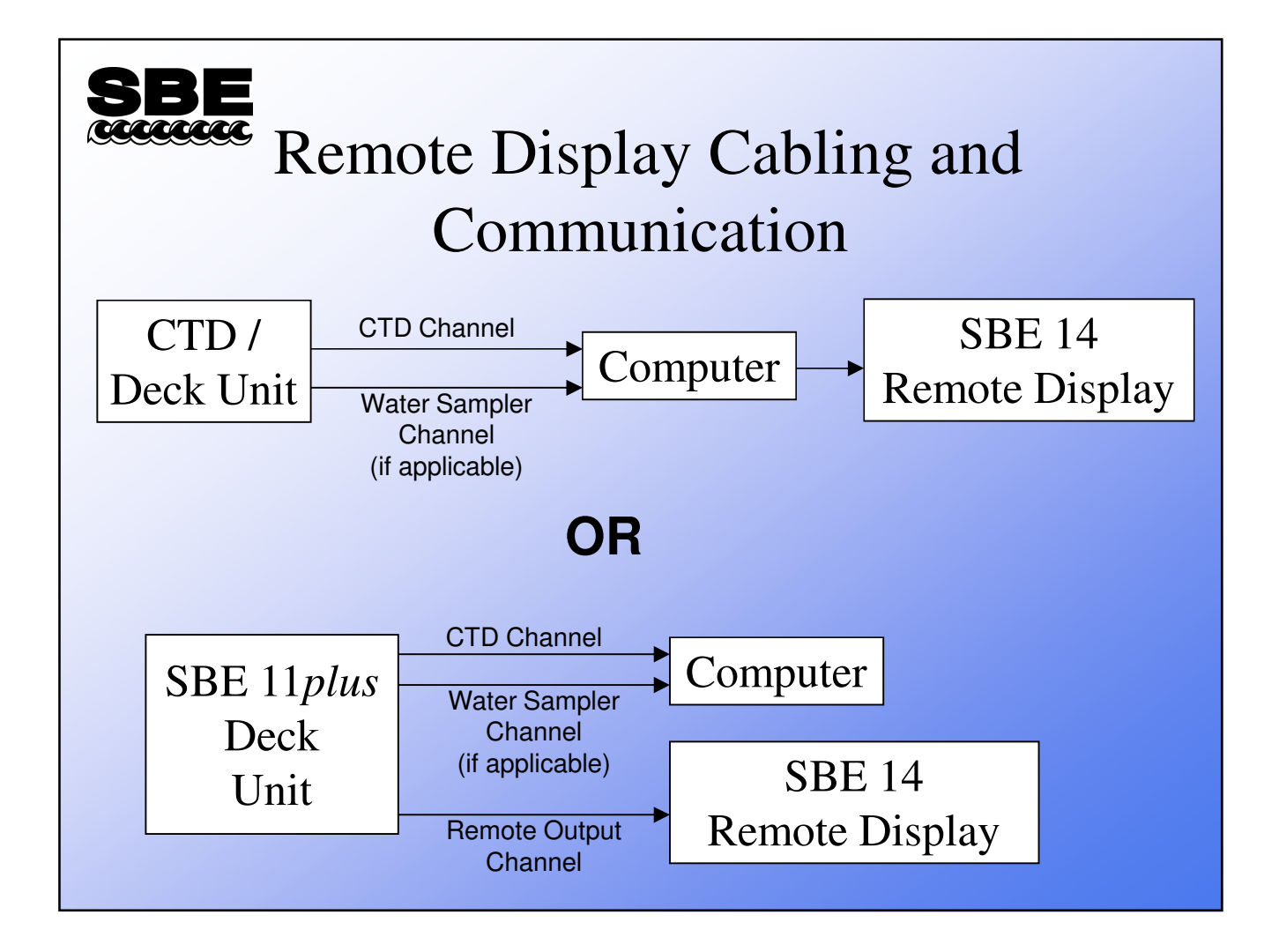

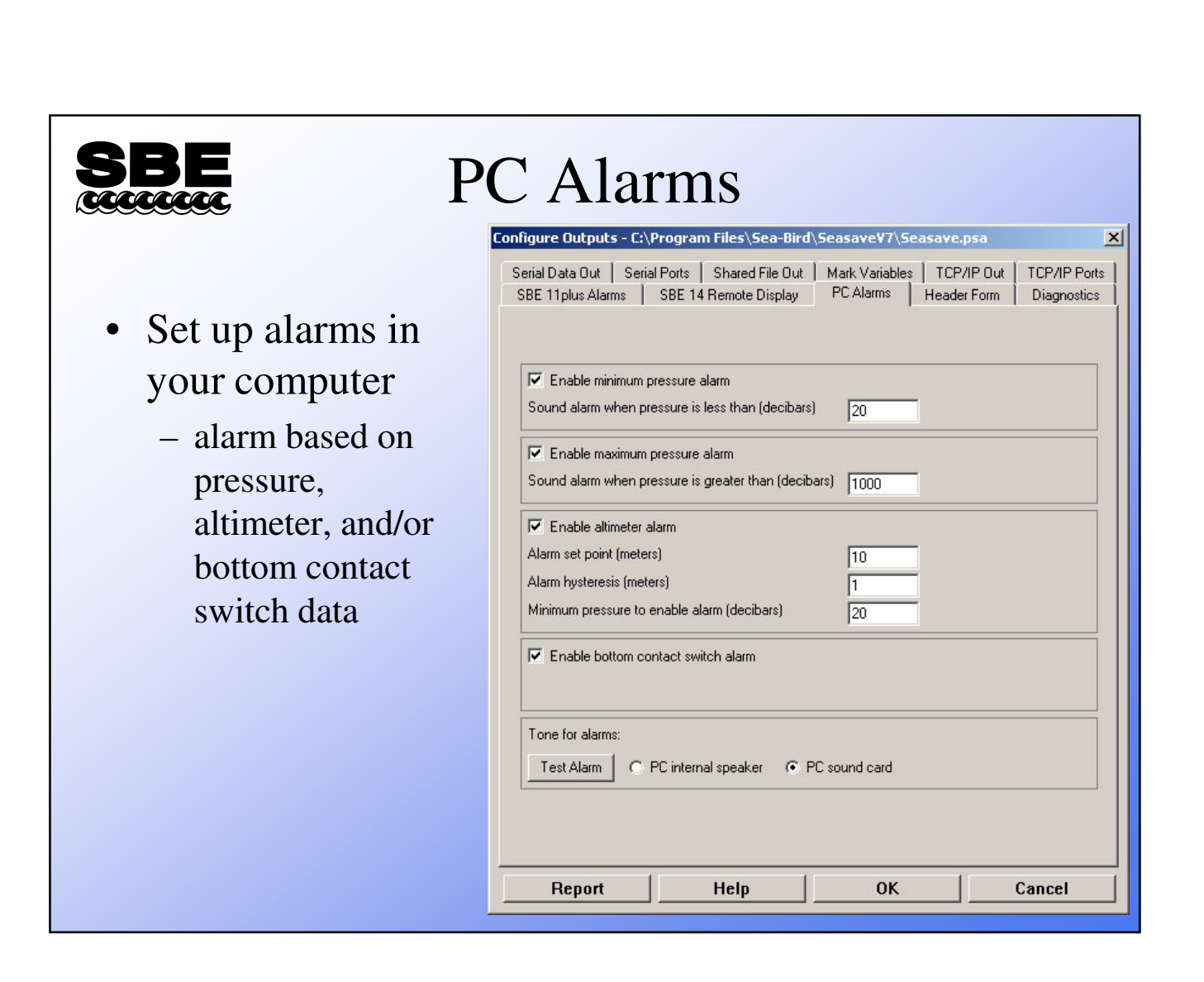

| SBE<br>Coccecce                                                                                                    | St Headers                                                                                                    |
|----------------------------------------------------------------------------------------------------|----------------------------------------------------------------------------------------------------|
| <ul> <li>Header form and prompts</li> <li>Information that is appended to beginning of data saved to file</li> <li>Operator may select prompts appropriate to his or her work</li> </ul> | Serial Data Out       Serial Ports       Shared File Out       Mark Variables       TCP/IP Out       TCP/IP Ports         SBE 11 plus Alarms       SBE 14 Remote Display       PC Alarms       Header Form       Diagnostics         Header Choice       Prompt for Header Information                Prompt for line # 01       Ship:                 Prompt for line # 02       Station:                 Prompt for line # 03       Operator:                 Prompt for line # 04       Latitude:                 Prompt for line # 05       Longitude:                 Prompt for line # 06                   Prompt for line # 07                   Prompt for line # 10                   Prompt for line # 11 </th |
|                                                                                                    | Report Help OK Cancel                                                                                                    |

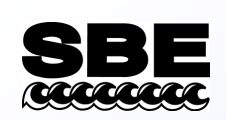

### Saving Your Setup

- Data collection parameters and display setup parameters may be saved in a file with a name of your choosing, with a .*psa* extension
- Each display setup may be saved separately in a file with a name of your choosing, with a .*dsa* extension

| SBE<br>CCCCCCCC | Acquiring Real-Time Data                                                                                                    |
|-----------------|----------------------------------------------------------------------------------------------------|
|                 | Start Real-Time Data Acquisition                                                                                                    |
|                 | Data Archiving Options            • Begin archiving data immediately             • Begin archiving data when 'Start Archiving' command is sent             • Do not archive data for this cast             Dutput data [.HEX] file             C:\Data\Module3\SBE19plus\test.hex          Select Output Data File Name             Configuration Options          Instrument configuration [.xmlcon or .con] file: (to change select Configure Inputs)             C:\Data\Module3\SBE19plus\Miami.con             Configure Inputs             Timeout in seconds at startup             10 |
|                 | Report Help Start Exit Cancel                                                                                                    |

# **SBE** What Files Does Seasave Create?

#### Always

- Data file, *.hex* (ASCII representation of binary)
- Header file, .hdr
- Configuration file, .con or .xmlcon
  instrument configuration for cast of matching file name

#### **Depends on Setup**

- Mark file, .mrk
- Bottle file, .bl
- Navigation file, .nav

All these files have the same name as the .hex data file, but different extensions

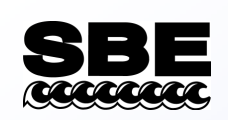

#### Header Files: .hdr

- Lines beginning with:
  - \* have information from raw data file
  - \*\* have user-input header information
  - \*END\* flags end of header
- Same file name as data (.*hex*) file

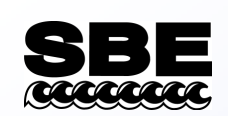

#### Mark Files: .mrk

- Contains 1 data scan for each time *Mark Scan* button is clicked (variables set up on Mark Variables tab of Configure Outputs)
- Same file name as data (.*hex*) file

| e:\ho | ot-101\( | 0008A001.MRK:  |         |               |         |
|-------|----------|----------------|---------|---------------|---------|
|       | Scan     | Pressure !     | TempP90 | CondPS/m      | SalnP,P |
| mark  | number   | 1, system time | is Jan  | 15 1999 02:41 | : 57    |
|       | 44617    | 1021.872       | 4.1177  | 3.268962      | 34.4987 |
| mark  | number   | 2, system time | is Jan  | 15 1999 02:47 | :06     |
|       | 52033    | 770.993        | 4.7046  | 3.294753      | 34.3185 |
|       |          |                |         |               |         |
|       |          |                |         |               |         |

# Bottle Data File: .bl

• Created when water sampling is enabled

- Contains bottle fire sequence number and position, date and time, and beginning and ending scan number corresponding to 1.5-second duration for each bottle
- Data written to .bl file each time confirm bit in data stream is set or when a confirmation is received from water sampler

– Same file name as data (.*hex*) file
#### Cross-Check Correct Configuration Files and Inspect Data Regularly

- Inspect data routinely by converting to scientific units (or output as such in SEASAVE)
  - Be sure correct CON file with the correct sensor calibration coefficients is being used by software
  - If sensors are changed mid-cruise, be sure to change the CON file to reflect these changes
  - Examine data on each cast to evaluate performance and to notice if any problems (like MODULO ERRORS) occur.
- ALWAYS keep an archive copy of RAW, non-corrected data
  - This allows a return to the original data for correction or reprocessing

Page 74 of 258

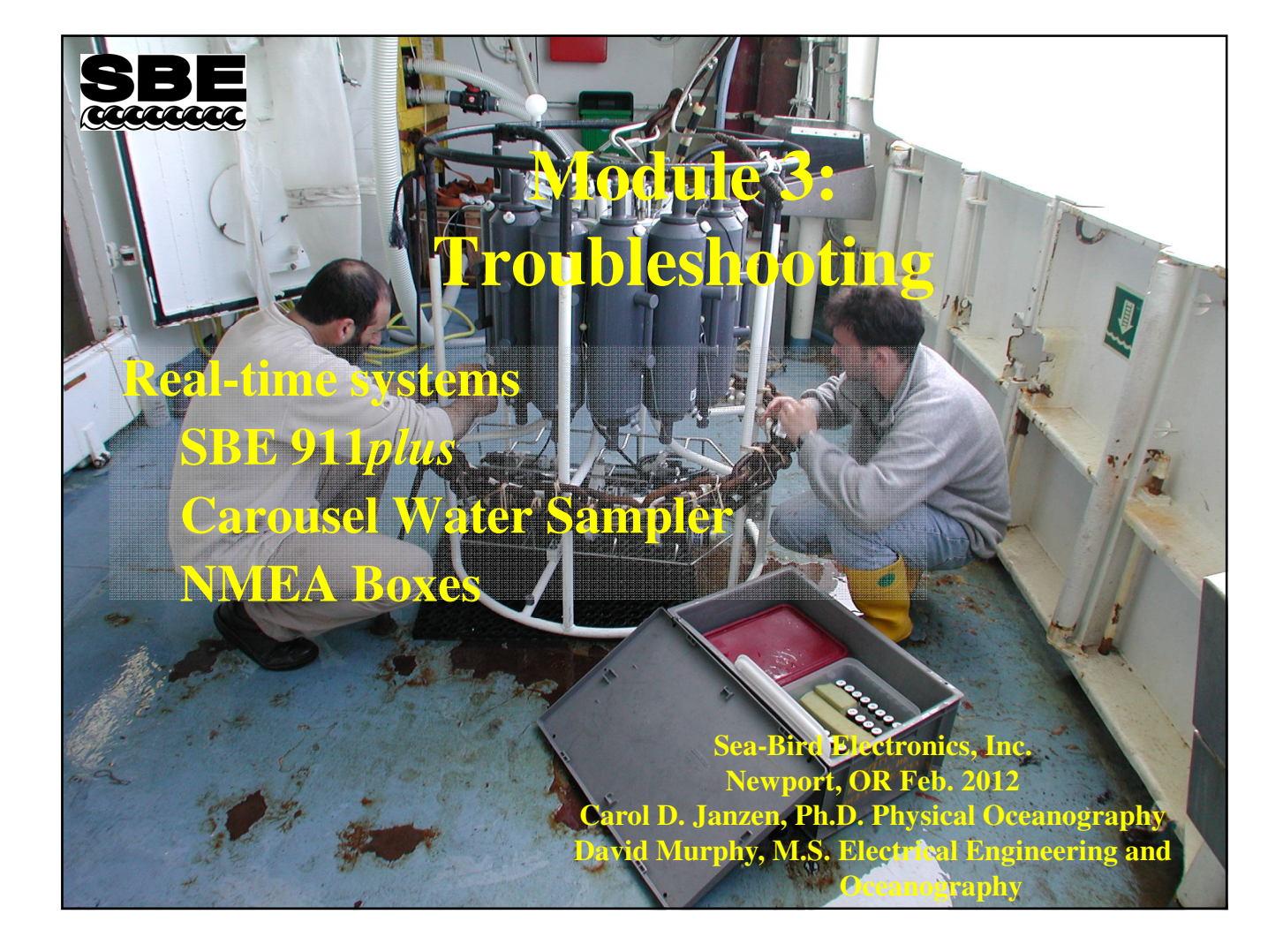

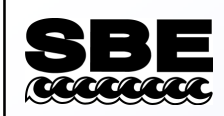

#### **Troubleshooting: The Basics**

- The first step is determining which part of the system has the problem:
  - Do the sensors have valid output?
  - Is the data properly acquired, formatted, and telemetered or stored?
  - Is the data properly received and converted to scientific units?

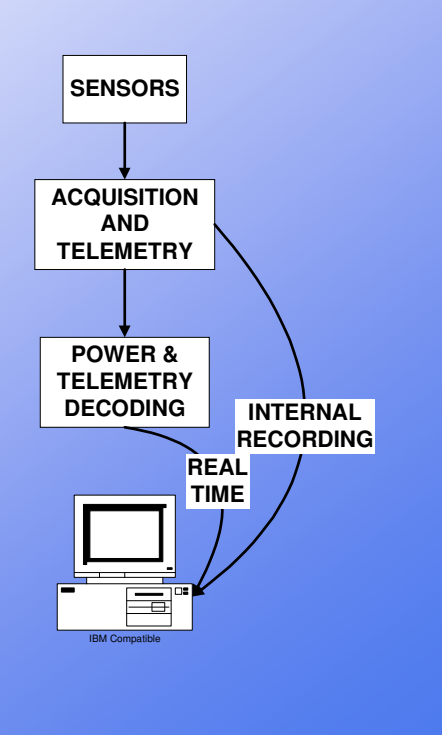

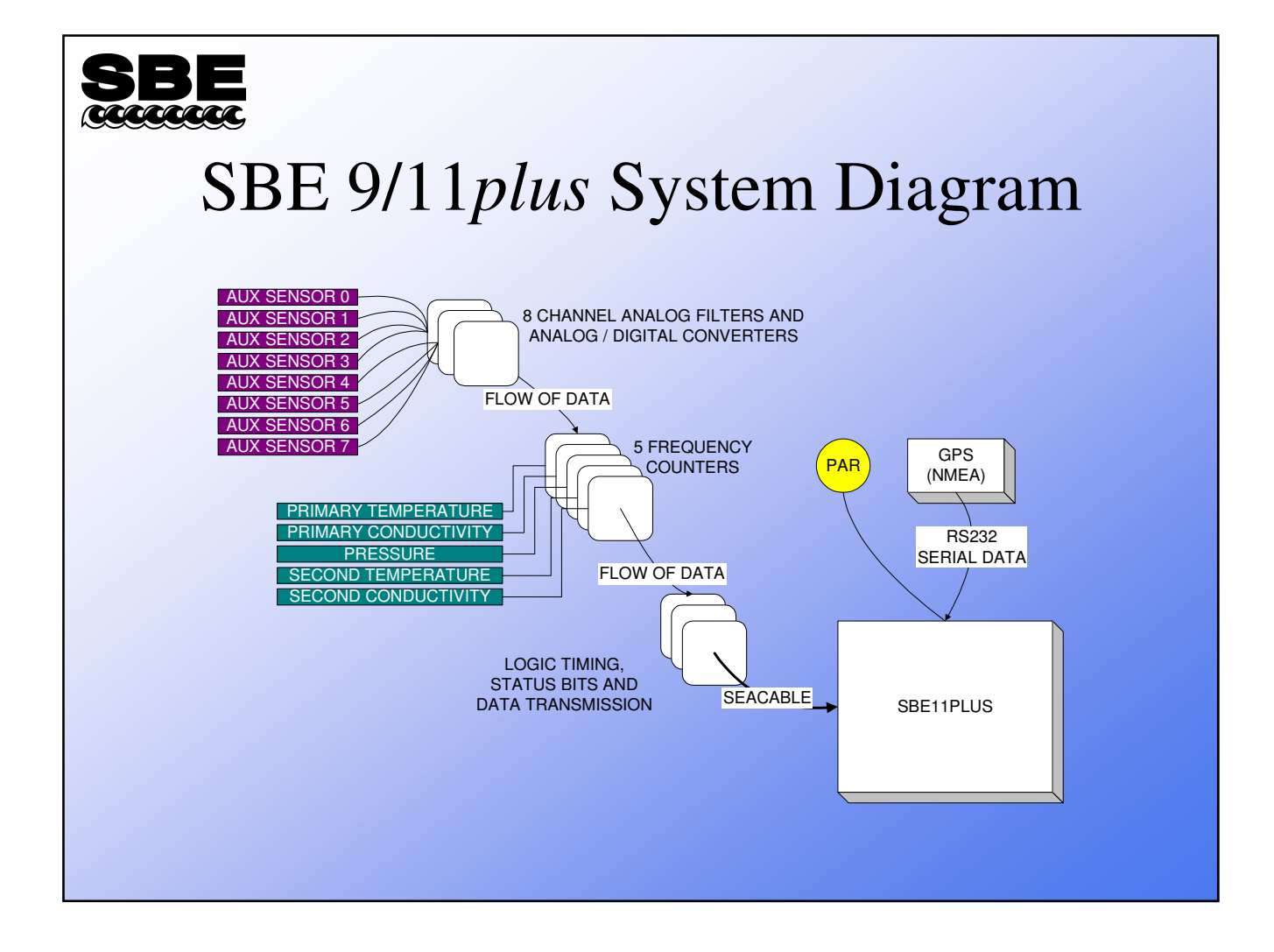

# SBE

#### Note about 9/11plus Data Flow

- 9plus data is transmitted serially
  - First are the status bits
  - Second are the frequency channels
  - Last are the A/D channels
- A bad printed circuit card will shorten the length of each data scan
  - A bad A/D board will result in no A/D data
  - If the first frequency counter is bad, there will be no A/D data and the first frequency will be missing
  - If the third frequency counter is bad, there will be no A/D data and the first and second frequency will be missing
  - And so on....

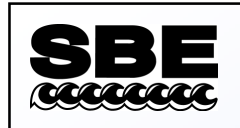

#### SBE 11plus Deck Unit

- No lights on the deck unit front panel
  - Check the main power fuse (2 A slow blow for 120 V and 1A slow blow for 240 V supply).
  - Check that power is being supplied to the deck unit (120 or 240 VAC)!

#### • Most lights on, but green data light not lit

- Check the sea cable fuse (1/2 A fast blow).
- Check that the underwater unit is receiving power *be careful* (250 VDC)!

#### Auxiliary Sensor (0 – 5V analog) Not Working (no signal)

- Could be the sensor
  - Swap sensor for another on a working channel, check deck unit. Note: 4095 A/D counts = 0 V, 0 A/D counts = 5 V
- Could be the cable
  - Check bulkhead connectors for signs of corrosion
  - If possible, swap in a spare cable
- Could be the low pass filter card or the A/D card
  - Channels 0 3 are on one low pass filter card, 4 7 on other; try both cards
  - If no channels are working, it is probably A/D card or first frequency counter card is not passing A/D data to next counter card

#### **SBE** Auxiliary Sensor (0 – 5V analog) Not Working (no signal) (continued)

- Test the voltage channel with a 'D' Cell battery
  - Referencing the end cap drawing for the SBE 9plus, connect the positive terminal to signal and the negative terminal to signal ground
  - A new 'D' cell should read approximately 2800 on the deck unit display or 1.5VDC for the voltage channel in Seasave
- Check that power is being supplied to the sensor
  - Referencing the end cap drawing for the SBE 9*plus*, connect a voltmeter between pins 1 and 6 of the 6-pin connector
  - There should be approximately 14VDC between pins 1 and 6 with the deck unit powered on

# SBE

#### Temperature, Conductivity, or Pressure Not Working (no signal)

- Check the sensor
  - Swap the sensor for another on a working channel, check the deck unit
- Check the cable
  - If the sensor works on another channel, swap cables
- Check the counter card
  - If the primary T or C is affected, switch to the secondary T or C
  - If pressure is affected, open the SBE 9*plus*, swap counter cards, and check the deck unit display
- Check that power is being supplied to the sensor
  - Referencing the end cap drawing for the SBE 9*plus*, connect a voltmeter between pins 1 and 3 (for temperature or conductivity channel) of the 3-pin connector
  - There should be approximately 14VDC between pins 1 and 3 with the deck unit powered on

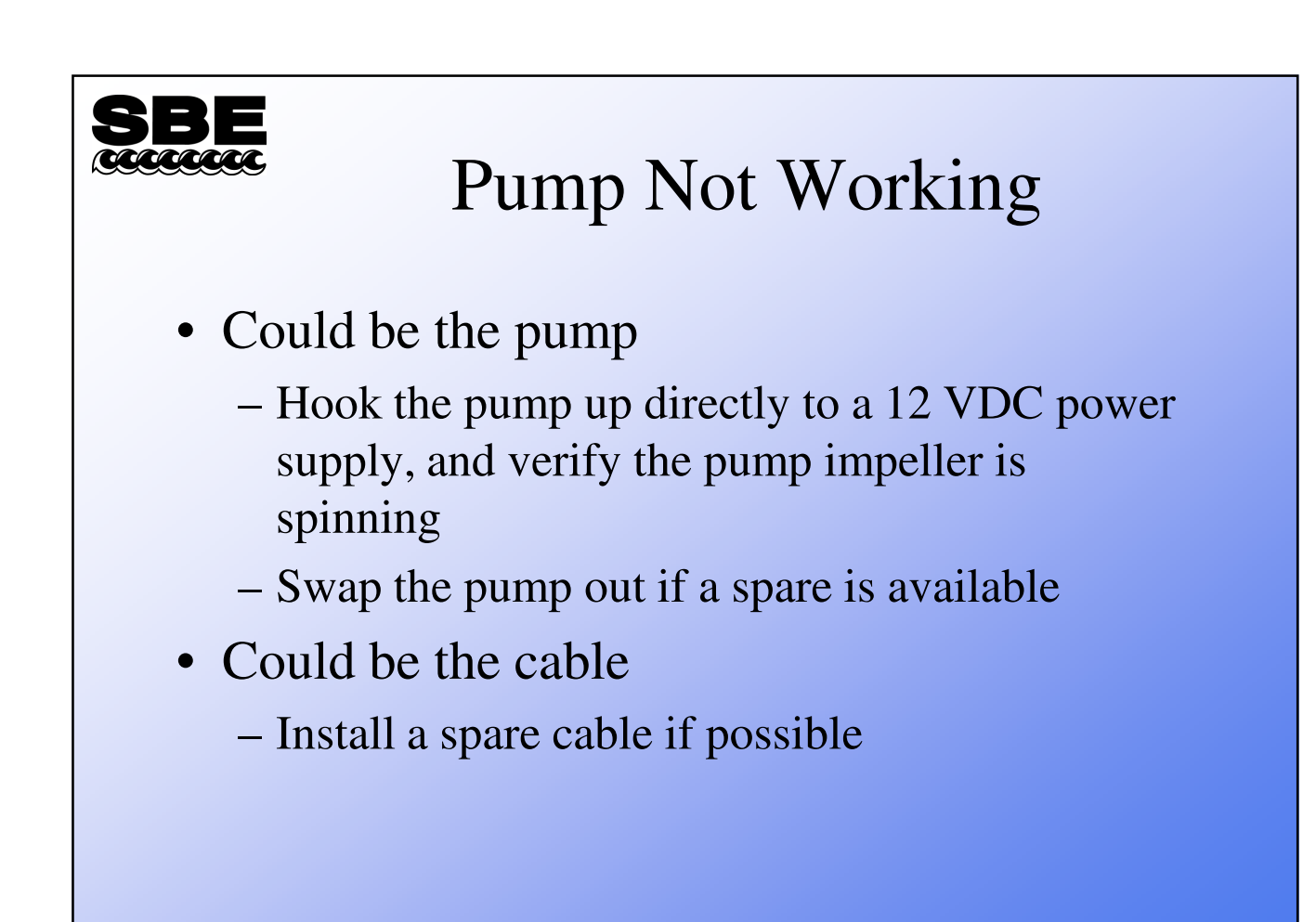

#### **SBE** Pump Not Working (continued)

- Test the pump on deck (standard pump circuitry)
  - Temporarily connect the primary temperature sensor to the primary conductivity channel (JB2)
  - The primary conductivity frequency must be greater than 3500 Hz for 60 seconds to turn the pump on (monitor the frequency on the deck unit display)
  - Turn the deck unit on
  - The pump should be powered after 60 seconds
  - Verify the pump impeller is spinning

#### SBE COCCCCCC Pun

## Pump Not Working (continued)

- Test the pump on deck (water contact pin)
  - Connect a jumper from the contact pin to one of the end cap screws
  - Turn the deck unit on
  - After 60 seconds the pump should be powered
  - Verify the pump impeller is spinning
- Test the pump on deck (modem controlled turn-on)
  - Start real-time acquisition in Seasave (second communication port must be connected to the modem channel)
  - Select Pump On in the Real-Time Control menu
  - Verify the pump impeller is spinning

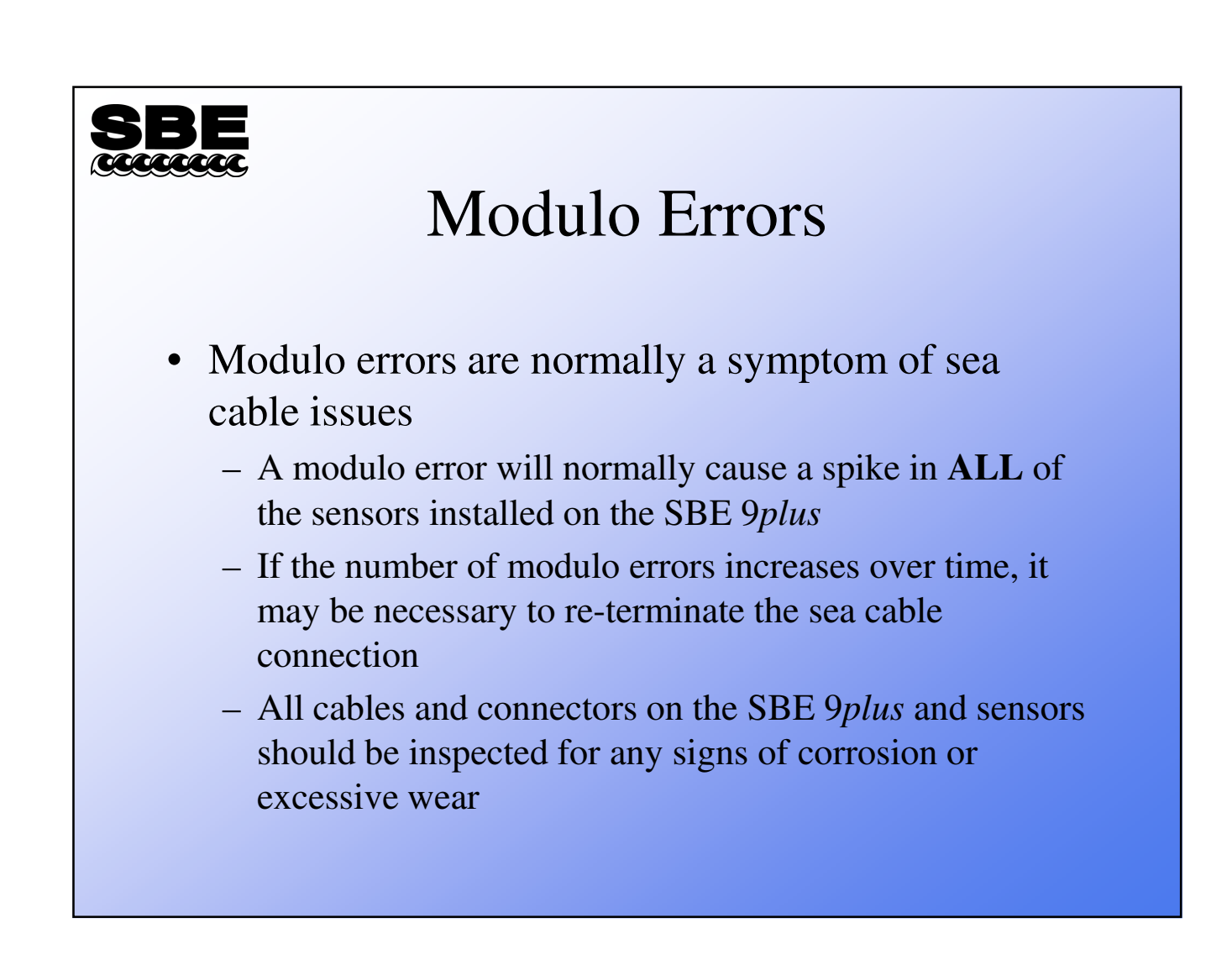

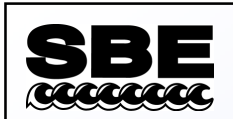

#### How Can I Tell if My Wet End Termination Needs to be Replaced?

- Intermittent data dropouts, error light blinks on deck unit, check modulo errors
- Sea cable fuse blows in deck unit
- 9+ works fine on test cable
- 9+ works on deck, but not underwater

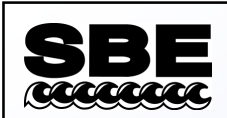

## How Do I Know It Isn't the Slip Ring?

- Disconnect 9+ and 11+ deck unit
- Connect volt meter to signal wire and sea cable armor; check for small DC voltage
  - Wet end terminations usually fail when seawater intrudes into splice between underwater connector and cable.
    Dissimilar metals and seawater will cause a battery to be formed. This manifests itself as a small DC voltage between signal wire and armor.

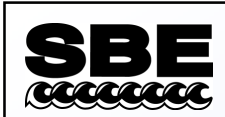

## Why Can't I Use the Ohm Setting on My Multimeter?

- You can BUT:
  - 10 kilometers of cable has capacitance, and when wound on winch spool may have some inductance
  - These properties can give confusing readings on your multimeter in Ohm setting

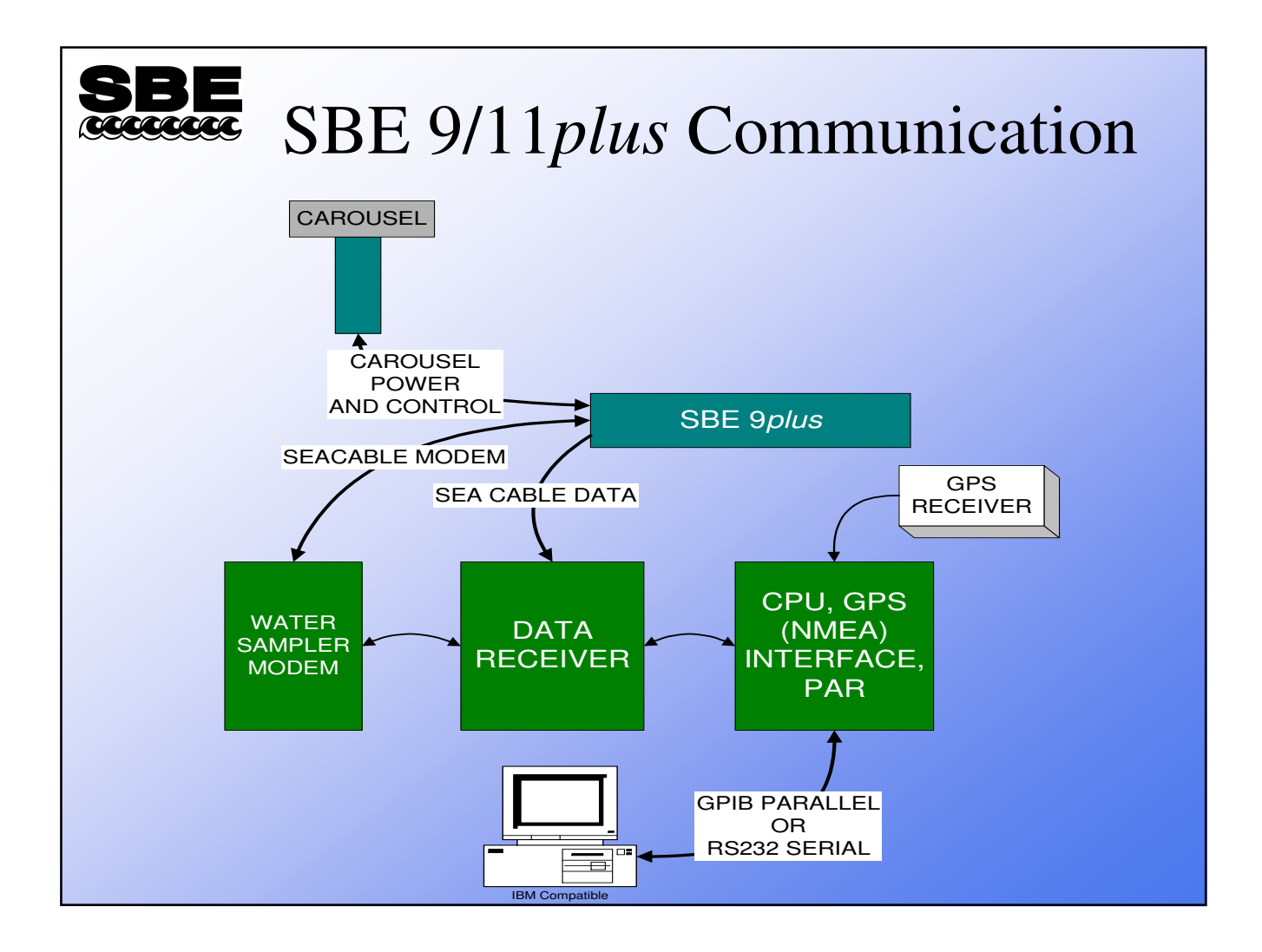

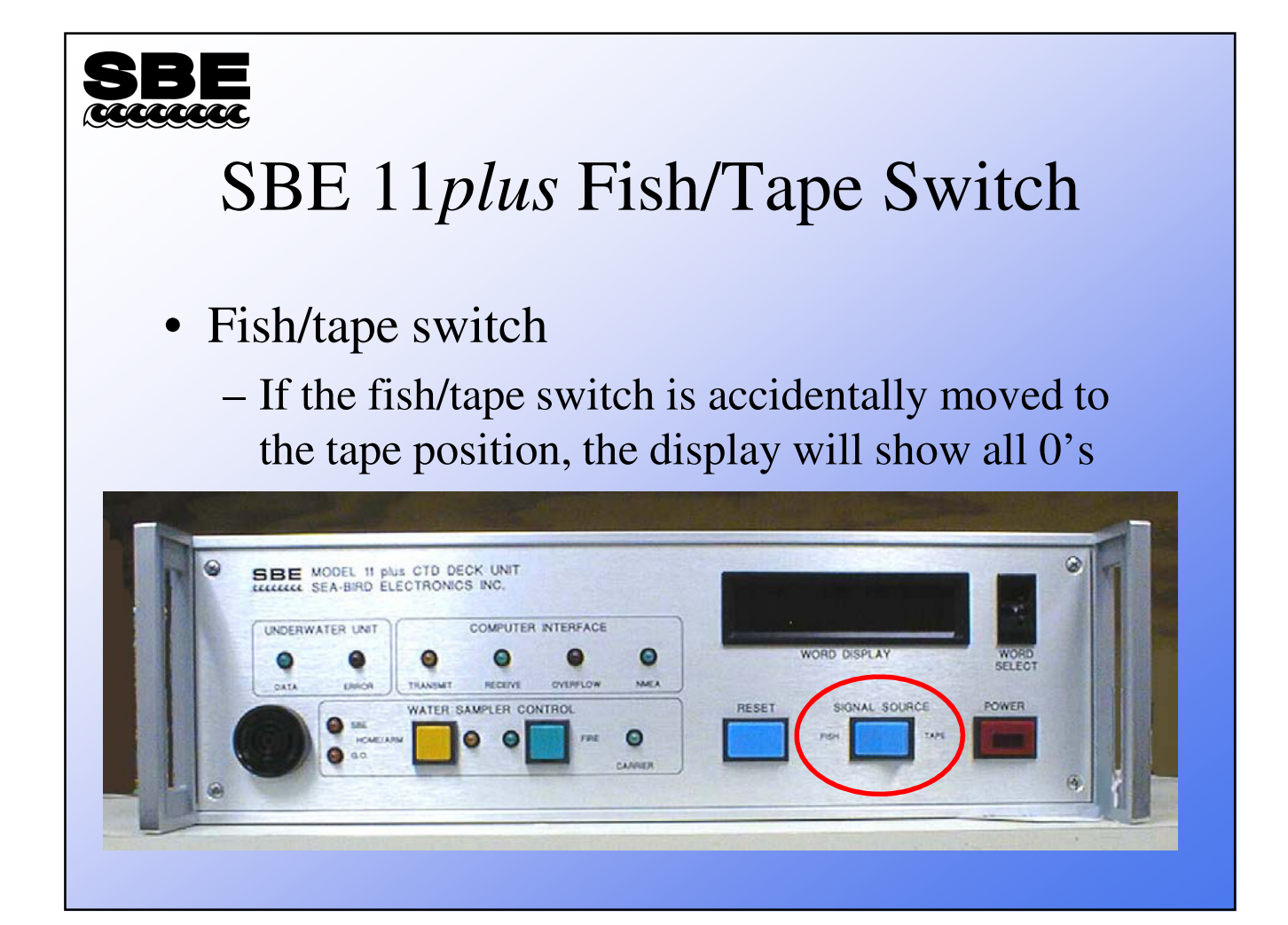

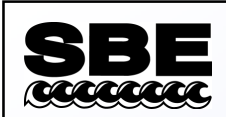

### SBE 11*plus* Deck Unit Communications

- Baud Rates
  - Normally 19200 baud from the computer to the deck unit
  - Modem channel is 300 baud from the computer to the deck unit
- Two communication ports must be available to acquire real-time data and fire bottles from the computer

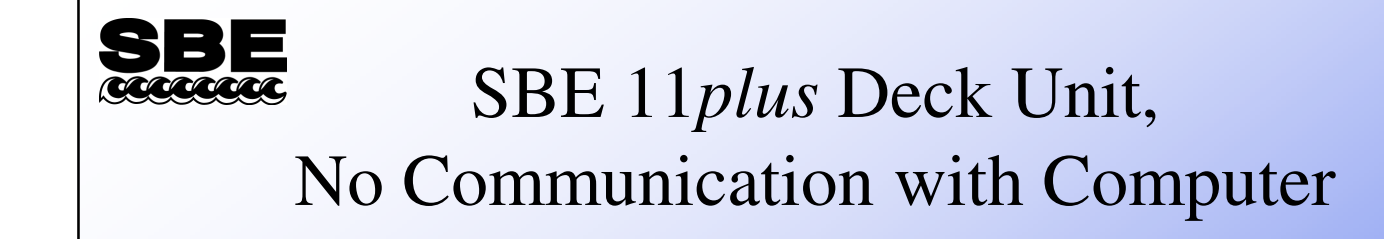

- Green Computer Interface Receive LED does not flash
  - Check cable
  - Check serial port
  - Wrong interface selected
- Red *Underwater Unit Error* LED does not flash during initialization
  - Wrong baud rate

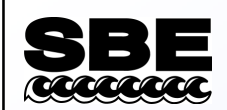

#### SBE 11plus Keeps Blowing Fuses

- Main power fuse
  - If the main power fuse continues to blow when the deck unit is powered on and the sea cable is not connected, the main supply transformer could be bad
- Sea cable fuse
  - Disconnect equipment until fuse does not blow
    - Disconnect the SBE 9plus
    - Disconnect the sea cable
    - Connect the SBE 9plus to the deck unit using a test sea cable

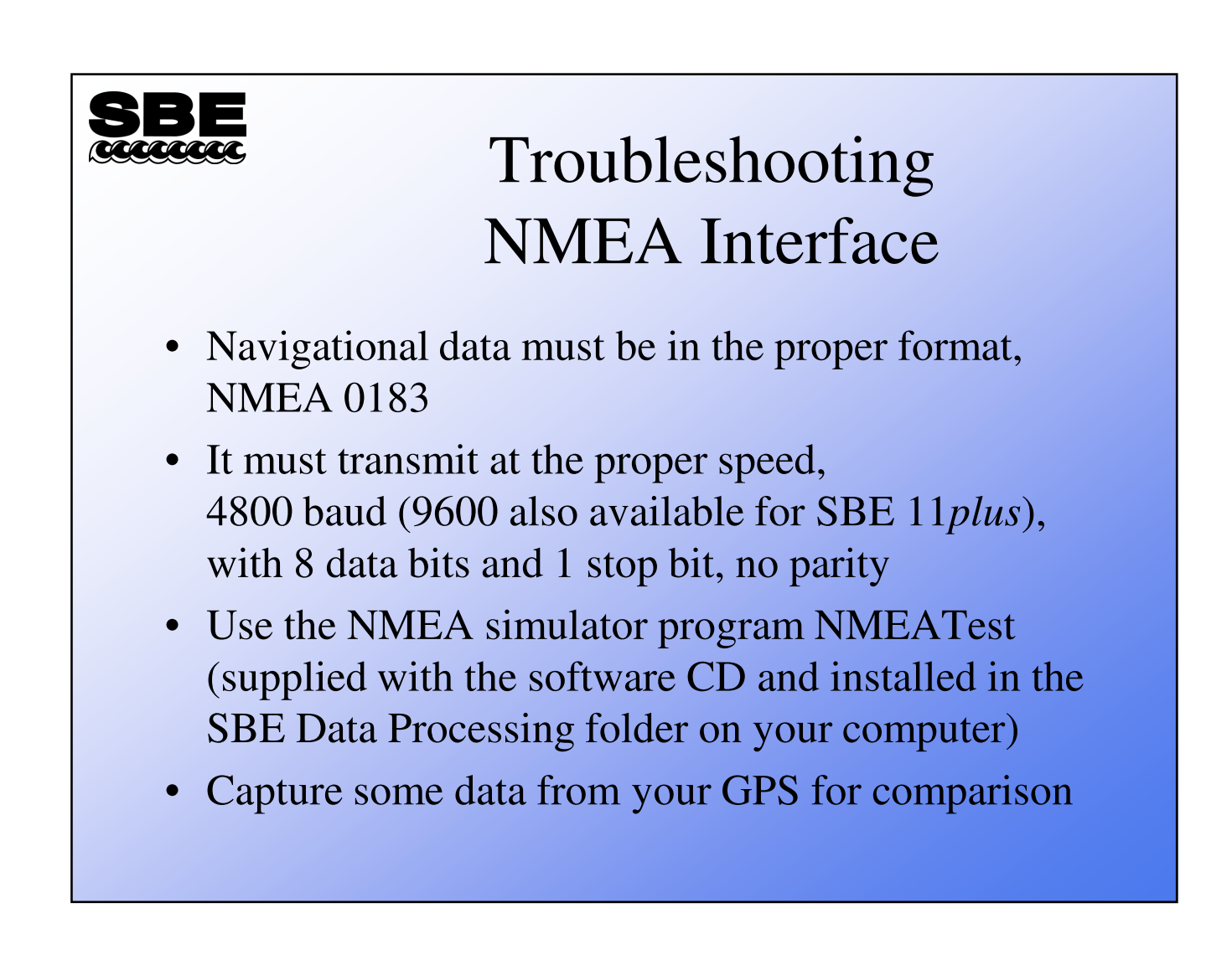

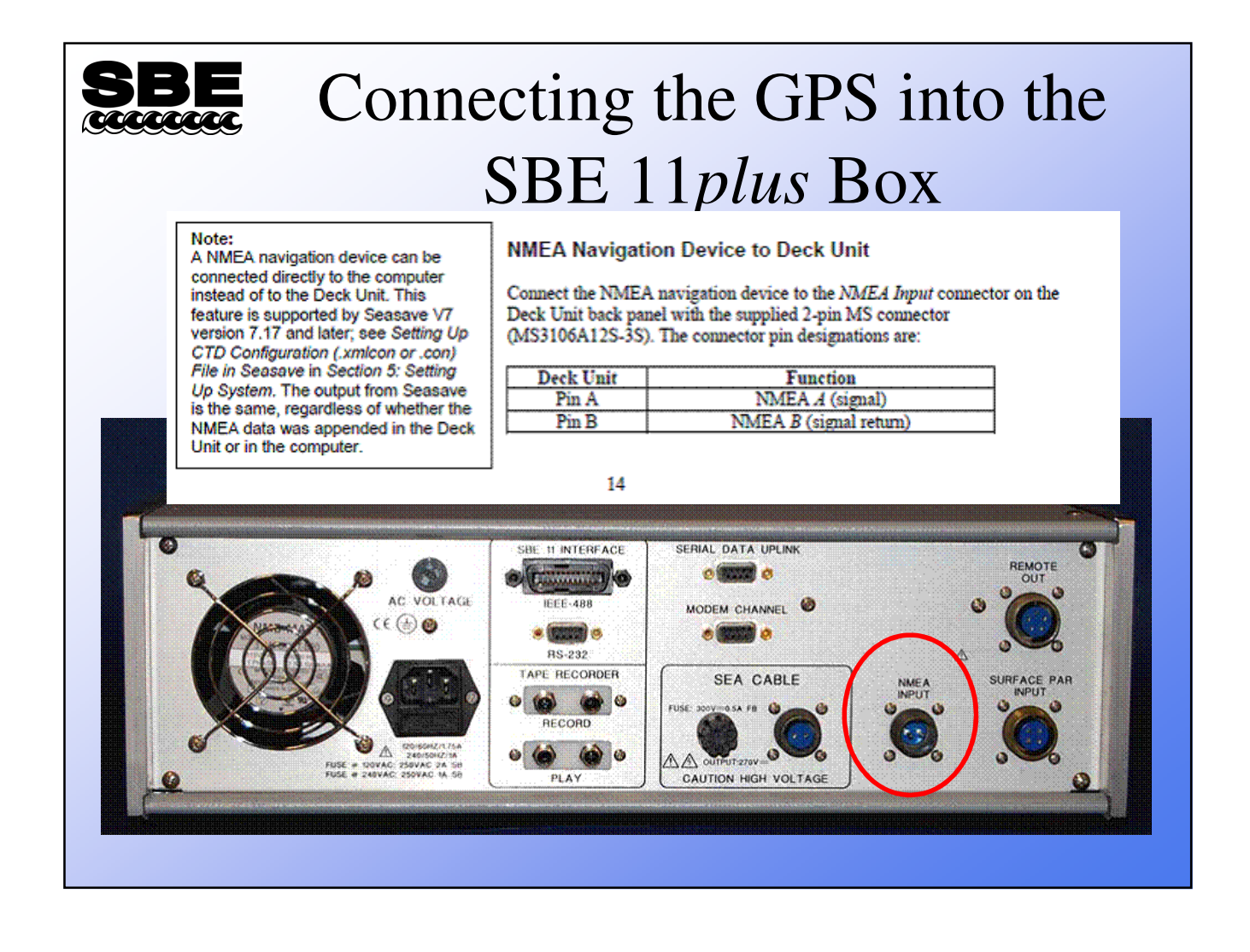

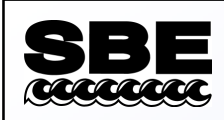

#### NMEA Simulation

- Sea-Bird provides a simulation program that you can run on a second computer or on the same computer if the computer has a spare COM port
  - Cable your computer to the NMEA port on the deck unit
  - Run the simulator program; if it works, the problem is with your cabling or your GPS

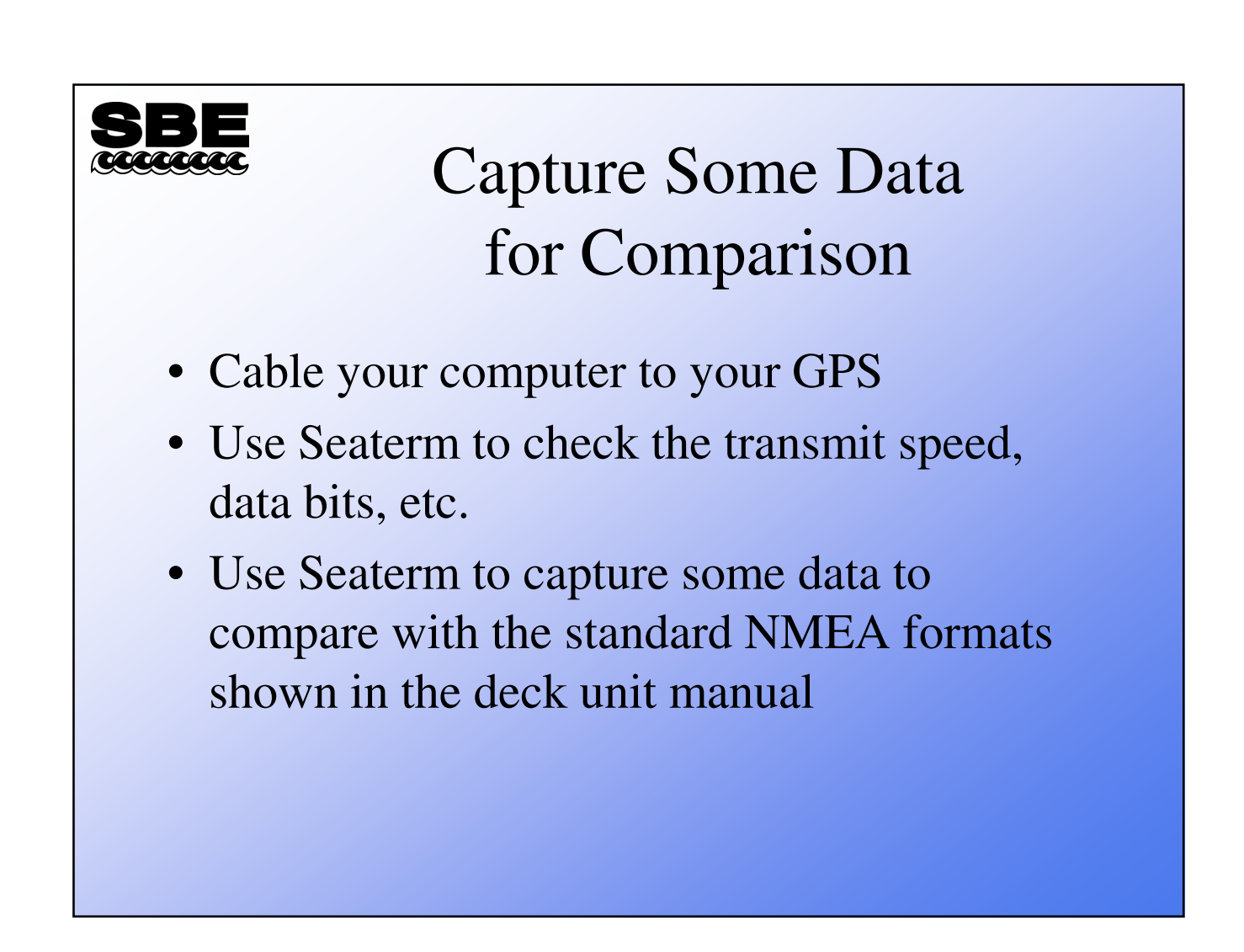

#### **SBE** Water Sampler Physical Problems

- Soak triggers in soap and water
- Never lubricate triggers
- Check 3 screws holding trigger assembly to pylon for overtightening, which causes distortion of trigger assembly
- Lanyards must run straight from trigger to water sampler

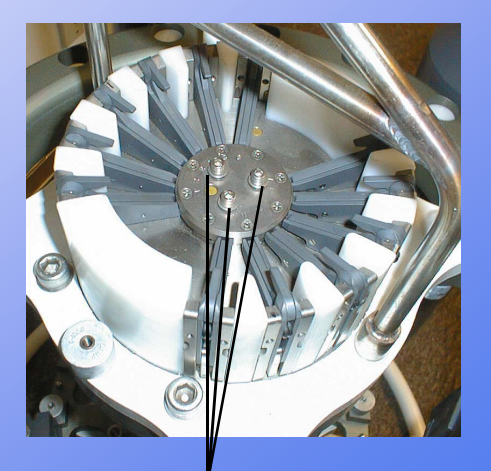

Check screws for over-tightening

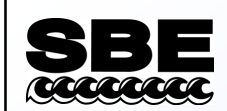

#### Water Sampler Electrical Problems

- SBE 11*plus* carrier detect LED must be lit and 9*plus* carrier detect bit must be set
- Computer must have a functioning second communication port for sampler control
- SBE 11*plus* modem board switch settings must match sampler type (G.O. 1016, SBE 32, etc.)
- Check cables
  - If the cable is suspected, install a spare cable if possible

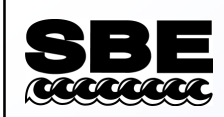

#### NMEA Box Troubleshooting

- Most problems are setup or cable related
- Configuring baud rates
  - Box with firmware version < 3.0
    - Configure baud rates using dip switches
  - Box with firmware version  $\geq 3.0$ 
    - Configure baud rates in Seaterm; in the Configure menu, select the instrument being used with the Box

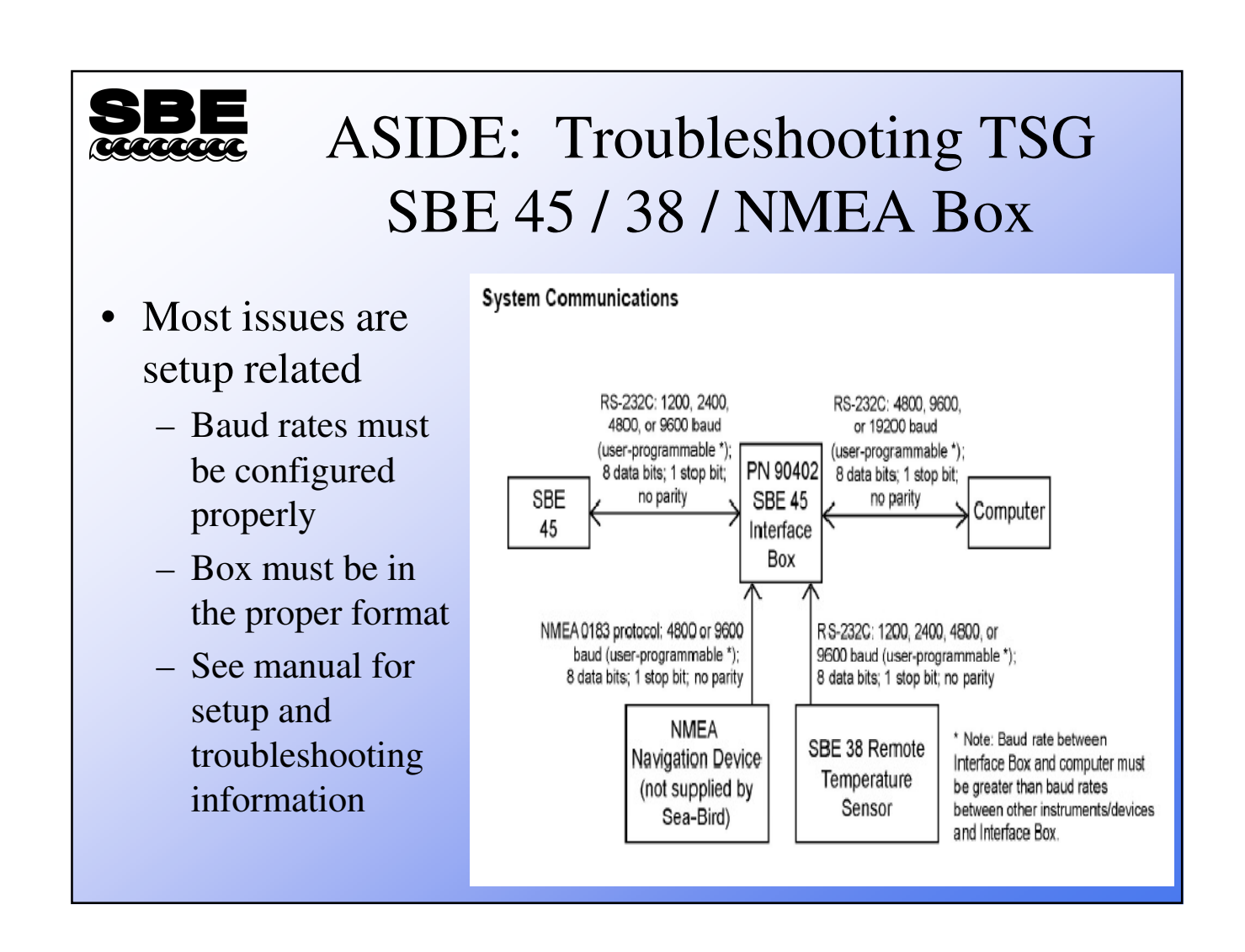

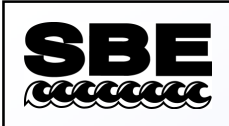

#### Troubleshooting I/O Cable

- Perform a loop-back test to test the computer, comm port, and cable
- With the I/O cable connected to the computer:
  - Disconnect the I/O cable from the CTD
  - Use a bent paper clip to insert into pins 2 and 3 at the CTD end of the cable
  - Any characters typed in terminal program should echo on the screen (the paper clip creates a loop back to the computer)

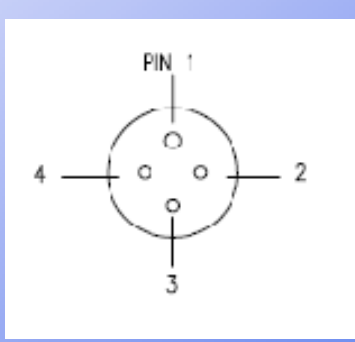

#### **SBE** Troubleshooting Data Problems

- There are only two ways you can ruin your data:
  - Deleting your .dat or .hex file
  - Opening and then saving your .dat file with a word processor
- There are many ways you can produce useless data by making errors in processing
  - Mismatching instrument setup and configuration (.con or .xmlcon) file
  - Having errors in calibration coefficients in .con or .xmlcon file

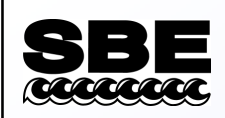

#### Data Scan Mismatch

- The SBE 9*plus* has varying scan length, because unused voltage or frequency channels can be suppressed
- However, *Seasave* and *Data Conversion* both check the scan length of the configuration (*.con* or *.xmlcon*) file against the *.dat* or *.hex* file.

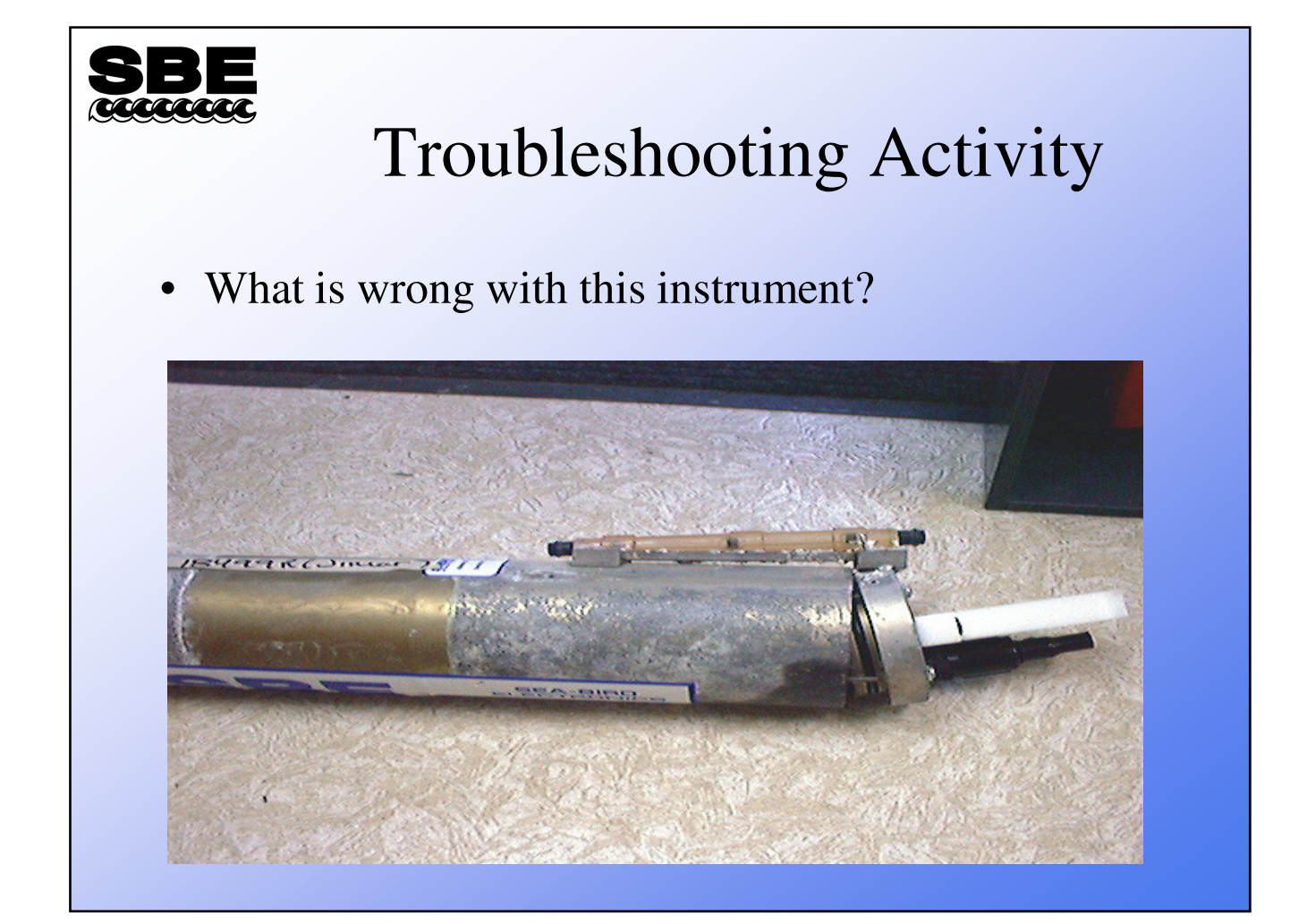

#### **SBE** Troubleshooting Activity

- Use *Seasave* to examine data in C:\Data\Module15\Cast1\BadCast1.dat
  - Use BadCast1.con
  - Plot display: P 0..6000, T 0..10, S 30..36
  - Fixed display: add Modulo Error
- Use Seasave to examine data in C:\Data\Module15\Cast2\BadCast2.hex
  - Use BadCast2.con
  - Options: Select Check Scan Length
  - Plot display: P 0..100, T 0..30, S 24..34

Page 108 of 258
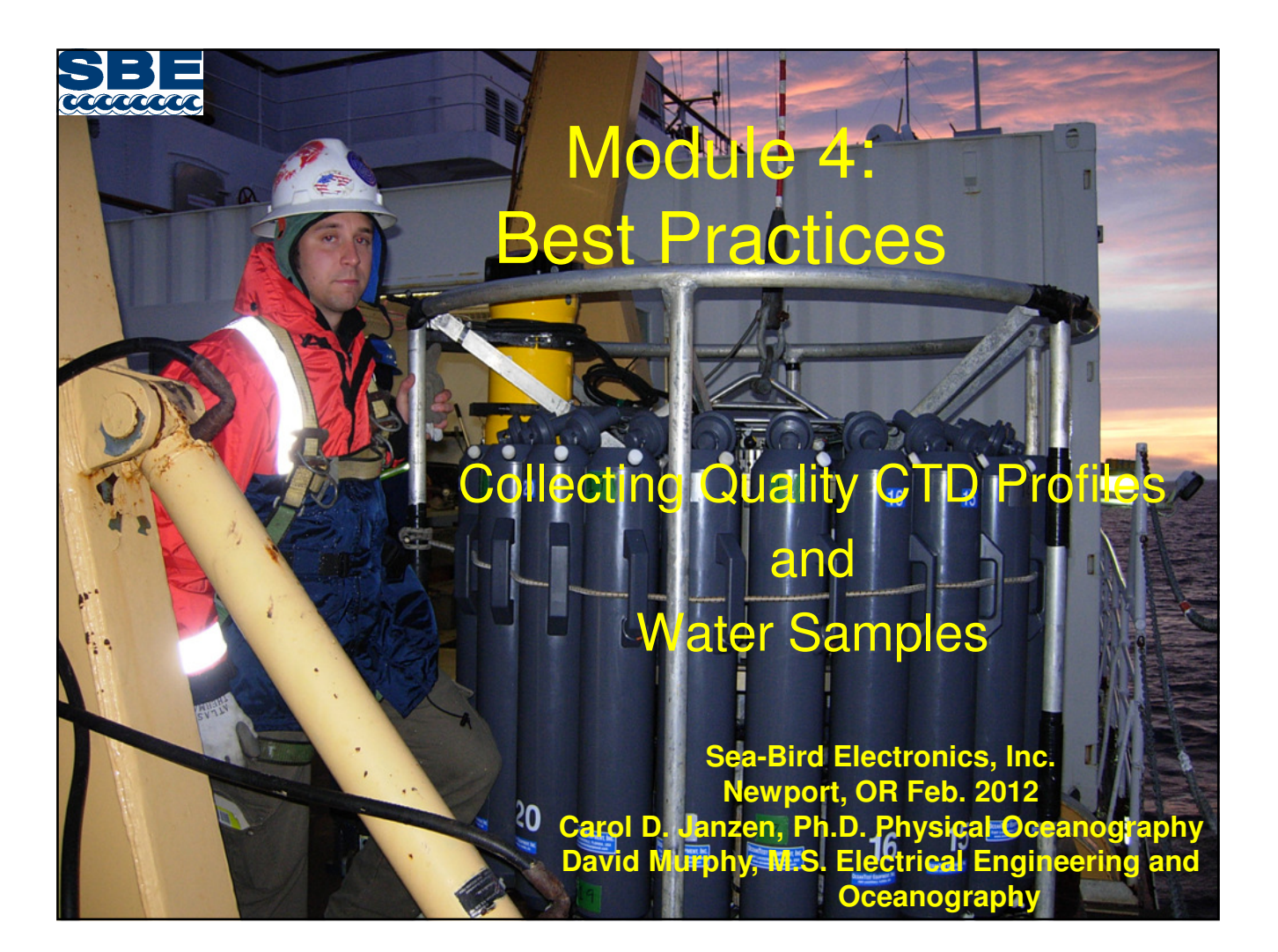

#### Best Practices: Collecting good CTD Profiles and Water Samples

- Understanding how your sensors work
  - Response times and drift characteristics
    - What you need to know about these things
- Calibration
  - Factory and In-Field w/ Water Samples
- Minimizing Potential Sampling Errors
  - Best Practices

### Sensor Components

- Device that allows a physical characteristic of environment to be converted into an electrical signal
- Composed of:
  - Active element having a property that changes in response to physical characteristic, and
  - Circuit that converts this change into a signal that may be measured by normal methods
- Normal methods mean frequency measurement or analog-to-digital conversion

### Ideal Sensor vs. What you get

- Perfection:
  - Reacts to only one physical characteristic of environment
  - Has a response to physical characteristic that is easily modeled mathematically
- Reality:
  - May react to more than one physical characteristic of environment
  - Response of sensor may be non-linear or may be parametric, with terms that reflect its reaction to physical characteristics other than one of interest

# Characteristic of all sensors is their response time

- Sensor response to a step change in their environment is termed their *time constant* 
  - Sensors do not respond instantaneously to changes in their environment
- Time constant is typically stated as time to come to 63% of final value, given a step change in environment
  - Takes 5 tau to reach +99% of final value

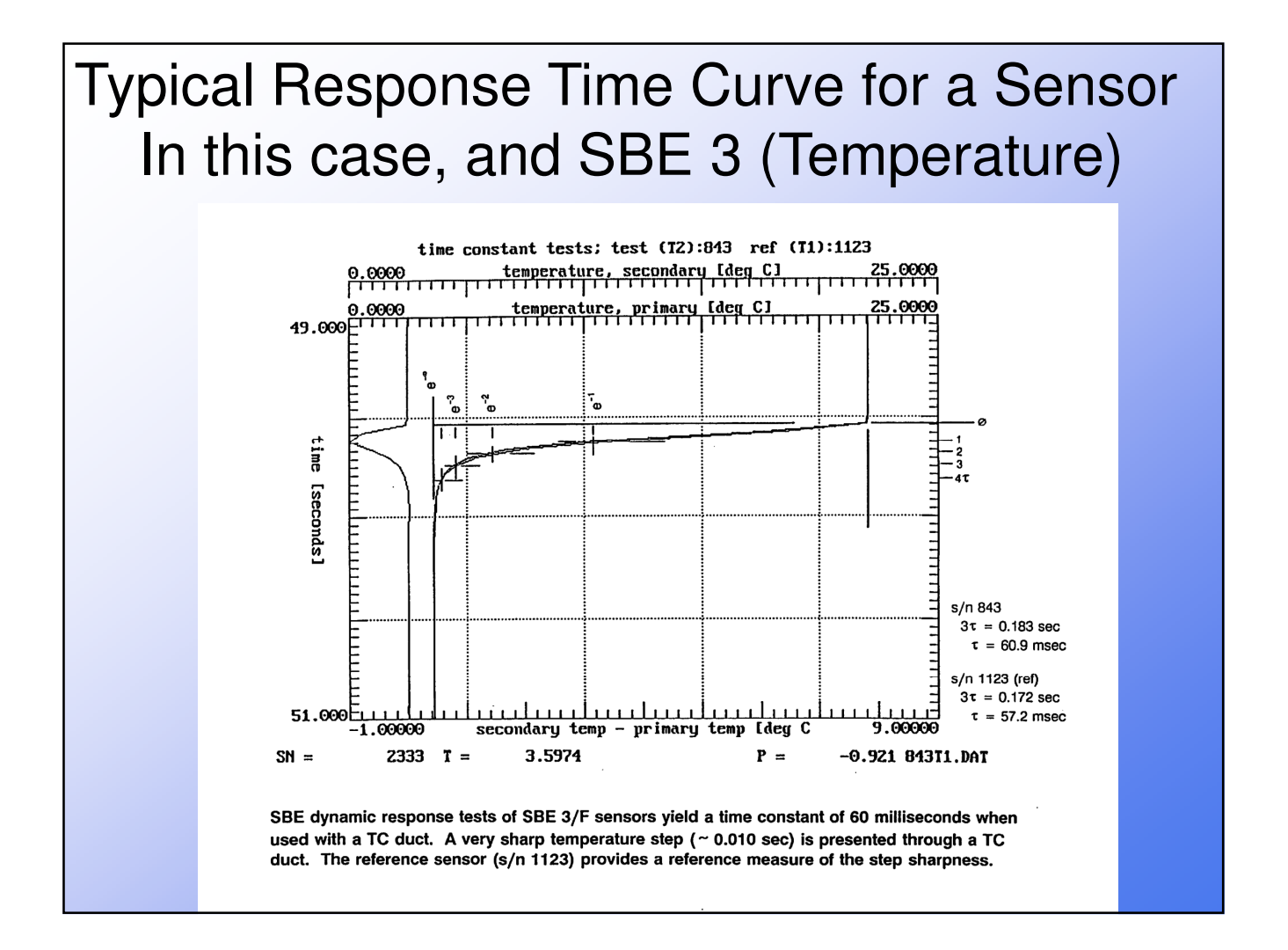

# Conductivity Sensors Measure Resistance of Water

- Volume in the cell acts as the resistor
  - Length/Area = constant
  - Measure conductivity directly between wet electrodes
  - Need to keep volume of cell constant
- All conductivity sensors responses are influenced by
  - Flow of sample through the cell
  - Temperature (90% of the C signal T dependent!)
  - Heat capacity of the cell (cell thermal mass)
  - Electrode condition (platinization, position)
  - Cell geometry (keep clean from fouling)

#### SBE Conductivity Cells Easier to Control Because of Zero External Field

- Outer electrodes are connected together so no voltage difference exists to create an external electrical current
  - Immune to proximity errors
  - This allows for attaching a pump for flow control
- DO NOT STICK ANYTHING INSIDE THE CELL

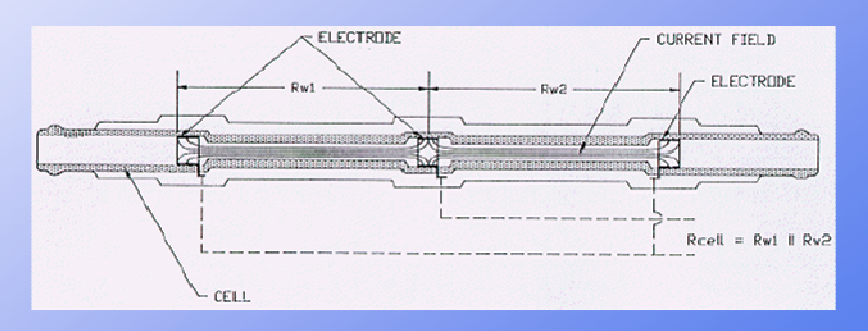

A good estimate of SBE 4 time constant is 30 milliseconds •Typical for all Sea-Bird conductivity cells •Sea-Bird modifies flow configurations to match thermistor response times

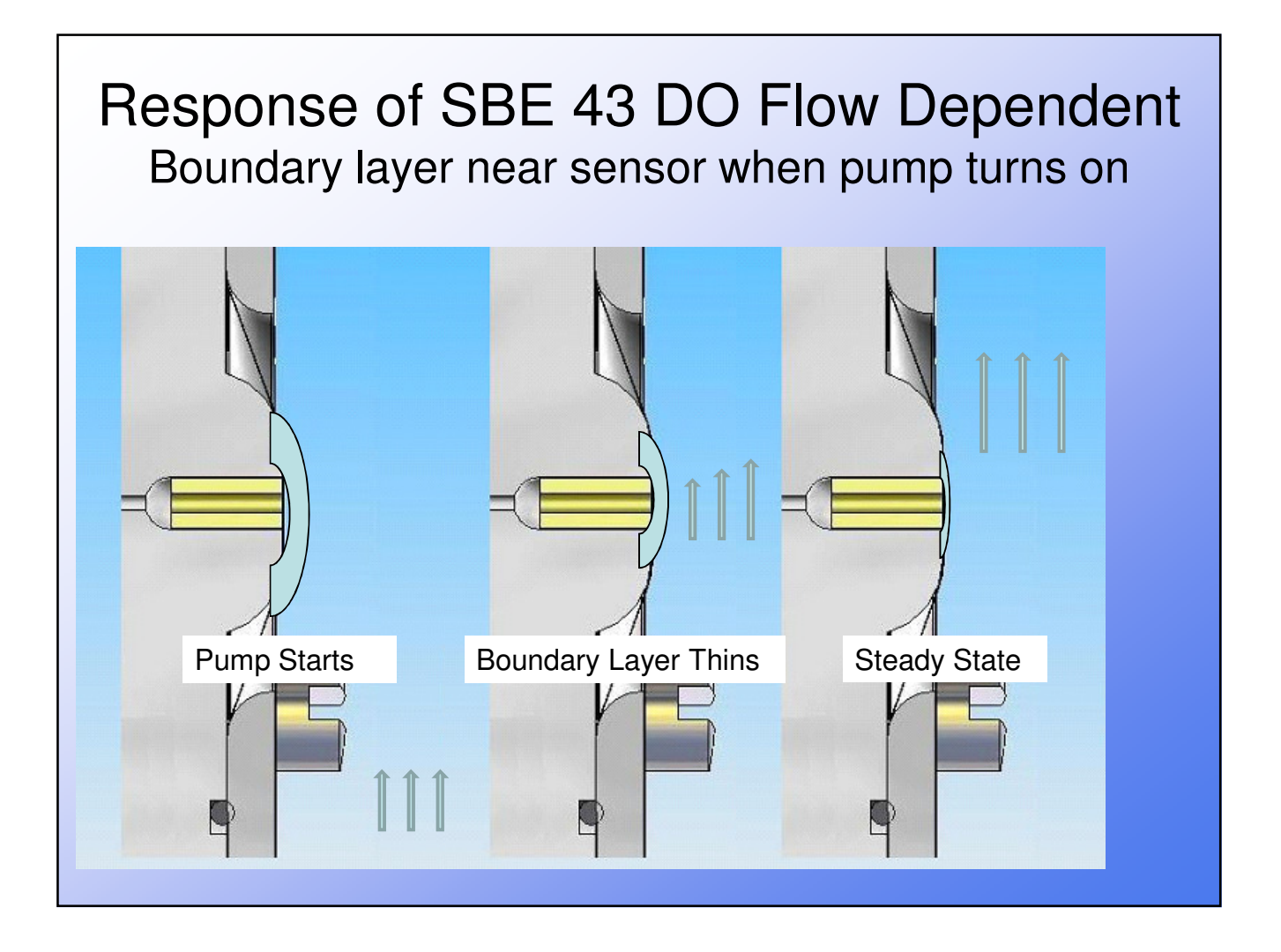

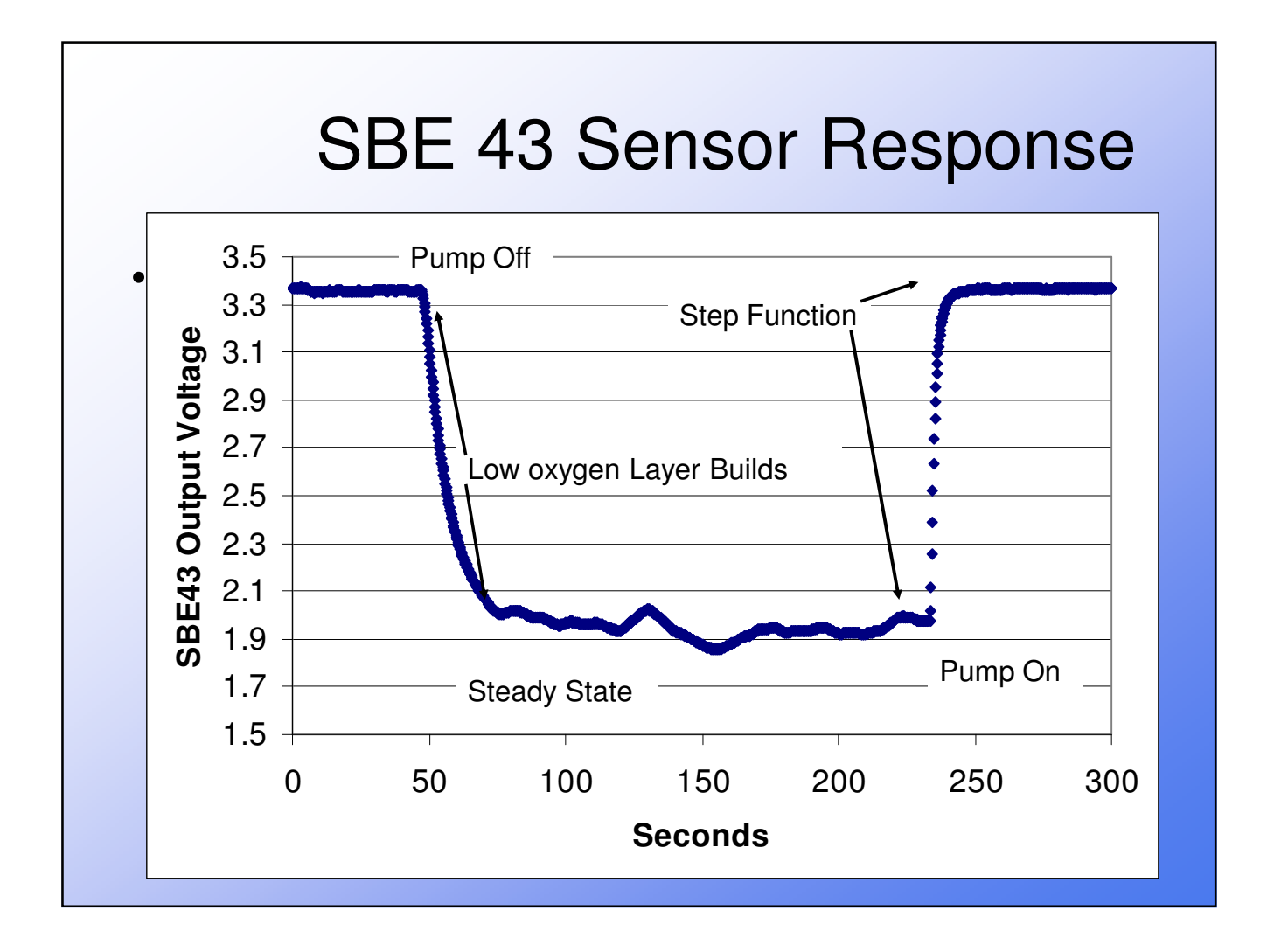

### Pressure

- Step changes in pressure not typically seen in the ocean environment
- Pressure sensor time constant is not an issue
- Sensors are temperature sensitive, so SBE mitigates this by insulating the pressure sensor inside the CTD main electronic housing

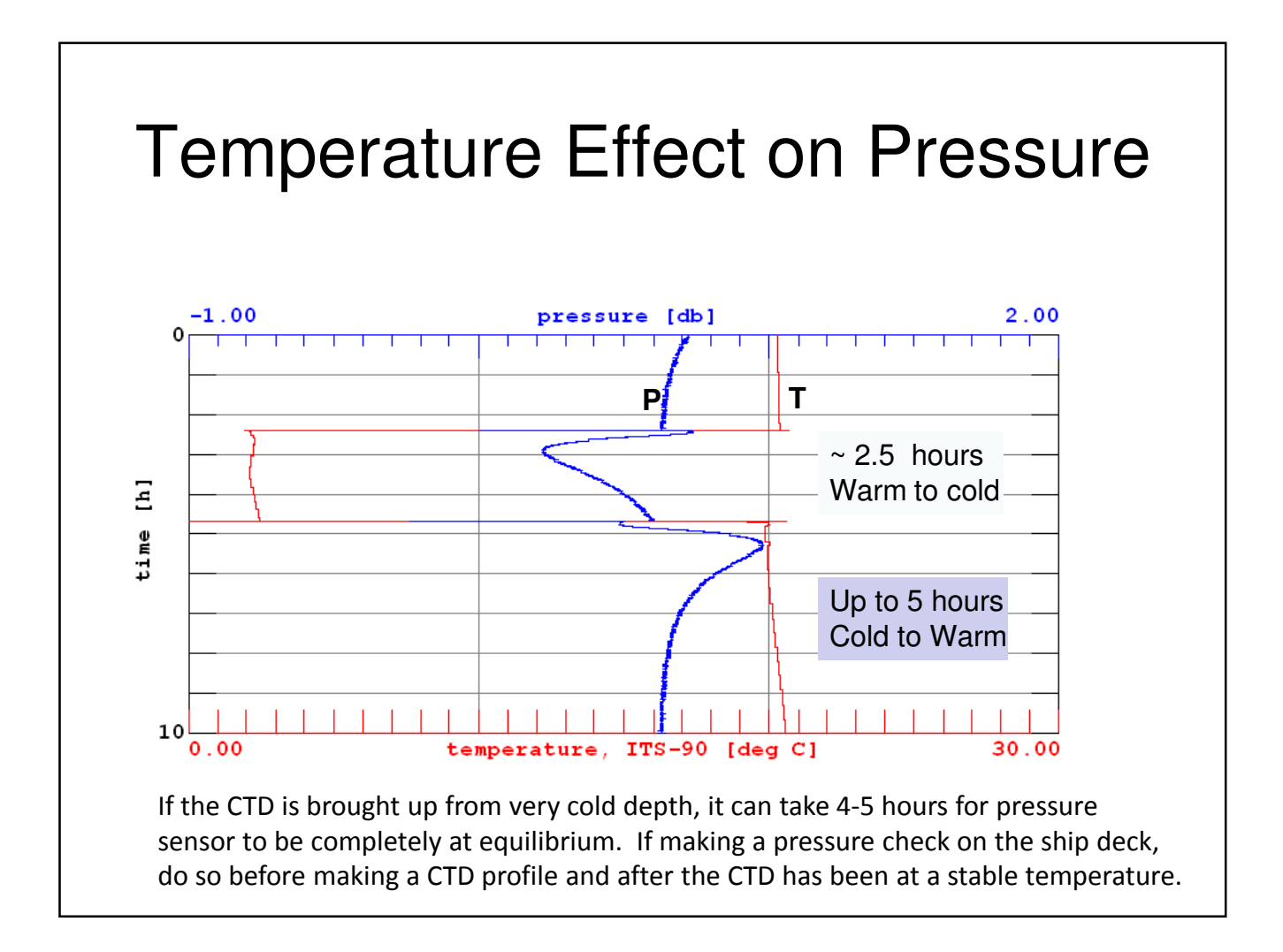

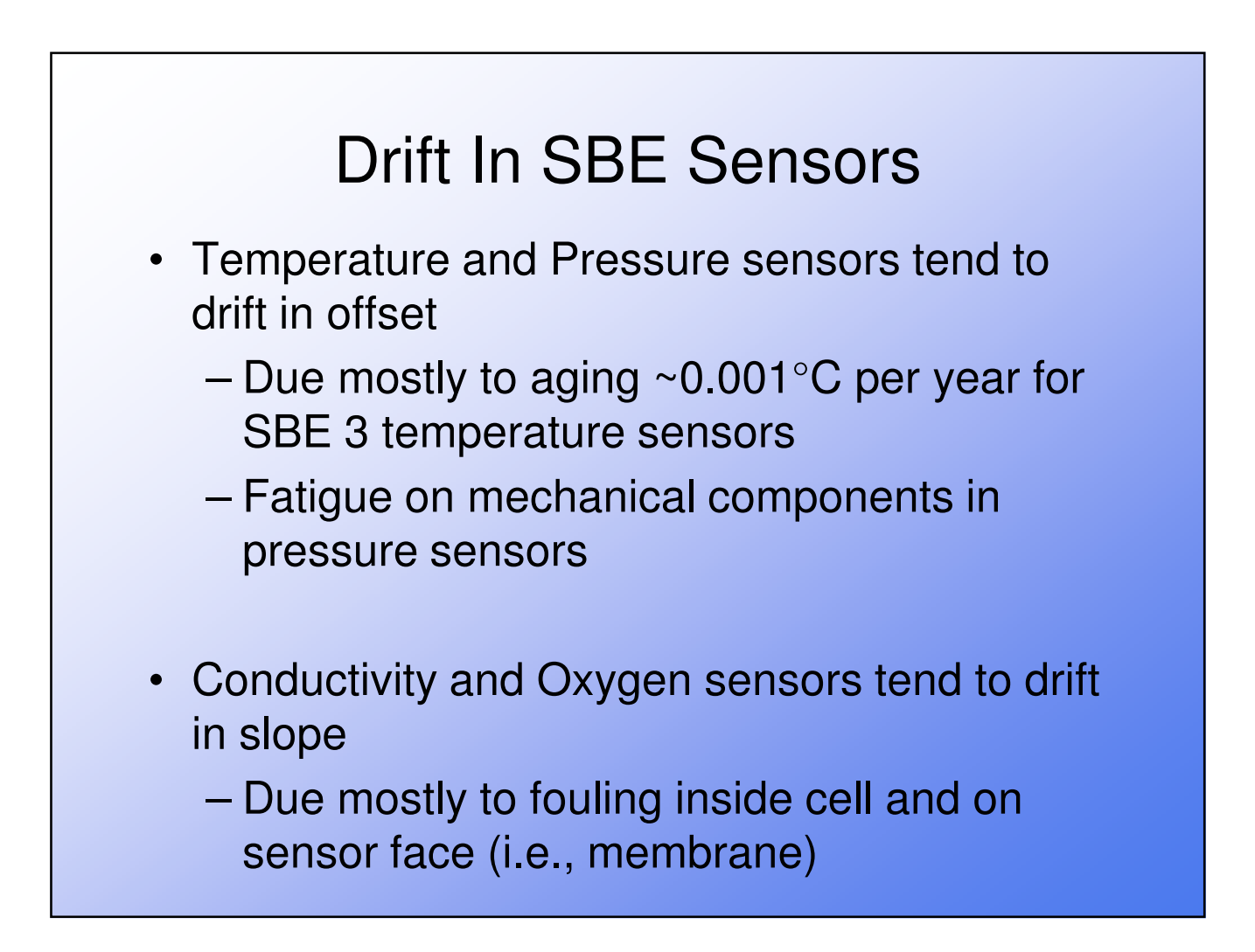

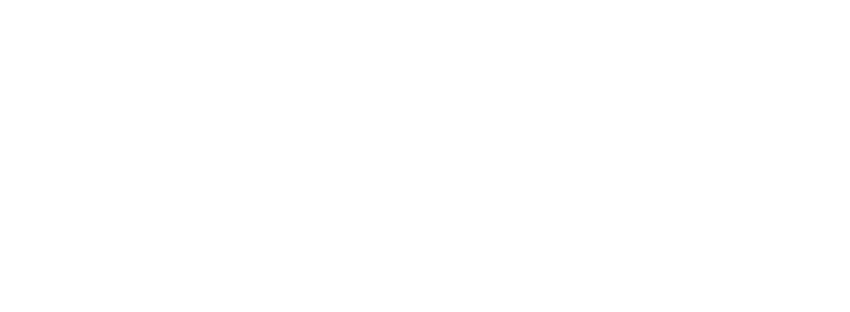

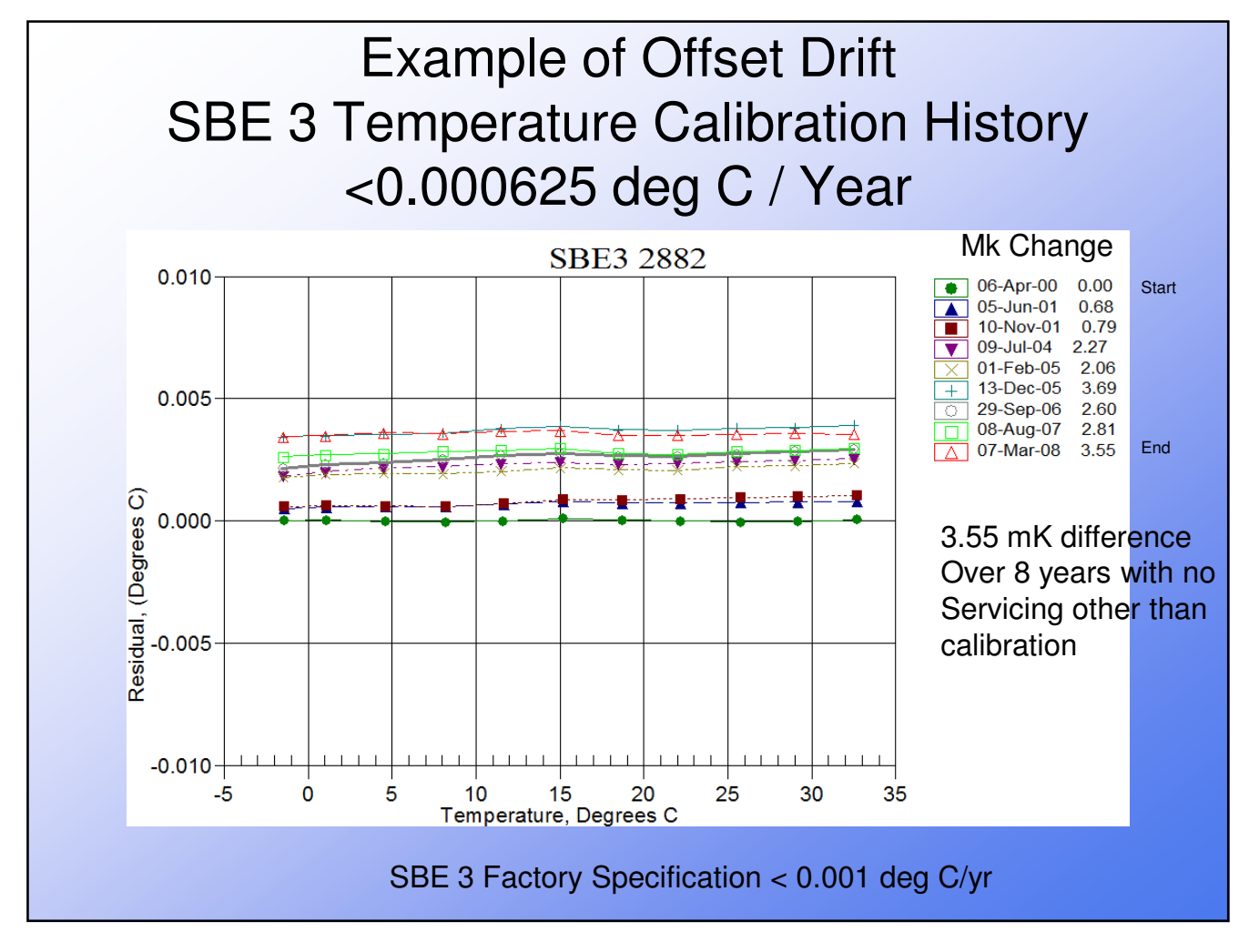

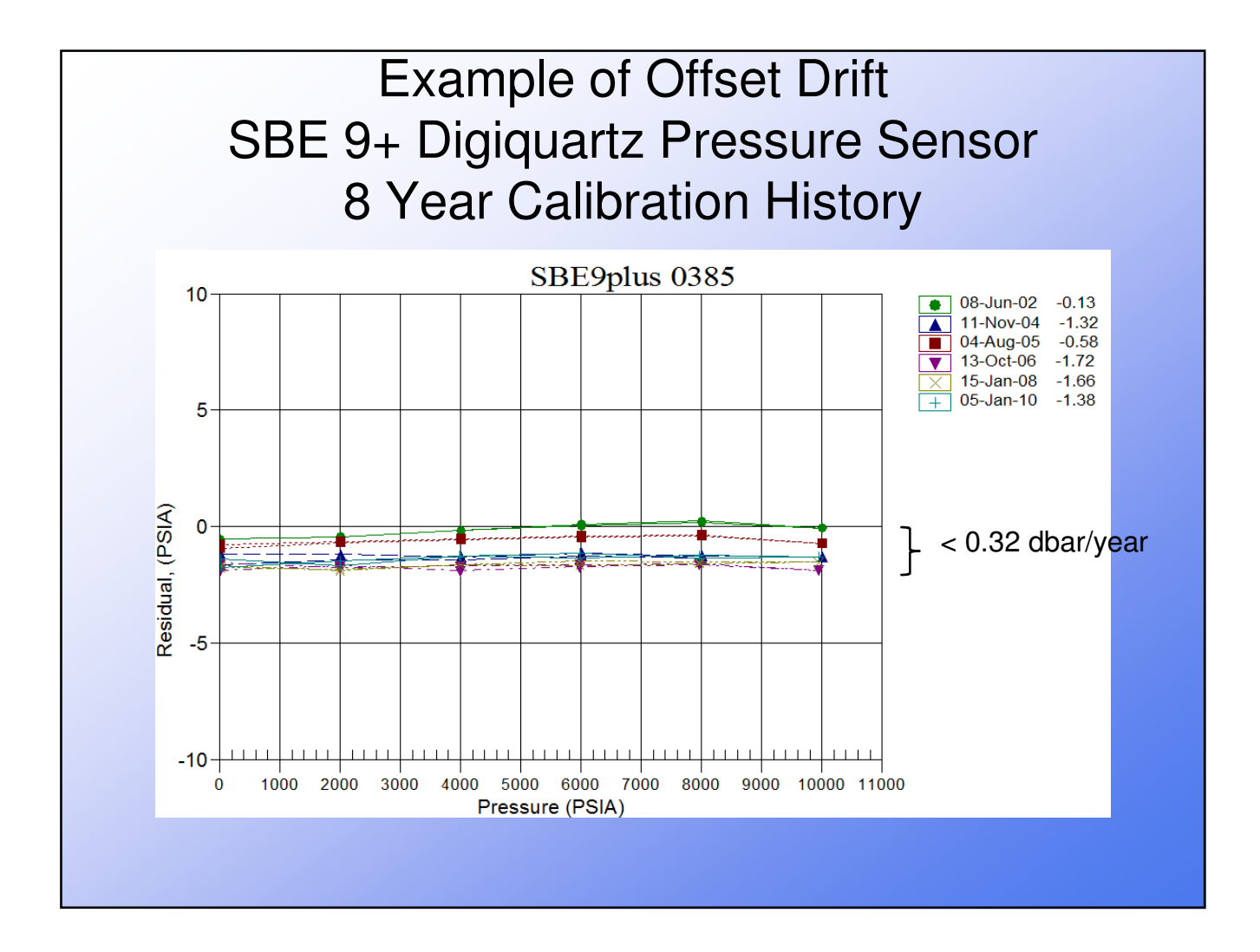

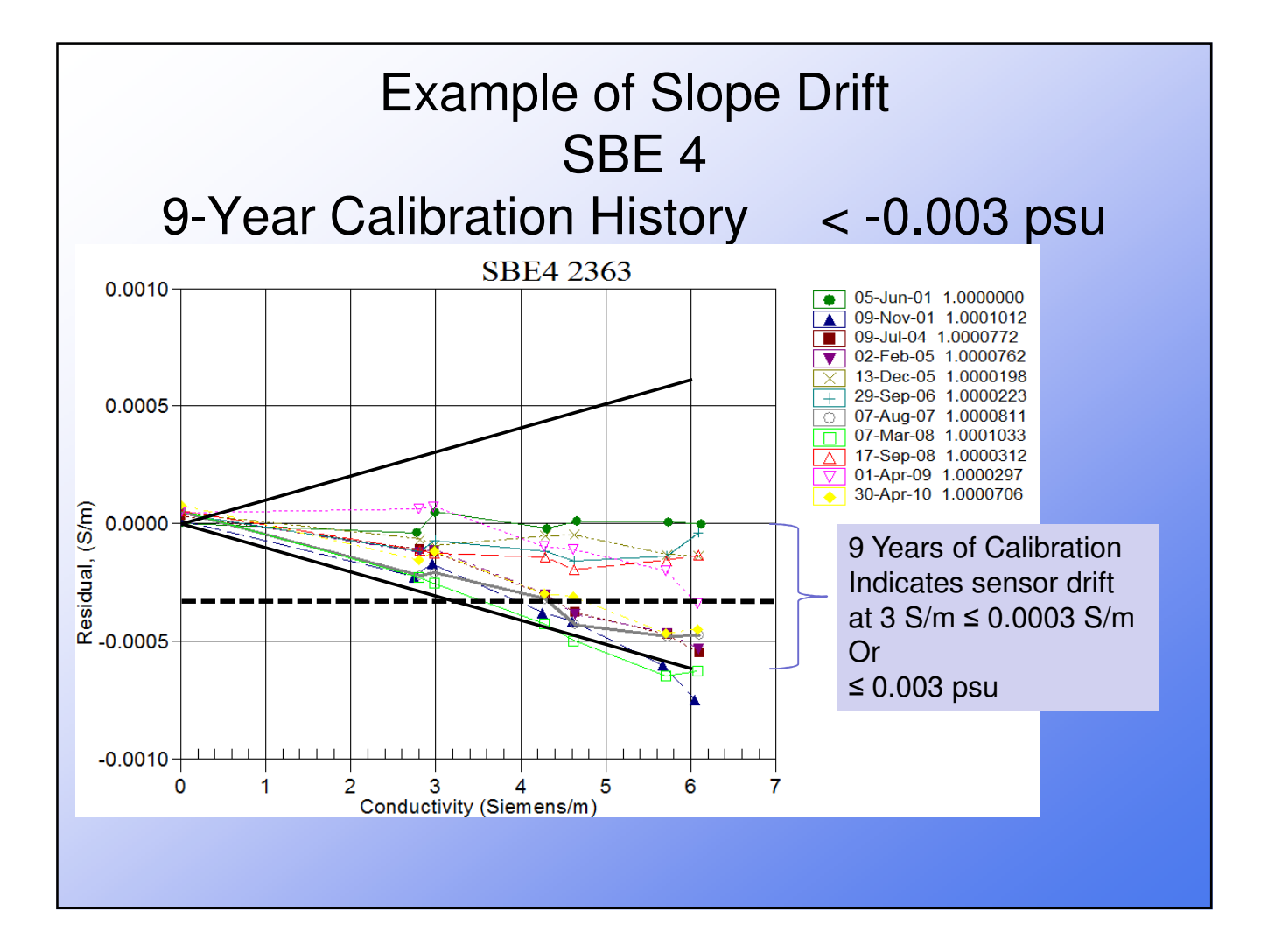

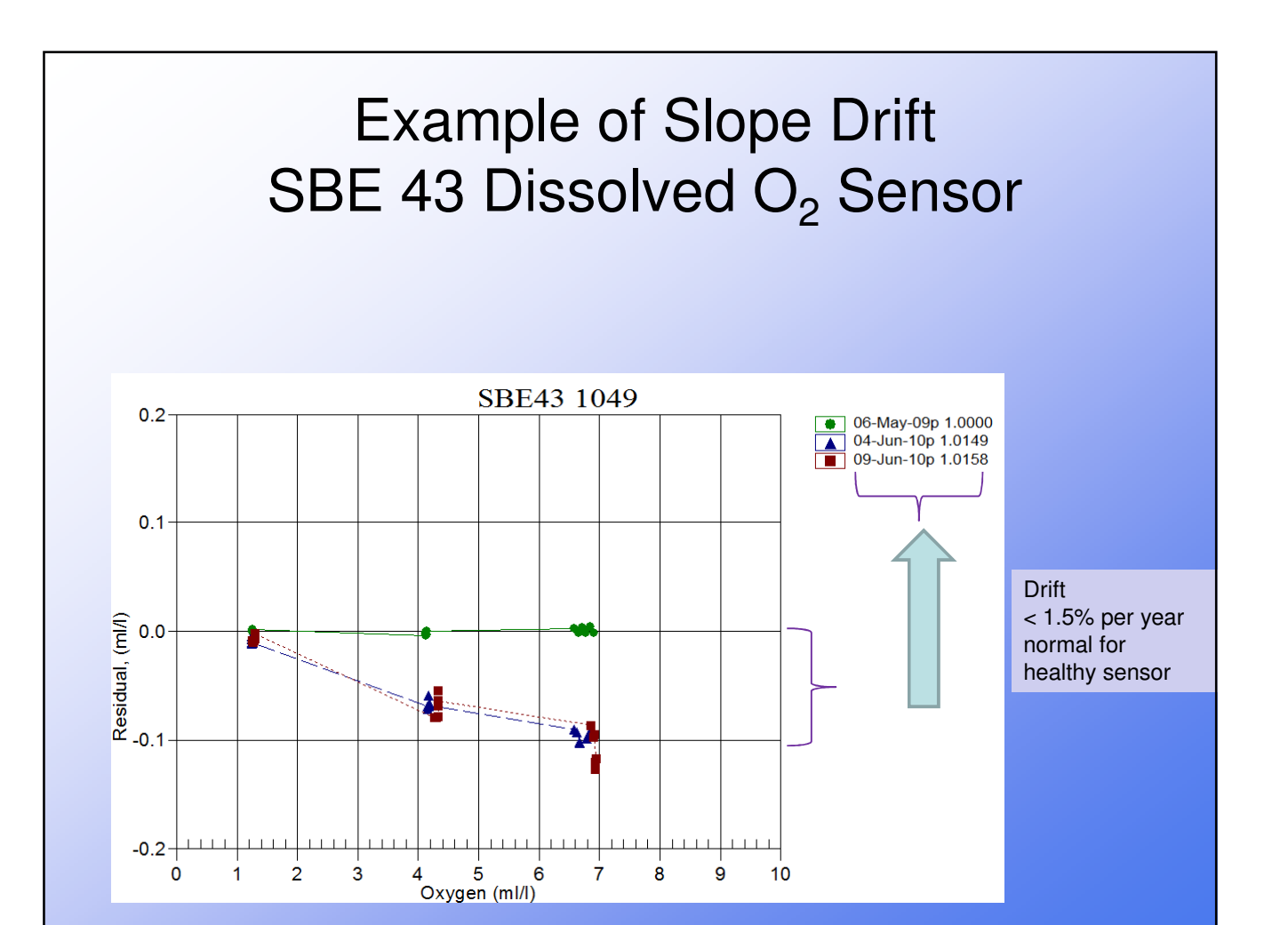

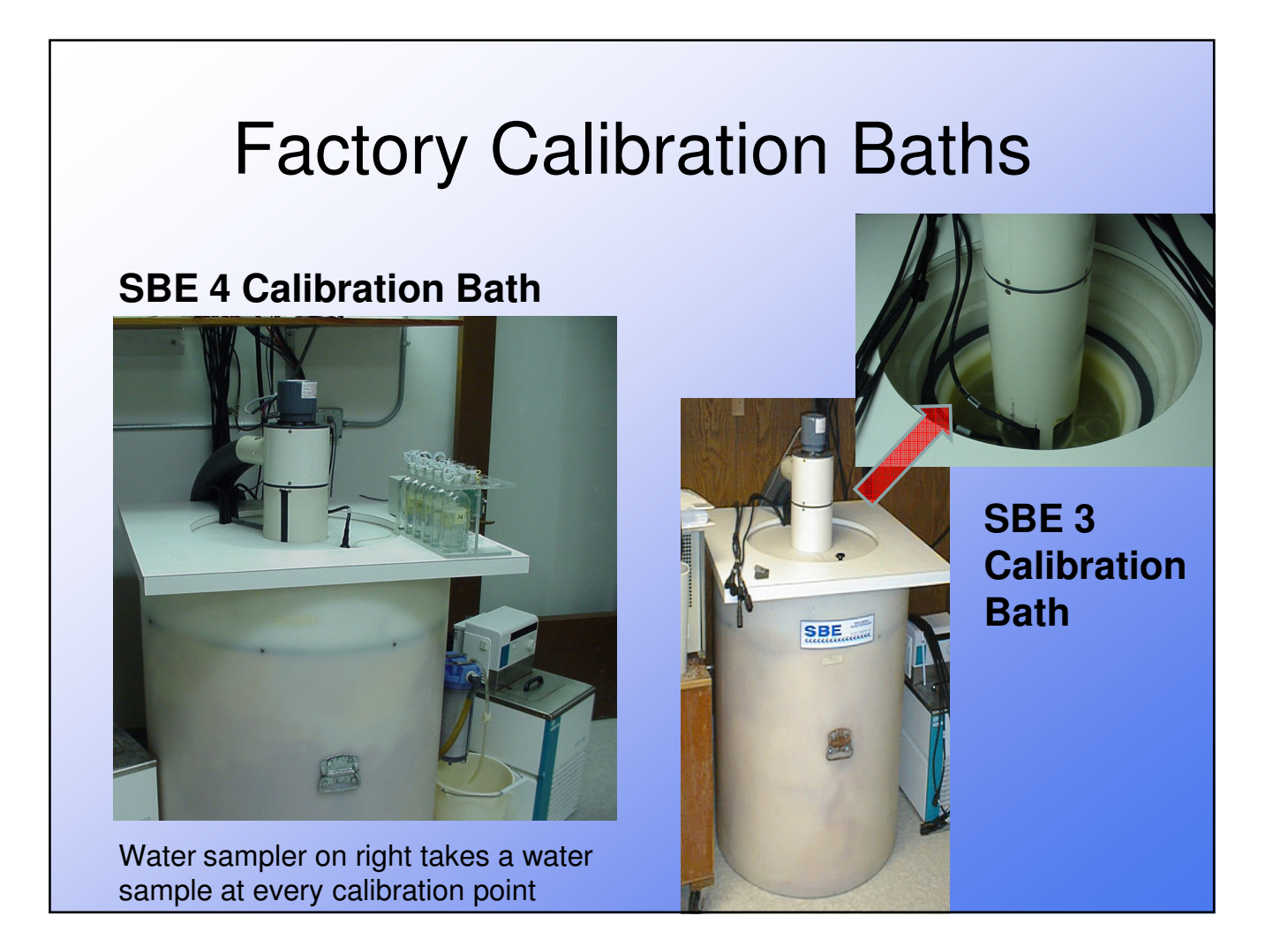

### Sea-Bird Calibration Bath Operations

- Place sensors in a precisely controlled temperature environment
  - T, C, and DO baths
  - Temperature measured at 11 points
  - Salinity samples taken at each of 6 temperature steps
- Provides means of changing O<sub>2</sub> concentration for dissolved oxygen calibration using gases
  - DO calibrated at 18 points (6 temperature steps for 3 oxygen steps)
  - Response time tests are conducted on each sensor using gas
- Compare to either a physical standard (i.e. IAPSO SSW, triple point of water, Winkler) or a reference sensor (also called a secondary standard)

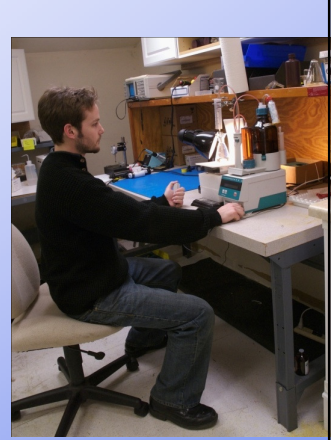

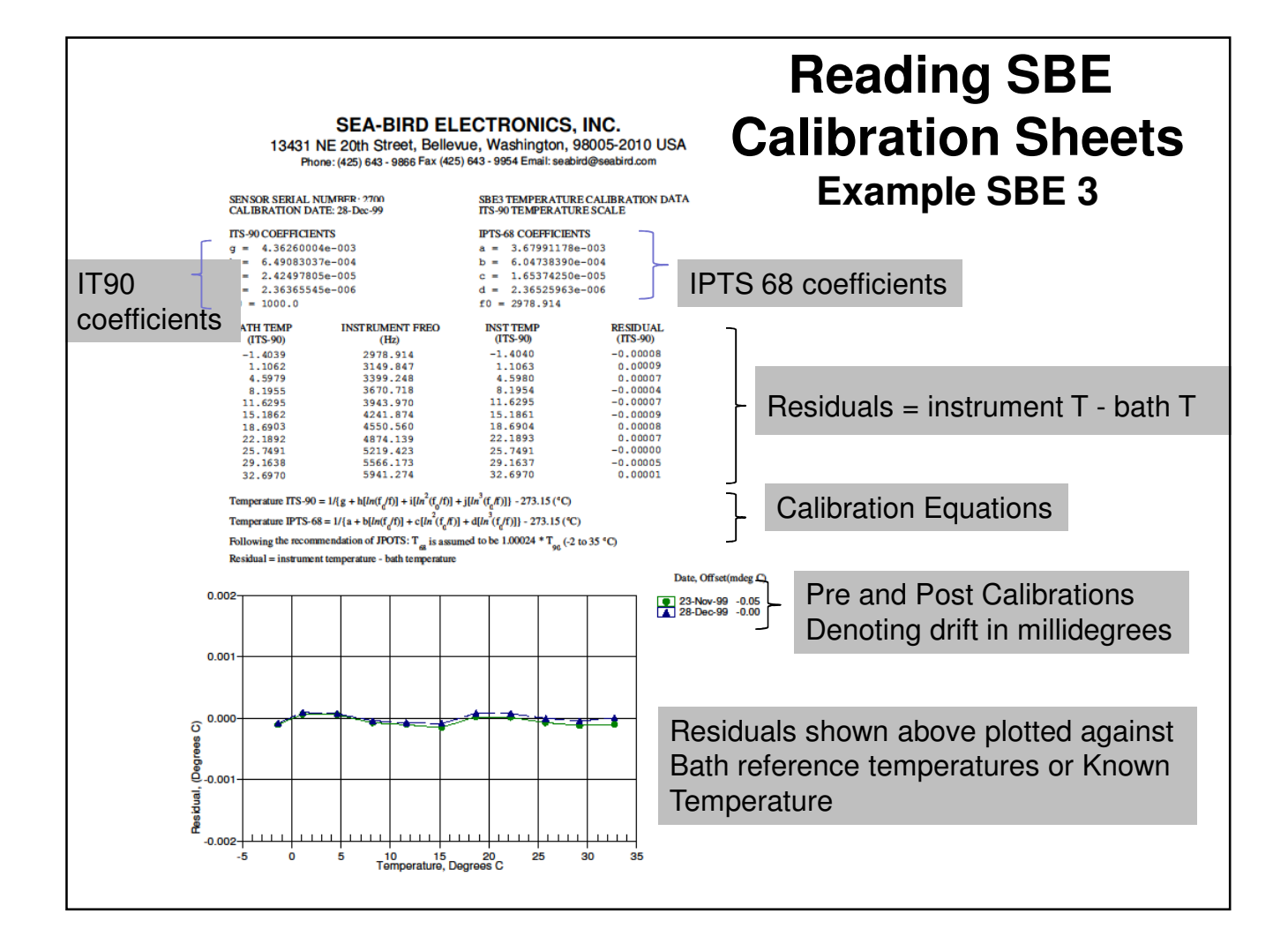

#### **Pressure Sensor Calibrations**

- Digiquartz sensors are supplied by Paroscientific with coefficients derived from a calibration performed over temperatures between 0 - 125 °C.
- When we calibrate pressure at Sea-Bird, a dead-weight pressure generator is used to subject the sensor to increments of known pressures.

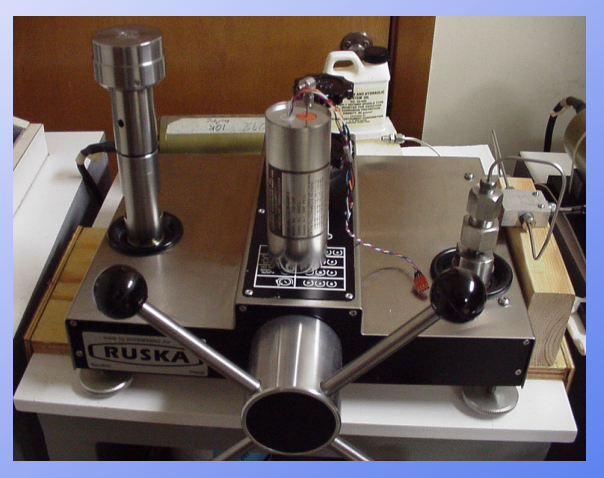

A maintained and calibrated Digiquartz pressure sensor serves as secondary standard for all instruments

# For You to Do

#### Keeping Track of Pressure Offsets in the Lab or Field

- Physically locate the instrument in the orientation that it will have when deployed
  - All pressure sensors are sensitive to their orientation due to gravity on the fluids that fill their capillaries
- Make offset measurement in a constant temperature environment, with the instrument temperature the same as the environment

   temperature transient residual effects
- Measure the offset
  - **Best practice**, measure pressure sensor offset against a barometer
  - In a pinch, measure offset against sea level
  - Measure offset needed to zero the sensor
- Maintain a log to observe pressure sensor drift

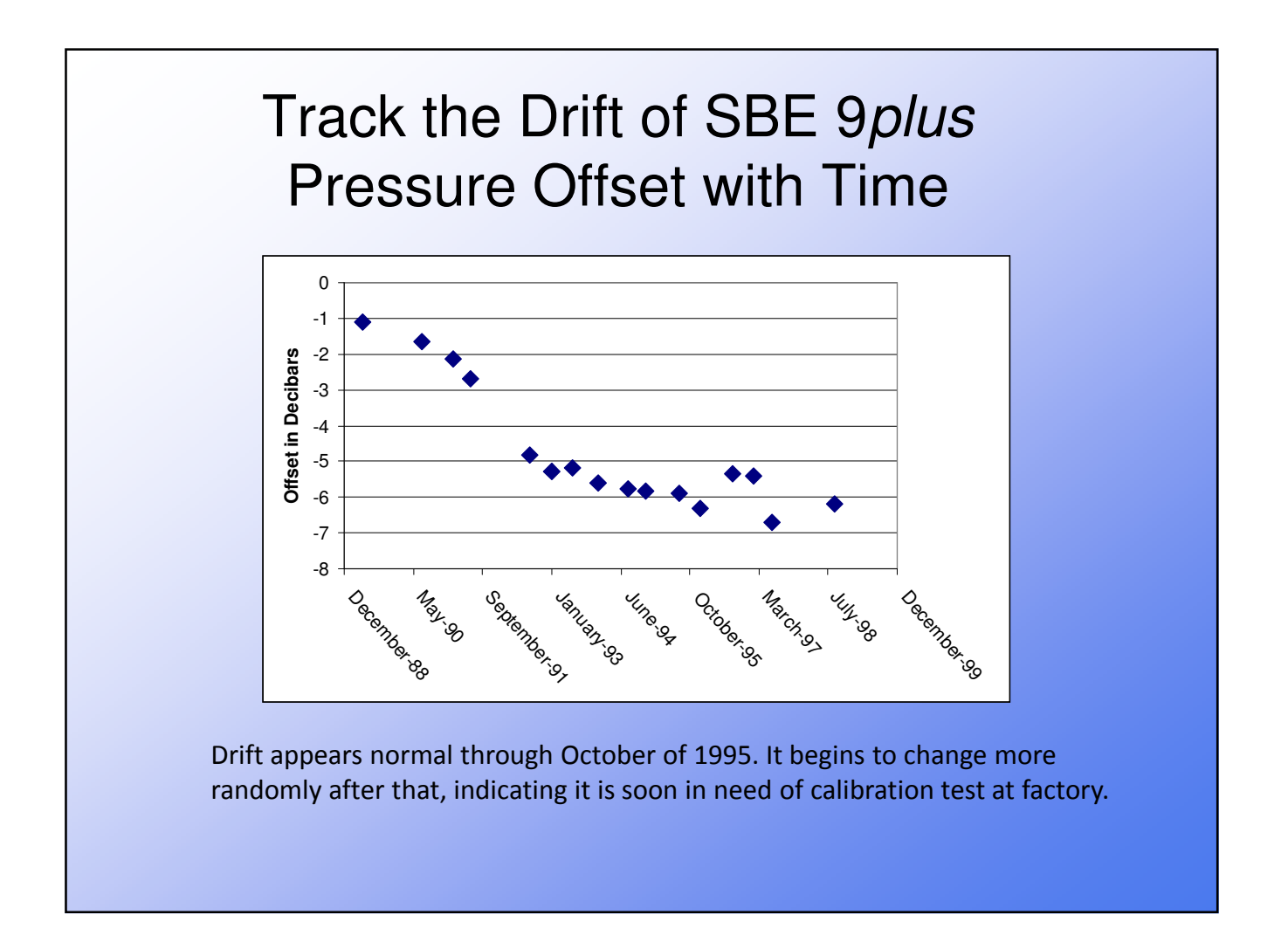

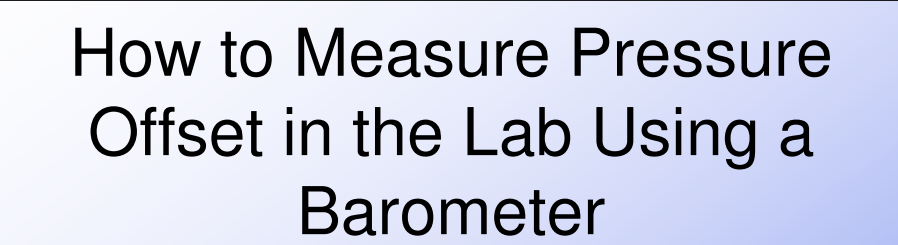

- With offset in .con or .xmlcon file set to 0.0, pressure measured by CTD should equal barometric pressure
- Calculate offset (db) = barometer reading – CTD reading
  - Conversion of psia to decibars: decibars = (psia - 14.7) \* 0.6894759
- Enter calculated offset in .con or .xmlcon file
- Example:
  - CTD reads -2.5 dbars
  - Barometer reads 14.65 psia.
     Converting to decibars, barometer reads (14.65 - 14.7) \* 0.6894759 = -0.034 dbars
  - offset (db) = barometer reading CTD reading = -0.034 - (-2.5) = 2.466

-Application Note 73

# Entering Pressure Offset in the CON or XMLCON File

- Pressure offset is entered with the calibration coefficients
- Adjust your CON (XMLCON) files prior to collecting or processing data

| Pressure, Digiquartz with TC |                  |   |
|------------------------------|------------------|---|
| Serial num                   | iber 26448       | - |
| Calibration                  | n date 951013    |   |
| C1                           | -5.101979e+004   |   |
| C2                           | 6.660125e-001    |   |
| C3                           | 1.395839e-002    |   |
| D1                           | 3.342009e-002    |   |
| D2                           | 0.000000e+000    |   |
| T1                           | 2.879507e+001    |   |
| T2                           | -7.653596e-005   |   |
| ТЗ                           | 3.919516e-006    |   |
| T4                           | 0.000000e+000    |   |
| T5                           | 0.000000e+000    |   |
| Slope                        | 0.99978890       |   |
| Offset                       | 5.72000          |   |
| AD590M                       | 1.147000e-002    |   |
| AD590B                       | -8.563950e+000   |   |
| Import                       | Export OK Cancel |   |

## Profiling and Water Sampling Best Practices

- How long to soak before profiling
- How long to soak before firing water bottles closed
- Precautions in cold places
- Reducing sampling errors due to ship heave
- How to recognize a pump is not working
- Where to collect water samples for sensor comparisons

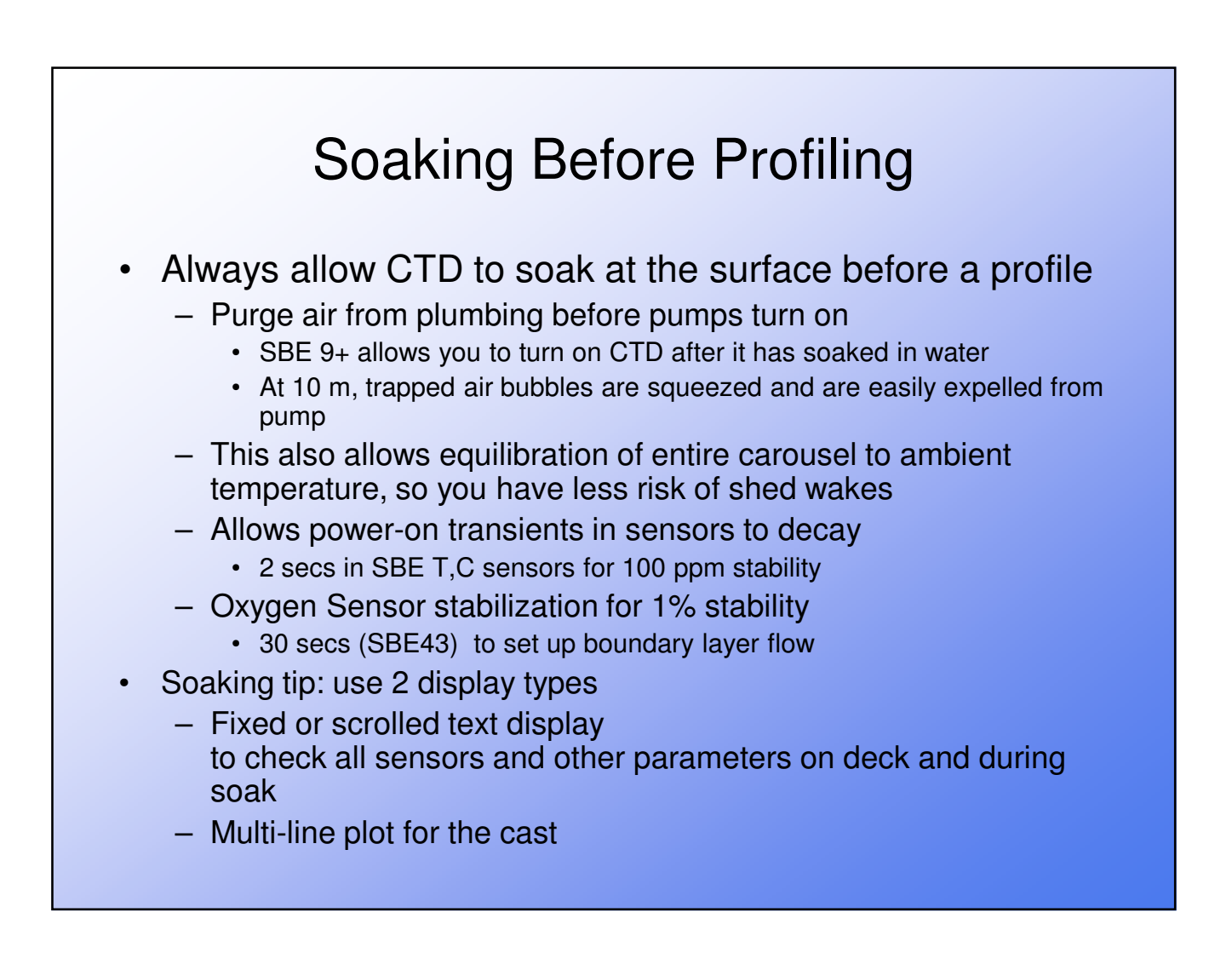

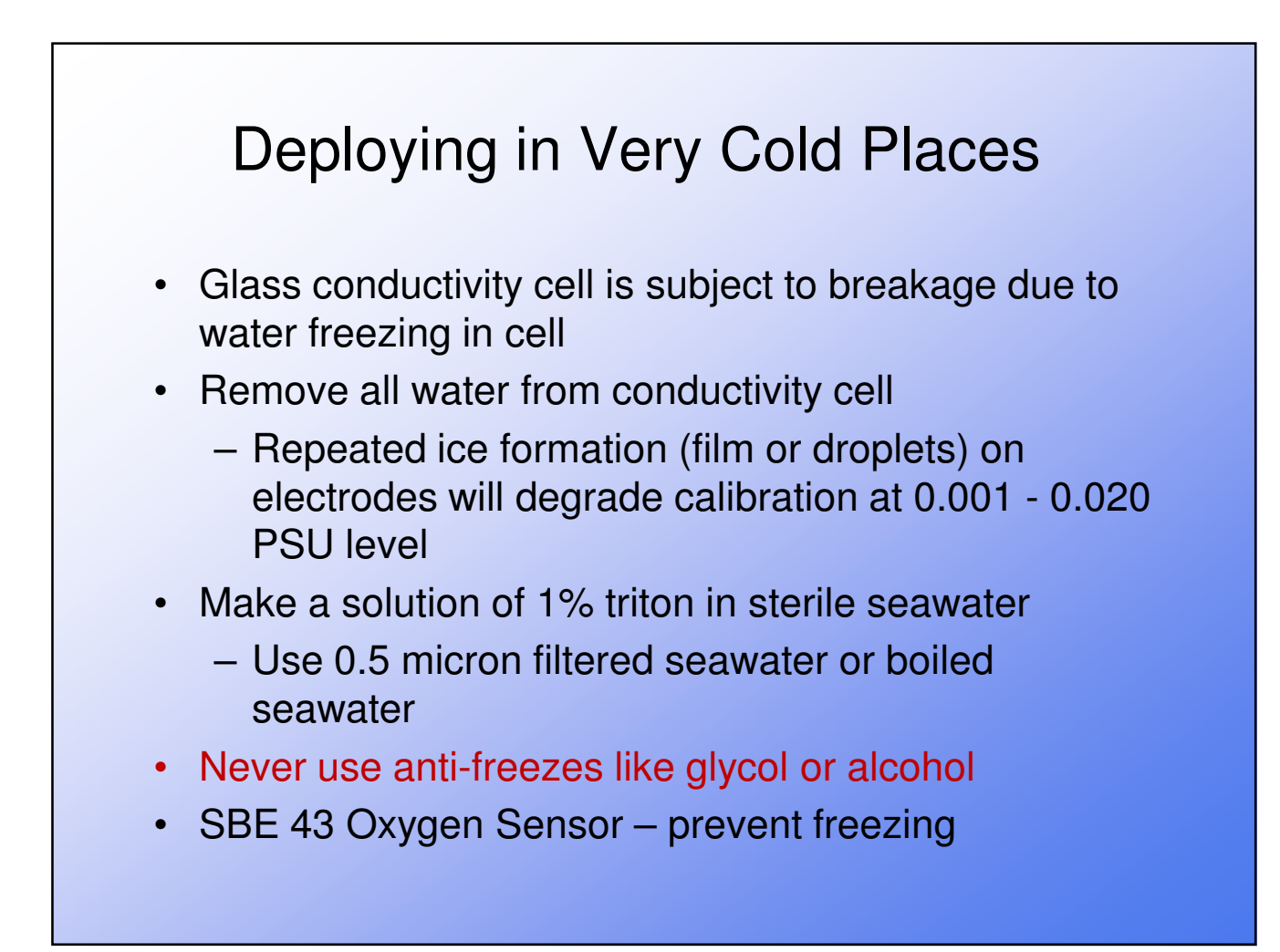

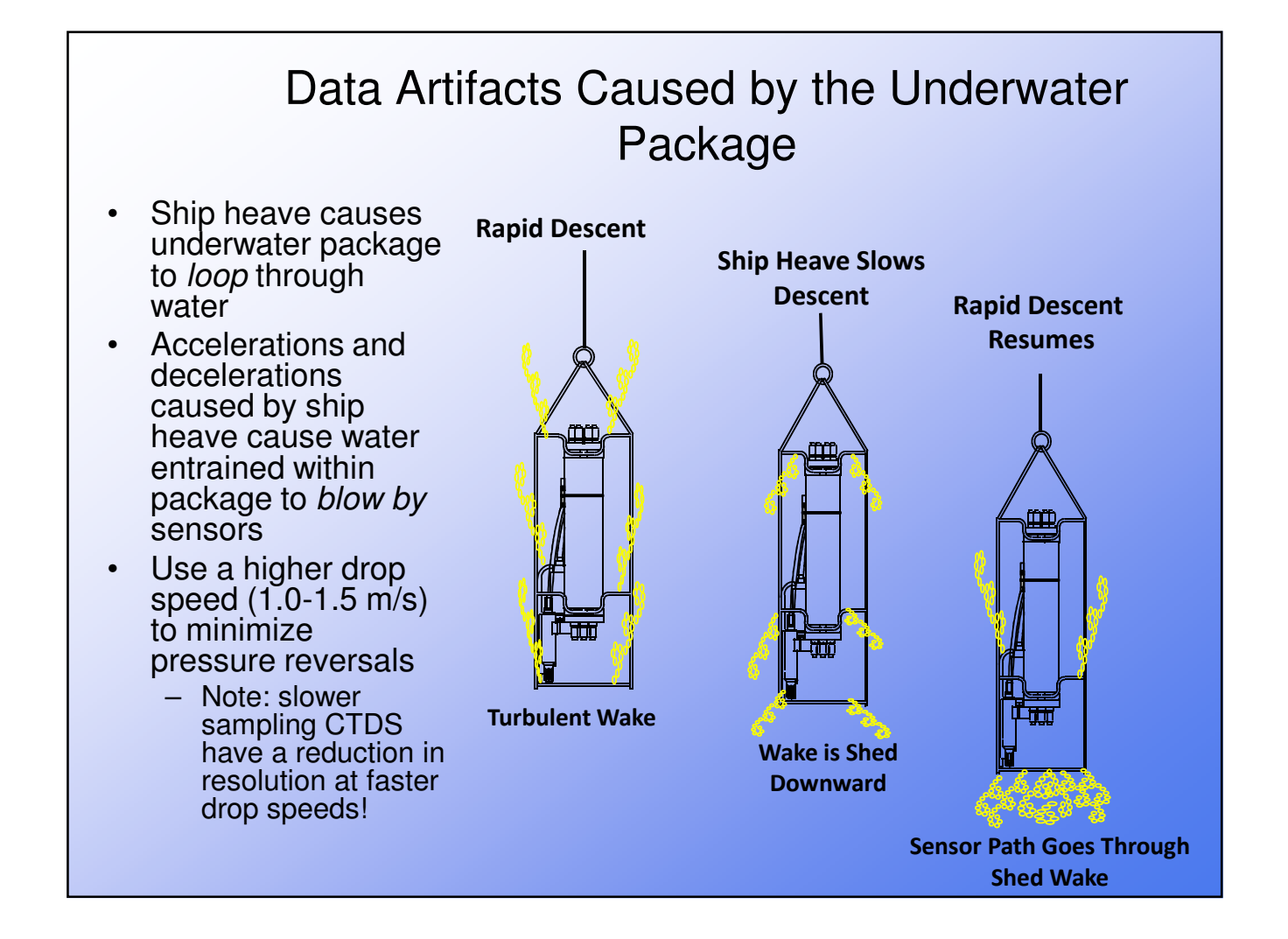

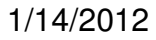

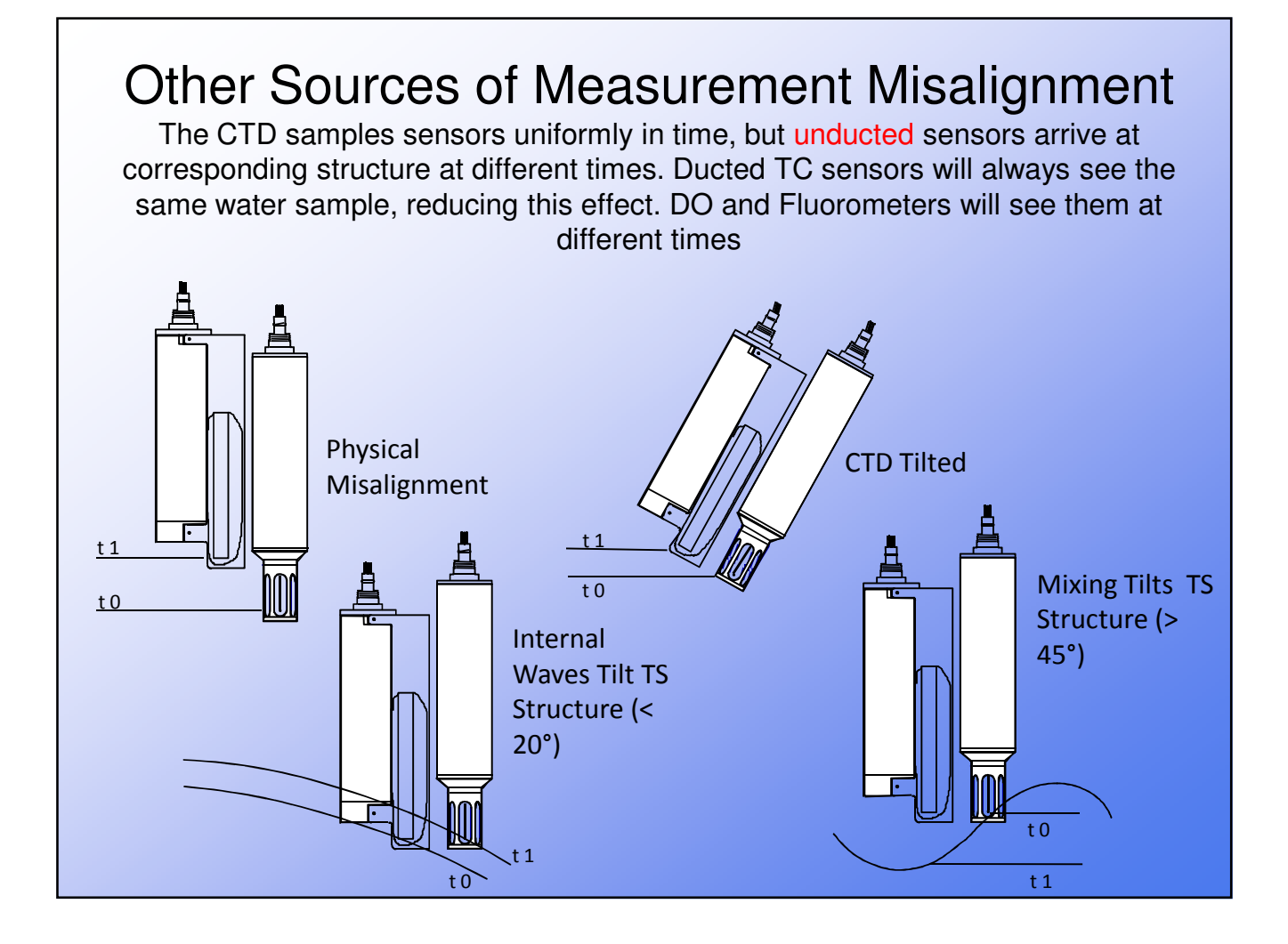

#### Optimize Sample Rate and Descent Speed

- Capture data at 24 Hz for best correction of salinity spiking error
- Use a higher drop speed (1.0-1.5 m/s) to minimize pressure reversals is experiencing a lot of ship heave
  - View descent rate output dz/dt realtime to see how well you are doing
- Know where your sensors are on your carousel frame

- Measure from the pressure port or TC duct intake

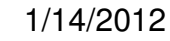

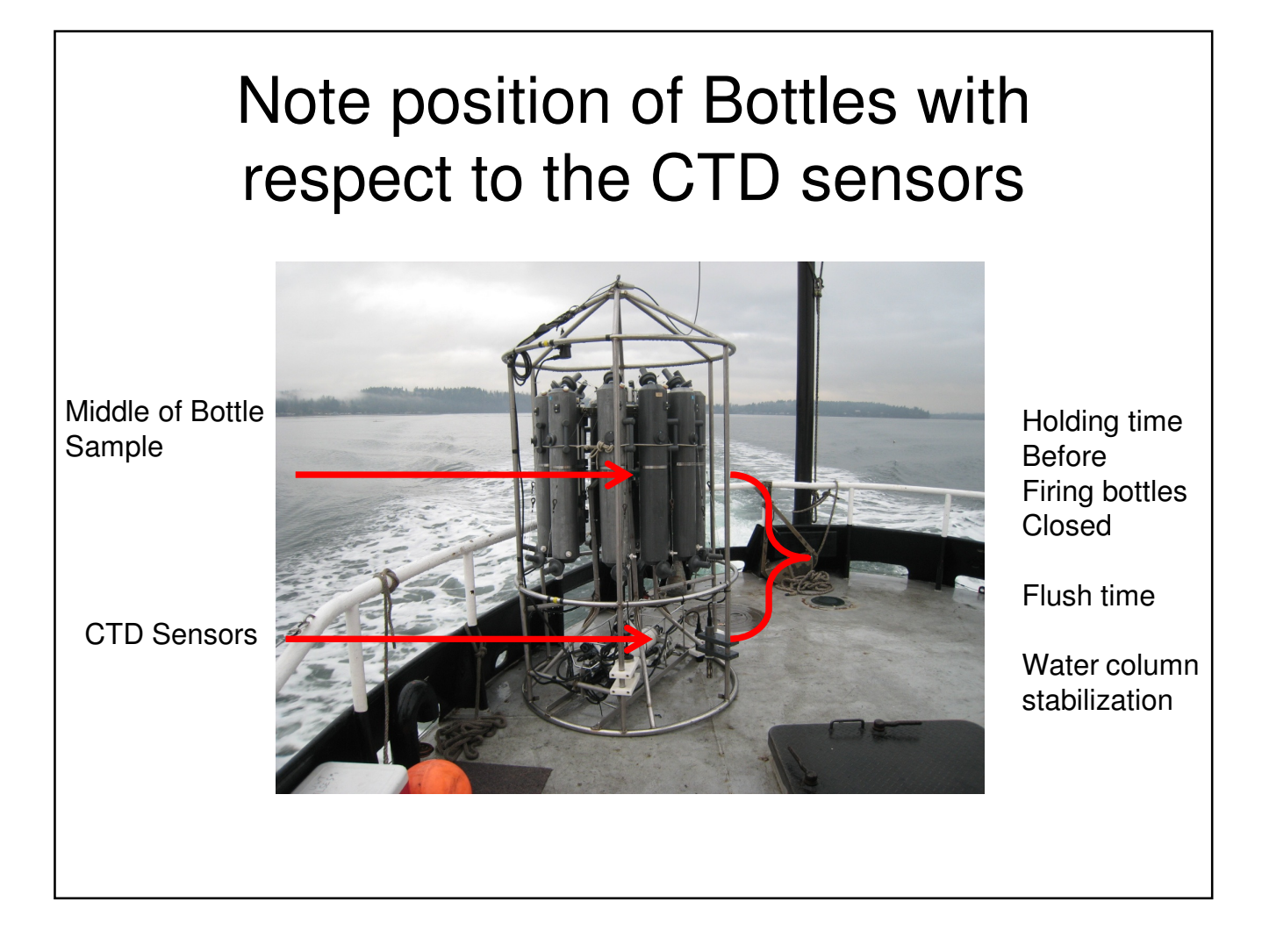

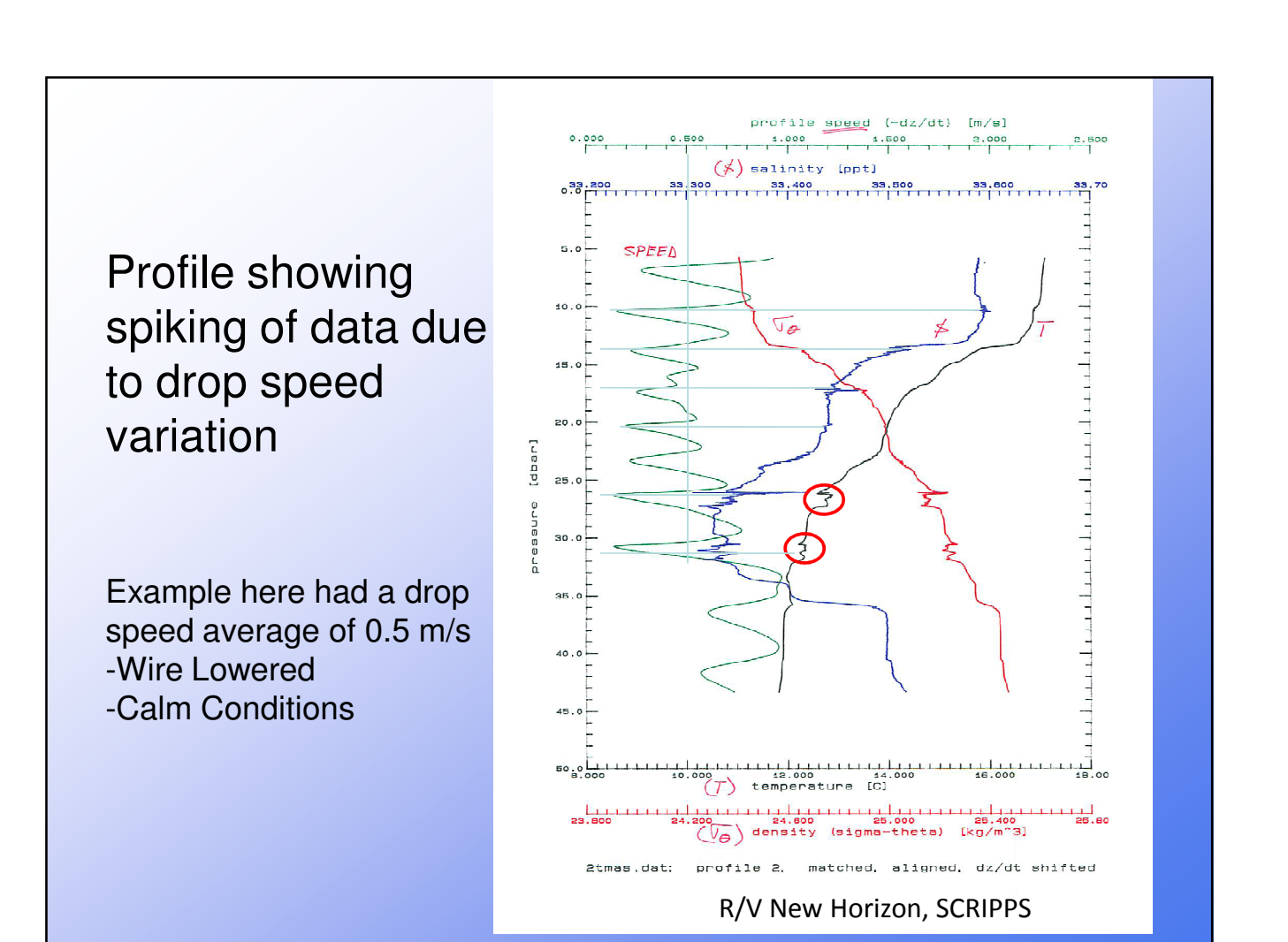

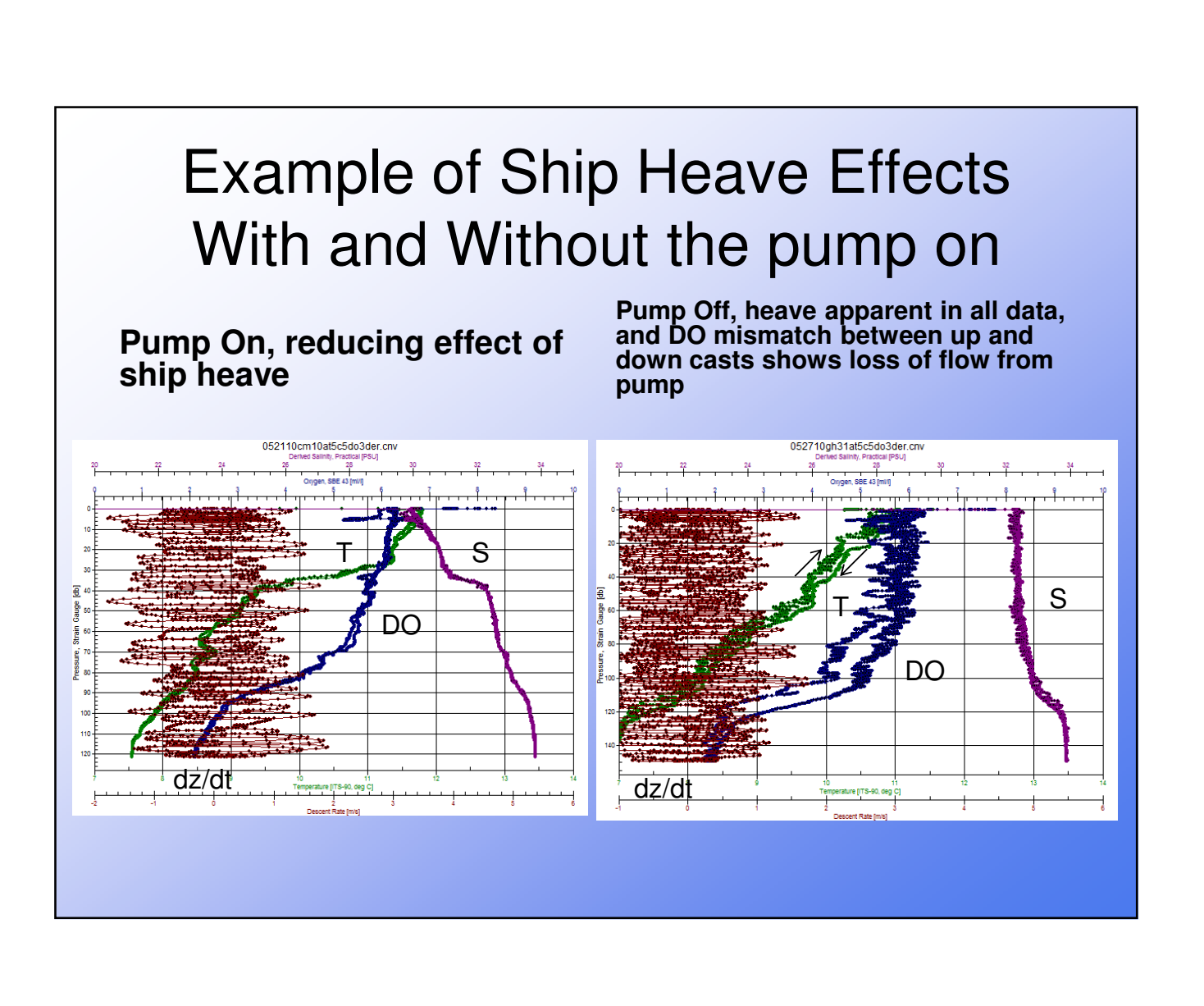

#### Making Independent Comparisons with Discrete Water Samples

- Take water samples in parts of water column where change in parameter of interest is small compared to size of underwater package
- Be sure to allow the carousel to stabilize in the water column prior to firing bottles
  - How long should you hold the carousel before firing bottles closed?
- Important point: sometimes water sample bottles leak

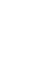

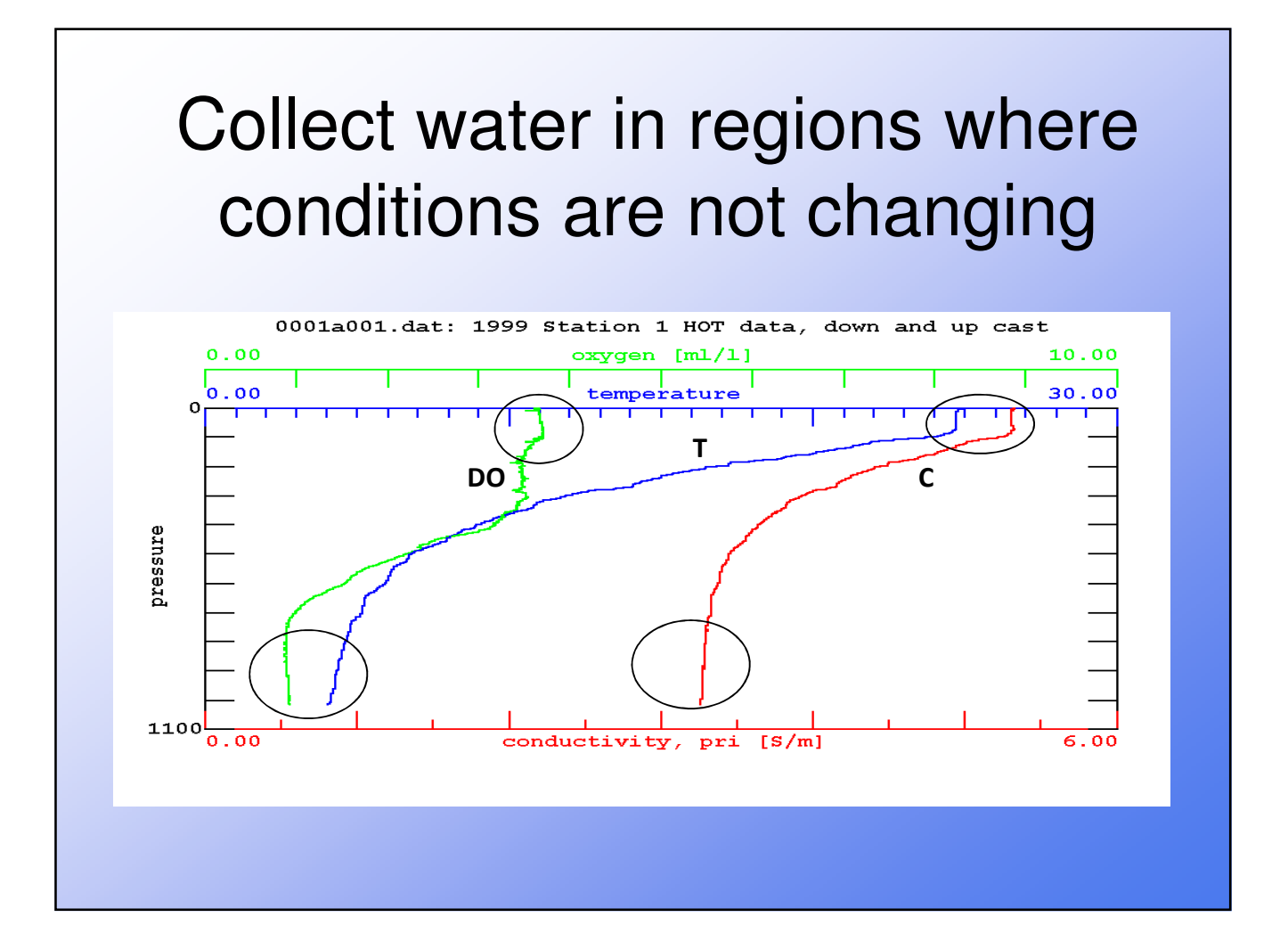
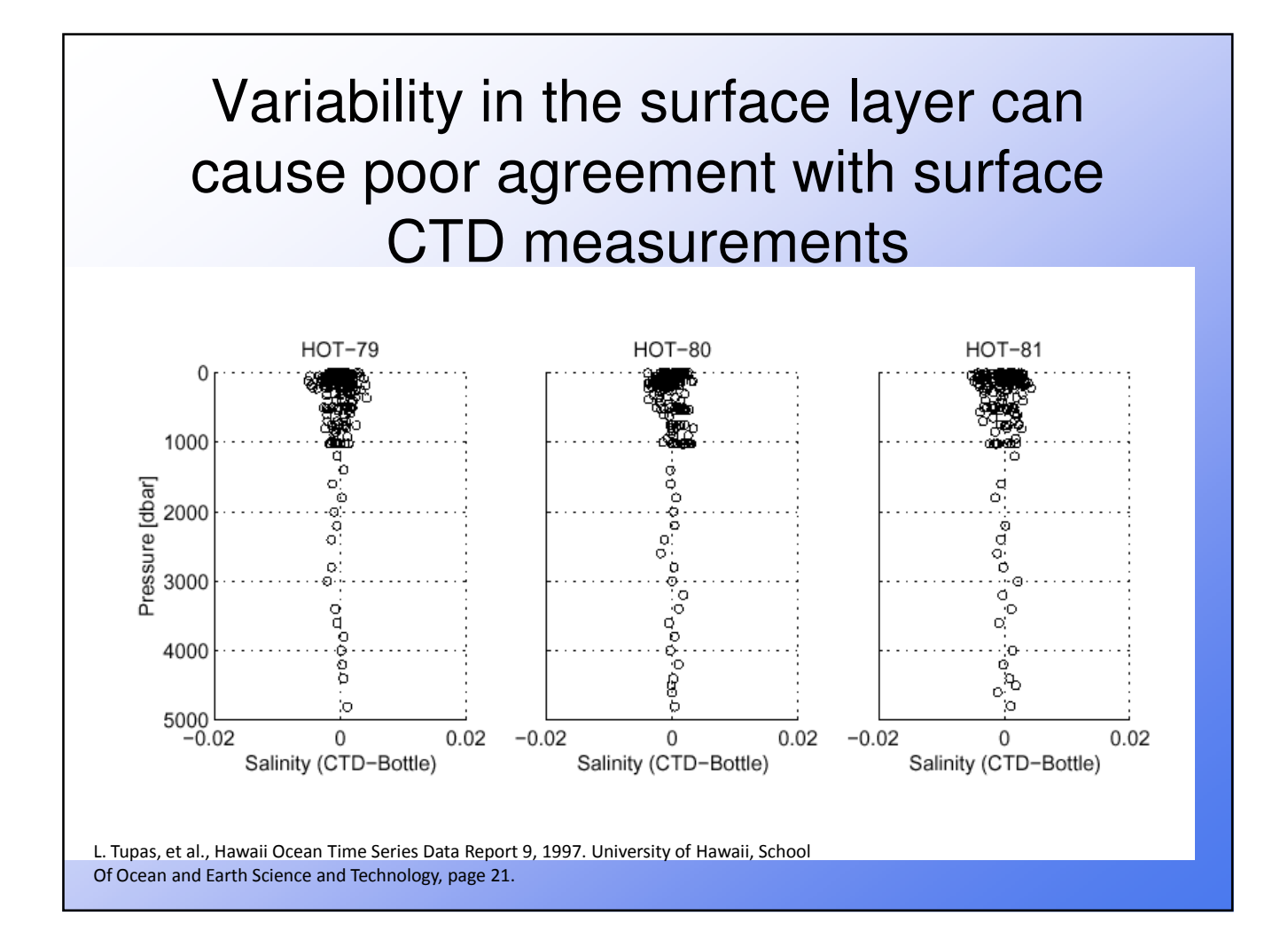

# Why bottle samples do not always match CTD data

- Tracking sensor accuracy is goal
- Problems can arise
  - Position of Niskin bottle on frame with respect to sensors or intake of plumbing
  - Rinsing of Niskin bottles and thermal mass
  - Hold time at depth of bottle firing
  - Leaky Niskin bottles
  - Time of water sample draw and order of draw on deck
    - Always take DO first!
  - Analysis errors (replicates, blanks, standards tracking, dirty bottles, etc.)

# How to Check Niskin Bottles for Leaks

- Bottle/CTD comparisons bad at one or few depths
- Run underwater package down deep to nice, uniform water
- Close all water bottles
- Run salinities on each water bottle
- Compare salinities, fix leakers, and repeat

Page 148 of 258

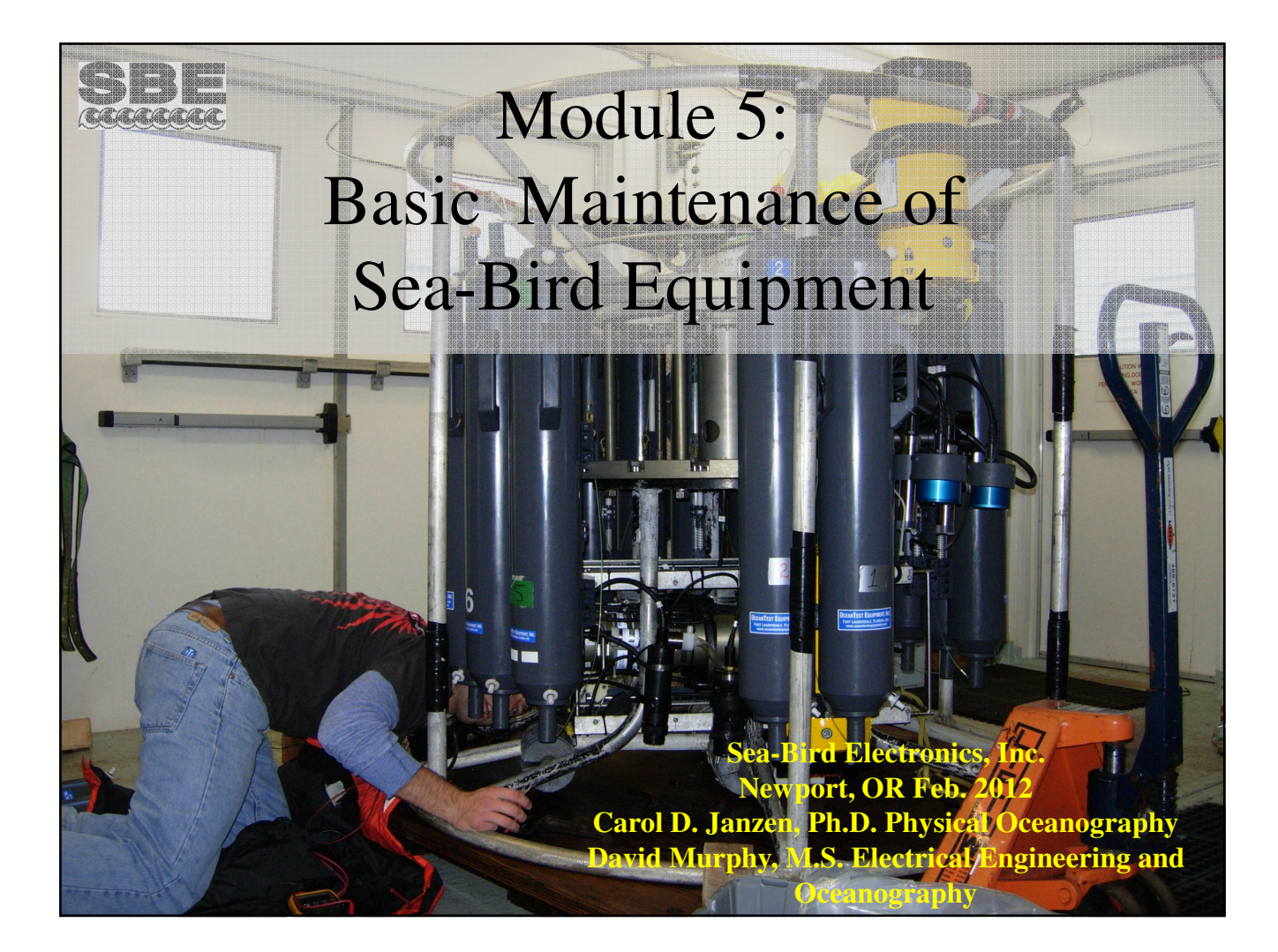

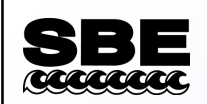

#### **Annual Preventive Maintenance**

- Inspect all cables and connectors.
  - Replace as required (usually good for up to 5 years).
- Inspect all anodes.
  - Replace as required.
- Inspect the housing for corrosion.
  - Remove all installed sensors and clamps for cleaning and inspection.
    - Replace Teflon Tape as required
  - Remove, re-lubricate, and re-install the hardware (use DC4 and Blue Moly).
    - Ideally done after each cruise.
  - Replace jack-screw plugs as required.

#### **SBE** Cacaca

# **Re-Lubricating Hardware**

- Place DC4 in the screw hole to fill the *blind* end of the hole.
  - This prevents sea water from filling the space and causing hardware and housing corrosion.
  - It also prevents the growth of salt crystals, which can cause stuck hardware.
- Coat the screw with Blue Moly to prevent corrosion and prevent binding of the hardware.
- Wipe up any excess from the instrument.
- These coatings dissipate with use, and require periodic replacement.

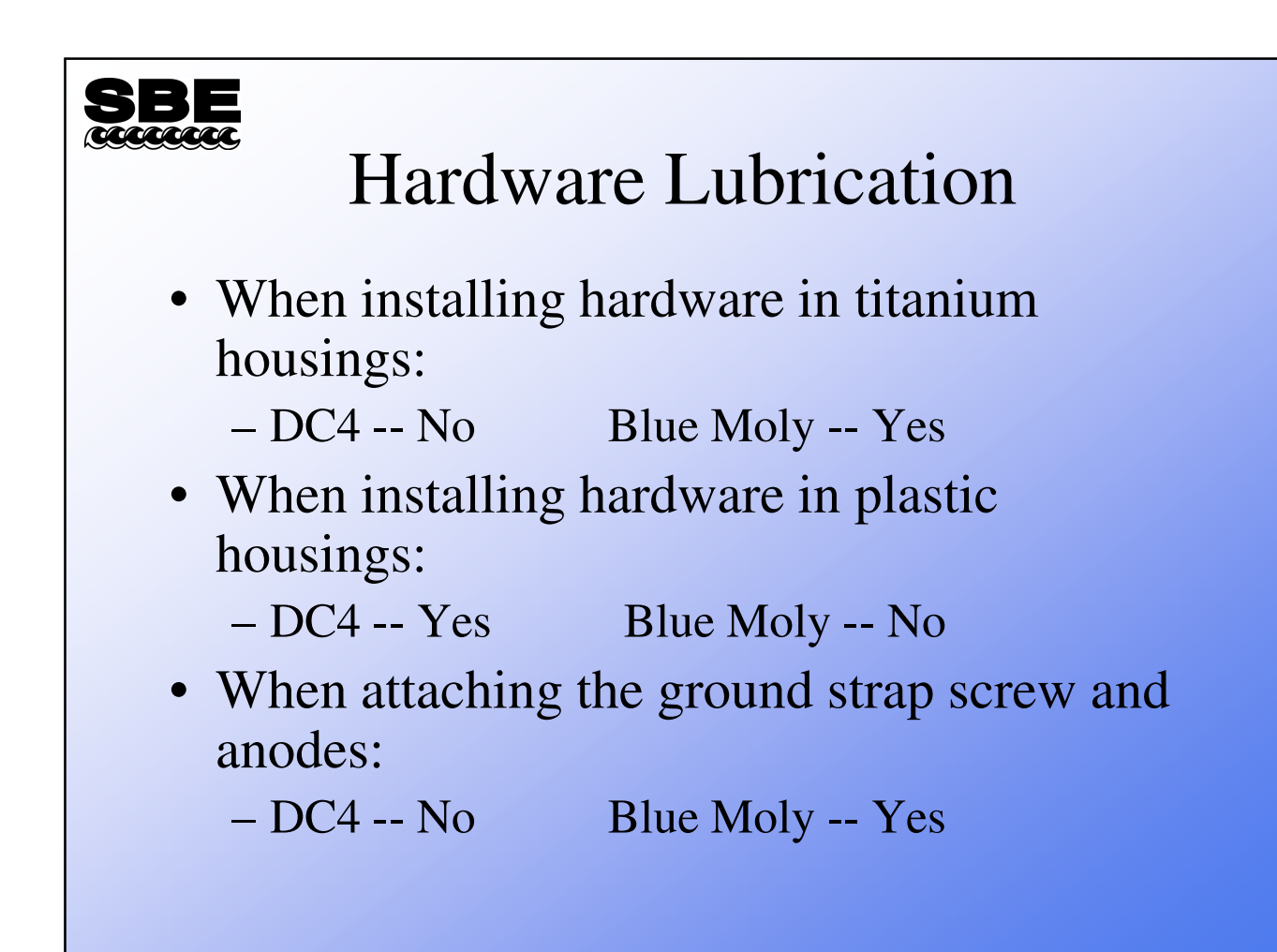

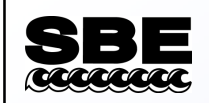

# Handling Opened Instruments

- All electronics have varying levels of ESD susceptibility.
- When handling any electronics, observe ESD precautions.

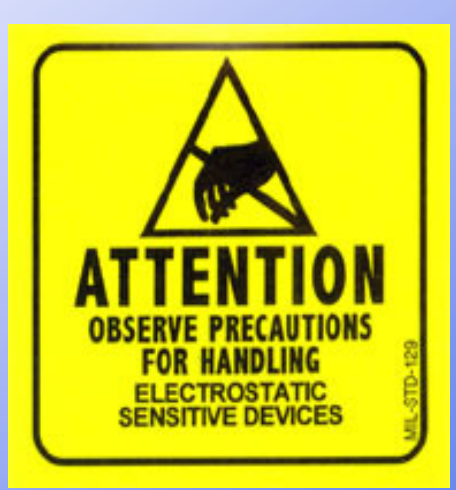

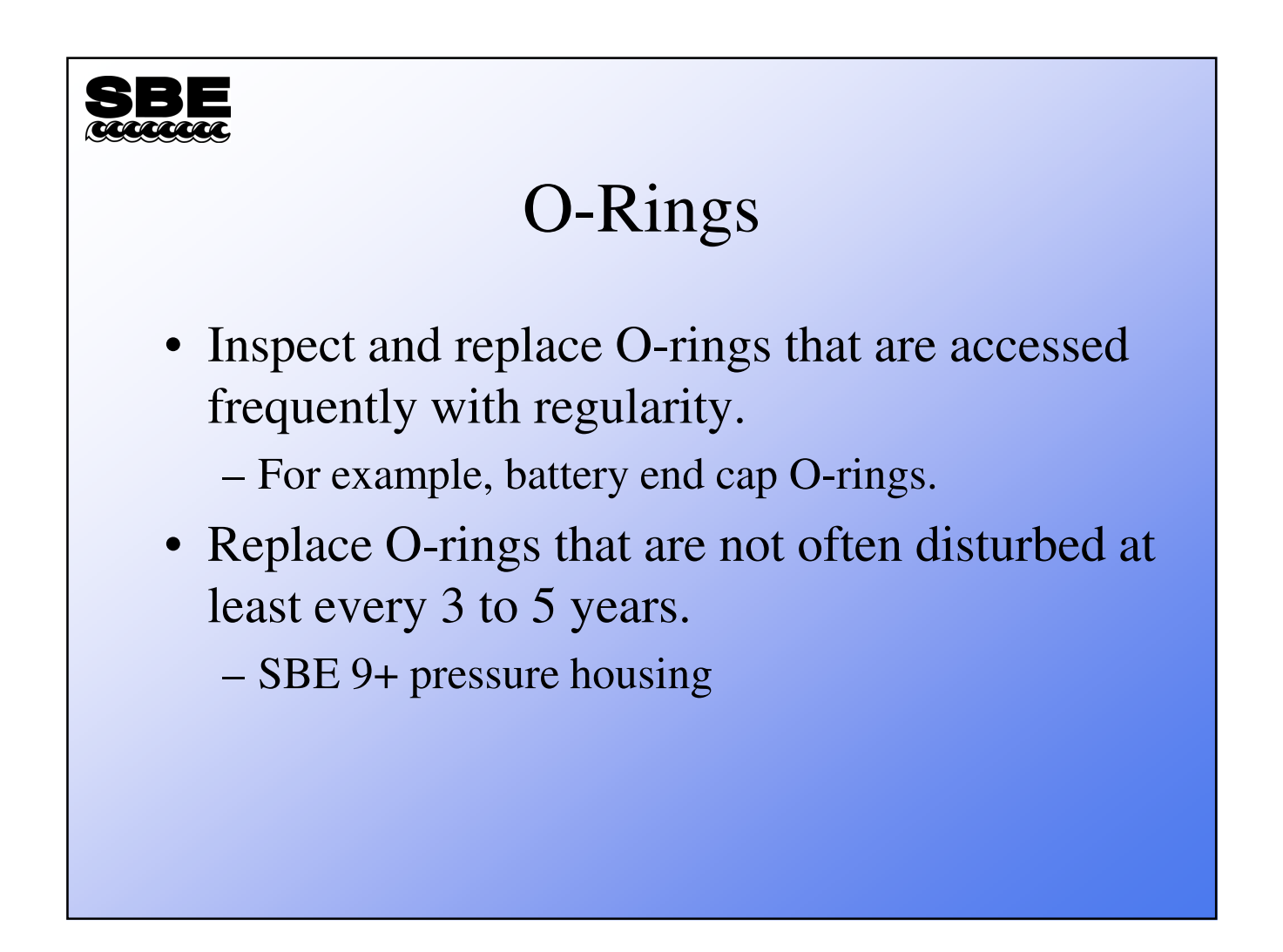

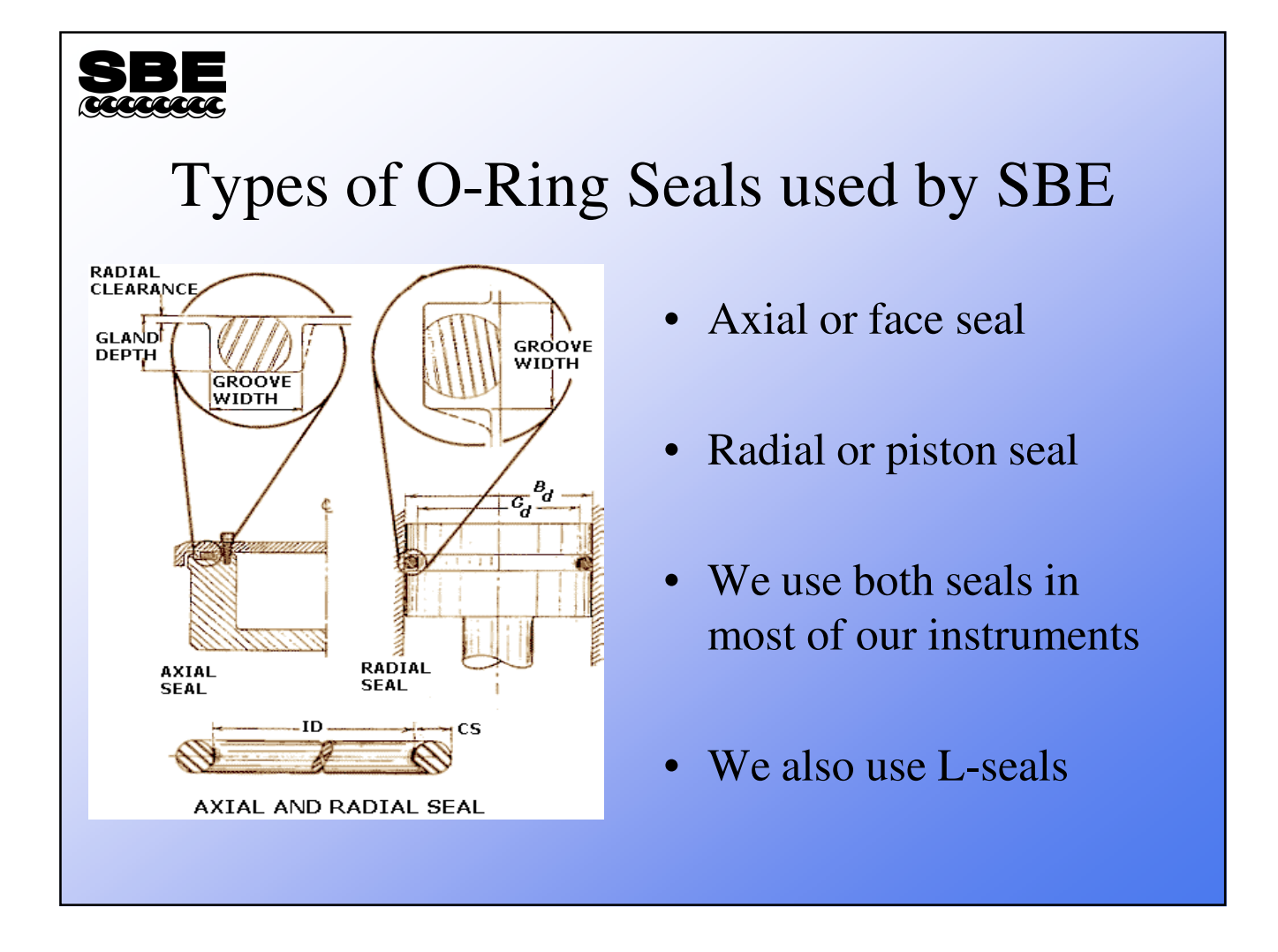

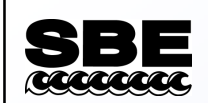

# Seals

- Axial and piston seals are usually installed in conjunction with one another.
- Other instruments use dual piston seals.
- Some instruments use an L-seal.
  - L-seals work well for uni-directional pressure, and are well suited to high pressure.
  - L-seals also use a hard Teflon backup ring.
- The rules for handling and installing the seals are the same.

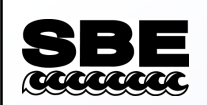

### Open the Instrument

- Disassemble the instrument in accordance with the manual instructions.
- Remove the O-rings that are being replaced.
  - Do not use metal tools; use wood or plastic.
  - Clean the old Super O Lube residue from the instrument's sealing surfaces, and inspect for corrosion.

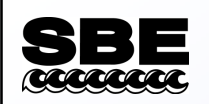

# **Cleaning O-Ring Surfaces**

- Use Kimwipes or the equivalent when cleaning O-ring sealing surfaces and O-rings.
  - Kimwipes are a low-lint wipe.
- Avoid using paper-towels and Q-Tips, because they may leave fibers behind that could bridge an O-ring.

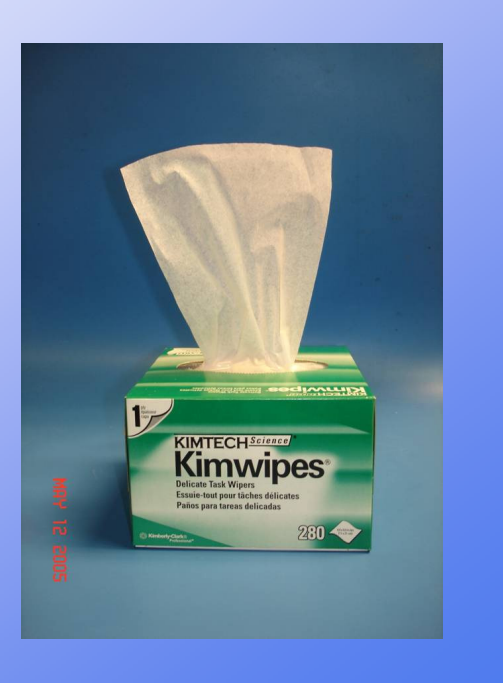

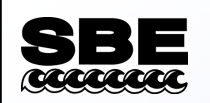

# Inspect the New Seal

- Visually inspect the seal in *good light* for any flaws or imperfections.
- Also inspect by *feel*.
  - Perform the *feel* inspection when lubricating the seal, just prior to installation.

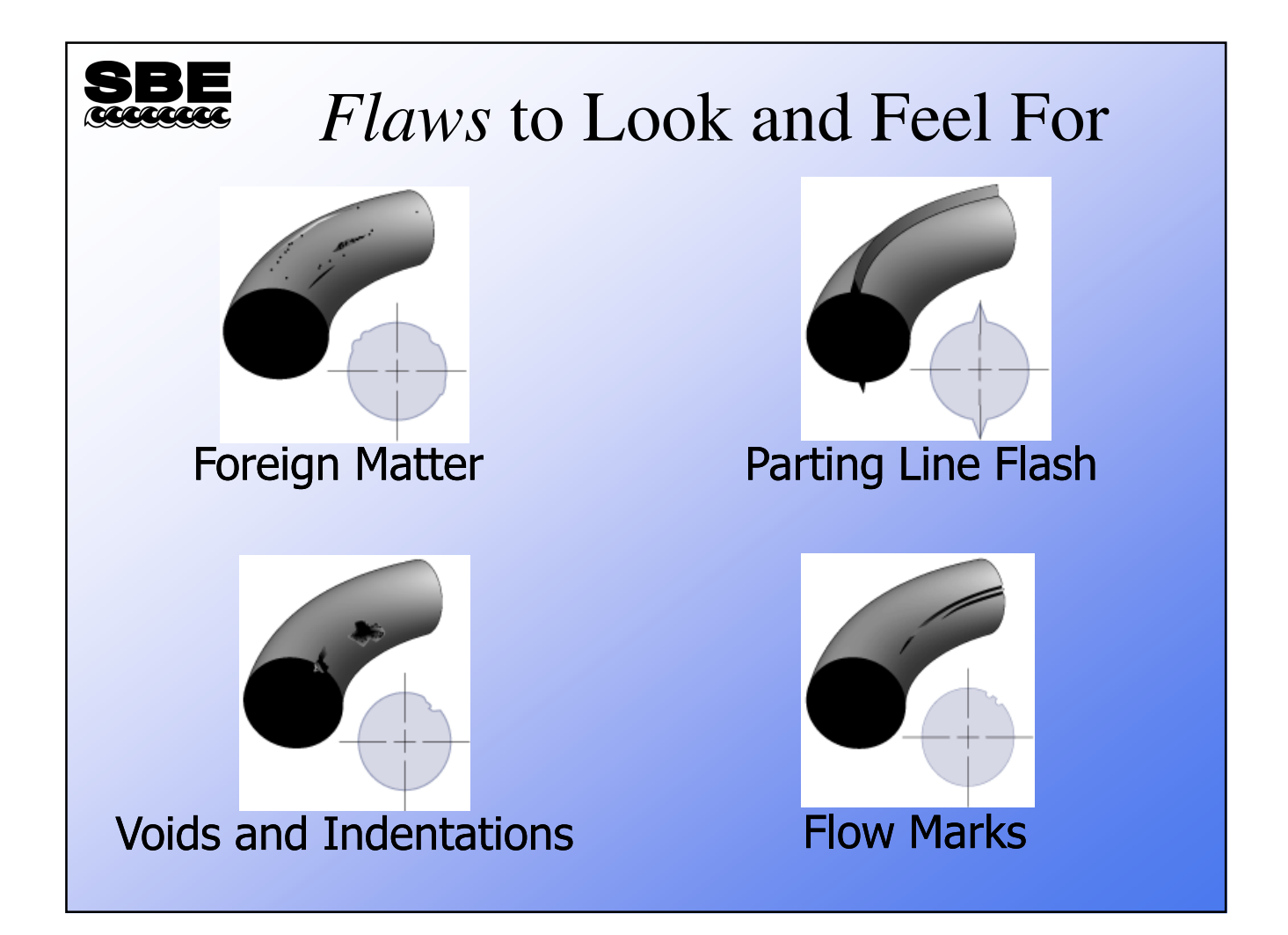

SB

#### Tana **Proper O-Ring Lubrication**

- SBE uses **ONLY** Parker Super O-Lube for lubrication of O-rings that we install.
- The **KEY** to proper • application is to use a small amount and provide a light film where it is applied.

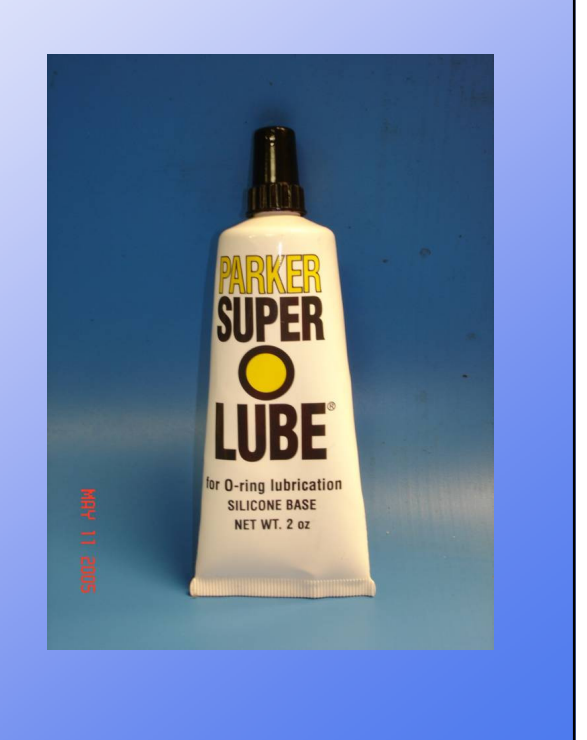

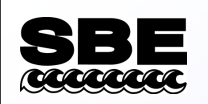

# Applying the Lubricant

- Apply a <u>thin</u> continuous film of lubricant over the entire O-ring surface by *running* it through your fingers, checking one last time for flaws.
- Install the O-ring in the O-ring groove.

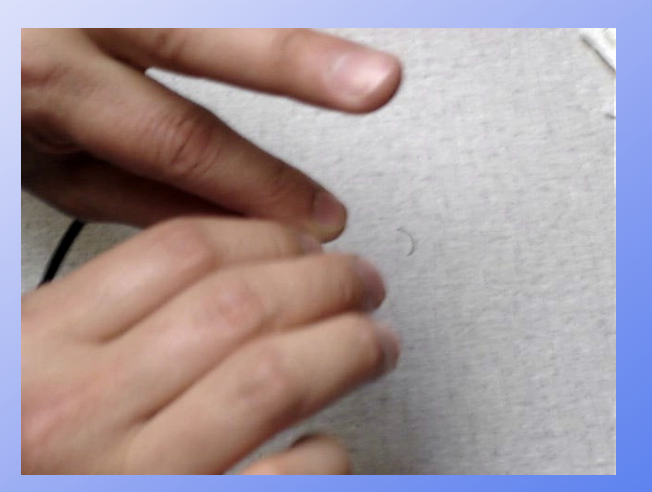

Excessive lubricant is worse than too little!

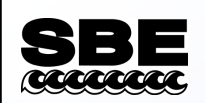

# Lubricate the Housing

- Inspect the housing O-ring surface.
- Apply a **light** coating of Parker O-ring lube.
- This prevents the O-ring from binding during installation.

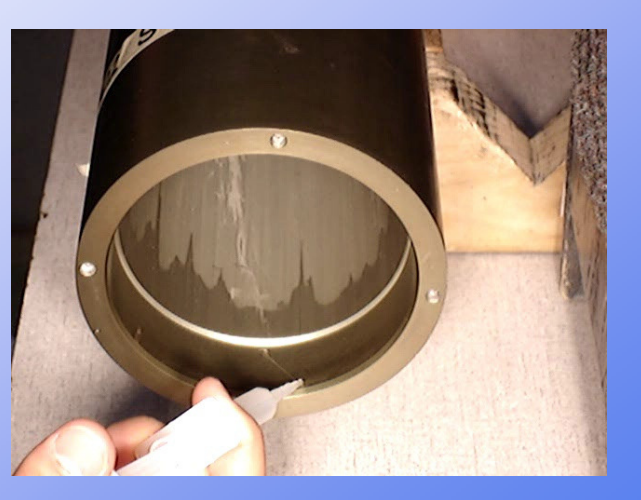

Again, excessive lubricant is worse than too little!

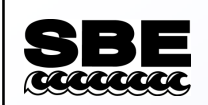

# **Closing the Instrument**

- Replace or re-condition the desiccant bag.
- Back-fill the instrument with a dry gas if possible (for example, dry Nitrogen or Argon).
- Properly lubricate and re-install the hardware.
- Verify operation of the instrument before reassembling into cage, etc.

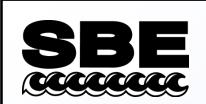

# Pump Maintenance

- The pump drive motor is magnetically coupled to the impeller.
- The shaft has an upper and lower thrust washer, with the impeller mounted in-between. The thrust washers and impellers are retained by a single O-ring installed on the shaft.
- Avoid running the pump when *dry*.

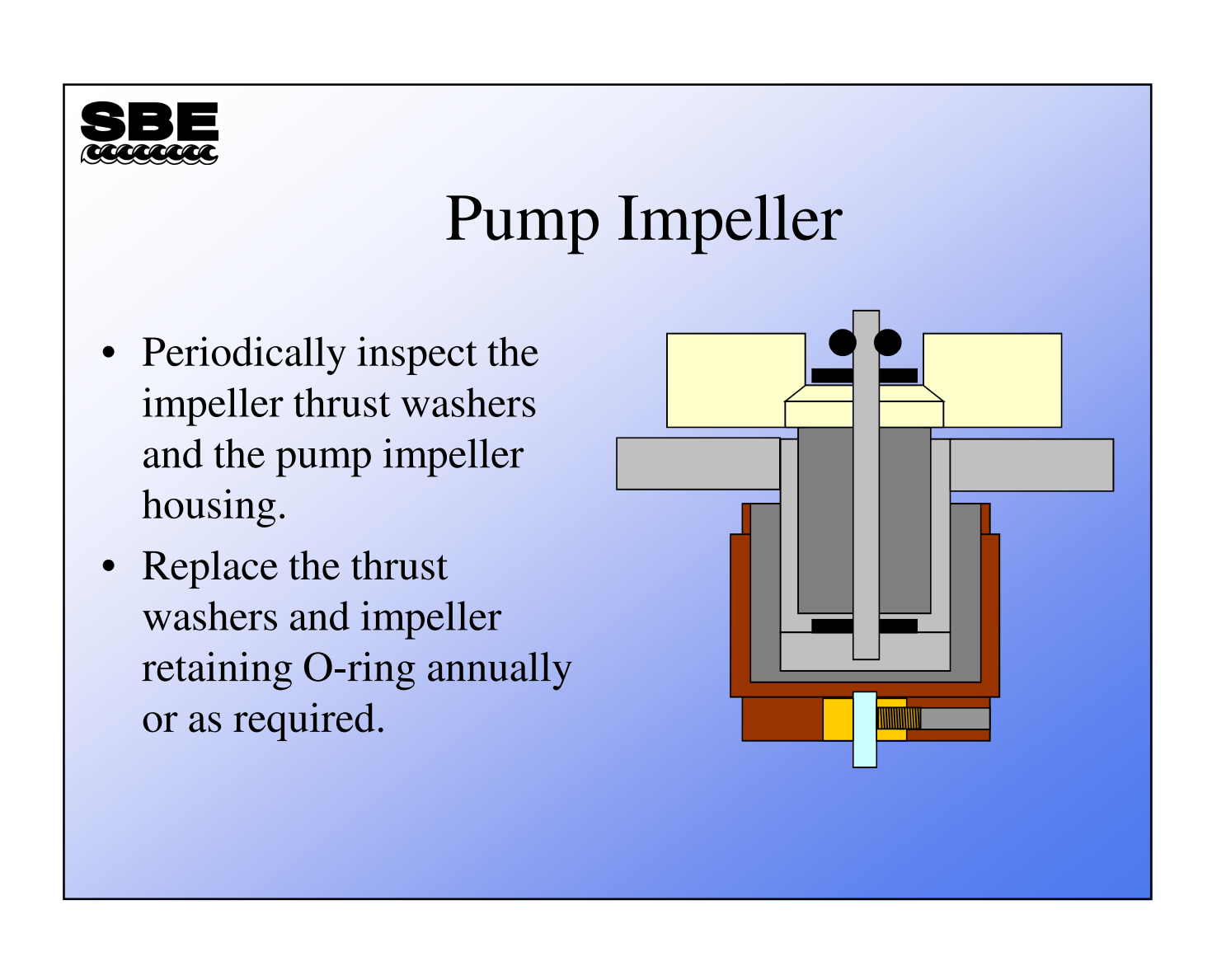

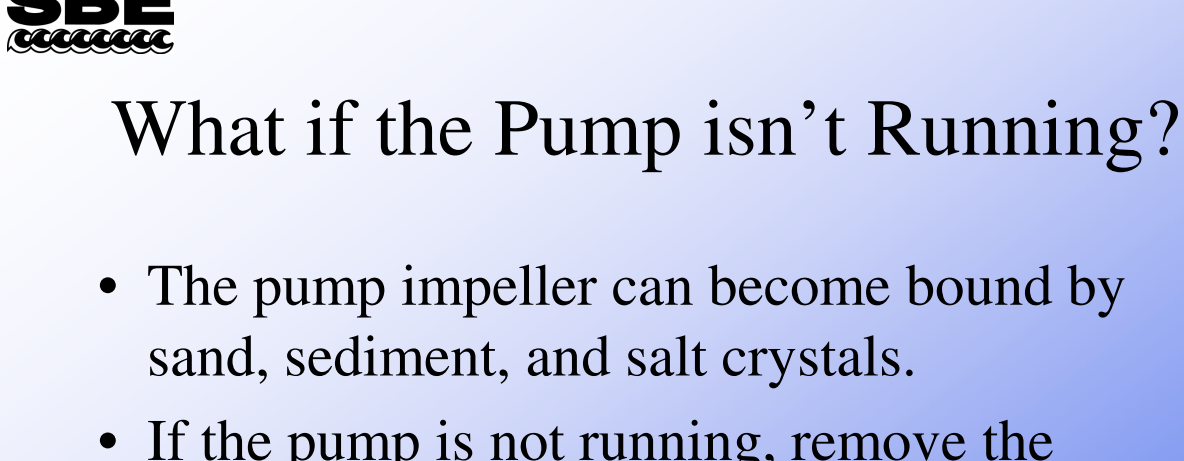

• If the pump is not running, remove the pump head and inspect the impeller and thrust washers to determine if a clogged impeller is the problem.

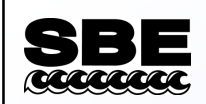

### **Emergency Maintenance**

- Replacing a damaged bulkhead connector is the most common emergency.
- Re-wiring of CTD connectors is difficult. We recommend that maintenance on the instrument's electronics be left to SBE.
- Connector replacements on modular sensors are easier to perform.

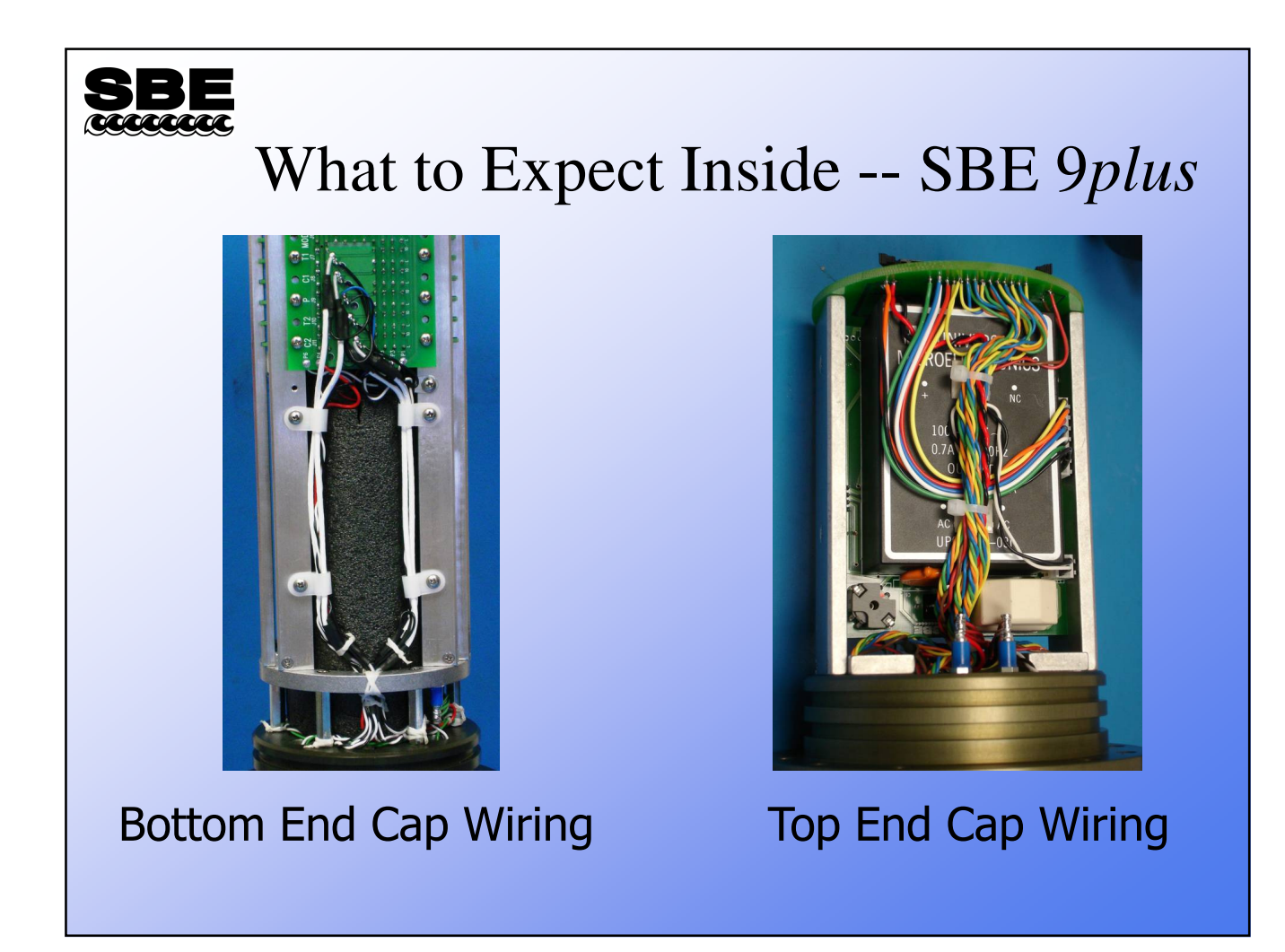

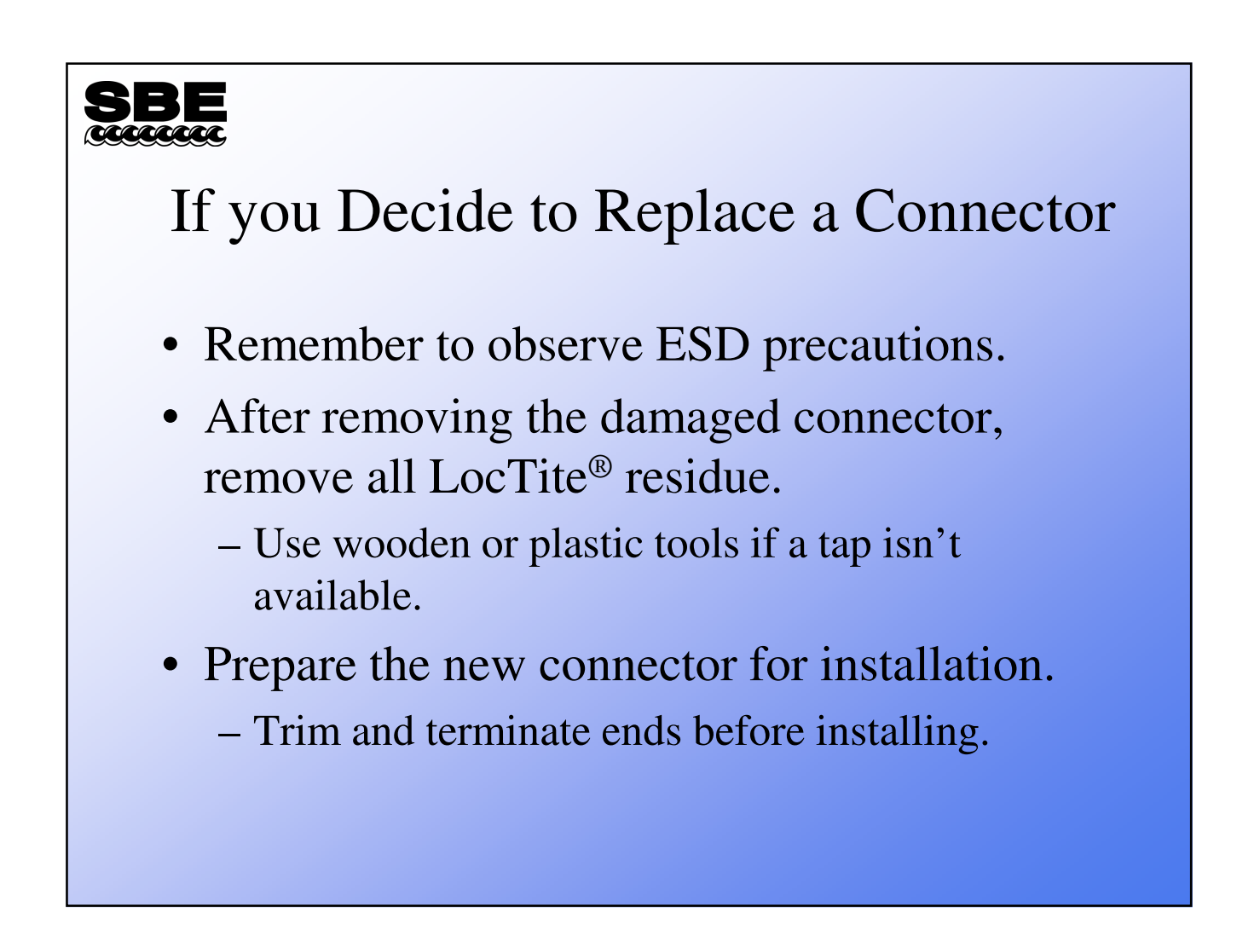

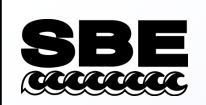

#### **Connector Installation**

- Connectors installed at SBE are installed using LocTite® 242 (Blue).
- This LocTite® is *service removable*, but when set, will keep the connector firmly in place.
- Use LocTite® or a substitute thread-locker when replacing connectors.

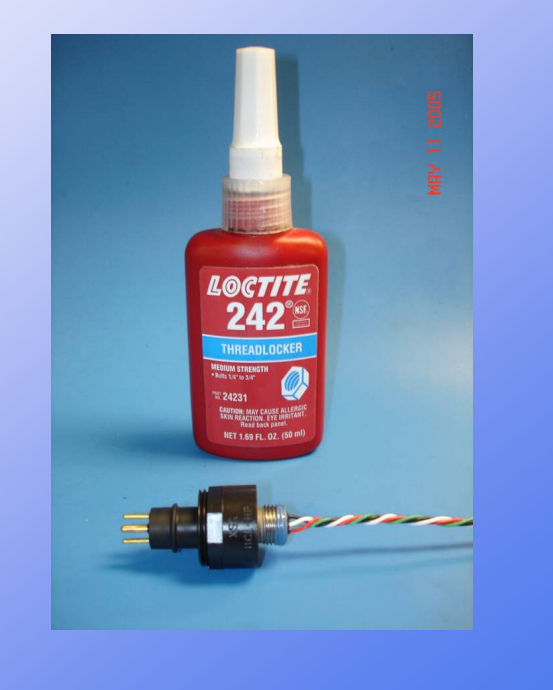

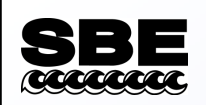

#### Install Connector O-Ring

- Lightly lubricate the connector O-ring groove.
- Inspect and lubricate the connector O-ring.
- Install the connector O-ring.

**Connector with O-Ring** 

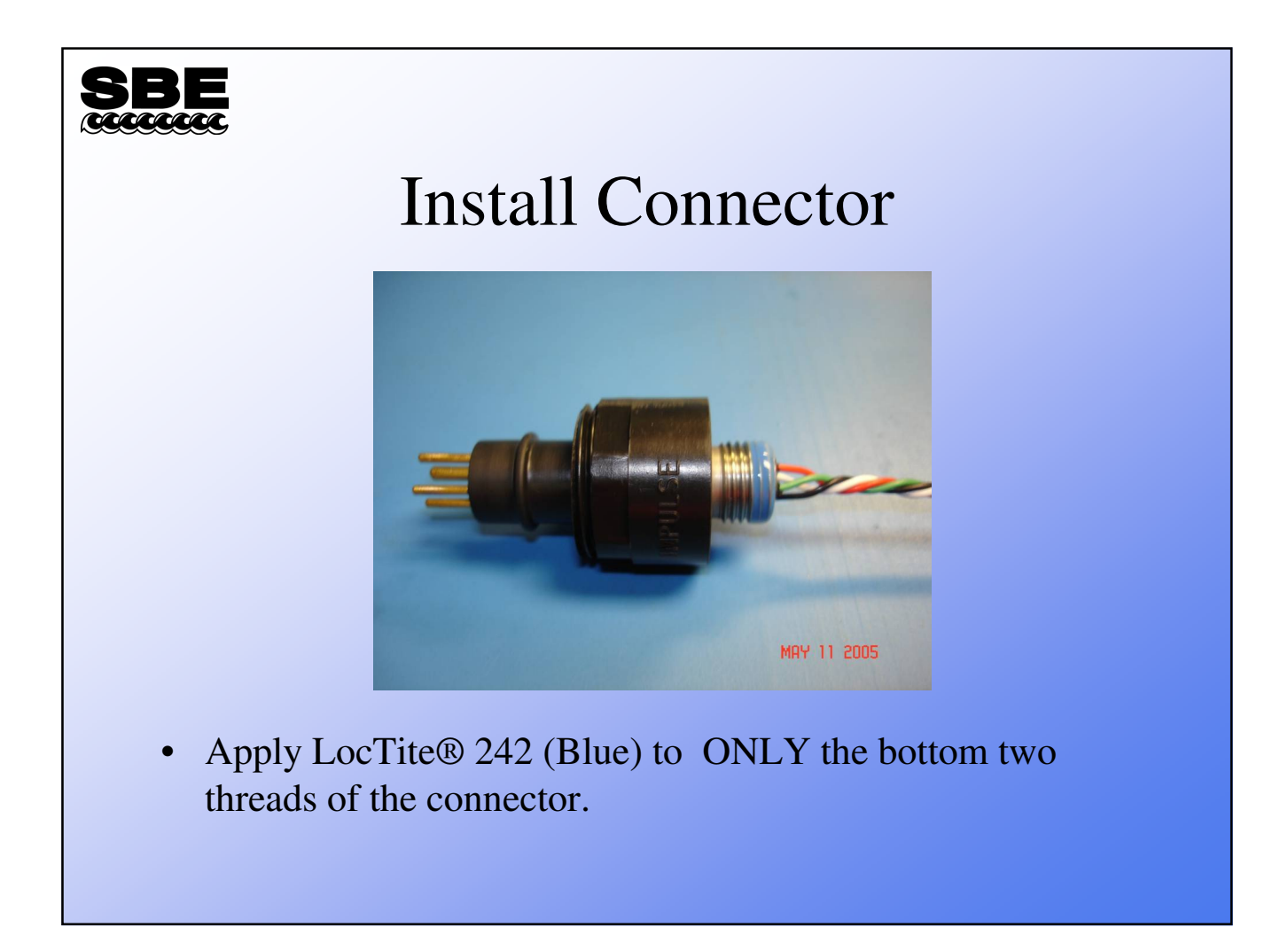

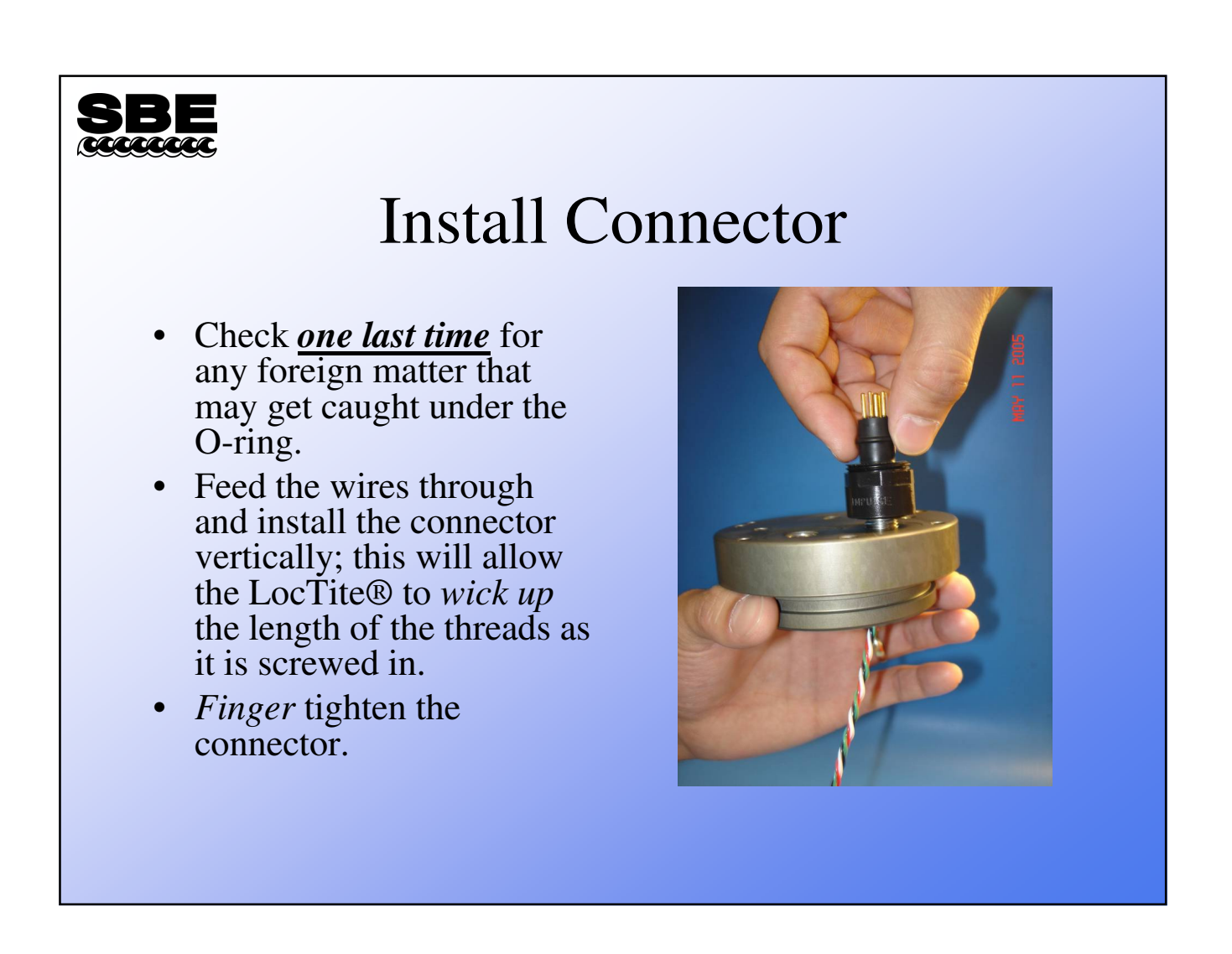

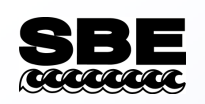

#### Incorrect use of LocTite®

- Excess LocTite® on the connector shank will cause the LocTite® to overflow the threaded hole of the end cap, allowing it to contact the O-ring.
  - Contact with the O-ring may cause damage to or *bridge* the O-ring and allow the instrument to flood.

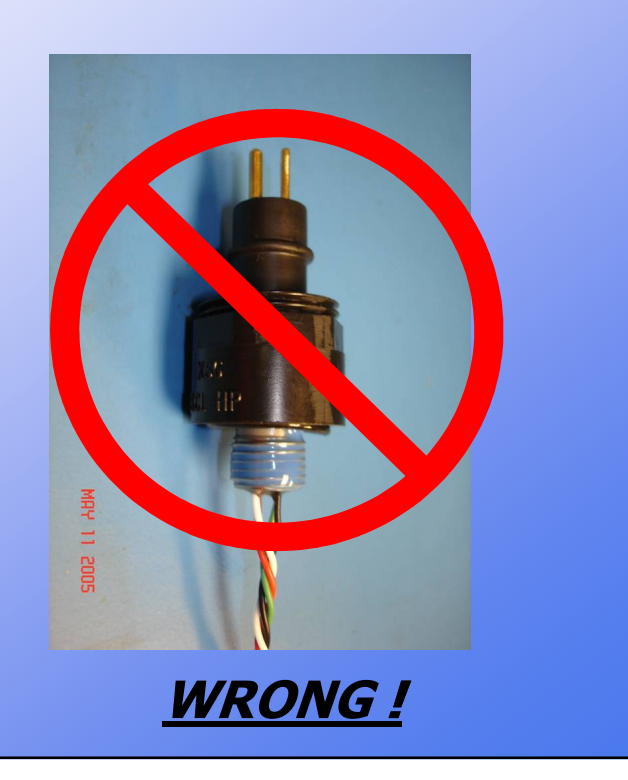

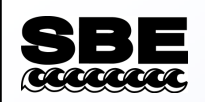

# Excessive Use of LocTite®

- No LocTite® should overflow the threaded hole. If this occurs:
  - Remove the connector,
  - Clean the connector and spot-face,
  - Replace the O-ring and reinstall.
- LocTite® that reaches the spot-face may bridge the O-ring, causing the instrument to flood.

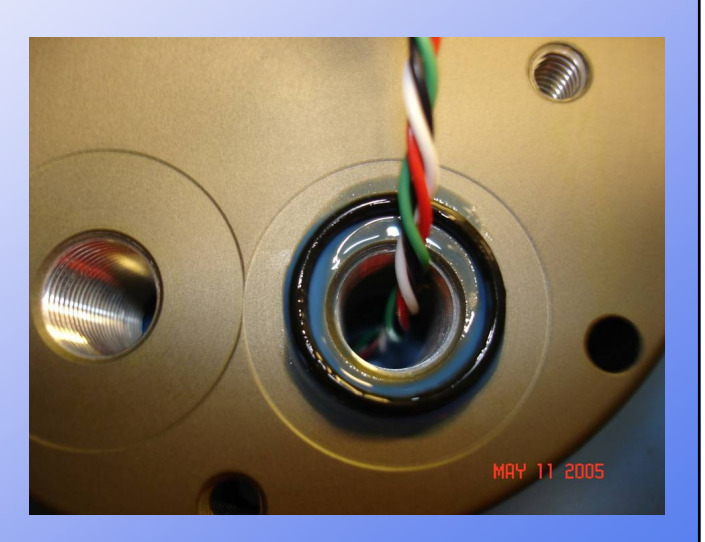

Example of EXCESS LocTite®

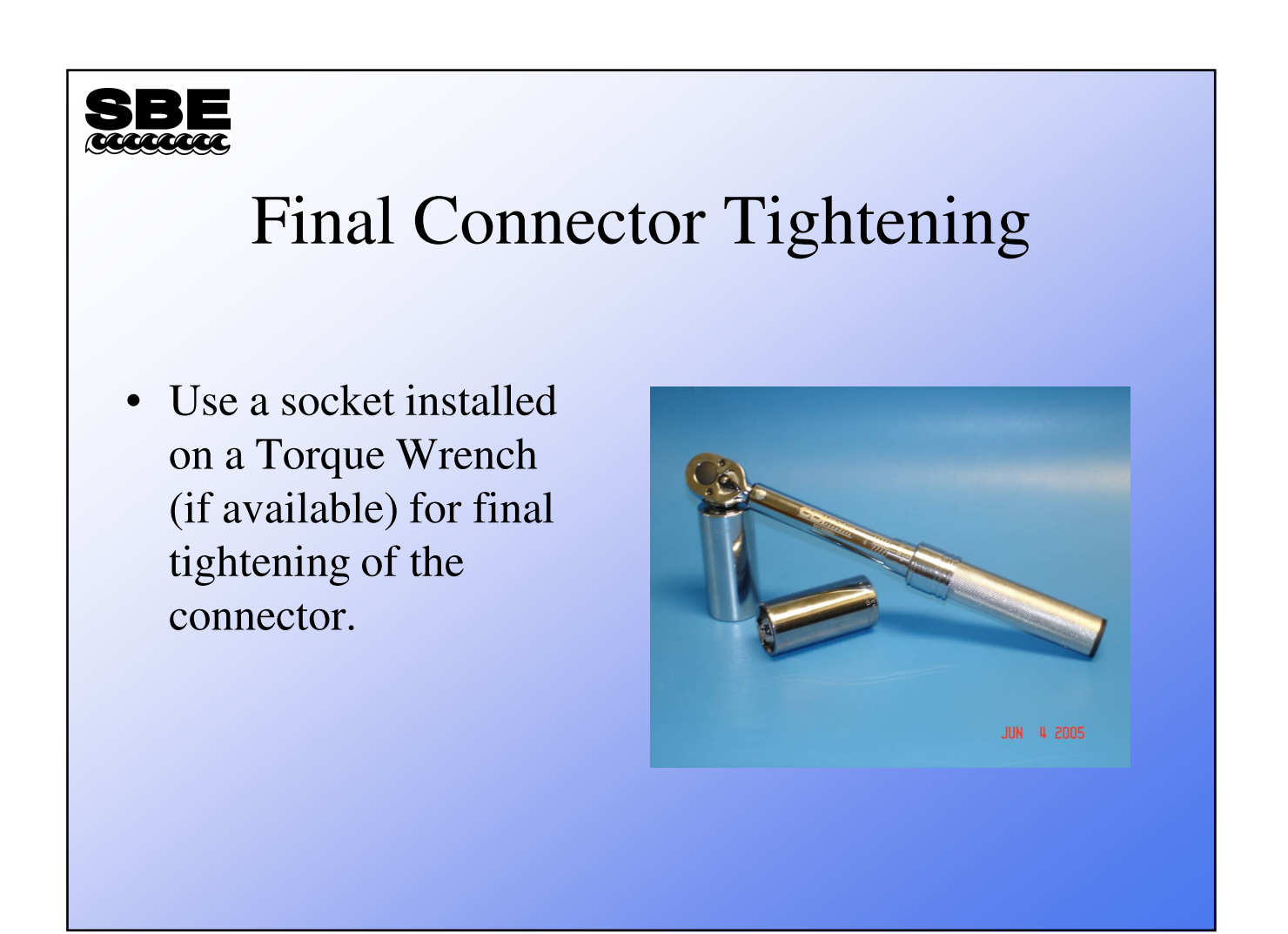

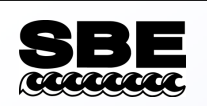

# **Torque Specifications**

| Connector     | Torque                 |
|---------------|------------------------|
| 2-pin Impulse | 18 in-lbs              |
| 3-pin Impulse | 18 in-lbs              |
| 4-pin Impulse | 18 in-lbs              |
| 6-pin Impulse | 15 in-lbs              |
| MCBH (all)    | 100 in-lbs or 8 ft-lbs |

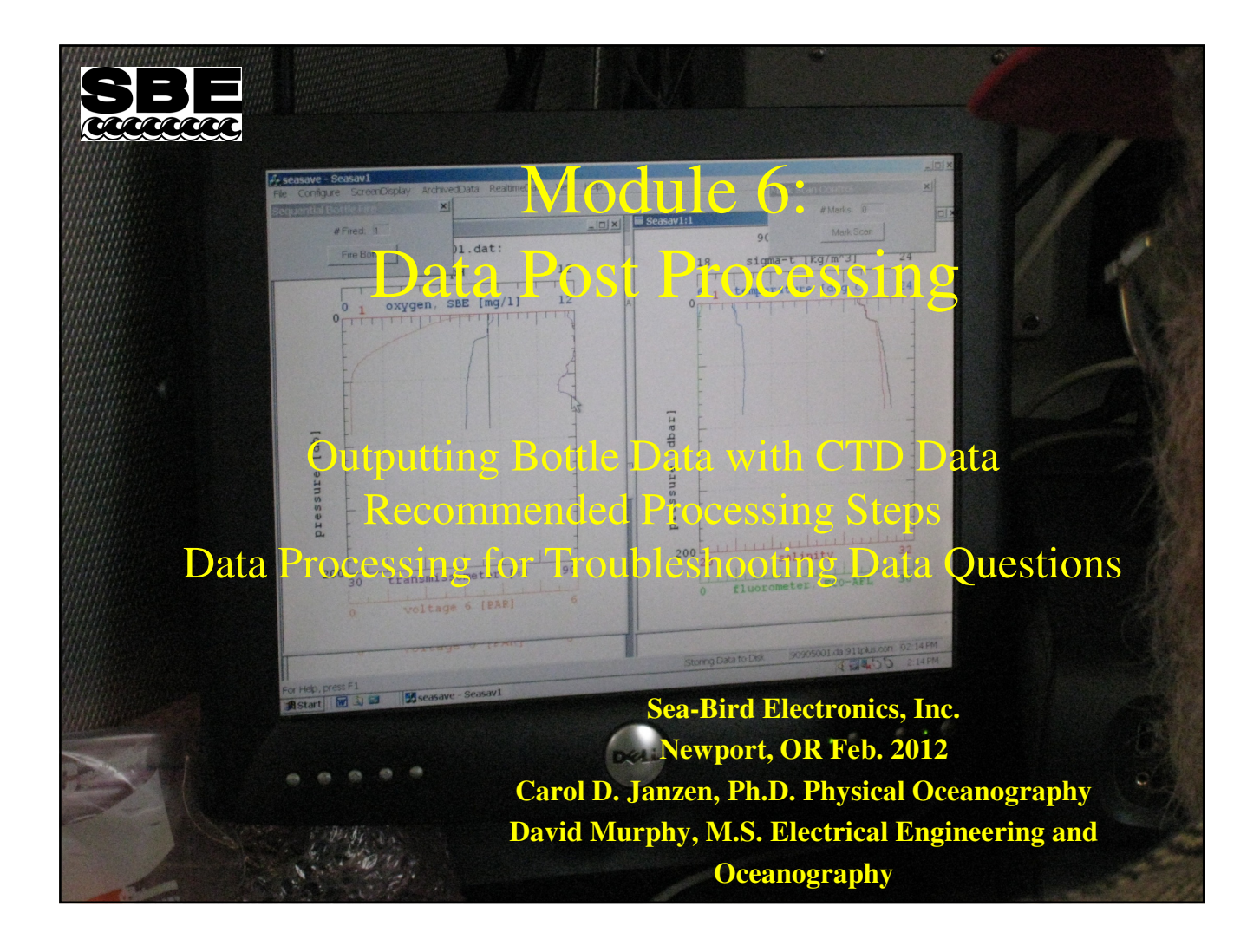

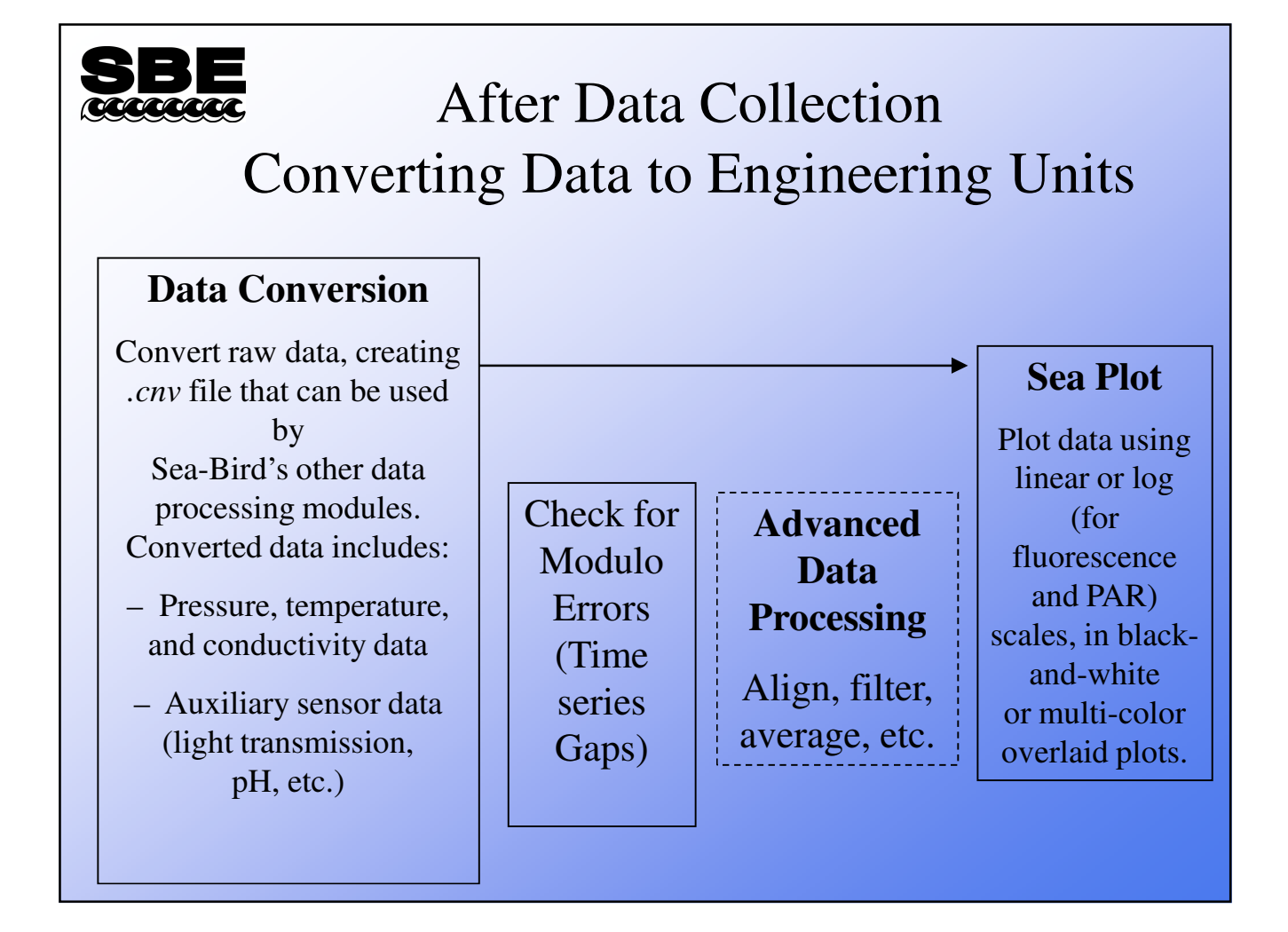
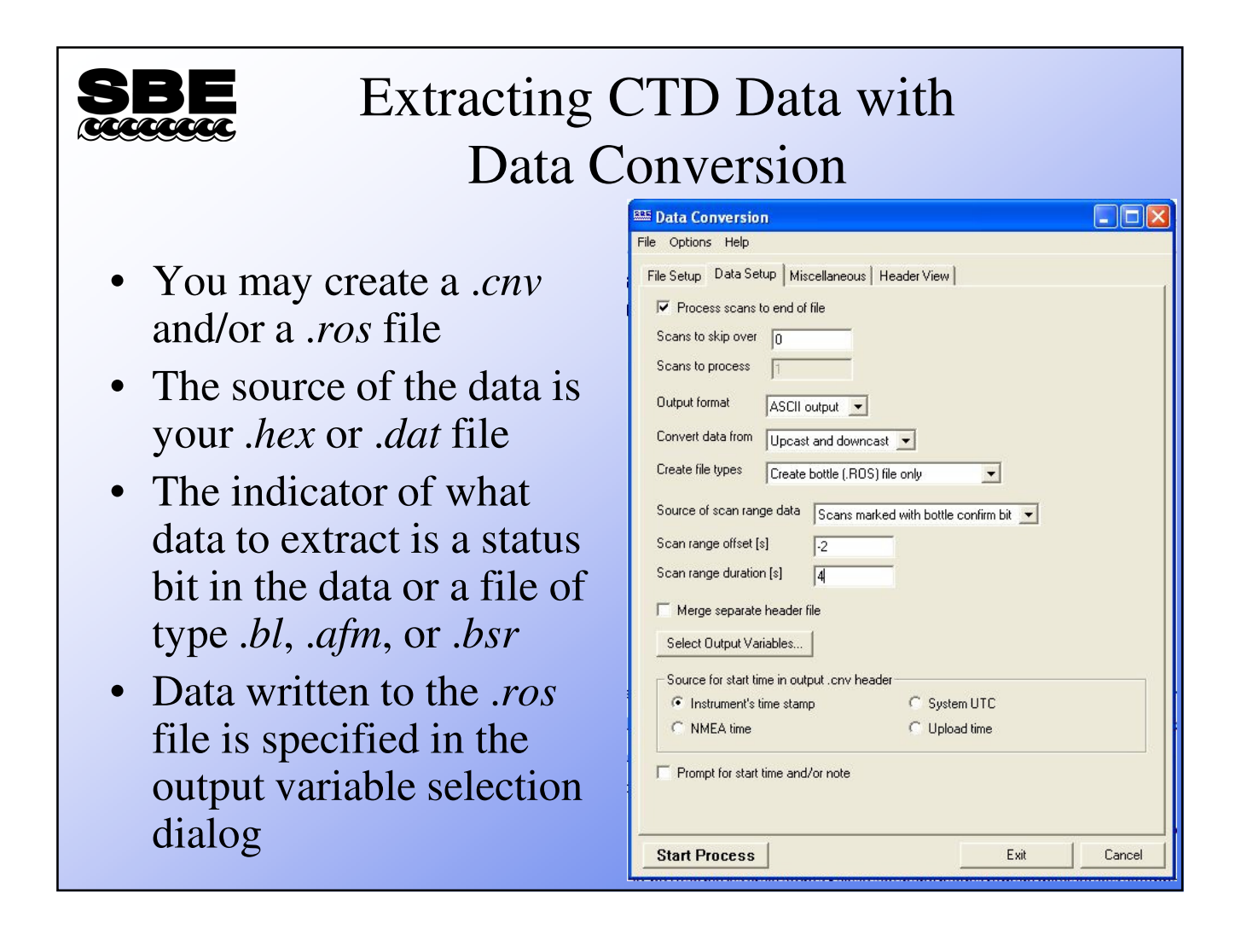

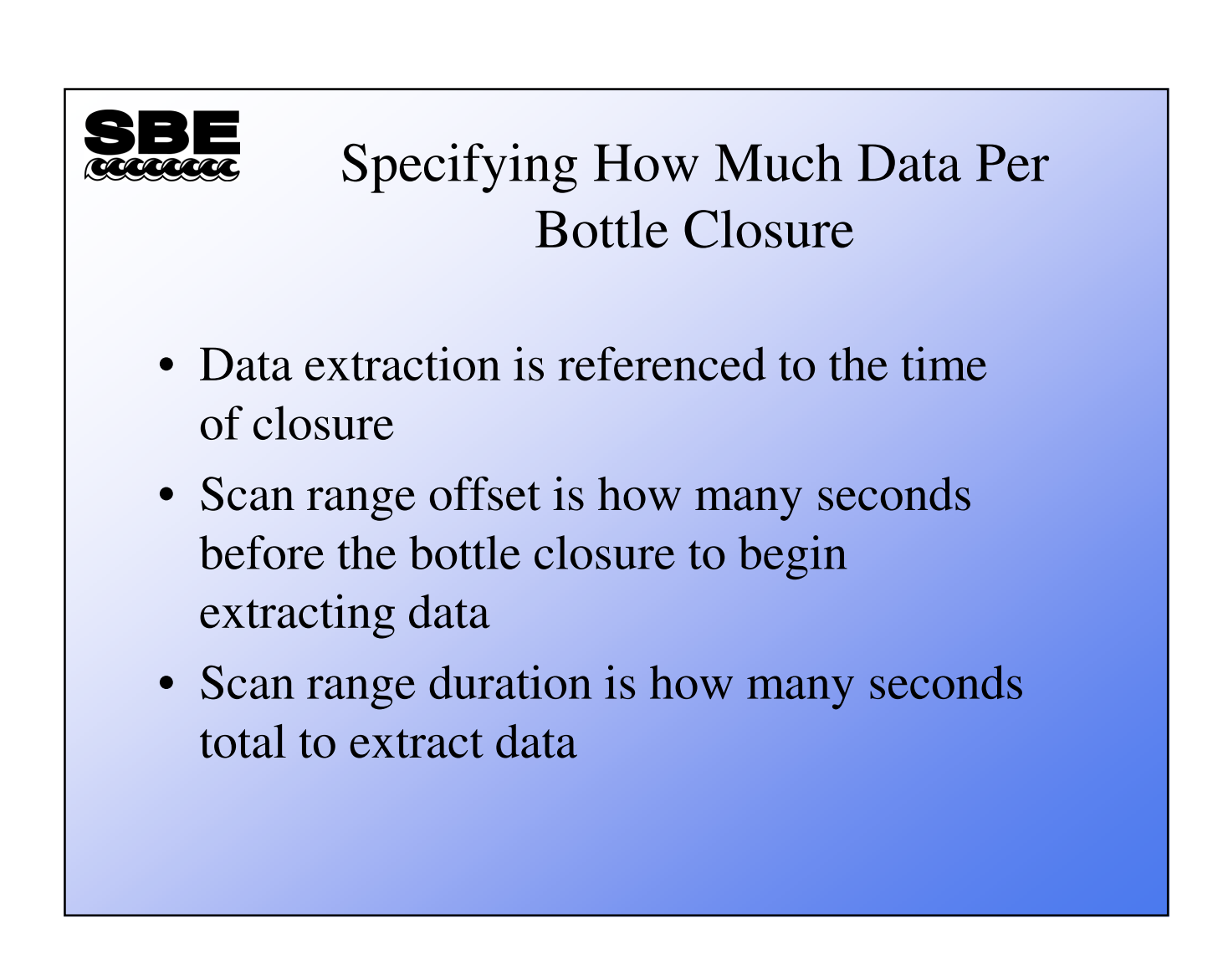

#### Summarizing and Tabulating Data

- *Bottle Summary* module creates a table of averages and standard deviations from data in *.ros* file
  - *.ros* file must contain pressure, temperature, and conductivity or salinity
  - Additional parameters may be derived from averaged variables
  - Data is output to a .btl file
  - If a .bl file is present, bottle numbers are inserted in .btl file

| SBE<br>Bott                           | tle Summary                             |
|---------------------------------------|-----------------------------------------|
|                                       | 🕮 Bottle Summary                        |
|                                       | File Options Help                       |
|                                       | File Setup Data Setup Header View       |
| <ul> <li>Variables created</li> </ul> | Select Averaged Variables               |
| by Data                               | Select Derived Variables                |
| Conversion may                        | Oxygen                                  |
| be selected for                       |                                         |
| inclusion in the                      | ect Averaged Variables                  |
| <i>.btl</i> file                      | Variable Name [unit] Average Select All |
| F                                     | Pressure, Digiquartz [db]               |
|                                       | Salinity [PSU]                          |
|                                       | )ensity [sigma-theta, Kg/m^3]           |
|                                       | /oltage 4                               |
|                                       | ican Count                              |
|                                       | OK Cancel                               |
|                                       | Start Process Exit Cancel               |

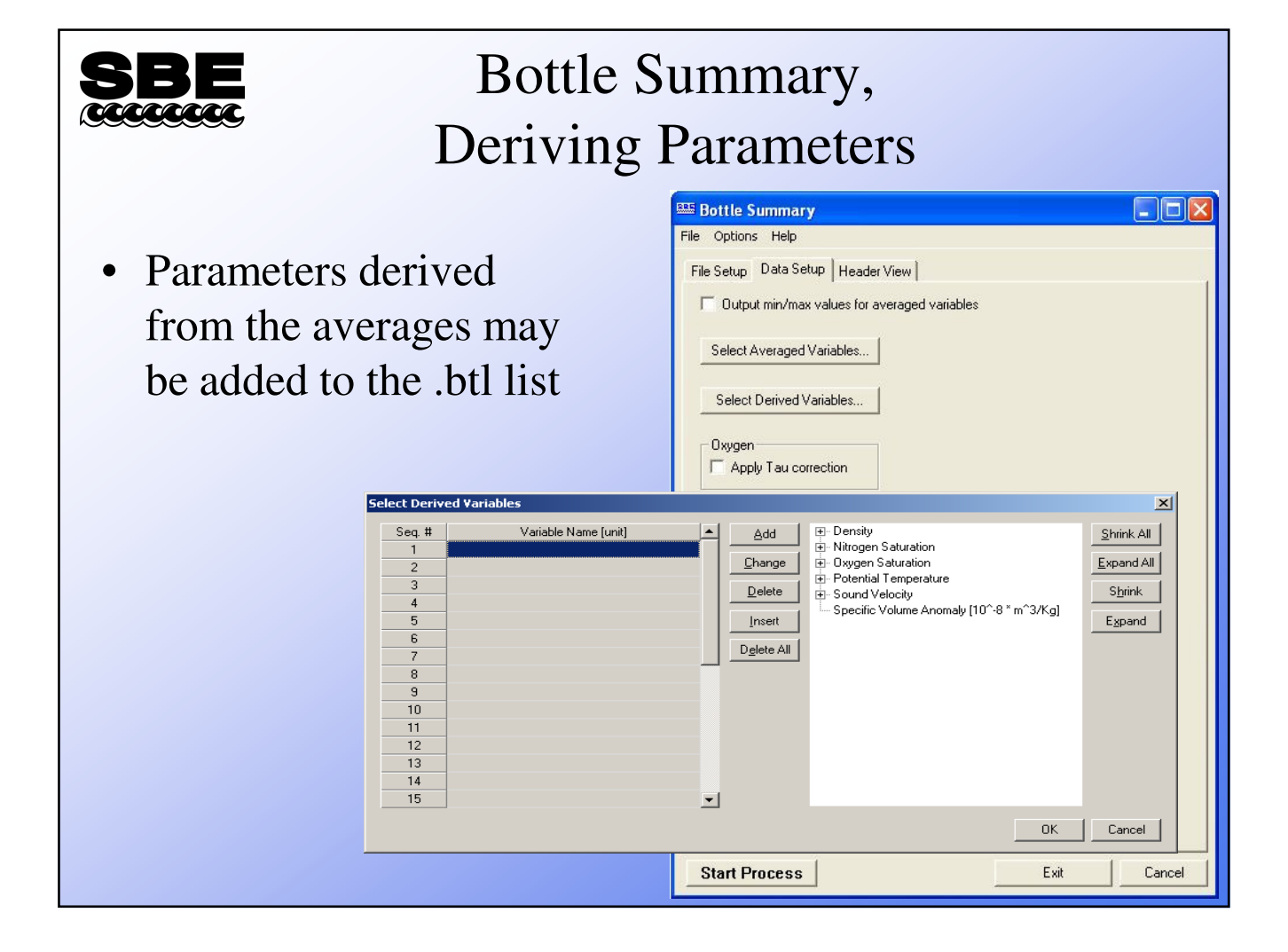

# **EXERCISE** Activity: Create .ros and .bd Files • Use SBE Data Processing to convert data from an SBE 9*plus* and create bottle files; see notes for instructions

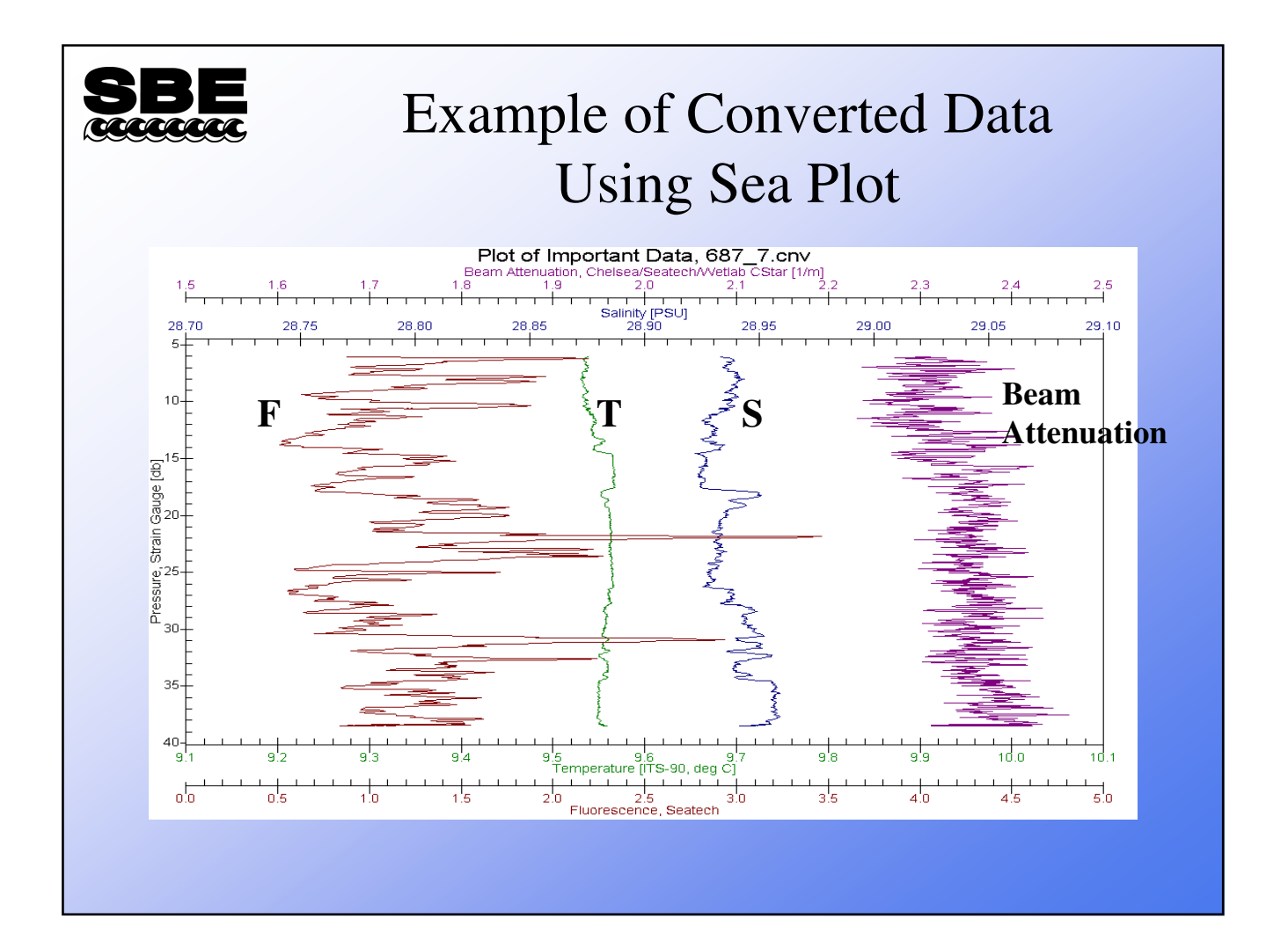

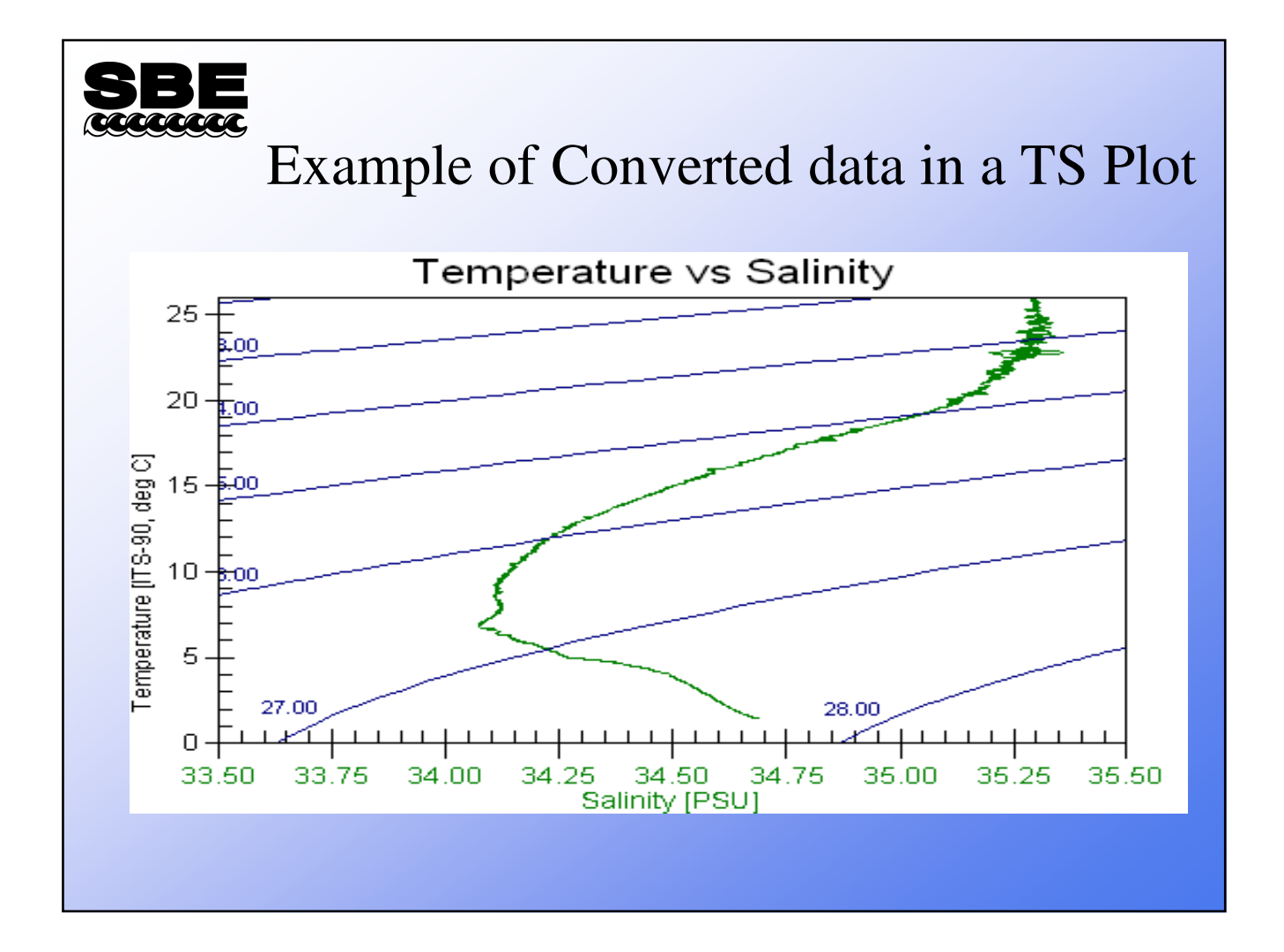

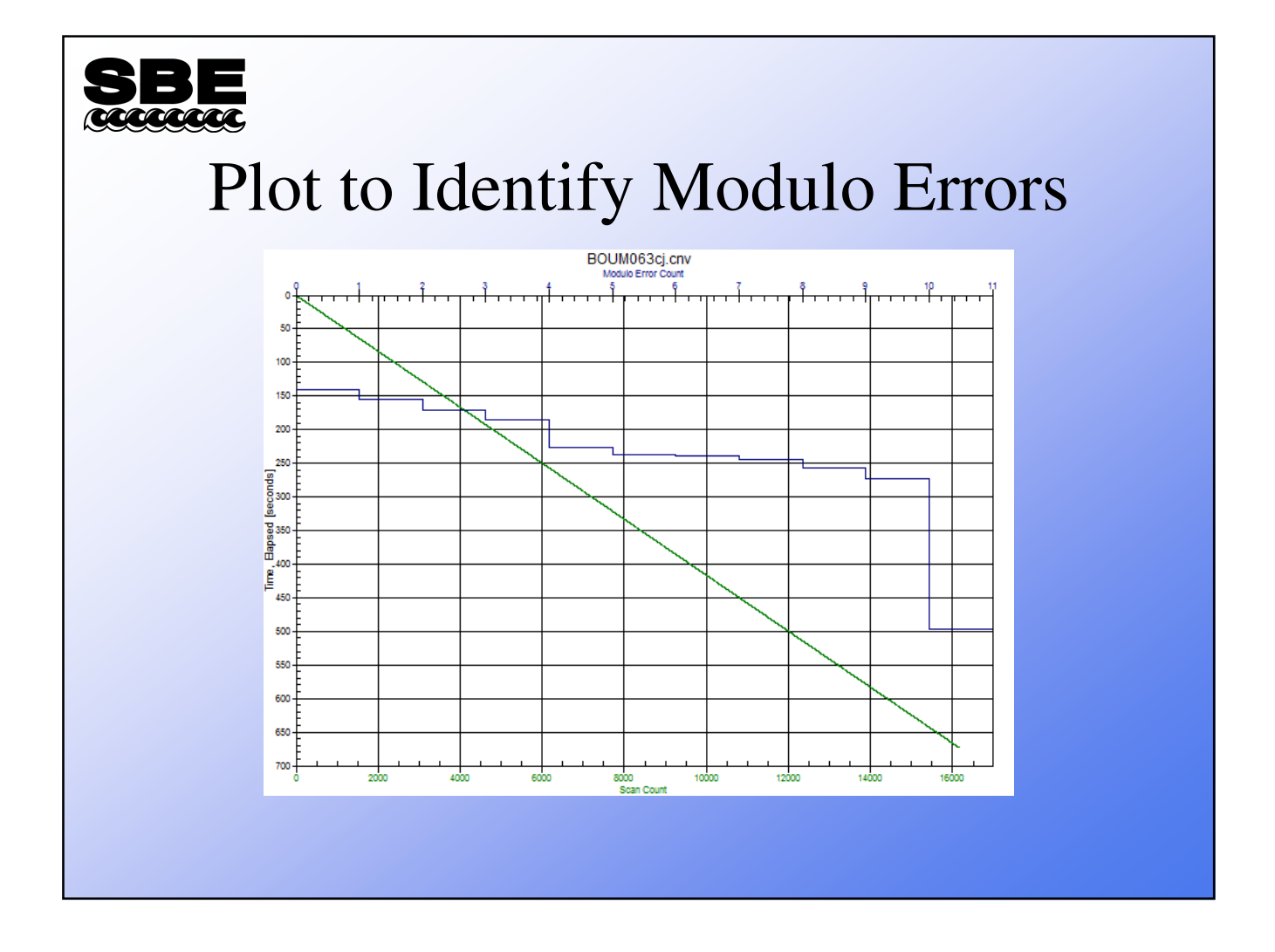

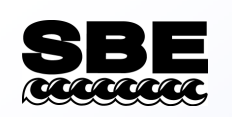

#### Brief Overview of Data Processing for Use in Troubleshooting

- Sensor alignment, matching measurements of same water parcel
  - TC alignment completed real-time in SBE 11 Deck Unit
  - Post processing alignment for auxiliary sensors (i.e., DO)
- Correcting for underwater package-induced errors
   LoopEdit
- Data editing and filtering (i.e. if modulo errors occur)
- Correcting for conductivity cell thermal mass
  - Why there is there a mismatch in salinity between up and down casts when T and C look spot on?

# SBE<br/>xccccccDescription of Key<br/>SBEDataProcessing Modules

- DATCNV converts data from hexi-decimal to scientific units
- WILDEDIT or MEDIAN FILTER to remove outliers
- ALIGNCTD coordinates measurements of T, C and P on same parcel of water
- FILTER (optional) refines response time of mismatched sensors and smooths digital noise in Pressure data
- LOOPEDIT removes ship heave effects by marking scans "badflag" if the scan fails pressure reversal or minimum velocity tests
- CELLTM corrects cell thermal mass error for a given flow rate on the conductivity cell
- DERIVE takes the newly corrected independent variables (T, C, P, Oxvolts) and computes the dependent variables (Salinity, Density, Oxygen Concentration)
- BINAVG statistically averaging scheme for binning data into evenly space or interpolated bins
- SPLIT separates up and down casts

#### Recommended Default SBE 9 *plus* Data Processing Parameters

- DATCNV (Module 1)
  - Output up and downcasts of all parameters of interest. Only process on independent parameters (T,C,P, OXVOLTS, Modulo Errors etc.)
  - Output converted variables (salinity, DO concentration) if comparing to water samples
- ALIGNCTD (Module 3)
  - SBE 11 usually advances C +0.073 secs
  - Align DO and other sensor data to P and T accordingly in post processing
  - FILTER (Module 2) only if continuous time series and no P outliers
  - Pressure only 0.15 secs
- LOOPEDIT (Module 5)
  - Only if ship heave a problem
  - Select minimum fall speed according to data
- CellThermalMass (Module 4)
  - ALWAYS
  - Alpha = 0.03 and Tau = 7 secs
- DERIVE (Module 6)
  - This is where you compute final Salinity, DO concentration, anything that is dependent on raw measured and now processed variables (like T, C, P)
- Bin Average (Module 7)
  - Do this AFTER running DERIVE

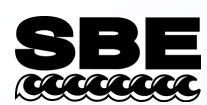

#### Options in DATCNV: Enabling Tau & Hysteresis Corrections for Oxygen

- Weather to enable or disable tau for oxygen
  - This term is introduced to sharpen the response of the sensor to rapid changes in oxygen concentration.
  - SBE recommends keeping Tau enabled.
- If working at depths > 1000 dbar, highly recommended to enable hysteresis correction
  - Apply to Oxvolts in DATCNV prior to correcting CTD to bottle samples
  - SBE Recommends Keeping Hysteresis enabled

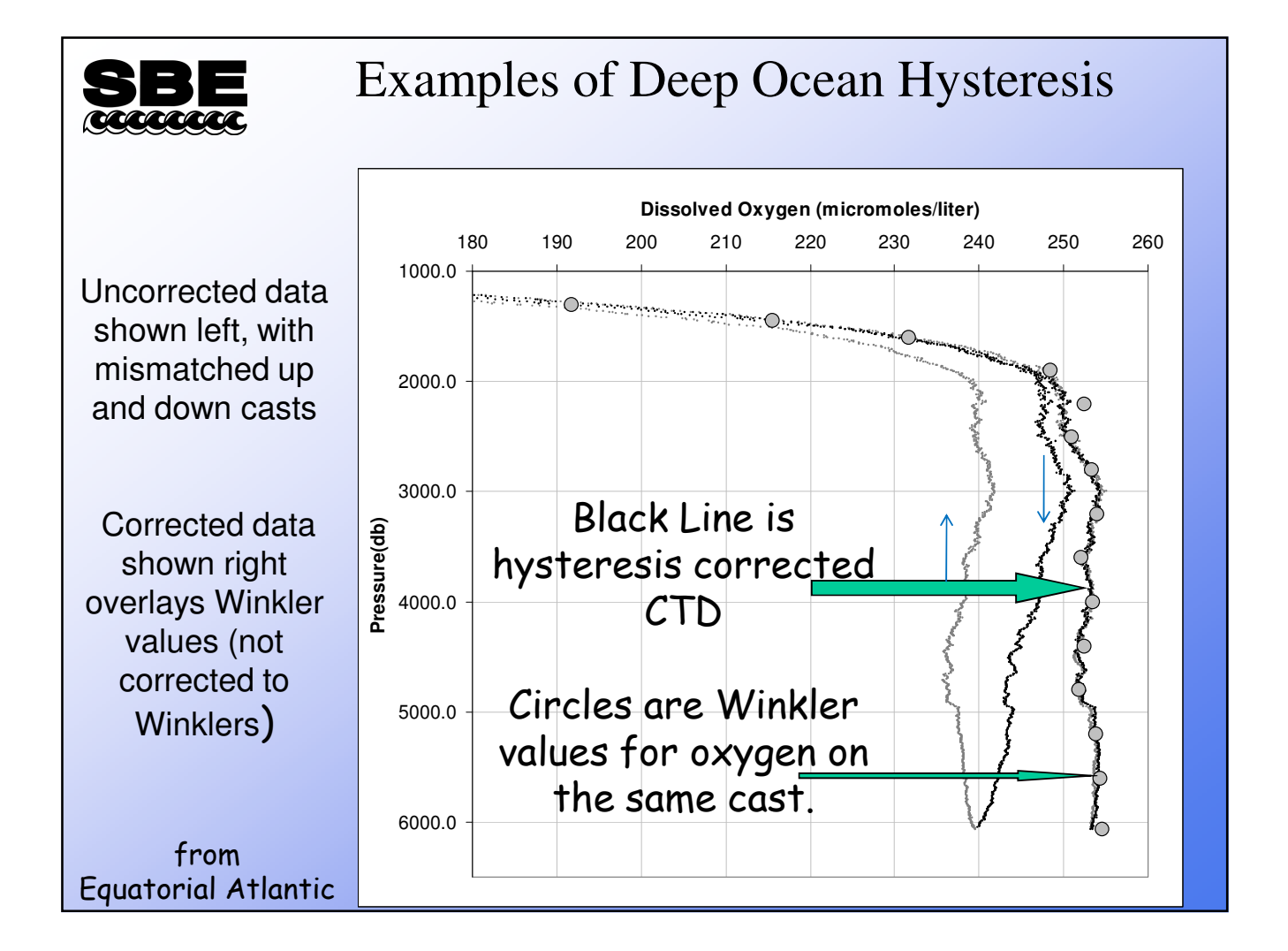

|                                                                                          | Deep-Oce       | all Hysteresis                                                                                                    |
|------------------------------------------------------------------------------------------|----------------|----------------------------------------------------------------------------------------------------|
| ygen, SBE 43                                                                             | ×              | 프 Data Conversion _ 이 ×                                                                                              |
| Serial number 0603                                                                       |                | File Setup Data Setup Miscellaneous Header View                                                                      |
| Calibration date 23.cep.2007                                                             |                | This tab configures miscellaneous data for calculations.<br>Note: Values entered only affect indicated calculations. |
| C Use Owens-Millard Equation                                                             |                | Depth and Average Sound Velocity Latitude when NMEA is not available 0                                               |
| <ul> <li>Use Sea-Bird equation only for SBE<br/>calibration in 2008 and later</li> </ul> |                | Average Sound Velocity Plume Anomaly<br>Minimum pressure (db) 20 Theta-B 0                                           |
| Soc 0.3874 D1                                                                            | 1.92634e-004   | Pressure window size (db) 20 Theta-Z / Salinity-Z 0                                                                  |
| /offset -5.25000e-001 D2                                                                 | -4.64803e-002  | Time window size [s] 60 Reference pressure [db] 0                                                                    |
| .2.95900e-004 H1                                                                         | (-3.30000e-002 | Descent and Acceleration Window size [s] 2                                                                           |
| B [1.40100.004 H2                                                                        |                | Daygen                                                                                                    |
| 2 [1.40130e-004 112                                                                      | 5.000000000    | Window sze (s) [2<br>✓ Apply Tay correction                                                                          |
| -  -3.36160e-006 H3                                                                      | 1.45000e+003   | Apply hysteresis correction to SBE 43 when See Bird equation selected in .con file                                   |
| 3.60000e-002                                                                             |                | Potential Temperature Anomaly                                                                                        |
| Tau20 1                                                                                  |                | No ju Xi ju Xi manupier į Salinty 💌                                                                                  |
| Import Export OK                                                                         | Cancel         |                                                                                                    |

#### Activity: Practice running Data Conversion on Raw Data File

- Use the file C:/Data/Module9/AlignC/Faroe.dat
  - For the configuration file, use Faroe.con
  - Name your output file Faroe.cnv
  - Convert downcast only
  - Convert to quantities that stand alone:
    - Pressure, Digiquartz
    - Temperature,2 [ITS-90] -- (secondary T)
    - Conductivity,2 [S/m] -- (secondary C)
  - Do not calculate parameters that are functions of P,T,C!

# Gaps in Data and Modulo Errors

- The Modulo errors indicate that there is a gap in the time series
  - A minimum gap of 1 point
  - Because of the way the frequency counting works for the SBE 9+, this means that the point before and after will be affected
  - Gaps can be larger (multiple points)
  - Modulo Error count only tells you when it occurred and how many times...not for how many scans.
  - The gaps are **not** filled in with error flags or NANs
- Requires user to identify the gap and size
- Best to solve Modulo Error Cause Straight Away

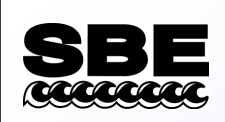

#### Tools for Looking for Size of Modulo Error Gaps

- Plot Modulo Error against time (select Time Elapsed (secs) in DATACNV
- In SEASAVE, select append a time stamp to every scan...this will help find the temporal period of a gap
- Output descent rate to help determine where and how big the gaps are

- The header only tells you when there was a scan or set of scans dropped
- Need to examine data to see how big the gap is by looking at pressure and descent rate together
- Can plot pressure against time
- # name 11 = flC: Fluorescence, Chelsea Aqua 3 Chl Con [ug/l] # name 12 = par: PAR/Irradiance, Biospherical/Licor # name 13 = spar: SPAR/Surface Irradiance # name 14 = upoly0: Upoly 0, ISUS # name 15 = upoly1: Upoly 1, PVM5 # name 16 = pumps: Pump Status # name 17 = modError: Modulo Error Count # name 18 =flag: 0.000e+00 # span 0 = 1, 16160 # span 1 = 0.000, 673.292 # span 2 = -22881.363, 205.989 # span 3 = 17.4167, 98.9762 # span 4 = 17.4173, 48.9106 # span 5 = 5.033530, 99.000000 # span 6 = 5.039172, 71.595624 # span 7 = 0.4872, 3.9915 # span 8 = 0.00004, 5.28171 # span 9 = 0.0257, 13.3417 # span 10 = 3.5599, 99.3589 # span 11 = 0.0095, 5.6517 # span 12 = 1.0000e-12, 1.3885e+01 # span 13 = 3.9976e+00, 7.9951e+00 # span 14 = -7.0135105, 49.133926 # span 15 = 0.0000000, 225.76313 # span 16 = 1, 1 # span 17 =

| Sc  | can<br>↓      | Secs                 | Press                | T0                | T1       | C0         | C1 C        | DxVolt<br>↓ | etc…<br>↓ |         |           |                                                  |
|-----|---------------|----------------------|----------------------|-------------------|----------|------------|-------------|-------------|-----------|---------|-----------|--------------------------------------------------|
| 1   | 3534<br>1     | 147.208<br>0.000e+00 | 123.004              | 17.4613           | 17.4613  | 5.046168   | 5.046238    | 3.0171      | 5.27707   | 0.6013  | 86.0424   | 0.1632 2.6525e-02 5.9963e+00 2.7570016 92.307692 |
| 1   | 3535<br>1     | 147.250<br>0.000e+00 | 123.057              | 17.4611           | 17.4611  | 5.046168   | 5.046203    | 3.0159      | 5.27708   | 0.6002  | 86.0674   | 0.1648 2.4784e-02 5.9963e+00 2.9550525 92.307692 |
| 1   | 3536<br>1     | 147.292<br>0.000e+00 | 123.057              | 17.4612           | 17.4609  | 99.000000  | 5.046203    | 3.0171      | 0.00004   | 0.6013  | 86.0424   | 0.1653 2.5363e-02 5.9963e+00 2.9220440 92.307692 |
| 1   | 3537<br>1     | 147.333<br>0.000e+00 | 123.169              | 17.4611           | 17.4611  | 99.000000  | 5.046274    | 3.0171      | 0.00004   | 0.6025  | 86.0173   | 0.1653 2.5363e-02 5.9963e+00 2.8890356 92.307692 |
| 1.7 | 3538<br>09401 | 147.375<br>7 1       | -16829.813<br>1 0.00 | 3 17.461<br>0e+00 | 3 25.908 | 7 27.47685 | 52 70.44907 | 79 1.665    | 4 0.45790 | 5 4.110 | 5 35.785: | 5 5.6517 1.0000e-12 5.9963e+00 49.133926         |
| 1   | 3539<br>1     | 147.417<br>0.000e+00 | -21176.759           | 98.976            | 2 48.910 | 6 5.03353  | 0 71.59562  | 4 1.6459    | 9 1.95460 | 4.110   | 5 35.7855 | 5.6517 1.0000e-12 5.9963e+00 49.133926 1.7094017 |
| 1   | 3540<br>1     | 147.458<br>0.000e+00 | 205.989              | 17.4596           | 17.8598  | 5.046193   | 5.118893    | 3.0159      | 5.27829   | 0.6013  | 86.0424   | 0.1658 2.4784e-02 5.9963e+00 2.9220440 92.307692 |
| 1   | 3541<br>1     | 147.500<br>0.000e+00 | 123.282              | 17.4609           | 17.4608  | 5.046191   | 5.046314    | 3.0171      | 5.27709   | 0.6013  | 86.0424   | 0.1668 2.5363e-02 5.9963e+00 2.9220440 92.307692 |
| 1   | 3542<br>1     | 147.542<br>0.000e+00 | 123.387              | 17.4608           | 17.4608  | 5.046184   | 5.046239    | 3.0147      | 5.27710   | 0.6013  | 86.0424   | 0.1684 2.4784e-02 5.9963e+00 2.8890356 92.307692 |
| 1   | 3543<br>1     | 147.583<br>0.000e+00 | 123.387              | 17.4606           | 17.4606  | 5.046168   | 5.046163    | 3.0159      | 5.27712   | 0.6013  | 86.0424   | 0.1694 2.5363e-02 5.9963e+00 2.9220440 92.307692 |
| 1   | 3544<br>1     | 147.625<br>0.000e+00 | 123.447              | 17.4606           | 17.4602  | 5.046107   | 5.046279    | 3.0147      | 5.27714   | 0.6013  | 86.0424   | 0.1710 2.4207e-02 5.9963e+00 2.9220440 92.185592 |
|     |               |                      | D                    | epth l            | Diffe    | ence       | 123.2       | 82-12       | 23.169    | 0 = 0.  | 113       |                                                  |
|     |               |                      | Fo                   | or this           | s Moo    | lulo E     | error a     | ssum        | ing fa    | ll spe  | eed is    | 1 m/s                                            |
|     |               |                      | Tł                   | nis wo            | ould a   | amour      | nt to a     | bout .      | 3 scan    | s los   | t (or 1)  | dropped scan)                                    |

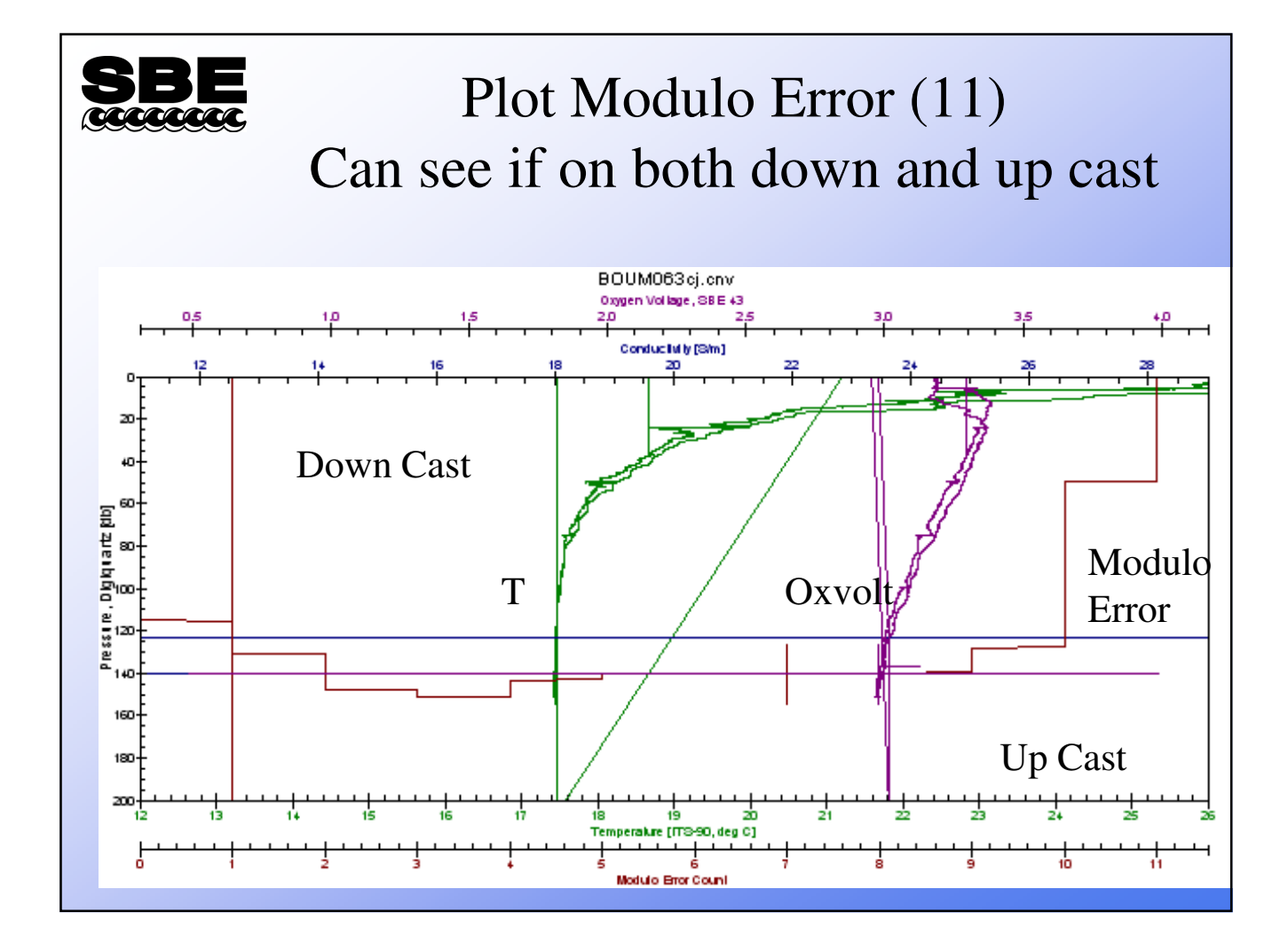

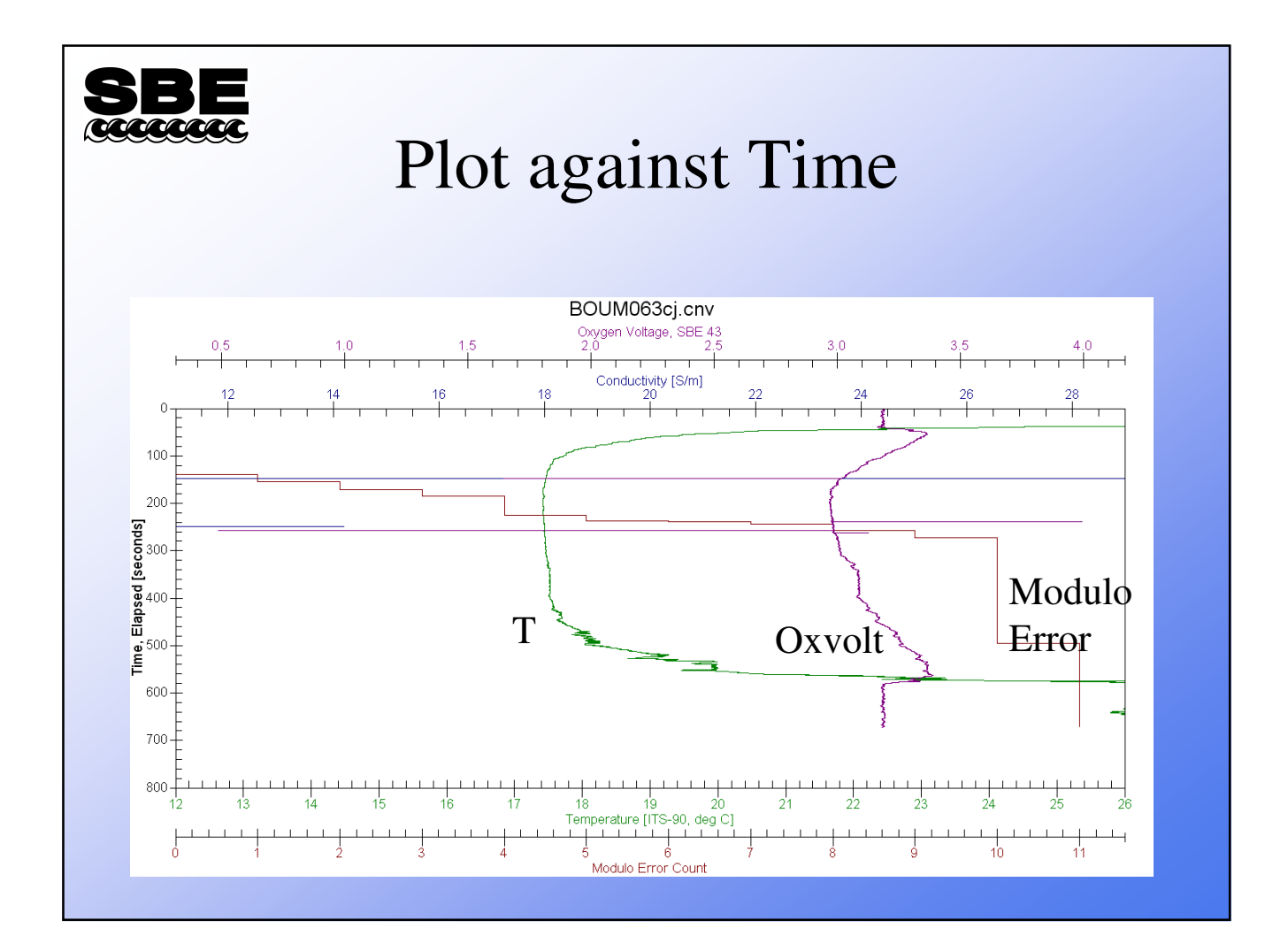

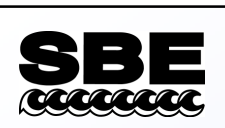

## Filtering Converted Data

- Filtering is used to remove digital noise from data (pressure mainly)
  - Need to do on P data prior to running LoopEdit
- Filtering can also be used to help match response times of critical paired sensors (T and C for computing S)
- SBE 9plus
  - Filter A time constant
     0.15 seconds for pressure to remove digital noise
  - No need to match response of T and C, already well matched by design

| File Options Help                         |                     |           |
|-------------------------------------------|---------------------|-----------|
| File Setup Data Setup Header View         |                     |           |
| Low pass filter A, time constant [s] 0.15 |                     |           |
| Low pass filter B, time constant [s] 0.15 | —                   |           |
| Specify Filters                           |                     |           |
| ecify Filters                             |                     | 1         |
| Variable Name [unit]                      | Filter Type         | Clear All |
| Pressure, Digiquartz (db)                 | Low pass filter A 💌 |           |
| Temperature [ITS-90, deg C]               | None 🔹              |           |
| Conductivity [S/m]                        | None 🔹              |           |
| Descent Rate [m/s]                        | None 💌              |           |
|                                           | ОК                  | Cancel    |
|                                           |                     |           |
| Start Process                             | Exit                | Cancel    |
|                                           |                     |           |

## Derived Dependent Quantities

VS.

#### **Raw Independent Quantities**

- Salinity and Oxygen are computed quantities

   Dependent variables
- For successful computation, inputs need to not only be accurately measure, AND accurately coordinated on a point in space, and secondarily coordinated in time response

- Independent variables (T,C, P, OXVOLTS)

- If done incorrectly, this will have ripple effect in other computed quantities
  - density, buoyancy frequency, etc.

# Even of the Signal from temperature 90% of the signal from temperature 10% from salinity based on the conducting ion content of seawater

• 1% error in Temperature Causes 10% error in Salinity

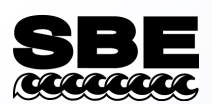

#### Data Misalignment in CTD Data That Causes Salinity Spiking

- 1. Sensors (T and C) not seeing same water parcel
  - All SBE CTDs T and C are ducted and pumped, sensors do sample on the same water
- 2. Response time of sensors on the CTD package not well matched
  - On SBE 9+ T and C have well matched response times ~
     0.065 secs, by design
- 3. Travel time of water parcel through plumbing
  - This determined by pump speed and flow volume of the path between sensors which is known for SBE CTDs
    - Can advance for this in SBE 11 deck unit
    - Old SBE 11 units, only primary C values advanced
    - Newer models, both primary and secondary C values advanced

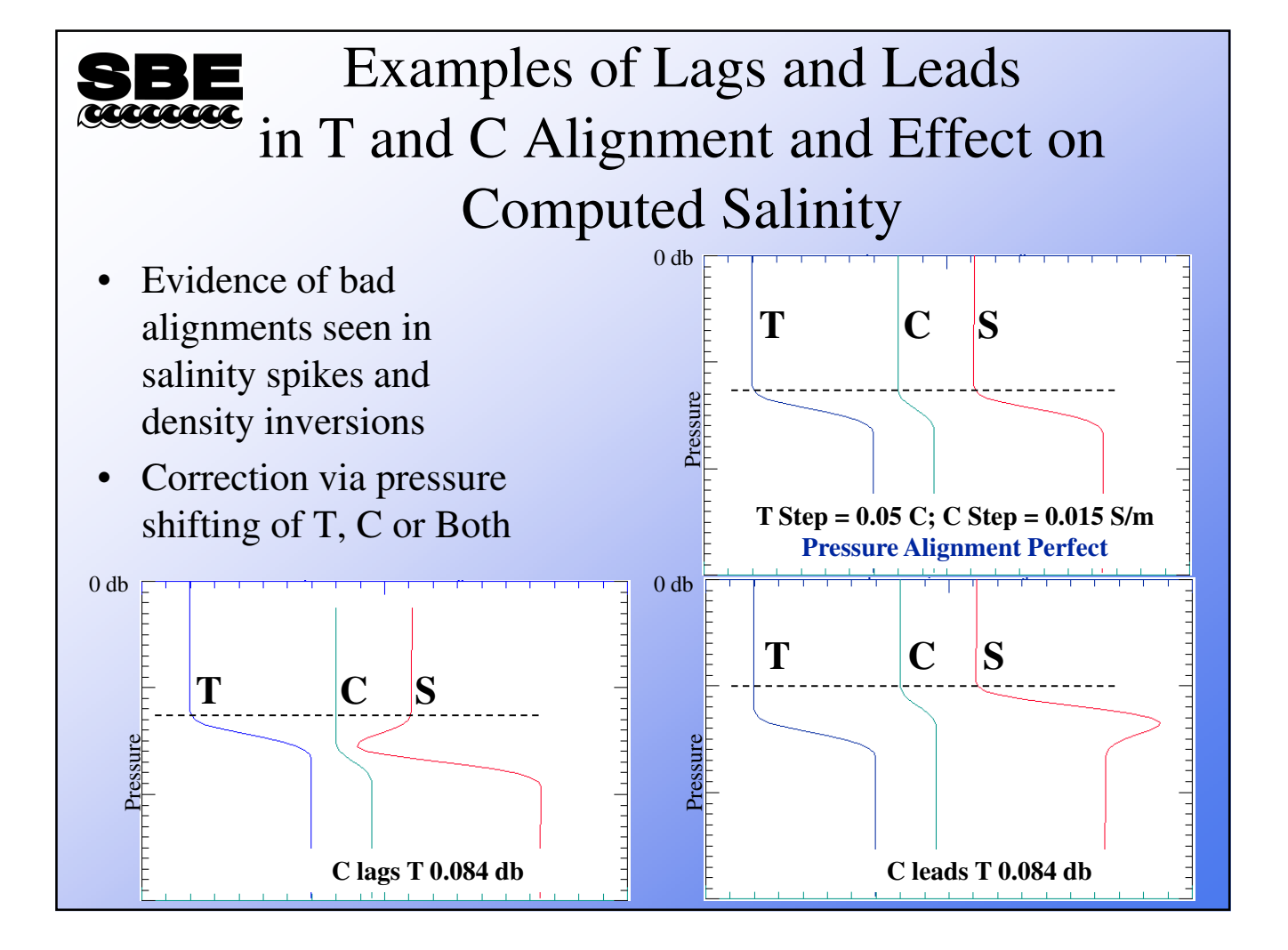

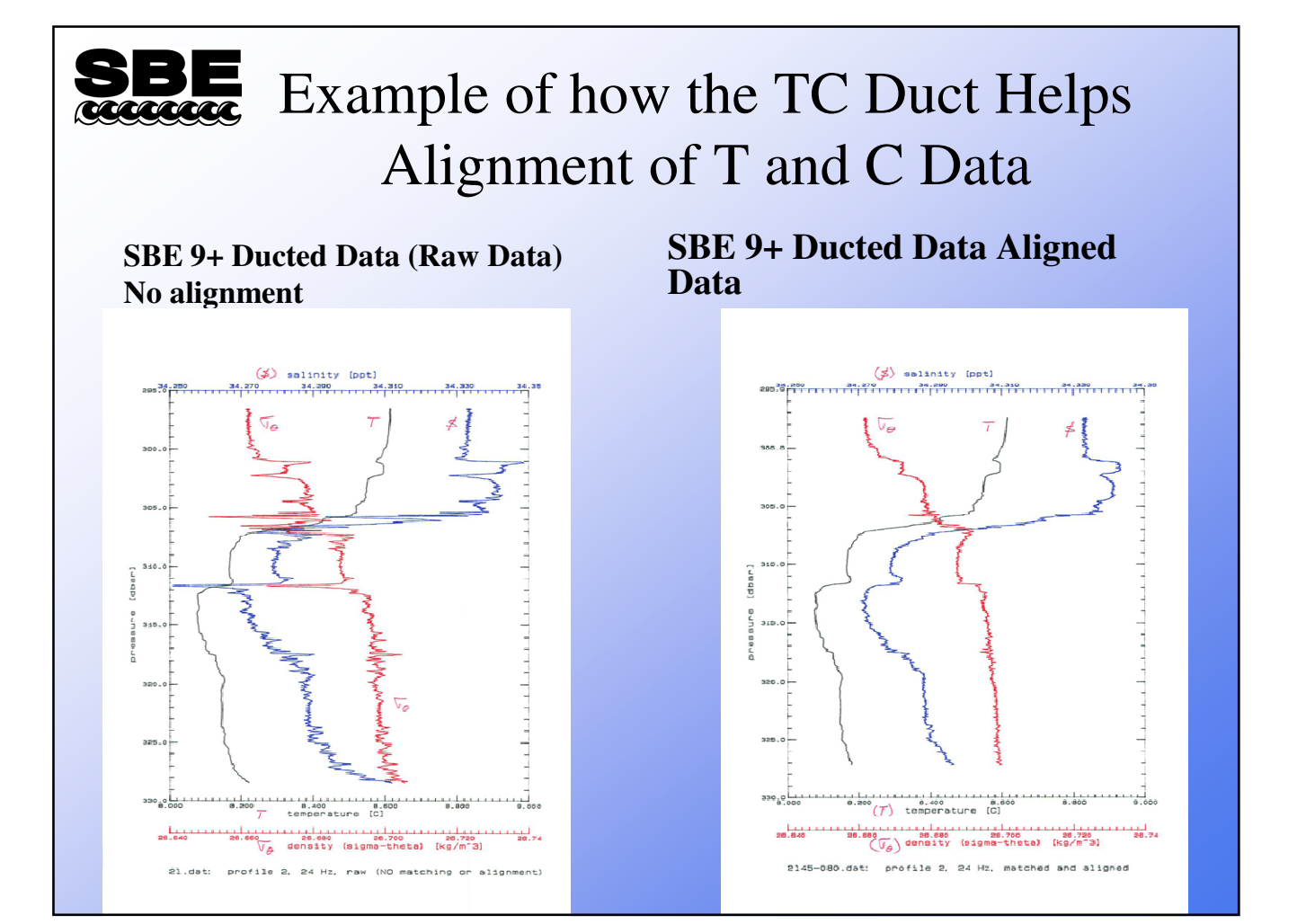

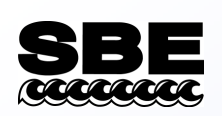

### Manipulating Data to Remove Misalignment Post Processing

- An alignment on T and C is done automatically in the 11*plus*
- Alignment can change from default due to changes in plumbing that increase or decrease pumping speed
- Use Align CTD module to match temperature and conductivity data streams

| Enter Advance Values                    |               |        |
|-----------------------------------------|---------------|--------|
|                                         |               |        |
|                                         |               |        |
| nter Advance Values                     |               |        |
| Variable Name [unit]                    | Advance (sec) |        |
| Temperature [ITS-90, deg C]             | 0             |        |
| Conductivity [S/m]                      | 0             |        |
| Oxygen Current, Beckman/YSI [uA]        | 0             |        |
| Oxygen Temperature, Beckman/YSI [deg C] | 0             |        |
| Oxygen, Beckman/YSI [ml/l]              | 0             |        |
|                                         | OK            | Cancel |
|                                         |               |        |
|                                         |               |        |
|                                         |               |        |

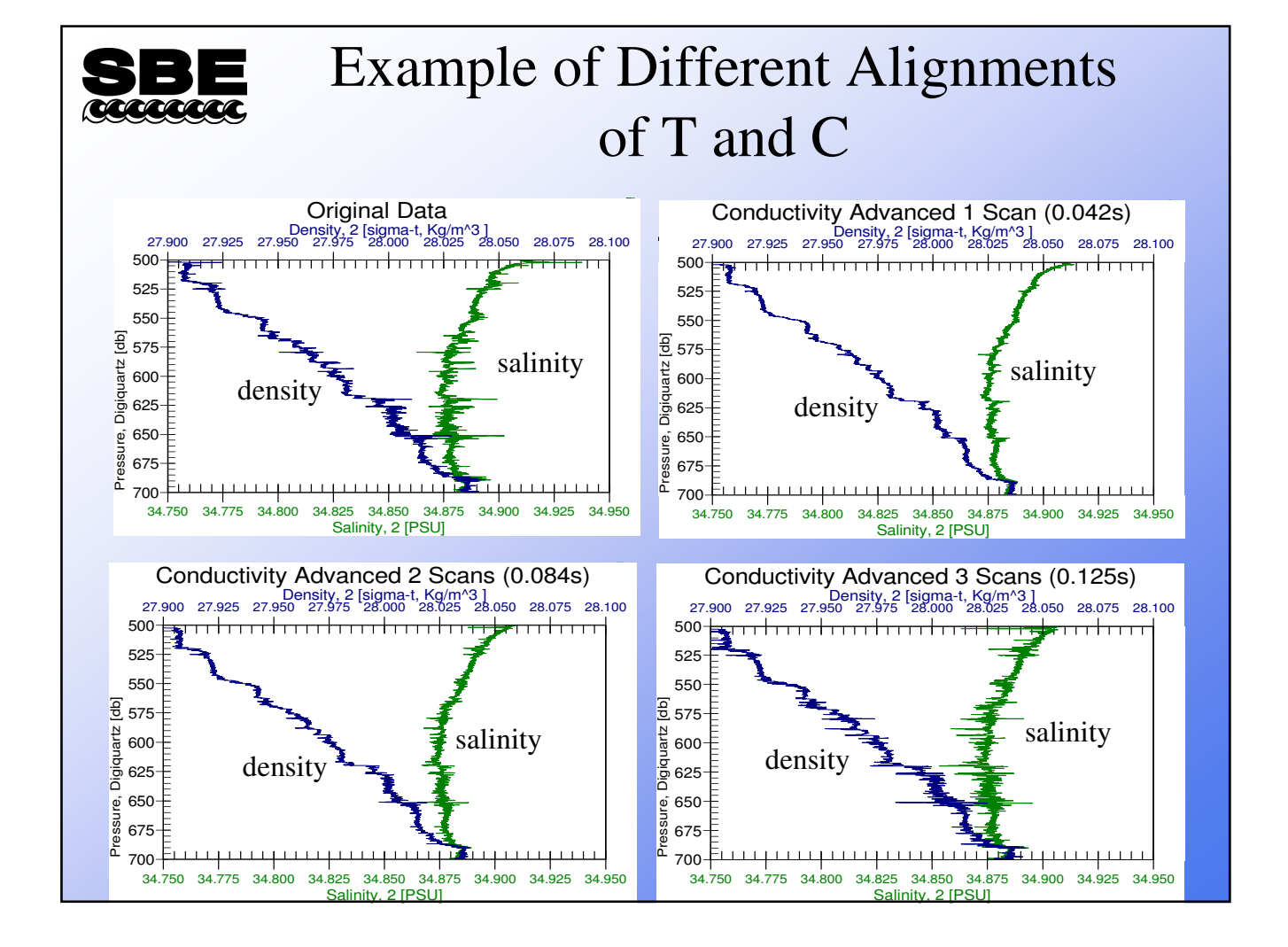

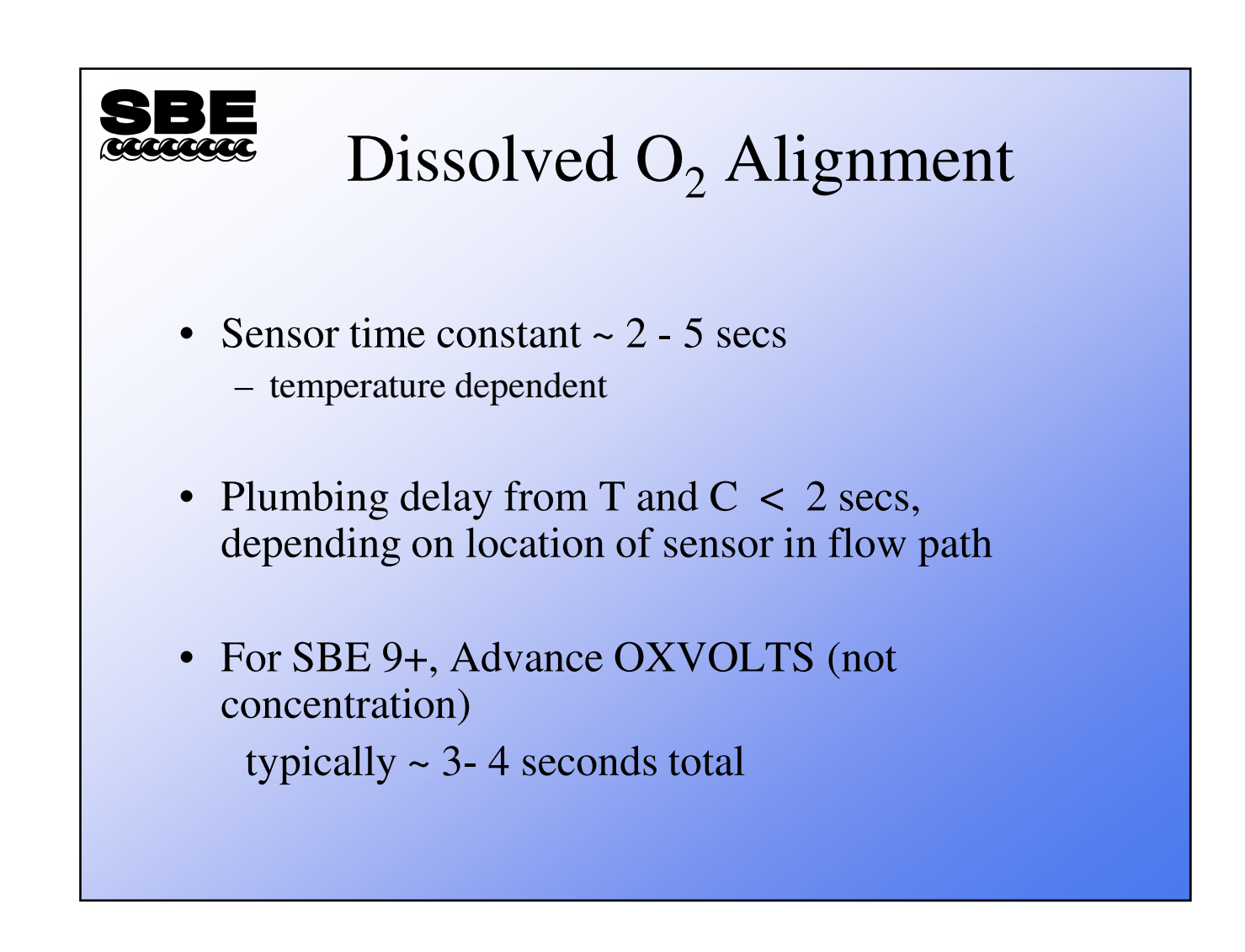

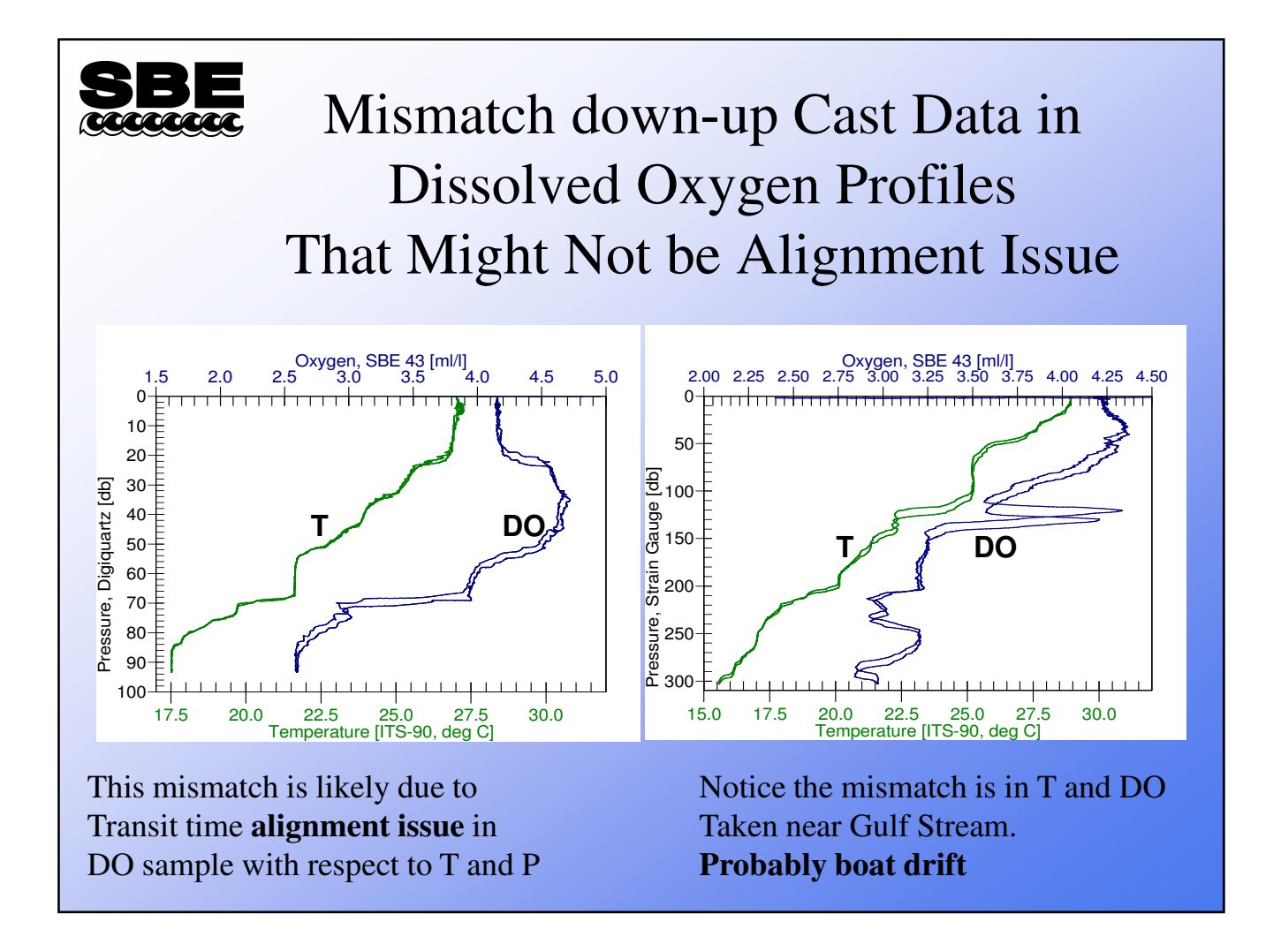

## Activity: Align DO Data

- Data Conversion:
  - Use C:\Data\Module9\AlignDO\GulfMex.dat and GulfMex.con
  - Convert upcast and downcast
  - Output P, T, S, and Oxygen Voltage SBE 43
- *Align CTD*: advance Oxygen Voltage SBE 43 relative to pressure 2, 4, and 6 seconds
  - Name append A2, A4, and A6
- Derive: Oxygen, SBE 43 in ml/l for all .cnv
  - Name append *D*
  - Accept default 2.0 second window size for oxygen
- Sea Plot :
  - De-select Sort input files in Options menu, and then select input files in order (GulfMexD.cnv, GulfMexA2D.cnv, GulfMexA4D.cnv, and GulfMexA6D.cnv)
  - Overlay plot of T (17 to 28) vs Oxygen (2.5 to 8.0), with 1.0 offset for oxygen

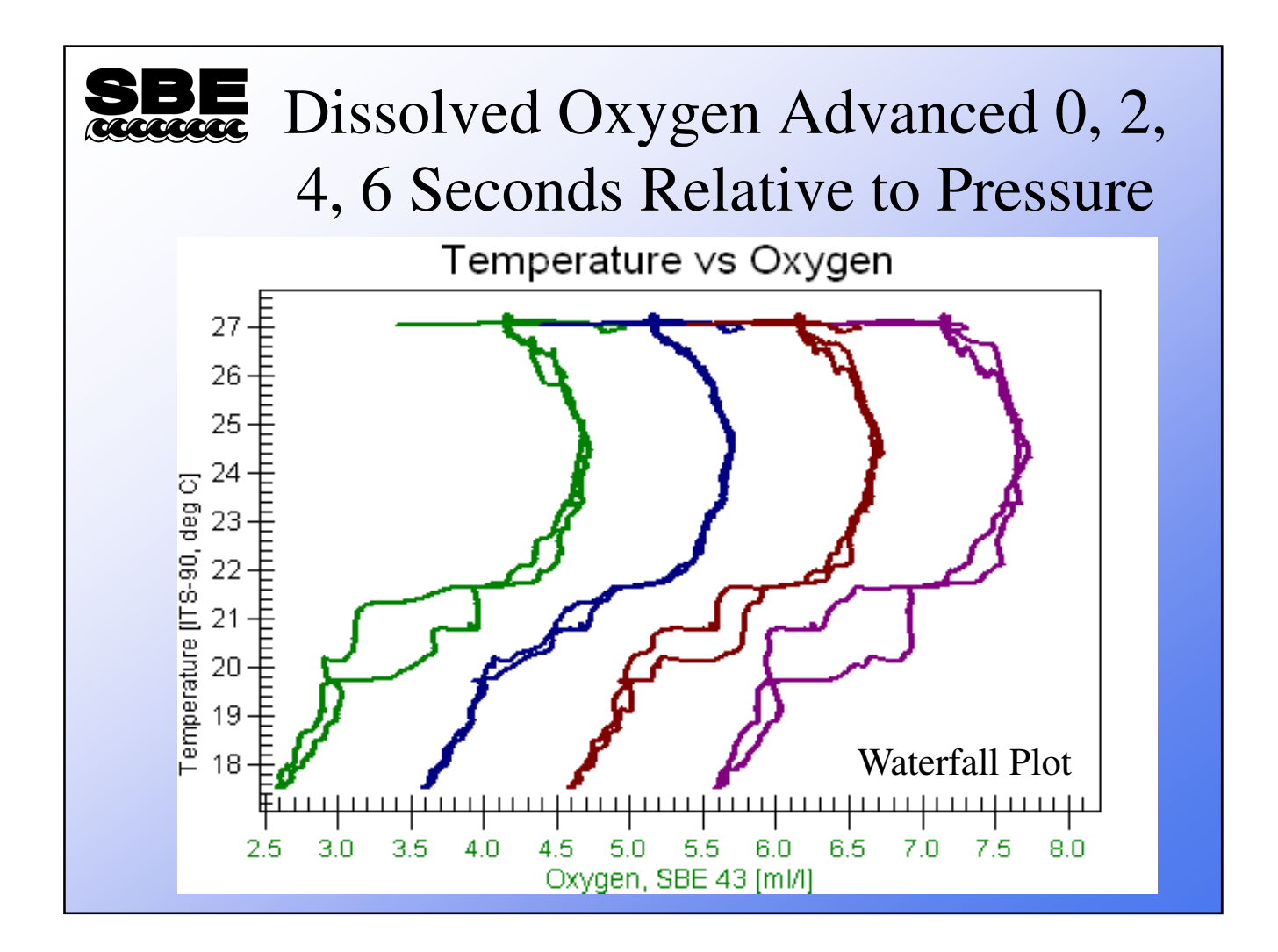

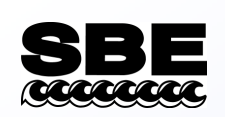

#### Effect of Conductivity Cell Thermal Mass on Computed Salinity Values

- Glass conductivity cell stores heat
- A warm cell warms water moving through it
- A cold cell cools water moving through it
- This causes water in cell to be a different temperature than thermometer measured a moment earlier
- All conductivity cells experience this
   SBE can correct for it, because of controlled flow

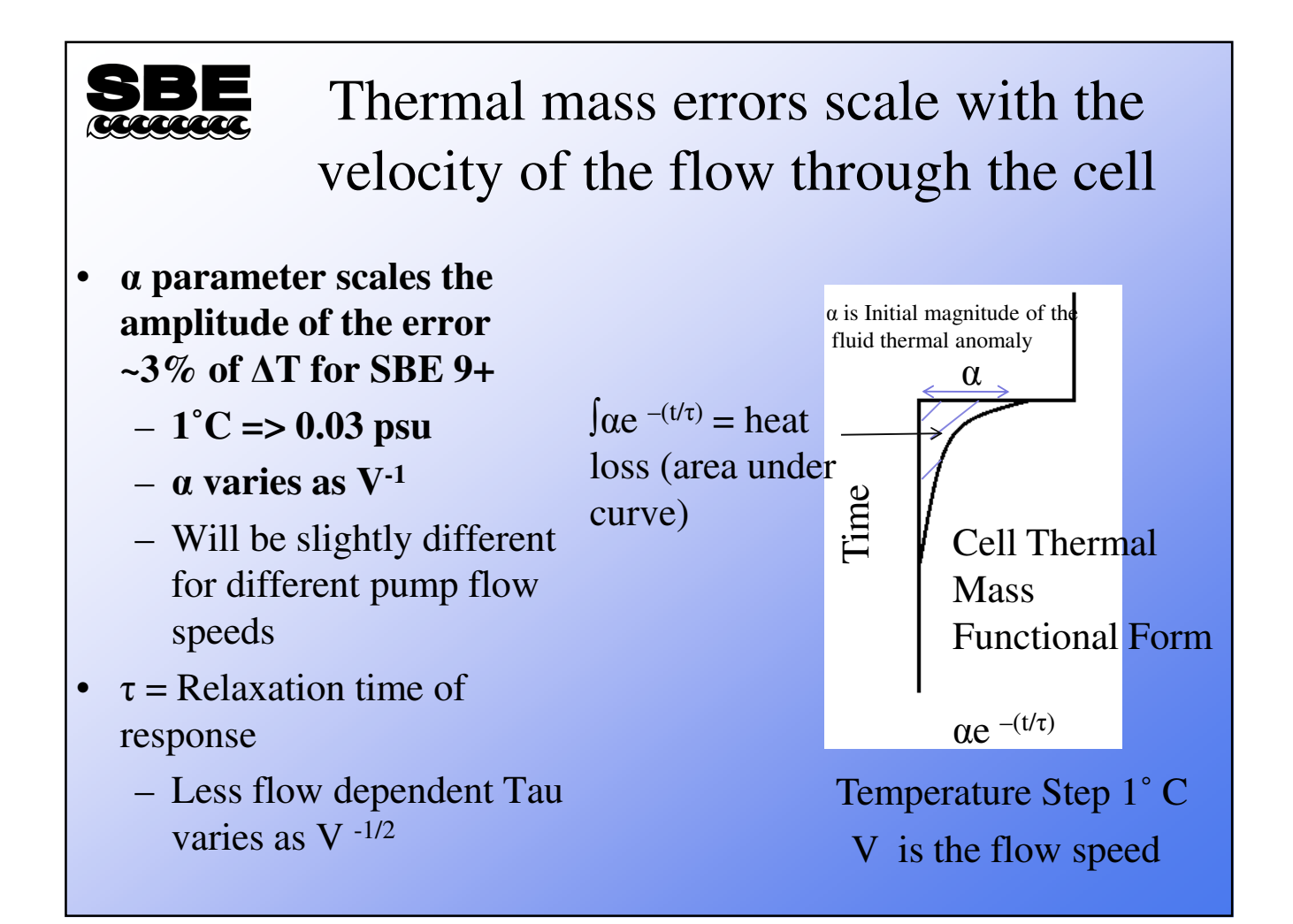
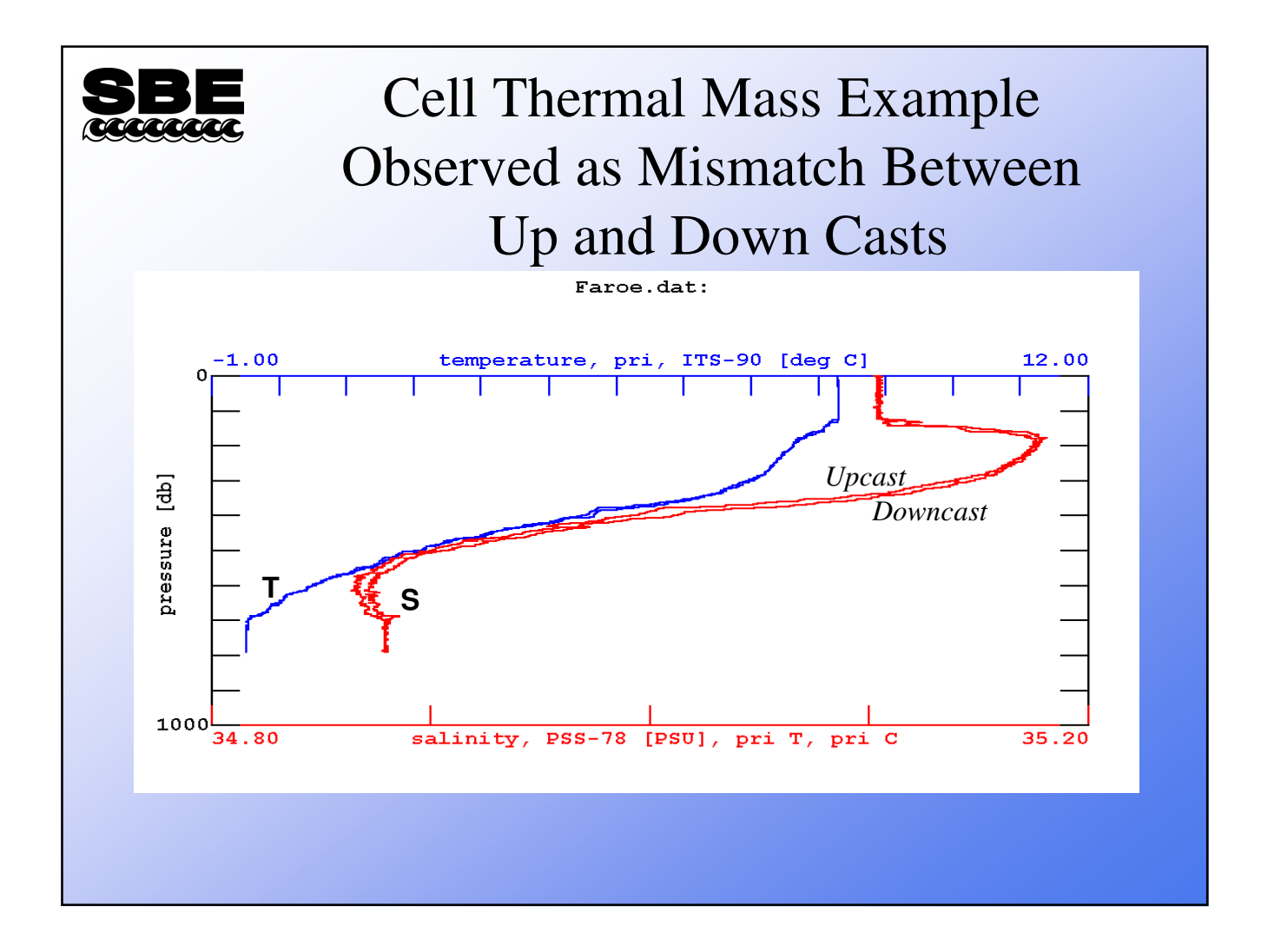

### **SBE** Removing the Effect of Conductivity Cell Thermal Mass

Corrects Conductivity BEFORE computing Salinity

Again, SBE recommends default settings for starters

| Correct primary conductivity values    |             |
|----------------------------------------|-------------|
| Temperature sensor to use              | Primary 💌   |
| Thermal anomaly amplitude [alpha]      | 0.03        |
| Thermal anomaly time constant [1/beta] | 7           |
| Correct secondary conductivity value   |             |
| Temperature sensor to use              | Secondary 💌 |
| Thermal anomaly amplitude [alpha]      | 0.03        |
| Thermal anomaly time constant [1/beta] | 7           |
|                                        |             |
|                                        |             |
|                                        |             |
|                                        |             |

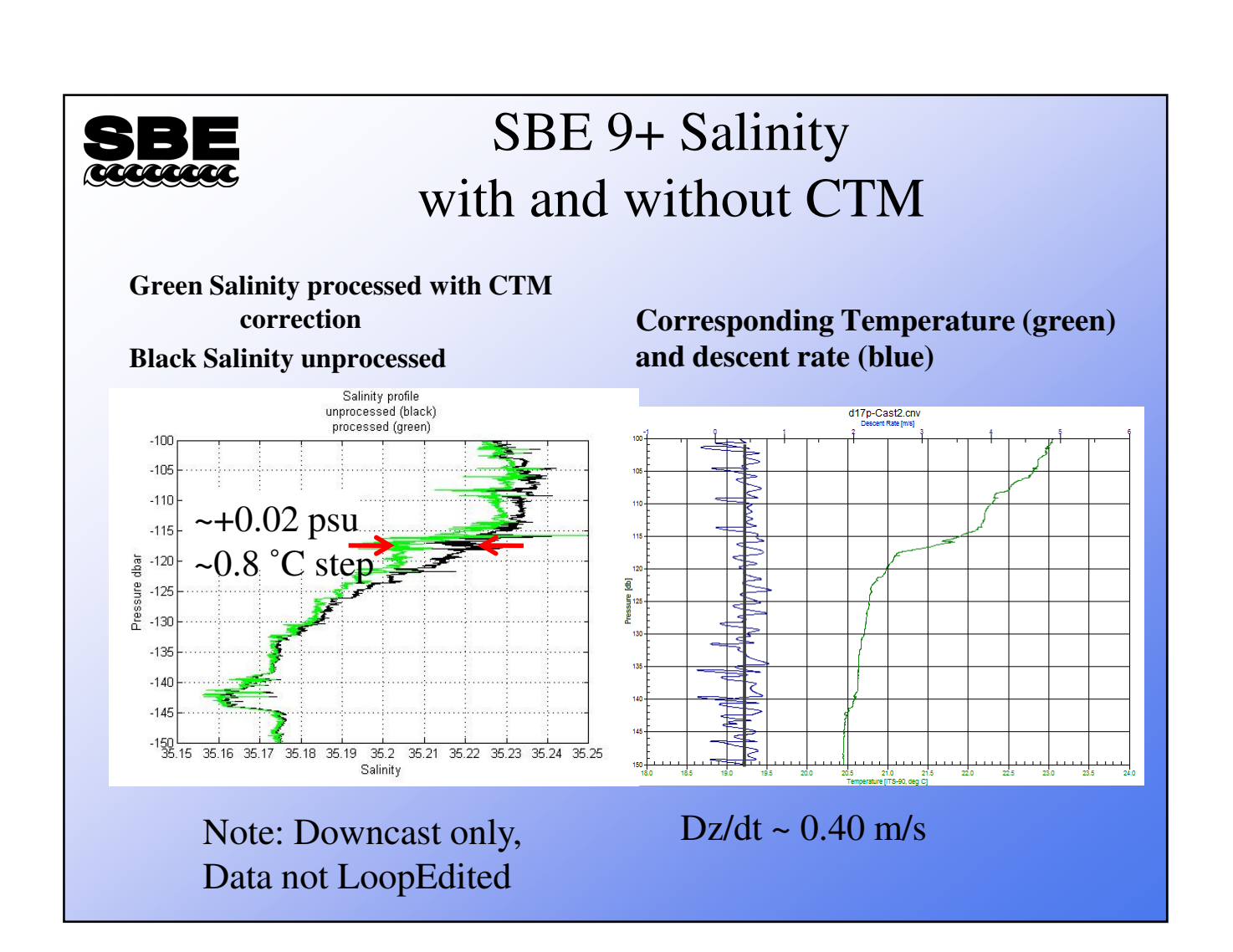

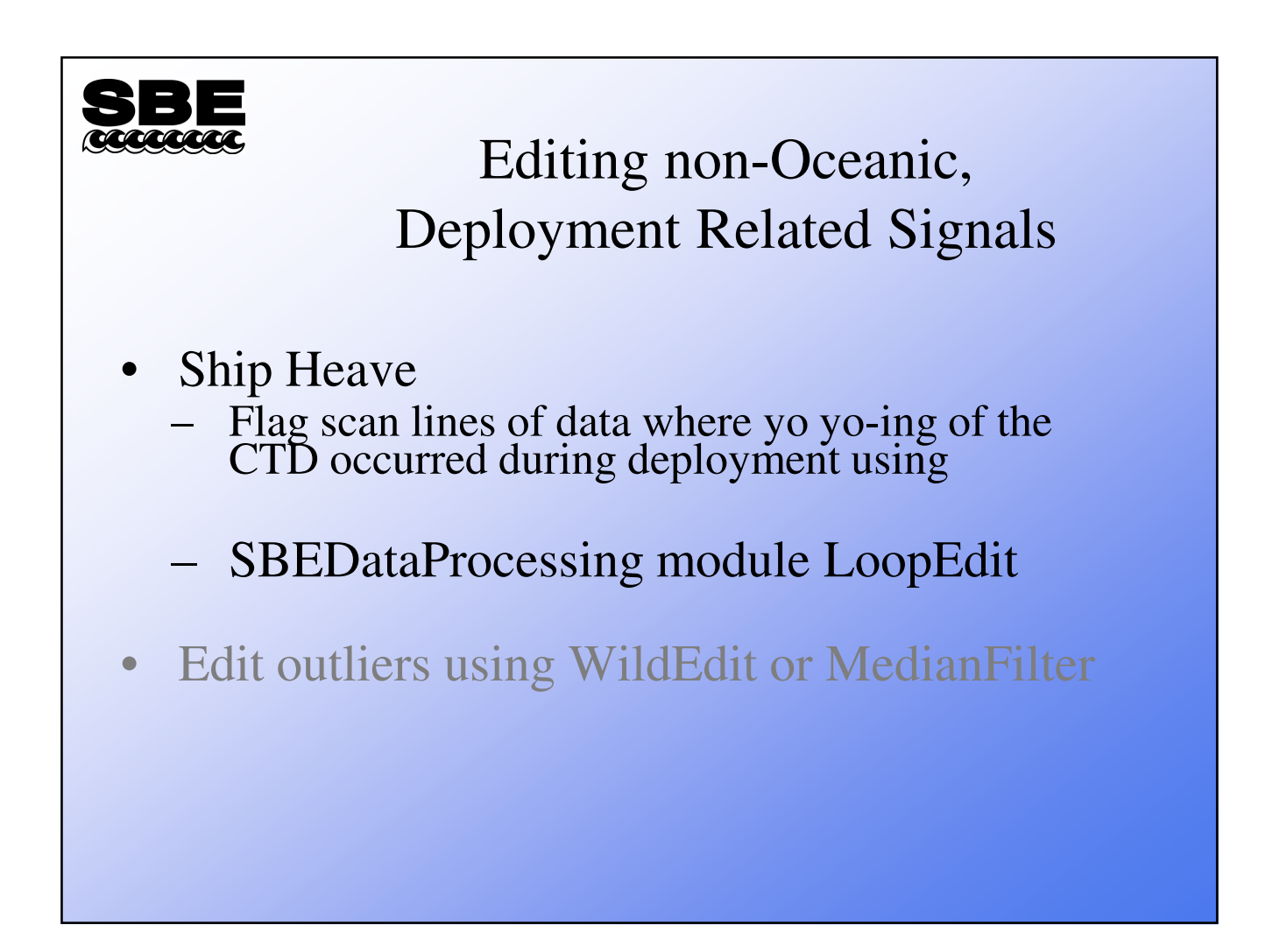

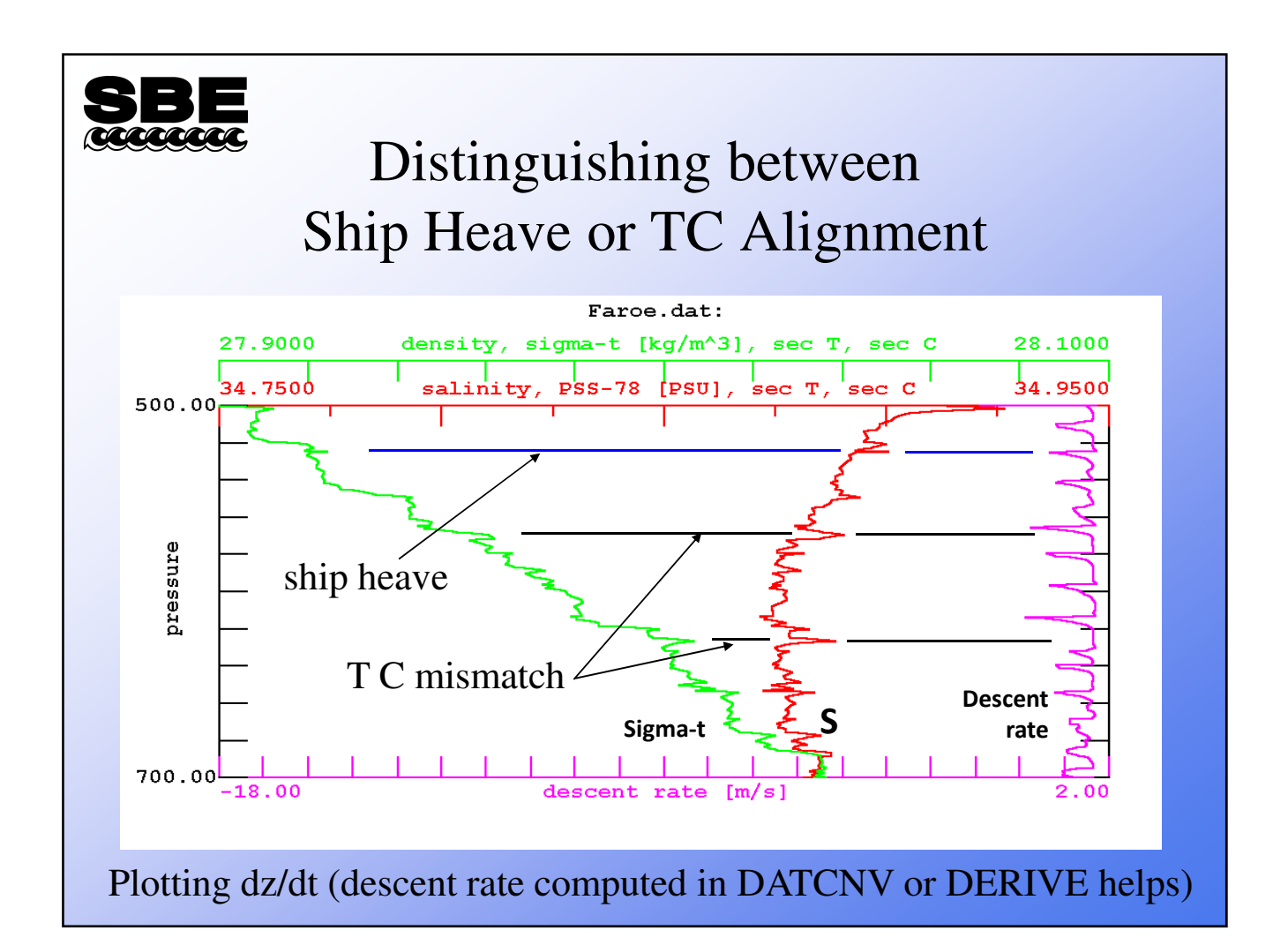

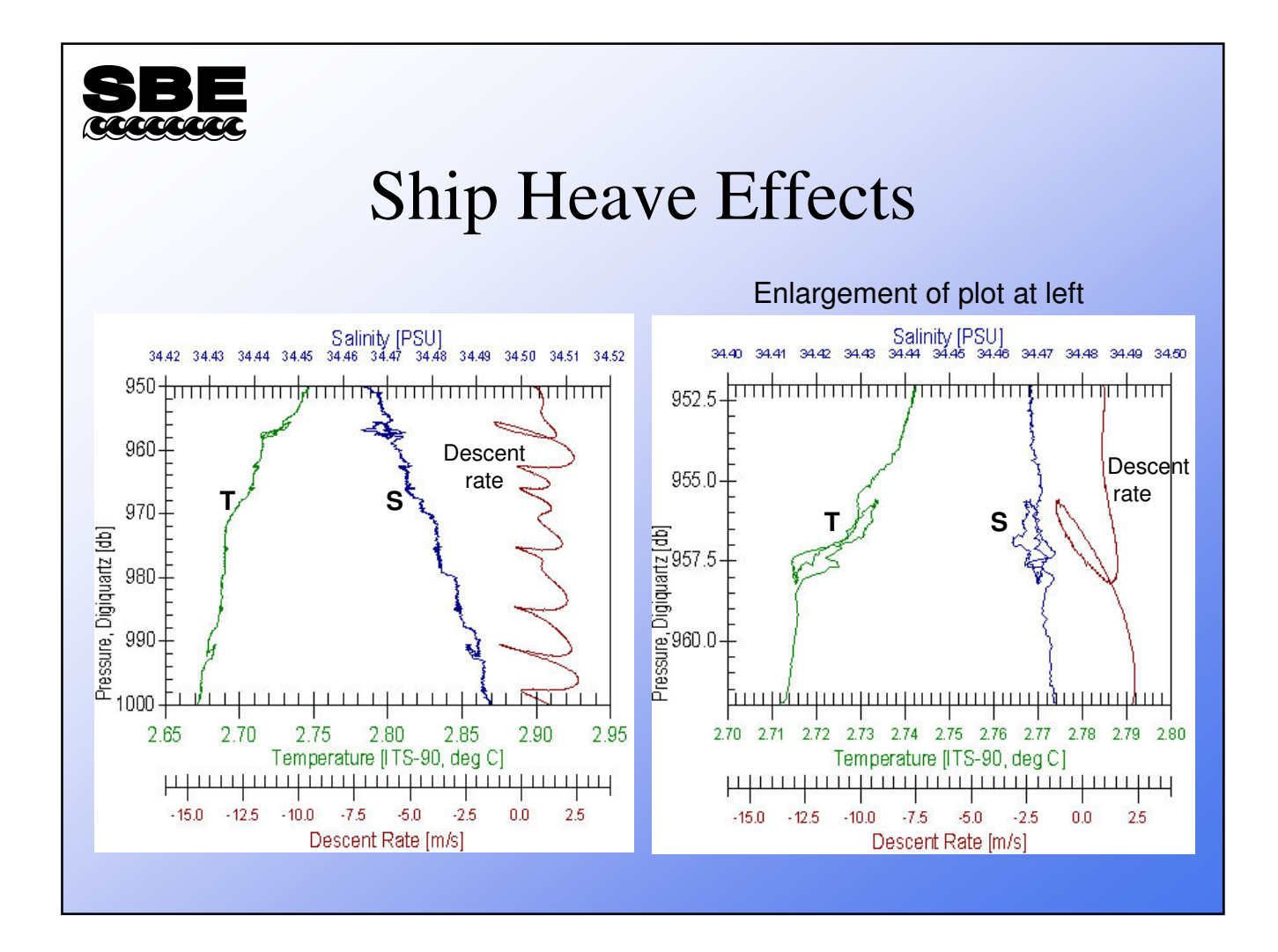

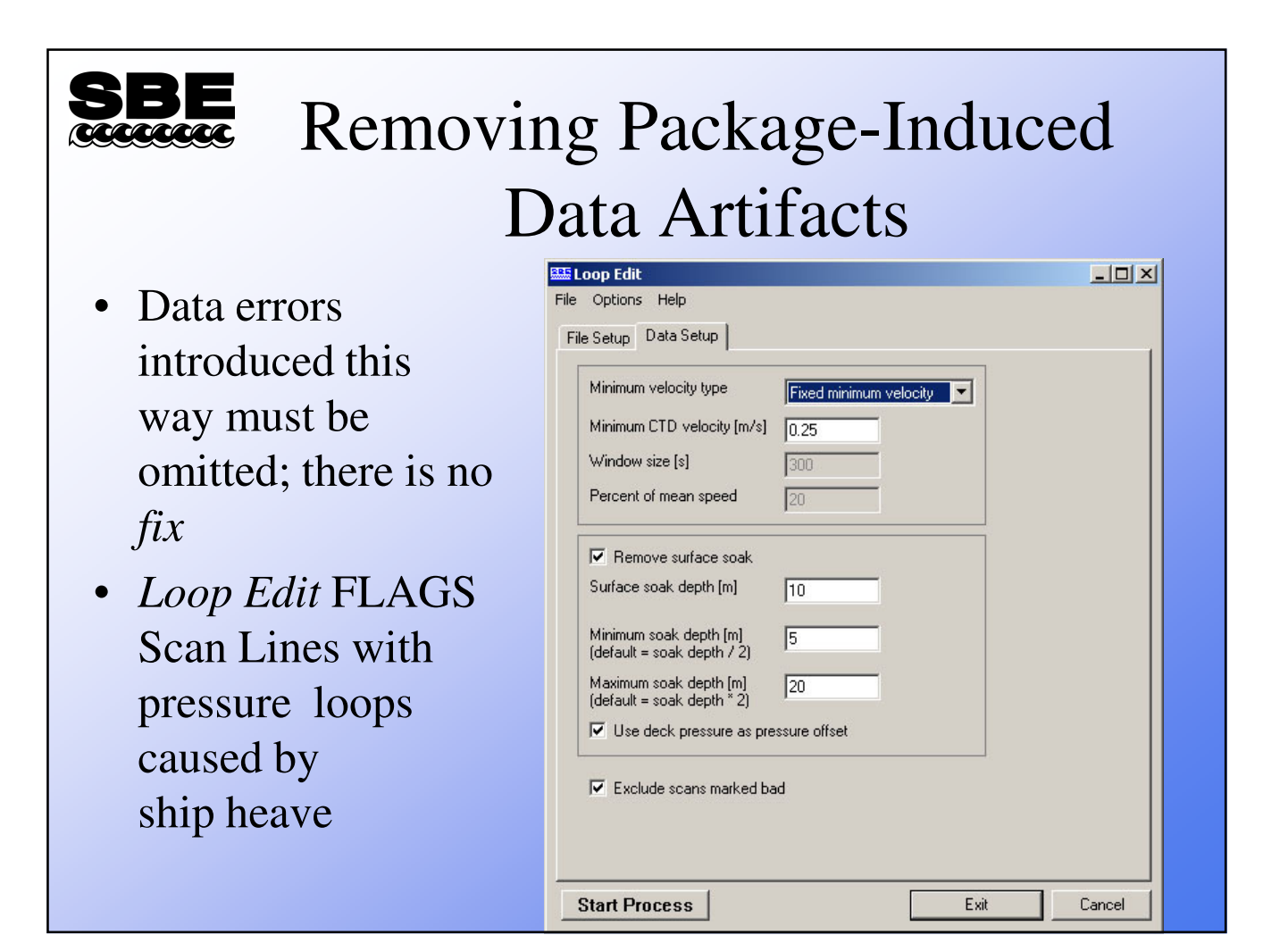

### SBE

### Activity: Remove Loops

- Data Conversion:
  - Use C:\Data\Module9\Loop\AArctic.dat and .con
  - Downcast only
  - Time, pressure, temperature, and descent rate
- Filter: Filter Pressure with time constant 0.15 seconds
  - Use same file name for output file, AArctic.cnv
- Loop Edit: Uncheck Remove surface soak and Exclude scans marked bad. Run two times --
  - Name append P, percent mean speed, 300 sec window, 20% mean speed
  - Name append F, fixed minimum velocity, 0.25 m/sec
- Sea Plot: Click Plot Setup tab, click Process options button, and check Lift pen over bad data. Plot each file separately.
  - Y axis Pressure (830 to 860 db)
  - X axis 1 Temperature (2.83 to 2.89 °C)
  - X axis 2 Descent rate (-5 to 3 m/sec)

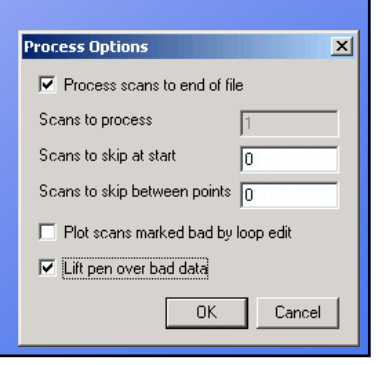

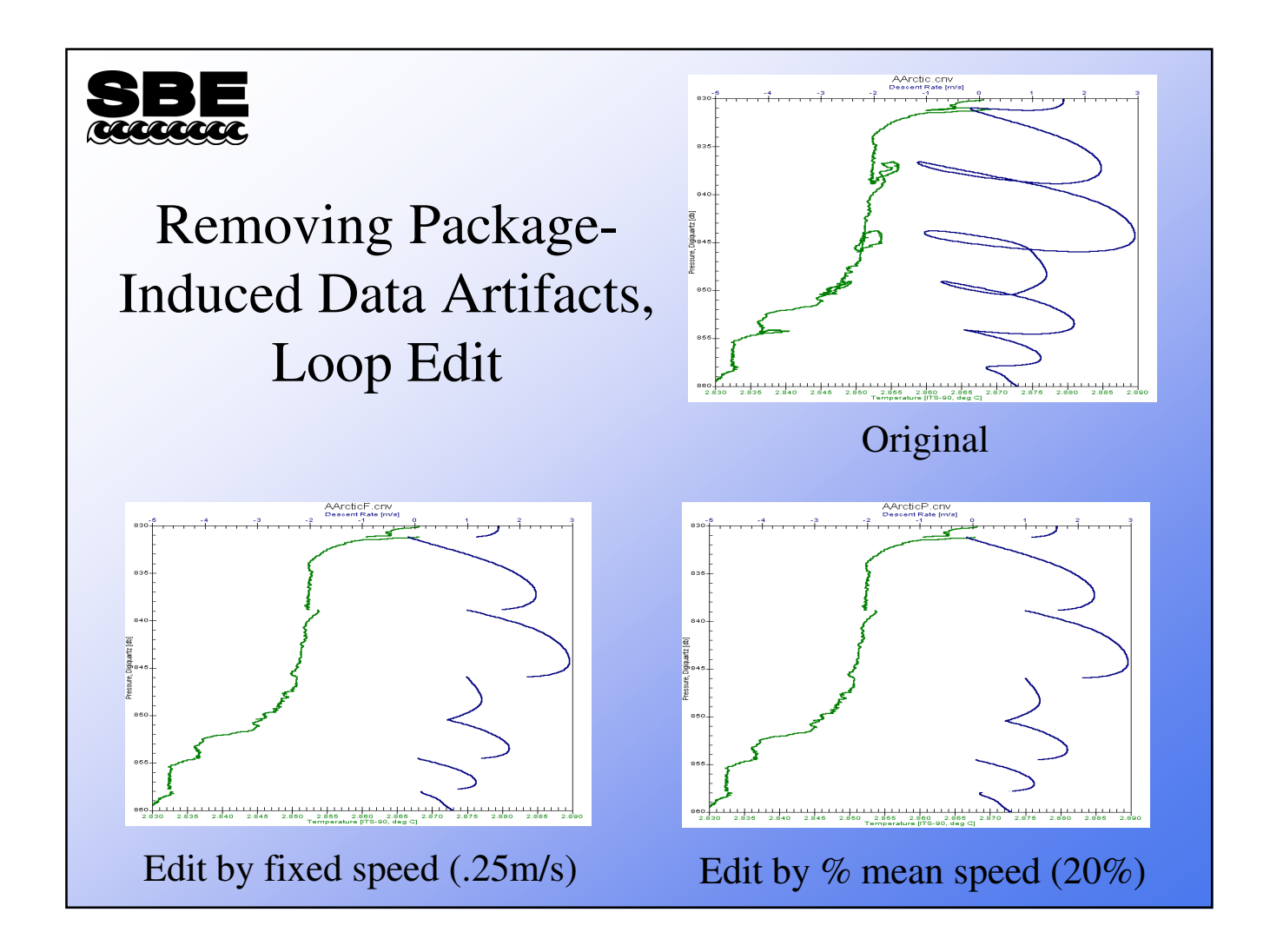

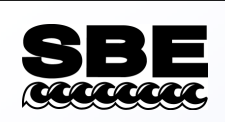

### DERIVE Dependent Variables

- Dependent Variables
  - Salinity, density, dissolved oxygen concentrations, oxygen saturation, etc.
- Once DERIVE is run on data, should not reprocess on derived variables
  - Do NOT align on oxygen concentration, salinity etc.
- In DERIVE, you will have the same options as in DATCNV for oxygen, except hysteresis correction.
  - Deep Ocean Hysteresis needs to be done on the OXVOLTS (raw oxygen output)

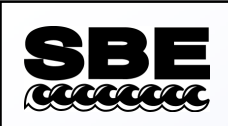

### Bin Averaging

- Reduces size of a data set by statistically estimating data values at even intervals (e.g., every meter or 10 meters)
- Can work in depth (meters), pressure (decibars), time, or by scan
- Can bin average upcast, downcast, or both
  - If bin averaging upcast and downcast, keeps upcast bins and downcast bins separate
- The surface bin is treated separately

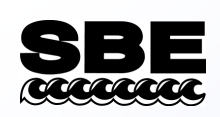

### Bin Average: Output Data

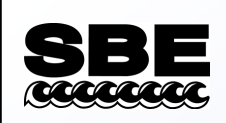

### Data Processing Tips

- Best data is collected at highest rate instrument is capable of
- Data should not be *reprocessed* 
  - Do not run align on data that is already aligned!
  - Do not align or filter derived variables (salinity)
- Calculation of derived parameters and bin averaging should be done last

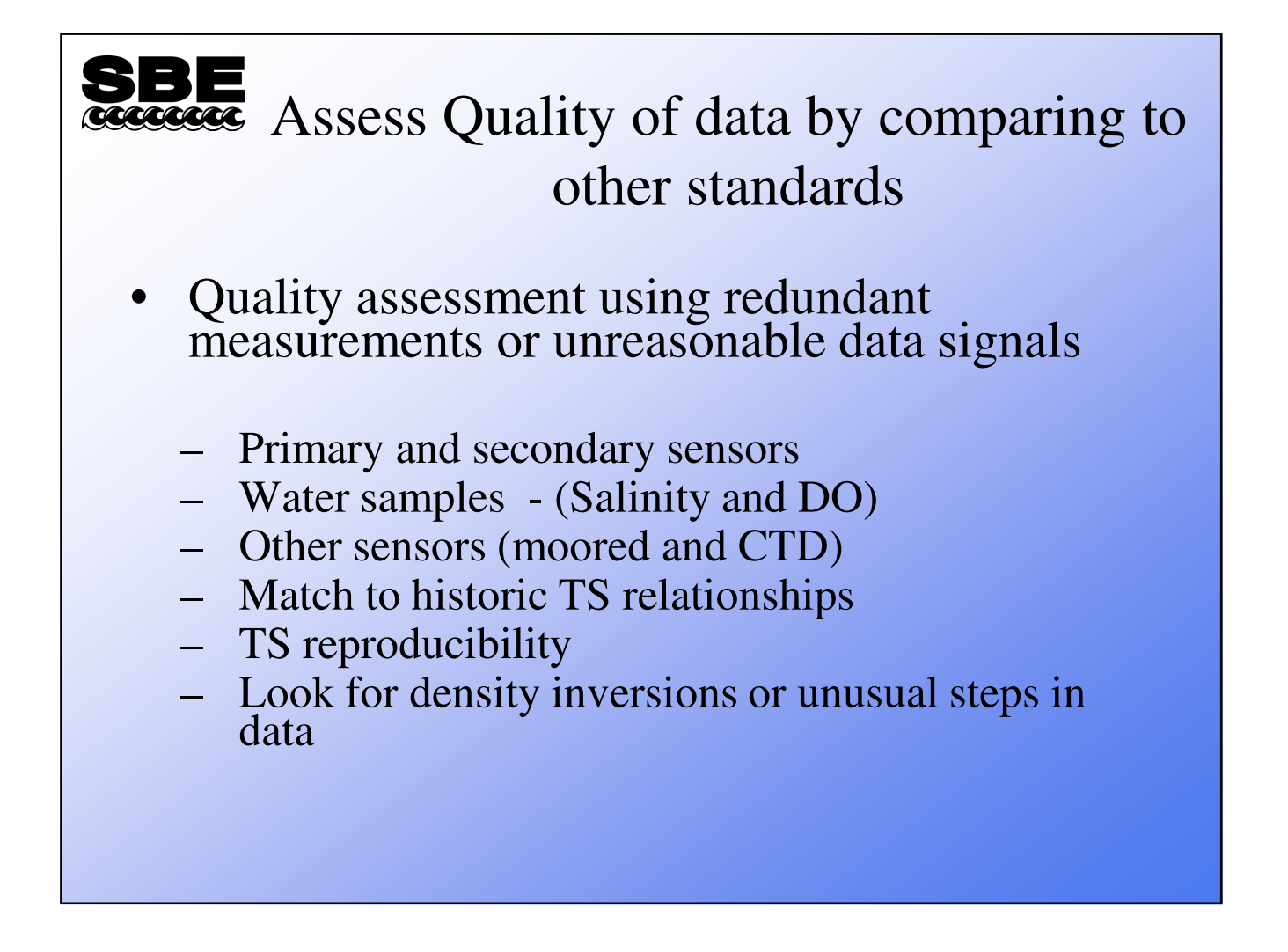

## Second State State Stat

Page 232 of 258

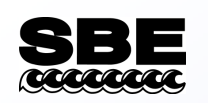

### Module 7: Care and Maintenance

Pre-cruise inspections/checks of the equipment Spare parts and tools Care and maintenance during cruise and between casts Post-cruise equipment maintenance

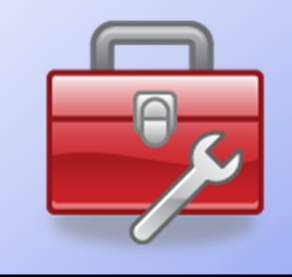

Sea-Bird Electronics, Inc. Newport, OR Feb. 2012 Carol D. Janzen, Ph.D. Physical Oceanography David Murphy, M.S. Electrical Engineering and Oceanography

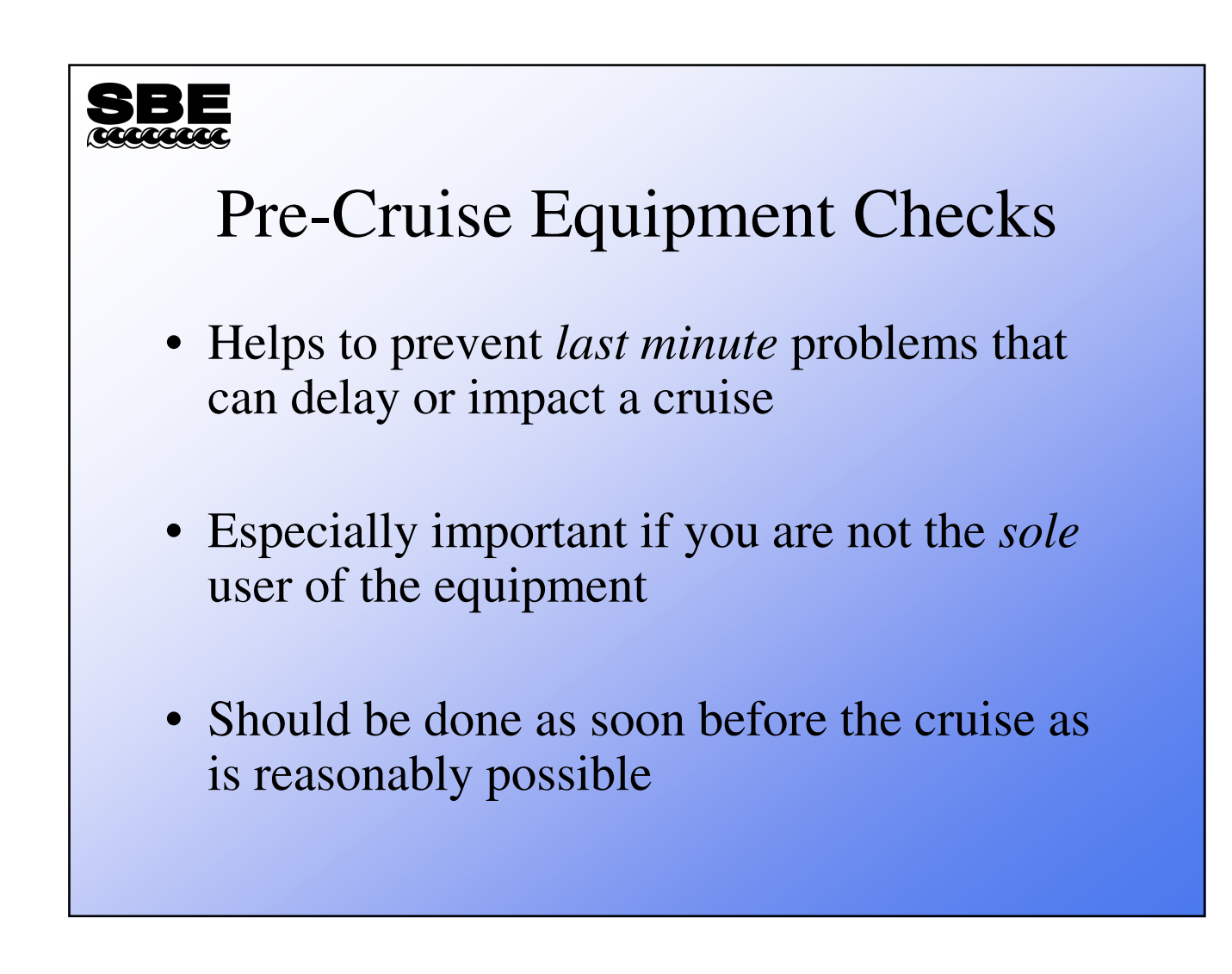

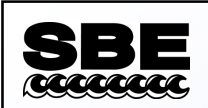

### What should be checked? (Recommendations)

- All connectors and cabling
- All hardware/fasteners, mount clamps, and blocks
- Ferrites Inductive Modem parts
- Instrument plumbing
- Pressure ports / plumbing
- Battery compartment(s) and batteries

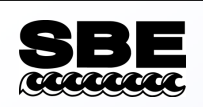

### **Check Connectors**

- Disconnect each cable or dummy plug one at a time.
  - Inspect each exposed connector for corroded or damaged pins.
  - Make sure the connector isn't loose.

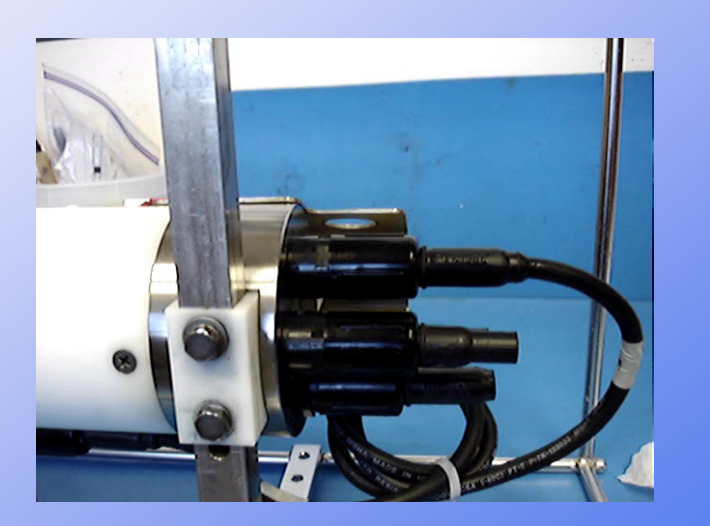

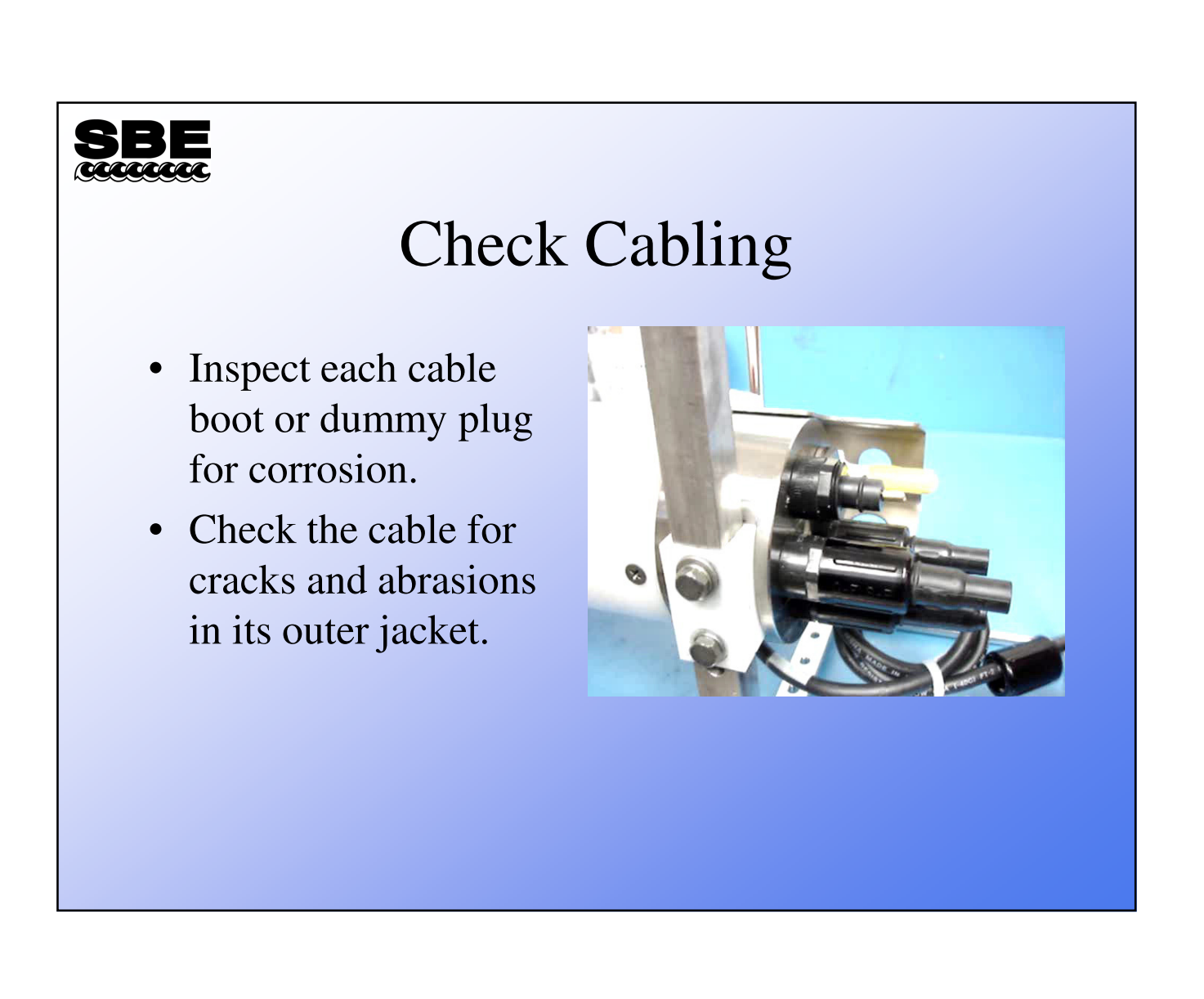

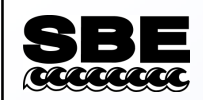

### **Re-Install Cables and Dummy Plugs**

- Clean and re-lubricate connector boots, dummy plugs, and connectors.
  - Clean with Kimwipes or other lint free cloth or wipe.
  - SBE recommends Dow Corning® DC4 for lubrication.
- Never use petroleum-based products.

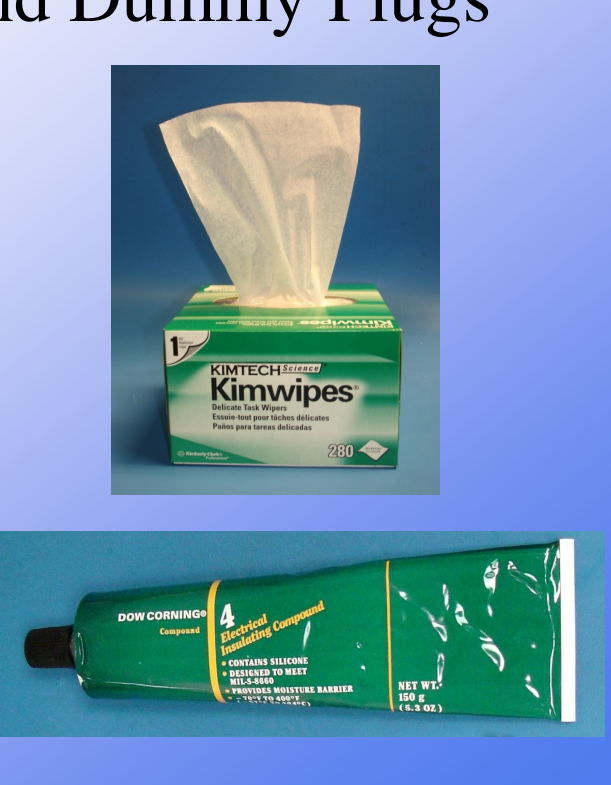

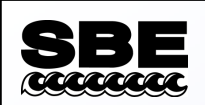

### Proper Installation Technique

- Clean and very lightly lubricate the connector body and cable boot with DC4.
- Align the pins and press the connector boot onto the connector.
- *Burp* the connector to remove any trapped air.

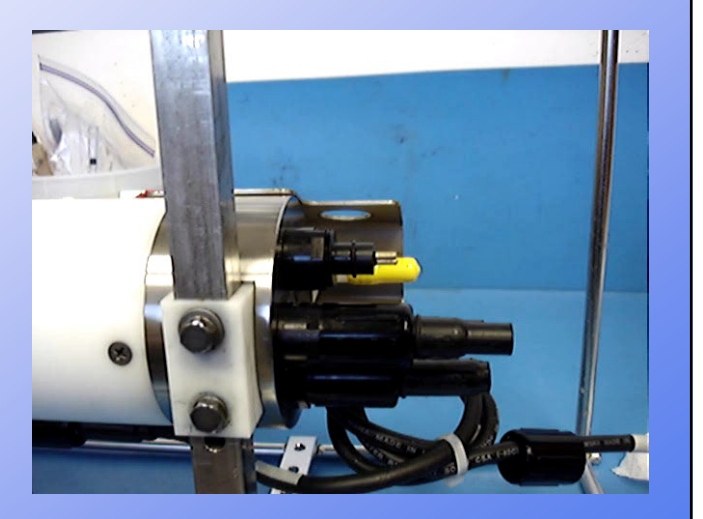

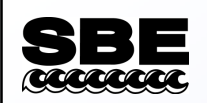

### Check the External Hardware

- Check that all external hardware, mounting bolts, mount straps, and cage clamps are tight.
  - Check for cracked mounting blocks.
- Check for corrosion damage to the hardware.
- Check the condition of the installed anodes.
  - Replace as necessary.
- Verify there are no dissimilar metals in contact with each other.

- Look for mounting straps touching the cage or housing.

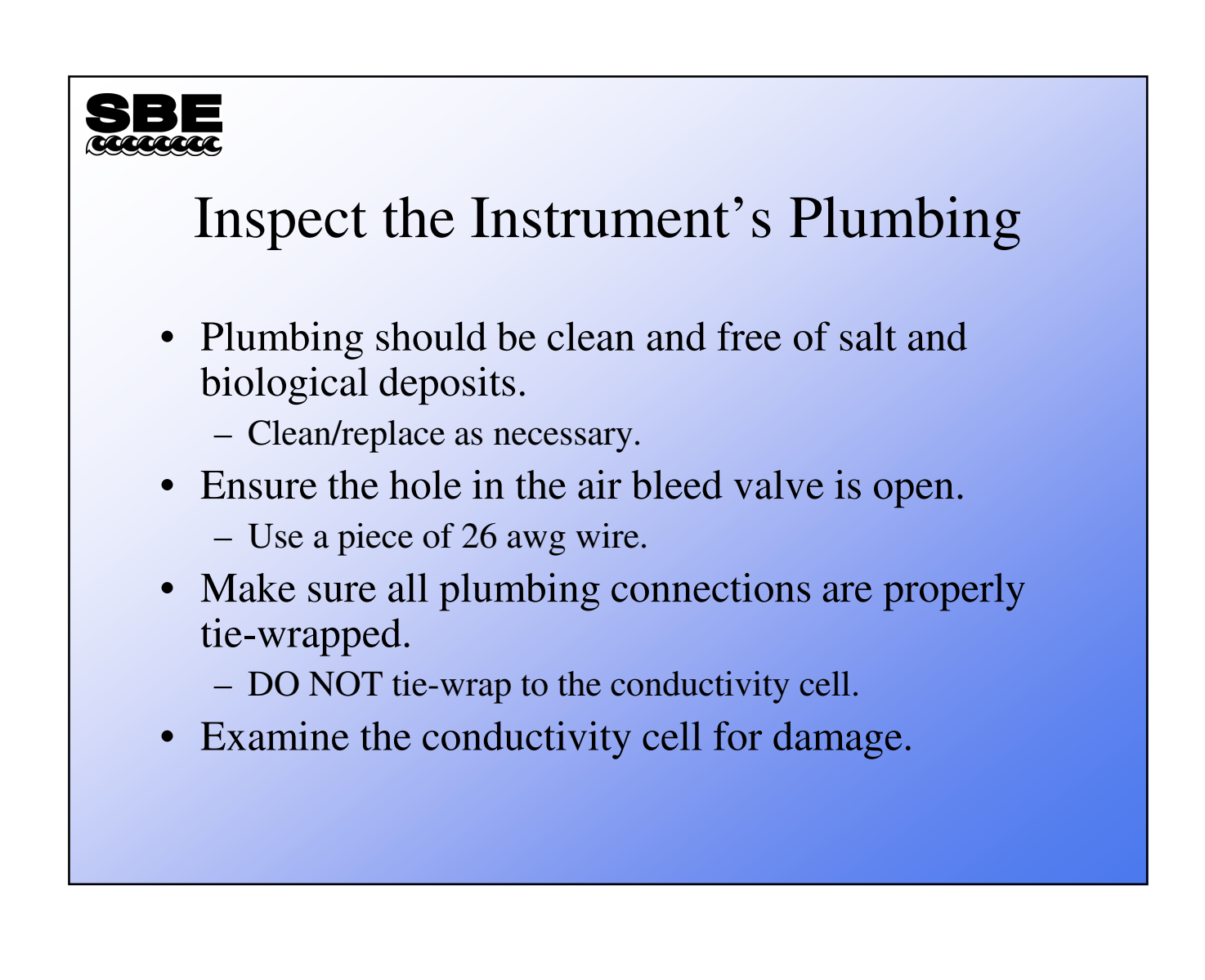

# <section-header>See Instruments with Pressure Instruments with Pressure port is adequately filled with oil and that the pressure port is not blocked by salt build-up. - Re-fill as required.

### Verify the Functionality

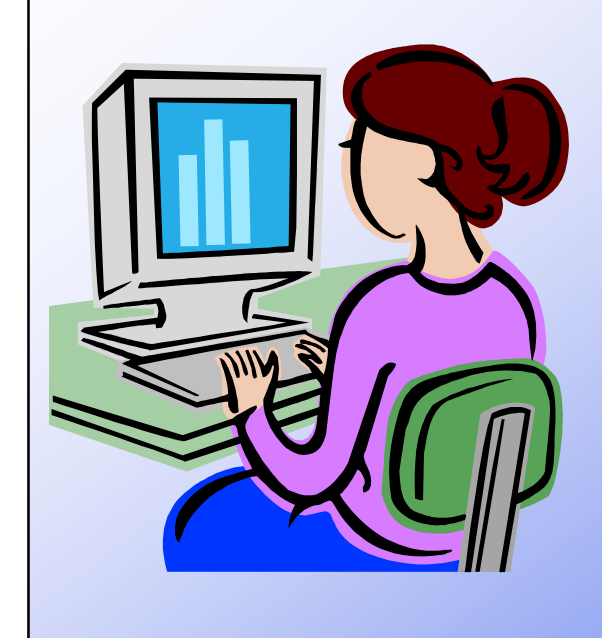

- Establish communications with the instrument.
- If possible, use the same computer that will be used on the cruise.
- Verify you have the most recent calibration coefficients
  - Check for both electronic and hard copies.

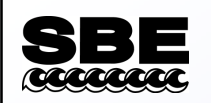

### Record Some Data

- Log and check some data.
- A clean garbage can full of water is a good way to do this, but it can also be done in air.
- Verify the recorded values seem reasonable.

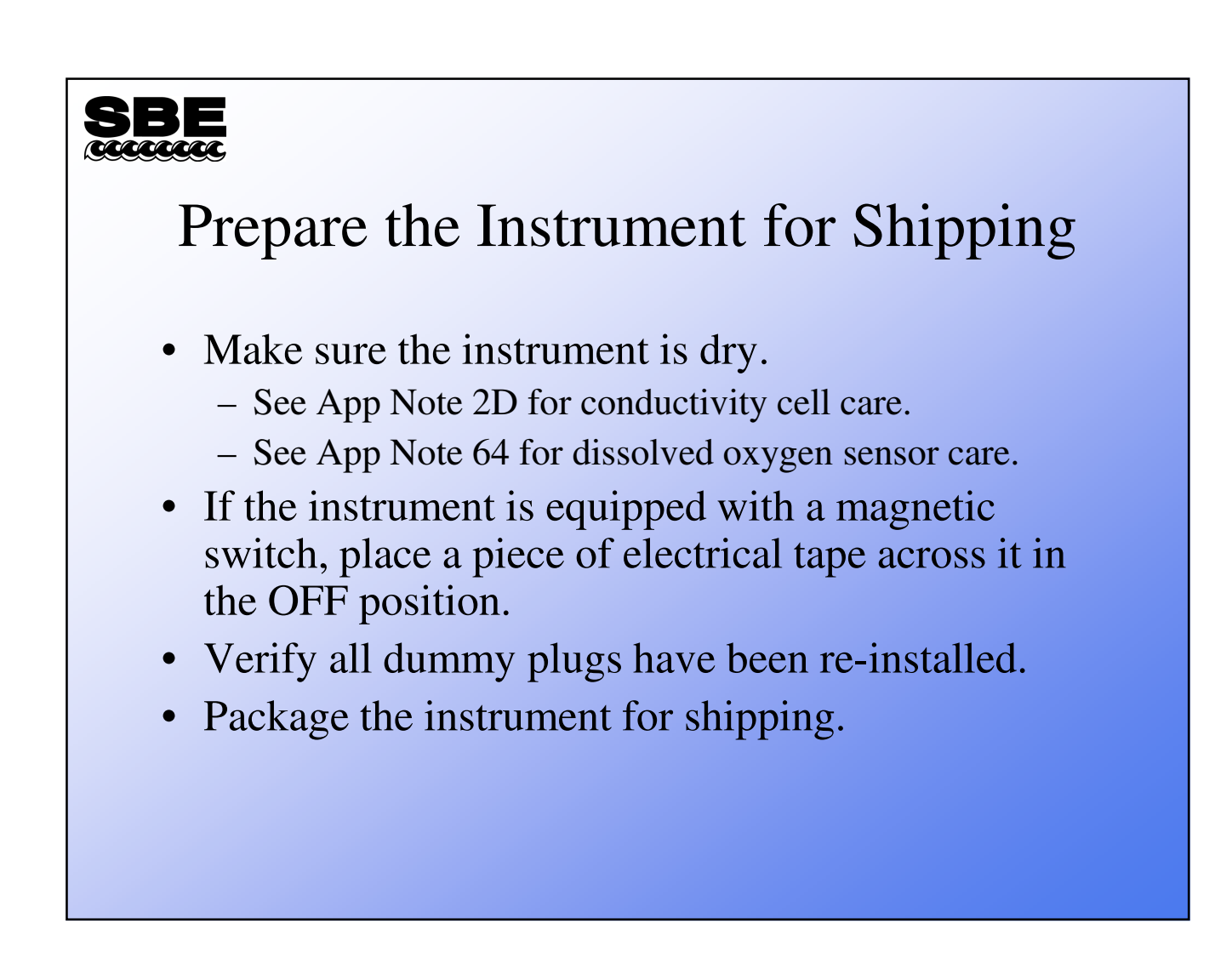

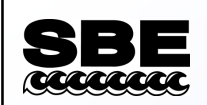

### Tools & Spare Parts

Some factors in deciding what spares you need or want to take on a cruise:

- Your level of expertise / What level of service are you comfortable with?
- The duration of the cruise/transit time.
- The size / type of the vessel.
  - Is it a dedicated research vessel with well-equipped lab facilities?
  - Is it a vessel of opportunity with few if any facilities?
- Remoteness of the research area.
  - Will you have reliable and timely communications?
  - Is it possible to receive shipments of parts and material?

### SEEE Tools Box and open-ended wrench set Allan wrench set Assorted screwdrivers Nut-drivers Cutters Pliers Crescent wrench (medium)

- Soldering iron (A small butane iron is good)
- Hand-held multimeter

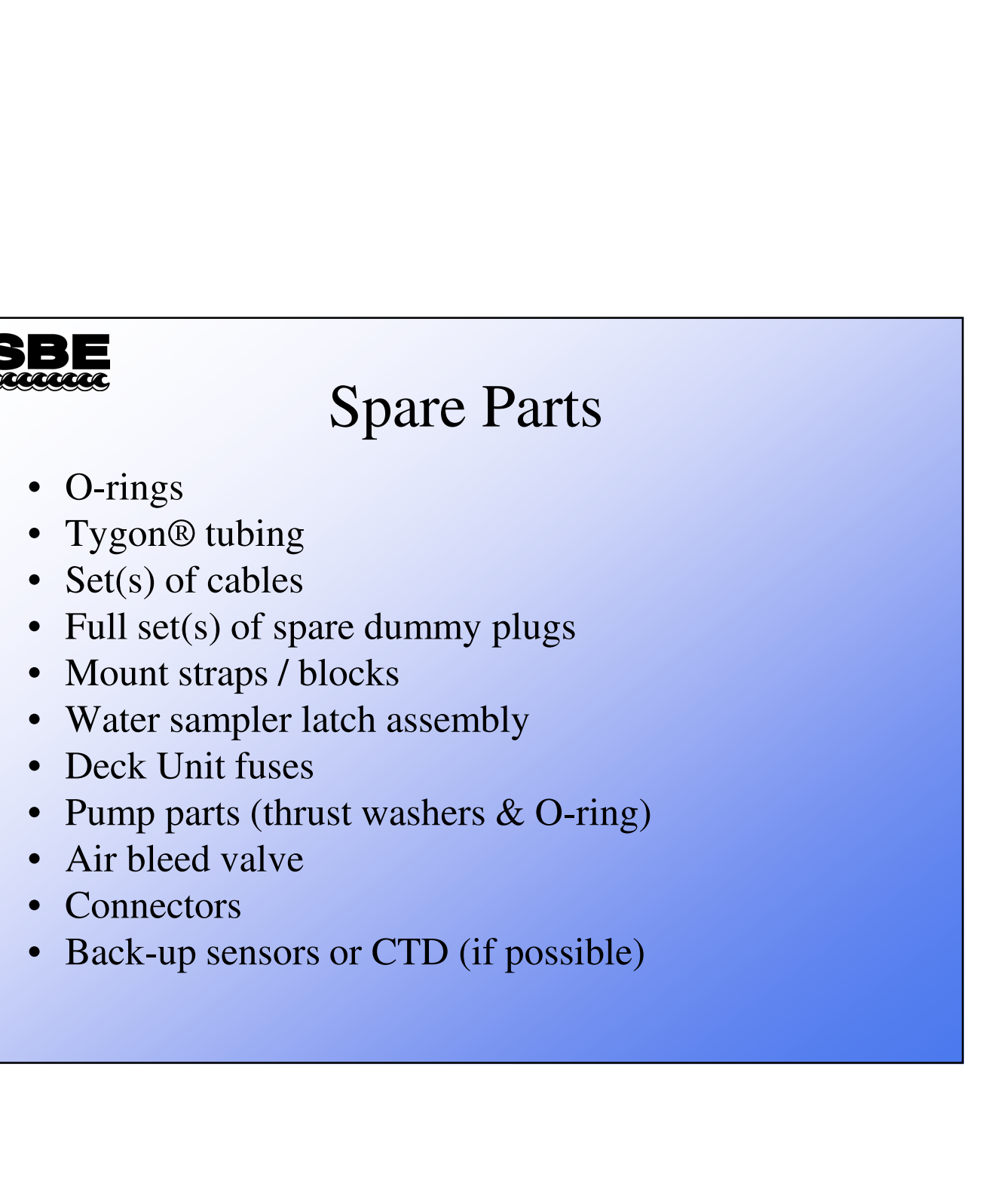

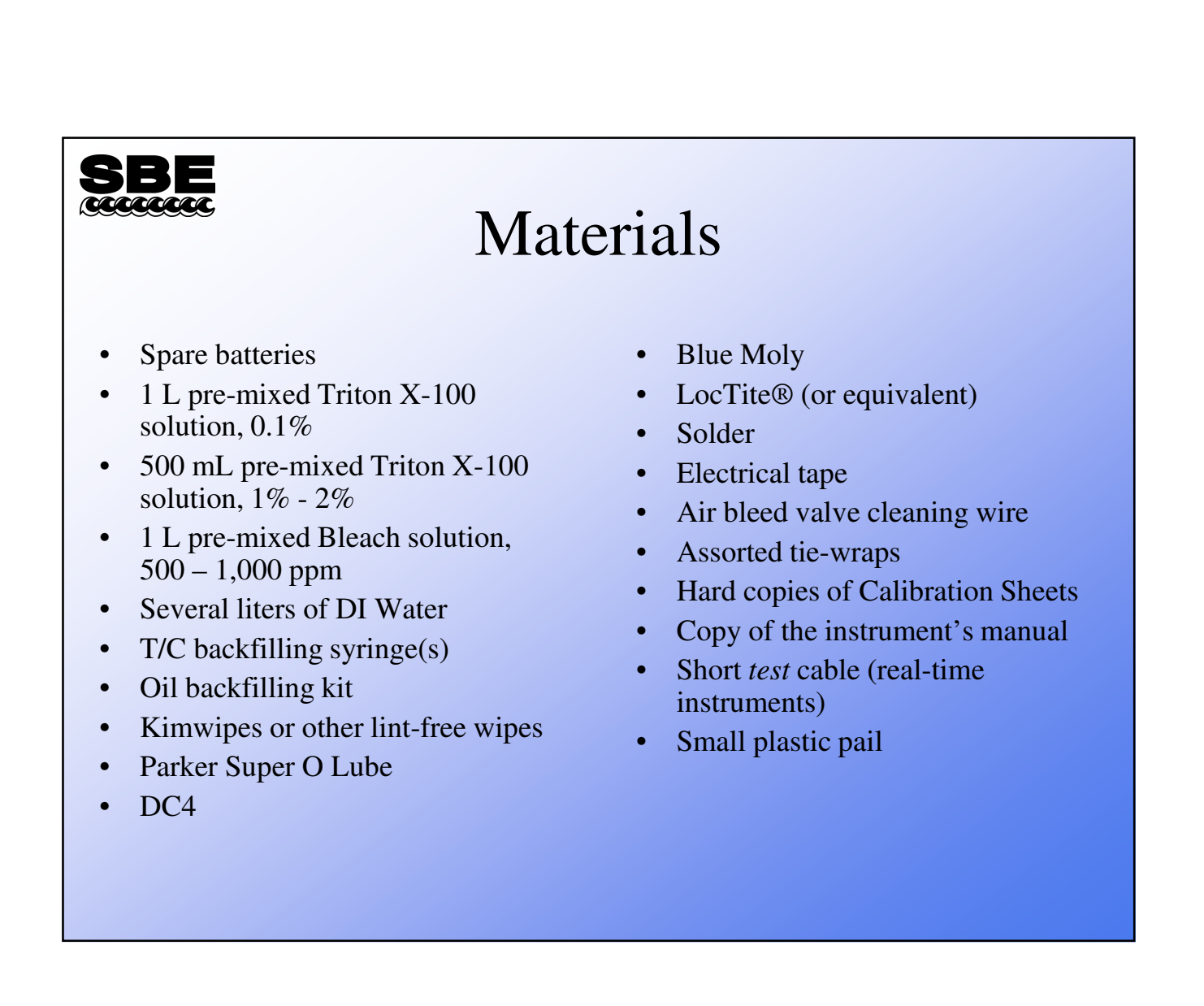

### Instrument Care and Maintenance During the Cruise

- Keep the instrument as protected as possible during transit.
- If it must be stored on deck, out of the crate, during transit:
  - Avoid ship exhausts (main propulsion, galley vents, and compartment vents).
  - Avoid salt spray if possible.
  - Avoid prolonged UV exposure.
  - A cover for the CTD can be a good investment.

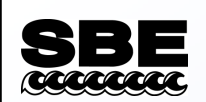

### First Cast of the Day

- Wet the conductivity cell in accordance with Application Note 2D, approximately 1 hour before the cast.
- Before taking the first cast:
  - Verify all cables and dummy plugs are installed.
  - Verify all plumbing is properly connected.
  - Remember to remove the soaker tube from the conductivity cell, covers from PAR sensors, pH bottles, etc.
    - Making a checklist that includes all sensors in your configuration can help prevent things from being overlooked.

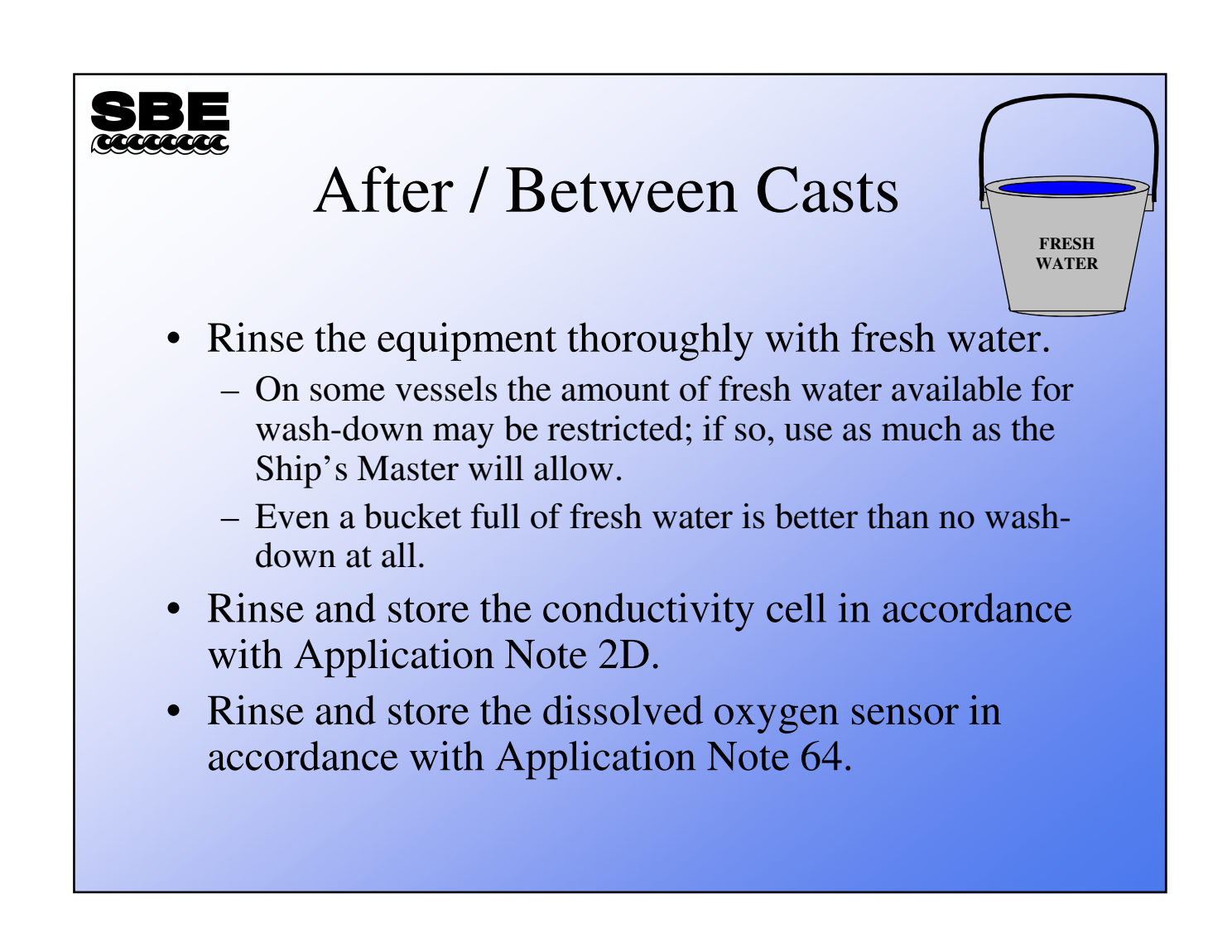
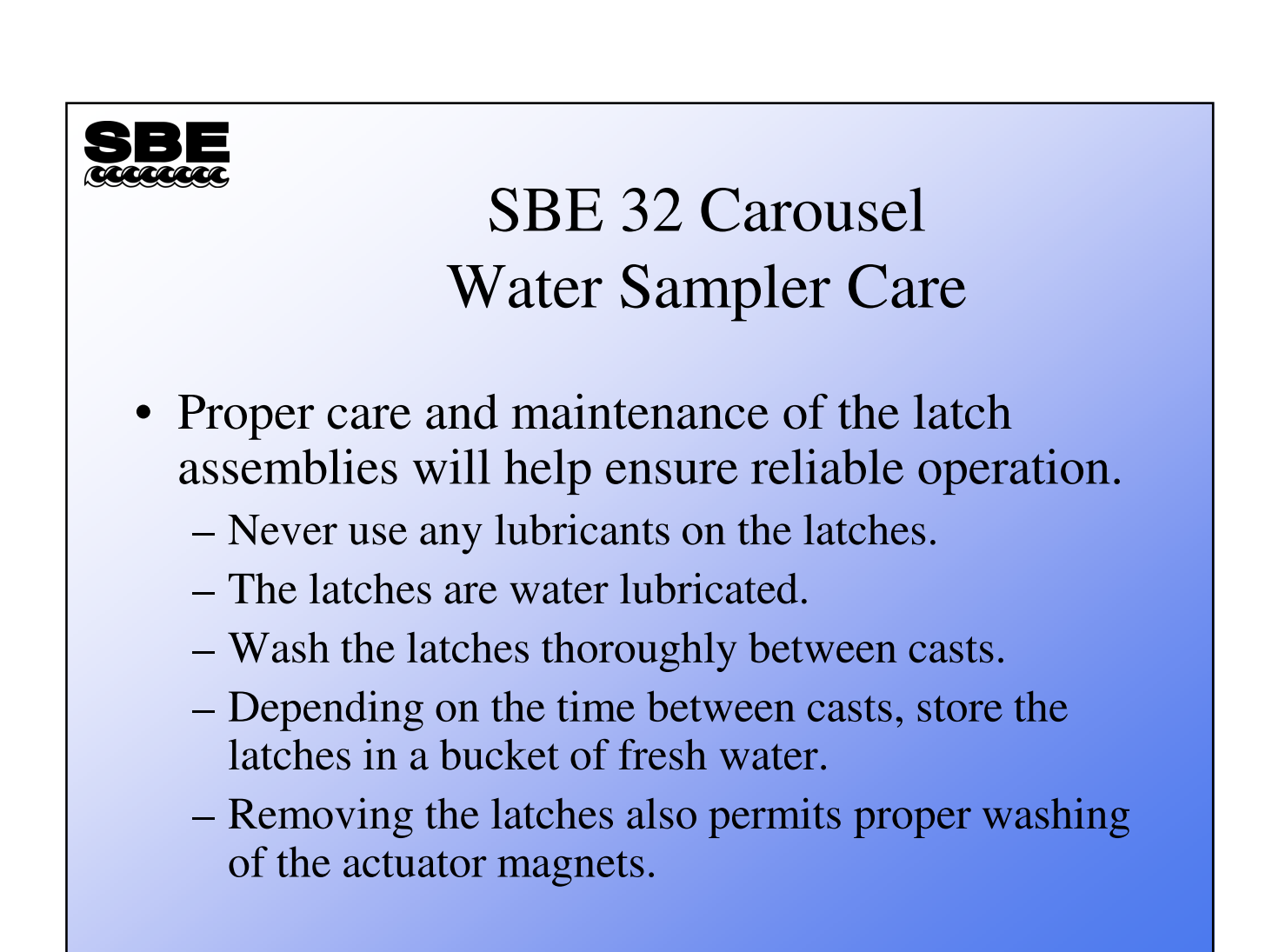

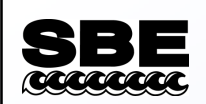

## Flooded Instruments

- While instrument flooding is rare, it does happen from time to time.
- A flooded instrument can be under extreme pressure.
- If you suspect an instrument has flooded, use extreme caution.
  - Point the instrument's end cap(s) in a safe direction.
  - If applicable, loosen the end cap hardware (1/2 turn for each screw/bolt). If the end cap *followed* the hardware out, the instrument may be under pressure.

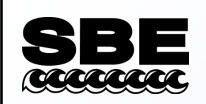

## Releasing the Pressure

- If the instrument is pressurized, the pressure can be released by *backing off* one of the installed I/O connectors several turns.
- This will break the connector's O-ring seal and allow the instrument to vent.
  - Look for signs of internal pressure
    - Hissing
    - Leaking water

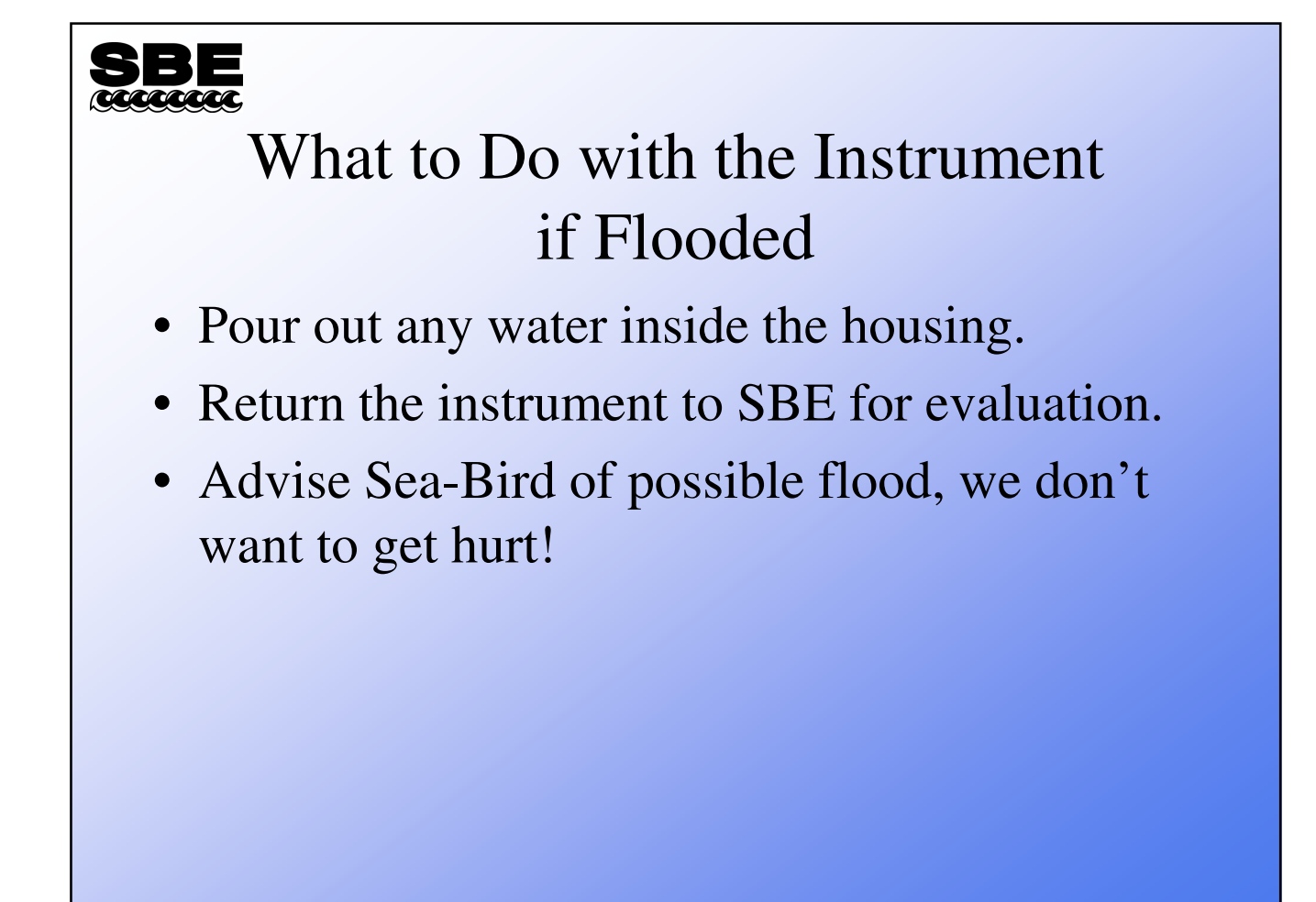

## Profiling instruments Soak the instruments in a clean garbage can full of fresh water. This will help remove / dilute all salt water that may be trapped in gaps and crevices. Install loops of Tygon® tubing on the conductivity cell and dissolved oxygen sensor to protect them. Remove locking sleeves from the cables to allow flushing. Soaking in fresh water especially applies to Carousel Water Samplers. Actuator magnets need thorough cleaning. Latches can be washed in a dishwasher.

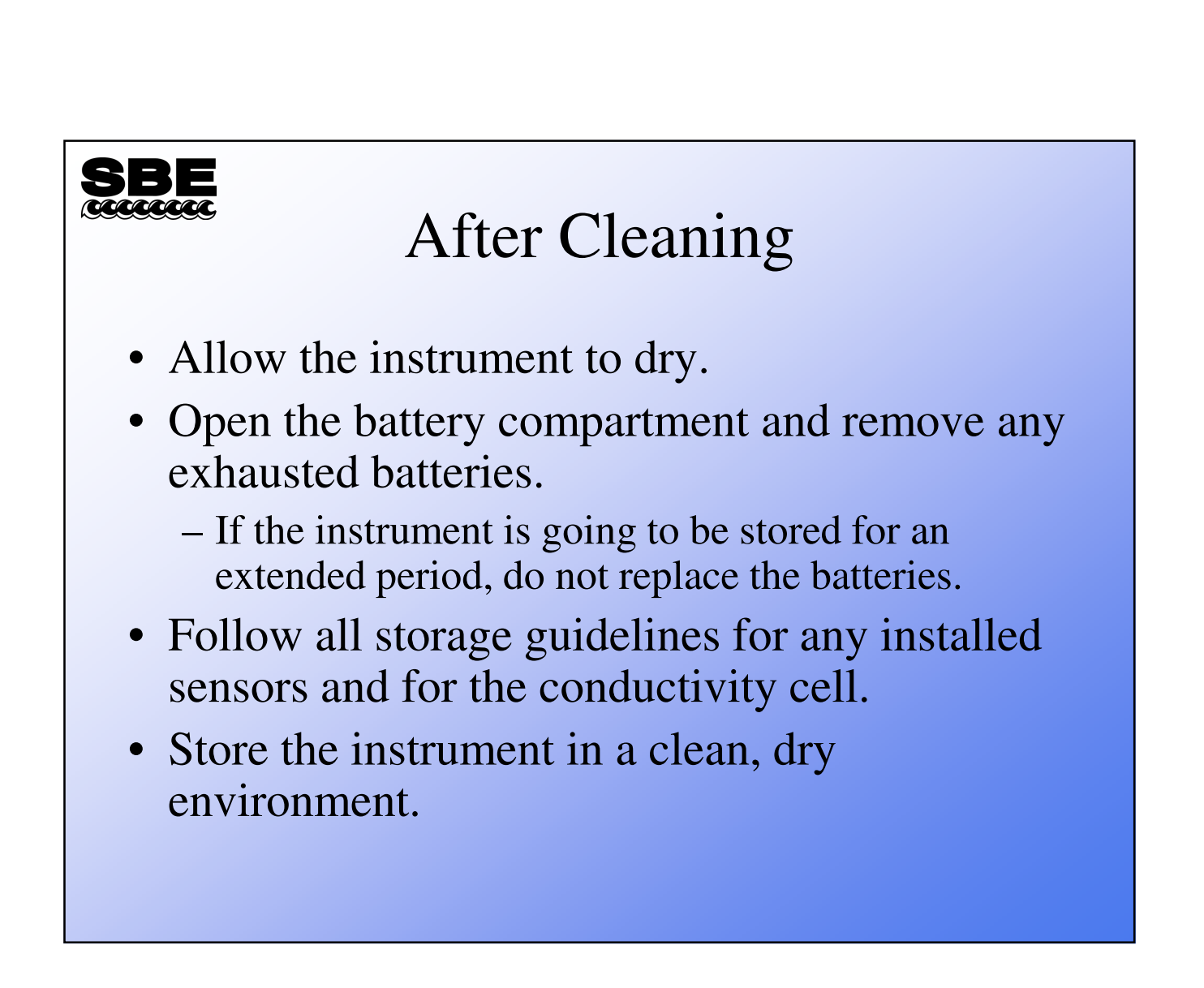